# INSTRUCTIONS AND PARTS MANUAL

# **PIPER-PLUS**

Please record your equipment identification information below for future reference. This information can be found on your machine nameplate.

Model Number:

| Serial Number: |  |
|----------------|--|
|----------------|--|

Date of Purchase:

Whenever you request replacement parts or information on this equipment, always supply the information you have recorded above.

LIT-PIPER-PLUS-IPM-0720

Bug-O Systems is committed to empowering our customers by providing operator controlled mechanized solutions for their welding, cutting and custom applications.

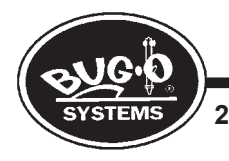

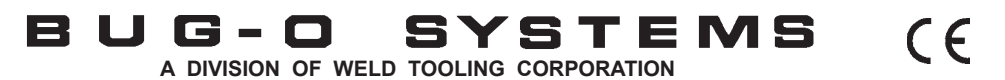

280 TECHNOLOGY DRIVE CANONSBURG, PENNSYLVANIA 15317-9564 USA PHONE: 412-331-1776 http://www.bugo.com FAX: 412-331-0383

# SAFETY

#### PROTECT YOURSELF AND OTHERS FROM SERIOUS INJURY OR DEATH. KEEP CHILDREN AWAY. BE SURE THAT ALL INSTALLATION, OPERATION, MAINTENANCE AND REPAIR PROCEDURES ARE PERFORMED ONLY BY QUALIFIED INDIVIDUALS.

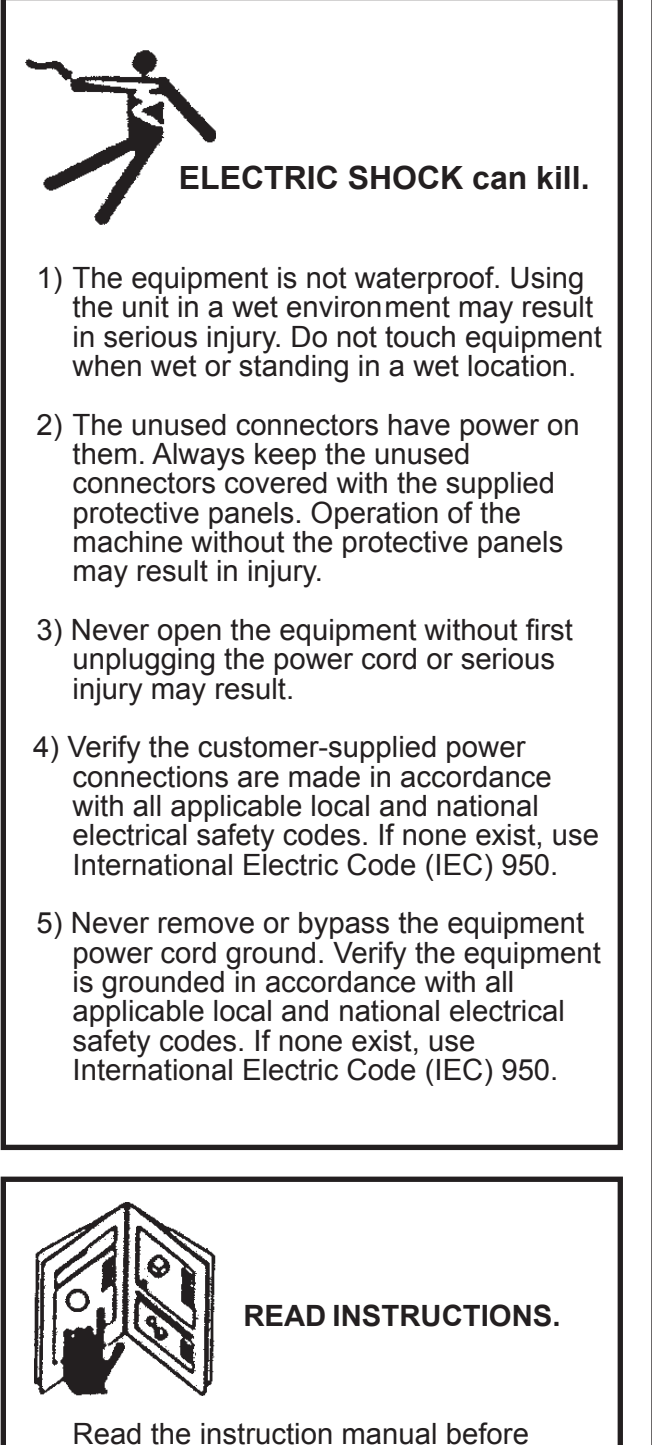

installing and using the equipment.

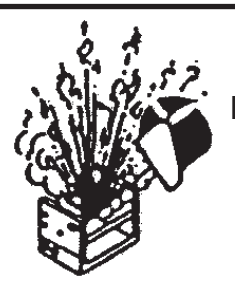

#### EQUIPMENT DAMAGE POSSIBLE.

- 1) Do not plug in the power cord without first verifying the equipment is OFF and the cord input voltage is the same as required by the machine or serious damage may result.
- 2) Always verity both the pinion and wheels are fully engaged before applying power or equipment damage may occur.
- 3) Do not leave the equipment unattended.
- 4) Remove from the work site and store in a safe location when not in use.

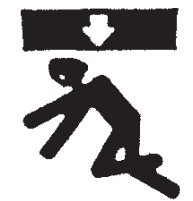

#### FALLING EQUIPMENT can cause serious personal injury and equipment damage.

Faulty or careless user installation is possible. As a result, never stand or walk underneath equipment.

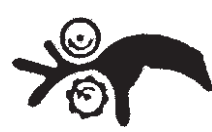

### MOVING PARTS can cause serious injury.

- 1) Never try to stop the pinion from moving except by removing power or by using the STOP control.
- 2) Do not remove any protective panels, covers or guards and operate equipment.

# **HIGH FREQUENCY WARNINGS**

#### SPECIAL PRECAUTIONS ARE REQUIRED WHEN USING PLASMA, TIG OR ANY WELDING PROCESS THAT USES HIGH FREQUENCY TO STRIKE AN ARC.

**WARNING:** HIGH FREQUENCY CAN EFFECT MACHINE OPERATION AND THEREFORE, WELD QUALITY. Read the precautions below before installing and using the equipment.

#### **PRECAUTIONS:**

- 1) Some plasma or welding cables are strong sources of high frequency interference. NEVER lay a plasma or welding cable across the controls of the machine.
- 2) Always physically separate the plasma or welding cable leads from the machine cables. For example, the plasma or welding cable leads should NEVER be bundled with a pendant cable or the machine power cord. Maximize the separation between any machine cables and the plasma or welding cables.
- 3) Strictly follow the grounding procedures specified for the plasma or welding unit. NOTE: Some plasma and welding units produce exceptionally large amounts of high frequency noise. They may require a grounding rod be driven into the earth within six feet (2 meters) of the plasma or welding unit to become compatible with an automatic cutting or welding process.
- 4) If the high frequency is produced using a spark gap, adjust the points so the gap is as small as possible. The larger the gap, the higher the voltage and the higher the interference.
- 5) Some plasma or welding units will inject high frequency interference into the AC power line. Use separate power line branches whenever possible to power the plasma or welding source and the machine. Do not plug them into the same outlet box.
- 6) High frequency noise may enter the machine through the plasma or welding supply remote contactor leads. Some plasma and welding sources can produce noise spikes of up to several thousand volts. These sources are not compatible with automated cutting and welding equipment. It is recommended that the remote contactor leads on these plasma or welding sources not be connected to the machine. An alternate solution is to purchase a separate remote contactor isolation box.

# **PIPER-PLUS** INSTRUCTIONS AND PARTS MANUAL

# TABLE OF CONTENTS

#### PAGE

| 6 Section 1.0 Technical Specifications                                                                                                    |
|----------------------------------------------------------------------------------------------------|
| 6-8 Piper-Plus Technical Specifications / Dimensions                                                                                                    |
| 9 Section 2.0 Control Box Front Panel                                                                                                    |
| 10-11 Section 3.0 Display Screen - Main Screen                                                                                                    |
| 12-17 Section 3.1.0 Display Screen - Main Screen - Admin. Function Active                                                                                                    |
| 18-19 Section 4.0 Run Screen                                                                                                    |
| 20 Section 4.1 Run Screen - Adjusting Parameters                                                                                                    |
| 21-24 Section 5.0 Pendant Operations                                                                                                    |
| 25 Section 6.0 Welding Operations                                                                                                    |
| 26-28 Section 7.0 Global Configuration                                                                                                    |
| 29 Section 8.0 Networking                                                                                                    |
| 30-31 Section 9.0 Creating and Editing Passes                                                                                                    |
| 32 Section 10.0 Parameter Input Pages                                                                                                    |
| 33-34 Section 10.1 Weave Tab                                                                                                    |
| 35-36 Section 10.2 Travel Tab                                                                                                    |
| 37 Section 10.3 Search Tab                                                                                                    |
| 38-39 Section 10.4 Welding Tab                                                                                                    |
| 40 Section 11.0 Automatic Height Control                                                                                                    |
| 41 Section 12.0 Setup                                                                                                    |
| 42 Section 13.0 Tractor Drawings                                                                                                    |
| 42 PWS-4000 PWS Base Assembly / Exploded View                                                                                                    |
| 43 PWS-4000 PWS Base Assembly / Parts List                                                                                                    |
| 44 PWS-4010 Tractor Frame Assembly / Exploded View / Parts List                                                                                                    |
| 45 PWS-1020 Weaver Assembly / Exploded View / Parts List                                                                                                    |
| 45 PWS-1025 Weaver Arm Assembly / Exploded View / Parts List                                                                                                    |
| 46 PWS-1030 Main Drive Assembly / Exploded View                                                                                                    |
| 47 PWS-1050 Main Drive Assembly / Parts List                                                                                                    |
| 48 DM/S 4120 Bug Motor Drivers Assembly / Exploded View / Parts List                                                                                                    |
| 48 PWS-4120 Bug Motor Drivers Assembly / Exploded View / Parts List                                                                                                    |
| 48 PWS-4120 Bug Motor Drivers Assembly / Exploded View / Parts List<br>49 PWS-1200 Height Control Assembly / Exploded View / Parts List<br>50                                                                                                    |
| 48 PWS-4120 Bug Motor Drivers Assembly / Exploded View / Parts List<br>49 PWS-1200 Height Control Assembly / Exploded View / Parts List<br>50 PWS-1079 Torch Mounting Assembly / Exploded View / Parts List<br>51 PWS-1170 Height Control Mount Assembly / Exploded View / Parts List                                                                                                    |
| <ul> <li>48 PWS-4120 Bug Motor Drivers Assembly / Exploded View / Parts List</li> <li>49 PWS-1200 Height Control Assembly / Exploded View / Parts List</li> <li>50 PWS-1079 Torch Mounting Assembly / Exploded View / Parts List</li> <li>51 PWS-1170 Height Control Mount Assembly / Exploded View / Parts List</li> <li>52 PWS-1160 Height Control Motor &amp; Gearbox Assembly / Exploded View</li> </ul>                                                                                                    |
| <ul> <li>48 PWS-4120 Bug Motor Drivers Assembly / Exploded View / Parts List</li> <li>49 PWS-1200 Height Control Assembly / Exploded View / Parts List</li> <li>50 PWS-1079 Torch Mounting Assembly / Exploded View / Parts List</li> <li>51 PWS-1170 Height Control Mount Assembly / Exploded View / Parts List</li> <li>52 PWS-1160 Height Control Motor &amp; Gearbox Assembly / Exploded View</li> <li>53 PWS-1160 Height Control Motor &amp; Gearbox Assembly / Parts List</li> </ul>                                                                                                    |
| <ul> <li>48 PWS-4120 Bug Motor Drivers Assembly / Exploded View / Parts List</li> <li>49 PWS-1200 Height Control Assembly / Exploded View / Parts List</li> <li>50 PWS-1079 Torch Mounting Assembly / Exploded View / Parts List</li> <li>51 PWS-1170 Height Control Mount Assembly / Exploded View / Parts List</li> <li>52 PWS-1160 Height Control Motor &amp; Gearbox Assembly / Exploded View</li> <li>53 PWS-1160 Height Control Motor &amp; Gearbox Assembly / Parts List</li> <li>54 Section 14.0 Pendants</li> </ul>                                                                                                    |
| <ul> <li>48</li></ul>                                                                                                    |
| <ul> <li>48 PWS-4120 Bug Motor Drivers Assembly / Exploded View / Parts List</li> <li>49 PWS-1200 Height Control Assembly / Exploded View / Parts List</li> <li>50 PWS-1079 Torch Mounting Assembly / Exploded View / Parts List</li> <li>51 PWS-1170 Height Control Mount Assembly / Exploded View / Parts List</li> <li>52 PWS-1160 Height Control Motor &amp; Gearbox Assembly / Exploded View</li> <li>53 PWS-1160 Height Control Motor &amp; Gearbox Assembly / Parts List</li> <li>54 Section 14.0 Pendants</li> <li>54 PWS-0200 Full Function Pendant / Exploded View</li> <li>55 PWS-0200 Full Function Pendant / Parts List</li> </ul>                                                                                                    |
| <ul> <li>48 PWS-4120 Bug Motor Drivers Assembly / Exploded View / Parts List</li> <li>49 PWS-1200 Height Control Assembly / Exploded View / Parts List</li> <li>50 PWS-1079 Torch Mounting Assembly / Exploded View / Parts List</li> <li>51 PWS-1170 Height Control Mount Assembly / Exploded View / Parts List</li> <li>52 PWS-1160 Height Control Motor &amp; Gearbox Assembly / Exploded View</li> <li>53 PWS-1160 Height Control Motor &amp; Gearbox Assembly / Parts List</li> <li>54 Section 14.0 Pendants</li> <li>54 PWS-0200 Full Function Pendant / Exploded View</li> <li>55 PWS-0200 Full Function Pendant / Parts List</li> <li>56 PWS-0200 Full Function Pendant / Wiring Diagram</li> </ul>                                                                |
| <ul> <li>48 PWS-4120 Bug Motor Drivers Assembly / Exploded View / Parts List</li> <li>49 PWS-1200 Height Control Assembly / Exploded View / Parts List</li> <li>50 PWS-1079 Torch Mounting Assembly / Exploded View / Parts List</li> <li>51 PWS-1170 Height Control Mount Assembly / Exploded View / Parts List</li> <li>52 PWS-1160 Height Control Motor &amp; Gearbox Assembly / Exploded View</li> <li>53 PWS-1160 Height Control Motor &amp; Gearbox Assembly / Parts List</li> <li>54 Section 14.0 Pendants</li> <li>54 PWS-0200 Full Function Pendant / Exploded View</li> <li>55 PWS-0200 Full Function Pendant / Parts List</li> <li>56 PWS-0200 Full Function Pendant / Wiring Diagram</li> <li>57 PWS-0201 Limited Function Pendant / Wiring Diagram</li> </ul> |
| <ul> <li>48 PWS-4120 Bug Motor Drivers Assembly / Exploded View / Parts List</li> <li>49 PWS-1200 Height Control Assembly / Exploded View / Parts List</li> <li>50 PWS-1079 Torch Mounting Assembly / Exploded View / Parts List</li> <li>51 PWS-1170 Height Control Mount Assembly / Exploded View / Parts List</li> <li>52 PWS-1160 Height Control Motor &amp; Gearbox Assembly / Exploded View</li> <li>53 PWS-1160 Height Control Motor &amp; Gearbox Assembly / Parts List</li> <li>54 PWS-0200 Full Function Pendant / Exploded View</li> <li>55 PWS-0200 Full Function Pendant / Parts List</li> <li>56 PWS-0200 Full Function Pendant / Wiring Diagram</li> <li>57PWS-0201 Limited Function Pendant / Exploded View</li> </ul>                                     |

4 59.....PWS-0201 Limited Function Pendant / Parts List

# **PIPER-PLUS** INSTRUCTIONS AND PARTS MANUAL

## TABLE OF CONTENTS CONTINUED

#### PAGE

| 60                                                                                                    | Section 15.0 Control Box                                                                                                    |
|----------------------------------------------------------------------------------------------------|----------------------------------------------------------------------------------------------------|
| 60-61                                                                                                    | PWS-0100/3100 Control Box / Exploded View / Parts List                                                                                                    |
| 62                                                                                                    | PWS-0130 PC104 Computer Box Assembly / Exploded View                                                                                                    |
| 63                                                                                                    | PWS-0130 PC104 Computer Box Assembly / Parts List                                                                                                    |
| 65<br>65                                                                                                    | PWS-0120 Control Box Heat Sink Assembly / Exploded View / Parts List                                                                                                    |
| 66                                                                                                    | Section 16.0 Accessories                                                                                                    |
| 66-67                                                                                                    | PWS-4400-15-25 Gun & Cable Assembly / Exploded View / Parts List                                                                                                    |
| 68                                                                                                    | PWS-4499-AC-15-25 Gun & Cable Assembly / Exploded View / Parts List                                                                                                    |
| 69                                                                                                    | PWS-4450 DF Water Cooled Welding Gun Assembly / Exploded View / Parts List                                                                                                    |
| 70                                                                                                    | PWS-4450 Torch Holder Assembly / Exploded View / Parts List                                                                                                    |
| 70                                                                                                    | PWS-4455 Sensing Lead Assembly / Exploded View / Parts List                                                                                                    |
| 71                                                                                                    | Accessories / PWS-5960 Piper BRR Carriage / Exploded View / Parts List                                                                                                    |
| 12                                                                                                    | Exploded View / Parts List                                                                                                    |
| 73                                                                                                    | Accessories / PWS-0268 Piper Disposable Display Cover                                                                                                    |
| 74                                                                                                    | PSR-1000 Carriage / Exploded View / Parts List                                                                                                    |
| 75                                                                                                    | PSR-2000 Rail / Exploded View / Parts List                                                                                                    |
| 76                                                                                                    | PWS-1300 PWS Pipe Ground Assembly / Exploded View / Parts List                                                                                                    |
| 77-80                                                                                                    | PWS-4600 WITE KIIS                                                                                                    |
| 81                                                                                                    | Section 17.0 Wiring Diagrams                                                                                                    |
| <b>81</b>                                                                                                    | Section 17.0 Wiring Diagrams                                                                                                    |
| <b>81</b><br>81<br>82                                                                                                    | Section 17.0 Wiring Diagrams<br>Wiring Diagrams / Tractor<br>Wiring Diagrams / Tractor / Motor                                                                                                    |
| <b>81</b><br>81<br>82<br>83-84                                                                                                    | Section 17.0 Wiring Diagrams<br>Wiring Diagrams / Tractor<br>Wiring Diagrams / Tractor / Motor<br>Wiring Diagrams / Tractor / Wiring Harnesses                                                                                                    |
| <b>81</b><br>81<br>82<br>83-84<br>85-86                                                                                                    | Section 17.0 Wiring Diagrams<br>Wiring Diagrams / Tractor<br>Wiring Diagrams / Tractor / Motor<br>Wiring Diagrams / Tractor / Wiring Harnesses<br>Wiring Diagrams / Pendant Wiring                                                                                                    |
| <b>81</b><br>81<br>82<br>83-84<br>85-86<br>87                                                                                                    | Section 17.0 Wiring Diagrams<br>Wiring Diagrams / Tractor<br>Wiring Diagrams / Tractor / Motor<br>Wiring Diagrams / Tractor / Wiring Harnesses<br>Wiring Diagrams / Pendant Wiring<br>Wiring Diagrams / Control Box                                                                                                    |
| <b>81</b><br>81<br>82<br>83-84<br>85-86<br>87<br>88-91                                                                                                    | Section 17.0 Wiring Diagrams<br>Wiring Diagrams / Tractor<br>Wiring Diagrams / Tractor / Motor<br>Wiring Diagrams / Tractor / Wiring Harnesses<br>Wiring Diagrams / Pendant Wiring<br>Wiring Diagrams / Control Box<br>Wiring Diagrams / Control Box / Wiring Harnesses                                                                                                    |
| <b>81</b><br>82<br>83-84<br>85-86<br>87<br>88-91<br>92<br>03                                                                                                    | Section 17.0 Wiring Diagrams<br>Wiring Diagrams / Tractor<br>Wiring Diagrams / Tractor / Motor<br>Wiring Diagrams / Tractor / Wiring Harnesses<br>Wiring Diagrams / Pendant Wiring<br>Wiring Diagrams / Control Box<br>Wiring Diagrams / Control Box / Wiring Harnesses<br>Wiring Diagrams / Control Box Heat Sink Assembly / PWS-0120-WD<br>Wiring Diagrams / Control Box / PWS 0130 Wiring Diagram                                                                                                    |
| <b>81</b><br>81<br>82<br>83-84<br>85-86<br>87<br>88-91<br>92<br>93<br>94-100                                                                                           | Section 17.0 Wiring Diagrams<br>Wiring Diagrams / Tractor<br>Wiring Diagrams / Tractor / Motor<br>Wiring Diagrams / Tractor / Wiring Harnesses<br>Wiring Diagrams / Pendant Wiring<br>Wiring Diagrams / Control Box<br>Wiring Diagrams / Control Box / Wiring Harnesses<br>Wiring Diagrams / Control Box Heat Sink Assembly / PWS-0120-WD<br>Wiring Diagrams / Control Box / PWS-0130 Wiring Diagram<br>Wiring Diagrams / Control Box / PWS-0130 / Wiring Diagram                                                                                                    |
| <b>81</b><br>81<br>82<br>83-84<br>85-86<br>87<br>88-91<br>92<br>93<br>94-100<br>101                                                                                    | Section 17.0 Wiring Diagrams<br>Wiring Diagrams / Tractor<br>Wiring Diagrams / Tractor / Motor<br>Wiring Diagrams / Tractor / Wiring Harnesses<br>Wiring Diagrams / Pendant Wiring<br>Wiring Diagrams / Control Box<br>Wiring Diagrams / Control Box / Wiring Harnesses<br>Wiring Diagrams / Control Box Heat Sink Assembly / PWS-0120-WD<br>Wiring Diagrams / Control Box / PWS-0130 Wiring Diagram<br>Wiring Diagrams / Control Box / PWS-0130 / Wiring Harnesses<br>Wiring Diagrams / Control Box / PWS-0130 / Wiring Harnesses<br>Wiring Diagrams / Control Box / PWS-0130 / Wiring Harnesses<br>Wiring Diagrams / Motor Control Cable / PWS-1495-XX                                                                                    |
| <b>81</b><br>81<br>82<br>83-84<br>85-86<br>87<br>88-91<br>92<br>93<br>94-100<br>101<br><b>102</b>                                                                      | Section 17.0 Wiring Diagrams<br>Wiring Diagrams / Tractor<br>Wiring Diagrams / Tractor / Motor<br>Wiring Diagrams / Tractor / Wiring Harnesses<br>Wiring Diagrams / Pendant Wiring<br>Wiring Diagrams / Control Box<br>Wiring Diagrams / Control Box / Wiring Harnesses<br>Wiring Diagrams / Control Box Heat Sink Assembly / PWS-0120-WD<br>Wiring Diagrams / Control Box / PWS-0130 Wiring Diagram<br>Wiring Diagrams / Control Box / PWS-0130 Wiring Diagram<br>Wiring Diagrams / Control Box / PWS-0130 / Wiring Harnesses<br>Wiring Diagrams / Motor Control Cable / PWS-1495-XX<br>Section 18.0 Addendums                                                                                                    |
| <b>81</b><br>81<br>82<br>83-84<br>85-86<br>87<br>88-91<br>92<br>93<br>94-100<br>101<br><b>102</b><br>102-105                                                           | Section 17.0 Wiring Diagrams<br>Wiring Diagrams / Tractor<br>Wiring Diagrams / Tractor / Motor<br>Wiring Diagrams / Tractor / Wiring Harnesses<br>Wiring Diagrams / Pendant Wiring<br>Wiring Diagrams / Control Box<br>Wiring Diagrams / Control Box / Wiring Harnesses<br>Wiring Diagrams / Control Box Heat Sink Assembly / PWS-0120-WD<br>Wiring Diagrams / Control Box / PWS-0130 Wiring Diagram<br>Wiring Diagrams / Control Box / PWS-0130 Wiring Diagram<br>Wiring Diagrams / Control Box / PWS-0130 / Wiring Harnesses<br>Wiring Diagrams / Motor Control Cable / PWS-1495-XX<br>Section 18.0 Addendums<br>Lincoln Electric Power Wave <sup>®</sup> S350                                                                            |
| <b>81</b><br>82<br>83-84<br>85-86<br>87<br>88-91<br>92<br>93<br>94-100<br>101<br><b>102</b><br>102-105<br>106-107                                                      | Section 17.0 Wiring Diagrams<br>Wiring Diagrams / Tractor<br>Wiring Diagrams / Tractor / Motor<br>Wiring Diagrams / Tractor / Wiring Harnesses<br>Wiring Diagrams / Pendant Wiring<br>Wiring Diagrams / Control Box<br>Wiring Diagrams / Control Box / Wiring Harnesses<br>Wiring Diagrams / Control Box Heat Sink Assembly / PWS-0120-WD<br>Wiring Diagrams / Control Box / PWS-0130 Wiring Diagram<br>Wiring Diagrams / Control Box / PWS-0130 / Wiring Harnesses<br>Wiring Diagrams / Control Box / PWS-0130 / Wiring Harnesses<br>Wiring Diagrams / Motor Control Cable / PWS-1495-XX<br>Section 18.0 Addendums<br>Lincoln Electric Power Wave® S350<br>Miller PipeWorx 400                                                             |
| <b>81</b><br>82<br>83-84<br>85-86<br>87<br>92<br>93<br>94-100<br>101<br><b>102</b><br>102-105<br>106-107<br>108-112                                                    | Section 17.0 Wiring Diagrams<br>Wiring Diagrams / Tractor<br>Wiring Diagrams / Tractor / Motor<br>Wiring Diagrams / Tractor / Wiring Harnesses<br>Wiring Diagrams / Pendant Wiring<br>Wiring Diagrams / Control Box<br>Wiring Diagrams / Control Box / Wiring Harnesses<br>Wiring Diagrams / Control Box Heat Sink Assembly / PWS-0120-WD<br>Wiring Diagrams / Control Box / PWS-0130 Wiring Diagram<br>Wiring Diagrams / Control Box / PWS-0130 Wiring Diagram<br>Wiring Diagrams / Control Box / PWS-0130 / Wiring Harnesses<br>Wiring Diagrams / Motor Control Cable / PWS-1495-XX<br>Section 18.0 Addendums<br>Lincoln Electric Power Wave® S350<br>Miller PipeWorx 400<br>Tilt Sensor                                                  |
| <b>81</b><br>81<br>82<br>83-84<br>85-86<br>88-91<br>92<br>93<br>94-100<br>101<br><b>102</b><br>102-105<br>106-107<br>108-112<br>113-121                                | Section 17.0 Wiring Diagrams<br>Wiring Diagrams / Tractor<br>Wiring Diagrams / Tractor / Motor<br>Wiring Diagrams / Tractor / Wiring Harnesses<br>Wiring Diagrams / Pendant Wiring<br>Wiring Diagrams / Control Box<br>Wiring Diagrams / Control Box / Wiring Harnesses<br>Wiring Diagrams / Control Box Heat Sink Assembly / PWS-0120-WD<br>Wiring Diagrams / Control Box / PWS-0130 Wiring Diagram<br>Wiring Diagrams / Control Box / PWS-0130 / Wiring Harnesses<br>Wiring Diagrams / Control Box / PWS-0130 / Wiring Harnesses<br>Wiring Diagrams / Motor Control Cable / PWS-1495-XX<br>Section 18.0 Addendums<br>Lincoln Electric Power Wave® S350<br>Miller PipeWorx 400<br>Tilt Sensor<br>SpinArc®                                  |
| <b>81</b><br>81<br>82<br>83-84<br>85-86<br>87<br>92<br>93<br>94-100<br>101<br><b>102</b><br>102-105<br><br>106-107<br><br>108-112<br><b>113</b> -121<br><b>122-125</b> | Section 17.0 Wiring Diagrams<br>Wiring Diagrams / Tractor<br>Wiring Diagrams / Tractor / Motor<br>Wiring Diagrams / Tractor / Wiring Harnesses<br>Wiring Diagrams / Pendant Wiring<br>Wiring Diagrams / Control Box<br>Wiring Diagrams / Control Box / Wiring Harnesses<br>Wiring Diagrams / Control Box Heat Sink Assembly / PWS-0120-WD<br>Wiring Diagrams / Control Box / PWS-0130 Wiring Diagram<br>Wiring Diagrams / Control Box / PWS-0130 / Wiring Harnesses<br>Wiring Diagrams / Control Box / PWS-0130 / Wiring Harnesses<br>Wiring Diagrams / Motor Control Cable / PWS-1495-XX<br>Section 18.0 Addendums<br>Lincoln Electric Power Wave® S350<br>Miller PipeWorx 400<br>Tilt Sensor<br>SpinArc®<br>Section 19.0 Spare Parts Kits |

127..... Warranty

# **SECTION 1.0 TECHNICAL SPECIFICATIONS**

#### **Power Requirements:**

120VAC or 240VAC / 50-60Hz / 1PH

#### Weights:

*w/o cables-* 24.72 lbs (12.44 kg) *w/ 15 ft cables-* 47.56 lbs (20.72 kg)

Wire Feeder- 46.1 lbs (20.9 kg)

#### **Operating Temperatures:** -4°F to 122°F (-20°C to 50°C)

#### Welding Process:

GMAW, GMAW-Pulsed, FCAW, STT®

#### Travel:

Fwd/Off/Rev (Selectable)

#### Steering:

2" (50.8mm) Left & Right Of Center 4" (101.6mm ) Total

#### DIMENSIONS:

#### Piper Plus w/ BRR-3250-xx Rail & Legs

#### Drive / Brake:

Rack & Pinion Drive / Dynamic Braking

#### Speed:

*Linear-* 0 – 80 ipm (0 – 200 cm/m) *Weave-* 5 – 130 ipm (12.7 – 330.2 cm/m)

#### **Dwell Times:**

0 – 10 Seconds Left & Right, Independently Set

#### Weave Width:

.01" – 2" (.25 – 50 mm)

#### Load capacity (in addition to its own weight):

60 lbs (27 kg). Tractor will hold this load without drifting backwards.

#### Wire Feeder:

See Addendum for your power source type for feeder specifications (Section 18, pages 102-119).

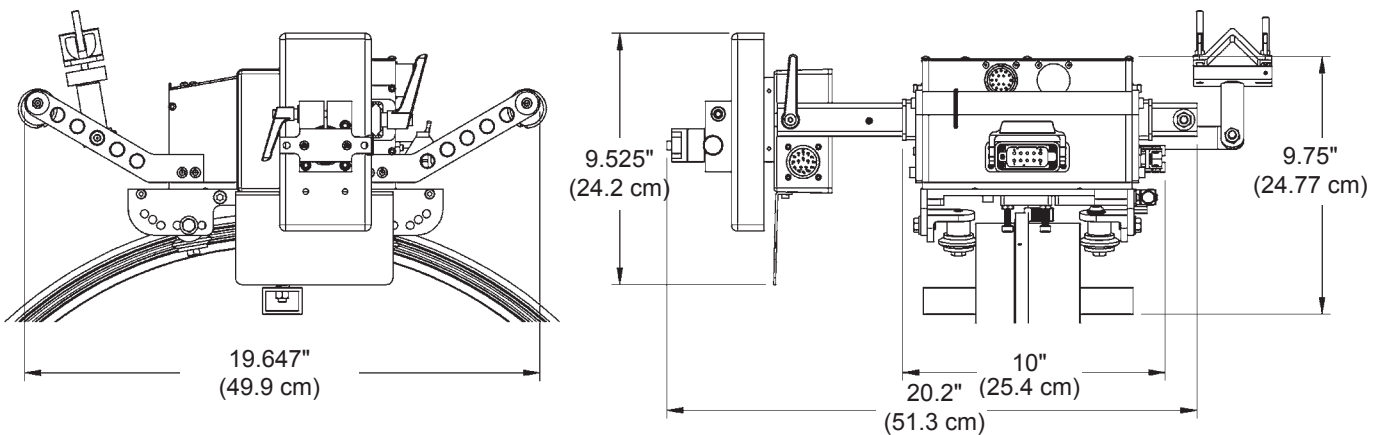

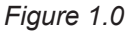

#### Piper Plus w/ PSR-2000-xx Rail & Legs

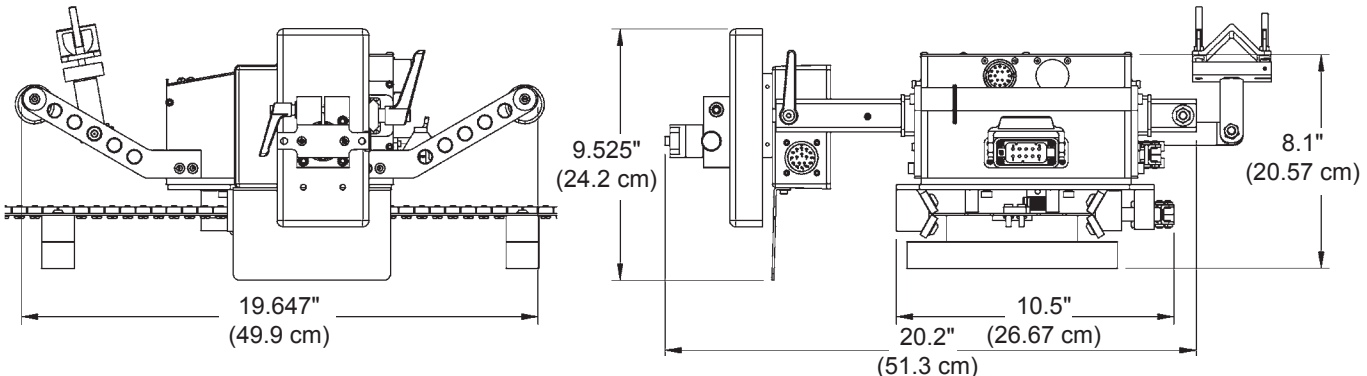

Figure 1.1

# **SECTION 1.0 TECHNICAL SPECIFICATIONS**

#### **RAIL/TRACK OPTIONS:**

**BRR-3250-XX - Bent Rigid Rail -** Aluminum Extrusion built to specific dimensions for given pipe O.D. (Equipped with Spring Loaded Feet, Integral Hinge and Latch Assembly)

**PSR-2000-XX - Piper Stainless Rail -** Stainless Steel Band, 6 inches in width, designed for specific pipe O.D. (Equipped with Rigidly Adjustable Feet and Latch Assembly)

(Each rail type requires a specific carriage. See factory for details.)

#### **PIPE SIZE:**

16" (457.2 mm) minimum Outside Diameter

#### **TORCH OSCILLATION (Built in Linear):**

**Oscillation Stroke:** .01 - 2" (.25 - 50.8 mm)

**Oscillation Speed:** 5 - 130 ipm (12.7 - 330 cm/min) **Oscillation Dwell:** 0 - 10 seconds, independently set on left and right as needed

Cross Seam Adjustment (Steering): up to 2" (50.8 mm) left and right with a total of 4" (101.6 mm total)

#### **VERTICAL TORCH MOTION - MOTORIZED**

Stroke length (total): 4" (101 mm) Motor will support 20 lbs (9 kg.)

#### **TORCH POSITION ADJUSTMENT - MECHANICAL**

Hand adjustment eliminates the need for tools to make adjustments (torch angle and lead, push lag, drag.)

# **SECTION 1.0 TECHNICAL SPECIFICATIONS**

Memory: Can store greater than 10,000 passes

Management Functions: Password Protected

- Motion calibration ensures accurate surface travel speed
- Unique upper and lower limits can be applied to each and every welding parameter
- Reverse direction changeable and can be locked
- Operator interface can be modified to most computer compatible languages

#### WIRE FEEDER:

See Addendum for your power source type for feeder specifications (pages 102-119).

#### CABLE:

- 15' (5m) gun cable to wire feeder
- 25' (7.62m) Standard Length Tractor to Control and Pendant to Control
- Custom length Tractor/Control Cables available upon request

#### WELDING PROCESSES:

See Addendum for your power source type for feeder specifications (Section 18, pages 102-119).

#### WELDING WIRE CONSUMABLE OPTIONS:

See Addendum for your power source type for feeder specifications (Section 18, pages 102-119).

# SECTION 2.0 CONTROL BOX FRONT PANEL

**SYSTEM OPERATION -** The user interface is very intuitive and user friendly. Important information about parameters and machine operation is displayed. An operator can have as much or as little interaction with the interface as is required by the application. If the operator is not comfortable with the computer based interface, it is only necessary to choose a pass and then control the machine from the pendant.

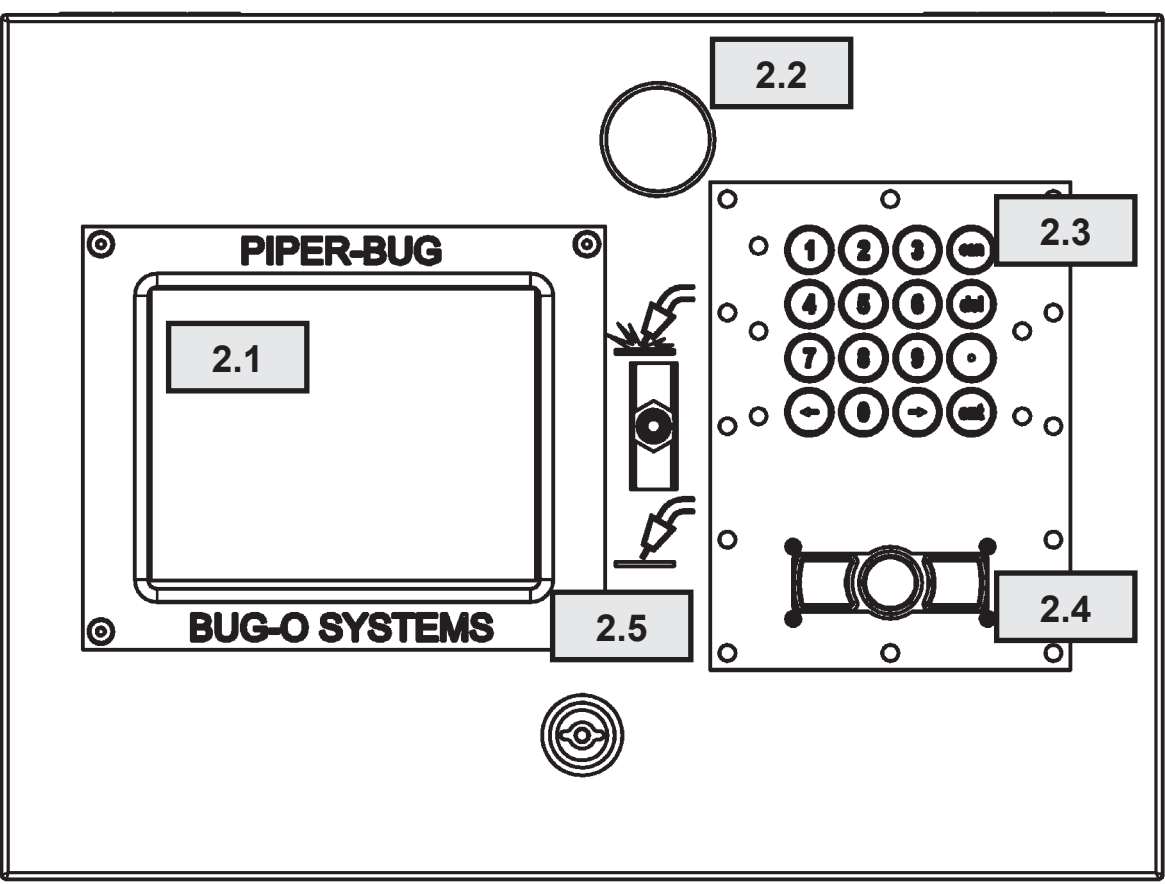

SECTION 2.0 - CONTROL BOX FRONT PANEL

Figure 2.0 – Control Box Front Panel

- **2.1 Display Screen** This screen provides all operation, program, and feedback data to the operator.
- **2.2 Emergency Stop Button** This button, when pressed, provides immediate shutdown of the system. All input power to the system is turned off and all motion and welding functions will cease immediately.
- **2.3** Numerical Keypad This keypad is used for all input of numerical data along with movement from input box to input box within any given screen. Cancel, Delete and Enter functions are also provided along the right side of the pad.
- **2.4 Mouse and Mouse Buttons** This "Joystick" style Mouse allows the operator to move the cursor around the Display Screen. The buttons to the left and right allow selection of particular input boxes.
- 2.5 Hot/Cold Switch This switch determines if the welding function is active or inactive. If the switch is positioned to the top, welding is active. If the switch is positioned to the bottom, welding is inactive. When welding is inactive, all other functions will operate; except welding contactor will not close. If this switch is changed during welding, an Emergency Stop will occur.

# **SECTION 3.0 DISPLAY SCREEN - MAIN SCREEN**

This screen is displayed immediately upon turning on the Piper Plus.

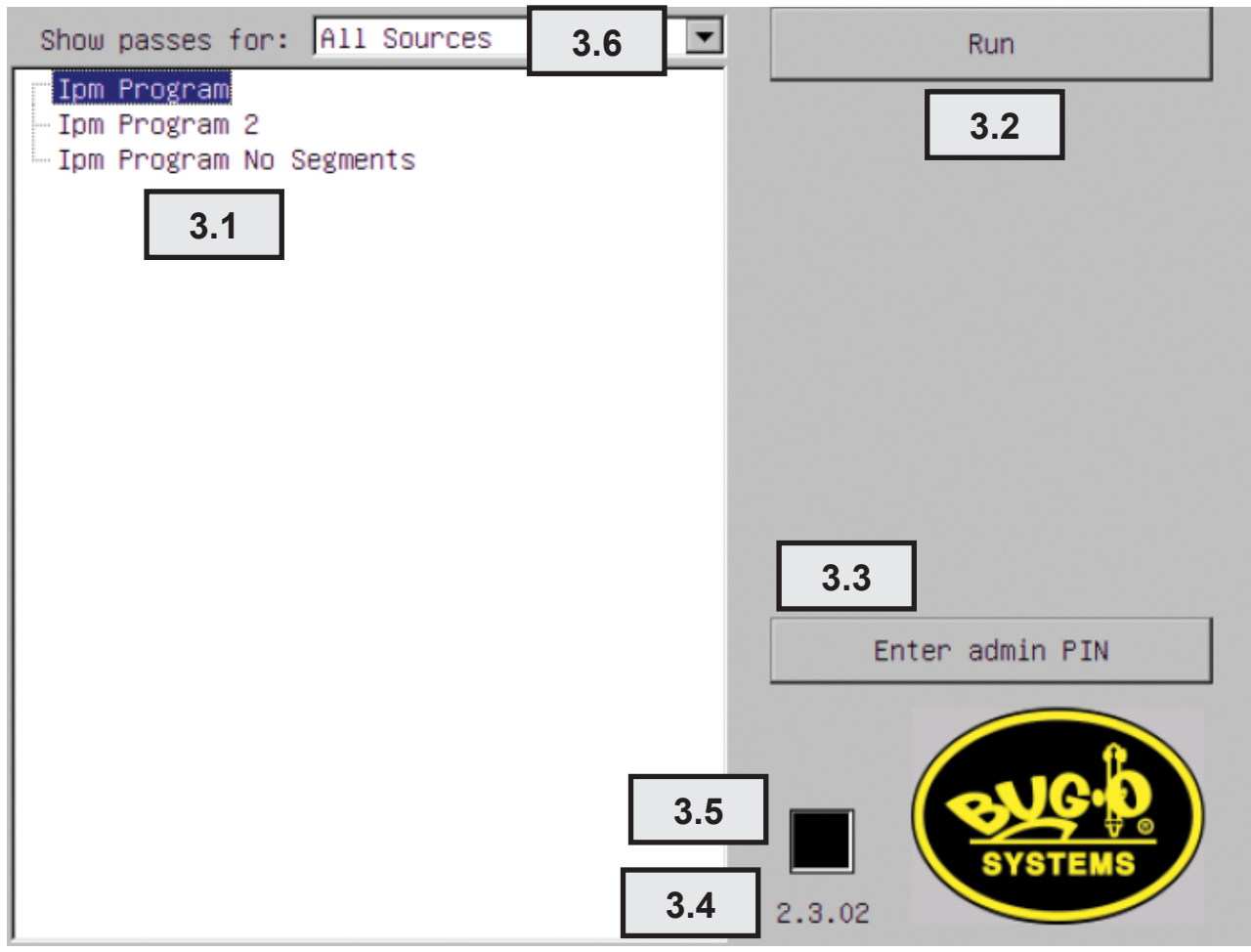

Figure 3.1 – Main Screen

- **3.1 DISPLAY** This area displays a list of all folders available within the machine. Use the MOUSE (See SECTION 2.4) to move the cursor over the required folder. Highlight selection by clicking the <u>Left</u> Mouse button.
- **Run** Pressing this button will put the machine in RUN MODE. It will load the folder highlighted in the DISPLAY (See SECTION 3.1). When the machine is idle, it is possible to select a new pass. The first pass for a station will be loaded when the run screen is opened. To select a new pass, use the pointer and click on the desired pass, or press the pass change button on the pendant. Any adjustments that were made will be lost and the default values will be loaded. The screen will change to the RUN screen as shown in SECTION 4.0. PLEASE NOTE: <u>The system is not capable of any motion unless it is in RUN MODE.</u> <u>This applies to both the jog and automatic modes.</u>

# SECTION 3.0 DISPLAY SCREEN - MAIN SCREEN, CONT'D.

**3.3** Enter Admin PIN – Clicking on this button allows the operator to enter a PIN (Personal Identification Number). The screen below will appear. (See Figure 3.3)

Enter the appropriate 3 digit PIN. Press on the keypad (See Figure 2.0, SECTION 2.3) or move the cursor to the OK box using the MOUSE and click on the LEFT mouse button. If the PIN is correct, the Administration functions become active. (See Figure 3.1.1)

| 1 Root<br>2 Fill<br>3 Cap |                                                                                                    | Run     |
|---------------------------|----------------------------------------------------------------------------------------------------|---------|
|                           | Enter admin PIN Shift OK Input PIN into data field using KEYPAD and Mouse Assembly. See Figure 2.0 Section 2.3 & 2.4 | Cancel  |
|                           |                                                                                                    | 2.2.20R |

Figure 3.3 – Enter admin PIN

- **3.4 Software version** It may be necessary to have this number available if calling the factory for service support.
- **3.5 Connection Indicator** This square is green when the power source is connected, black when it hasn't made contact or has lost contact, and blinks between black and green when it has made contact but hasn't yet finished establishing the connection. When green, the machine is ready to enter the "Run" screen.
- **3.6 Power Source Filter** This dropdown allows for the passes displayed to be filtered according to power source type. This is helpful if you have passes for more than one power source on your machine, and don't want to see any that can't be used with your power source.

The system allows managers and engineers to have total control over the system and how it is used. They have the option to set up the structure of the configurations, making it possible to have one configuration set for all of the machines worldwide. It is also possible to have a separate configuration for every machine. Users can be given enough control to adjust all welding parameters, or have nothing available to them except for start, stop and steering.

To enter administration mode, click on "Enter Admin PIN" and enter the pin number or password and press Enter (See SECTION 3.3). This will reveal the hidden administrator buttons.

#### The default PIN number is 123.

This screen is displayed once the Admin Function has been enabled.

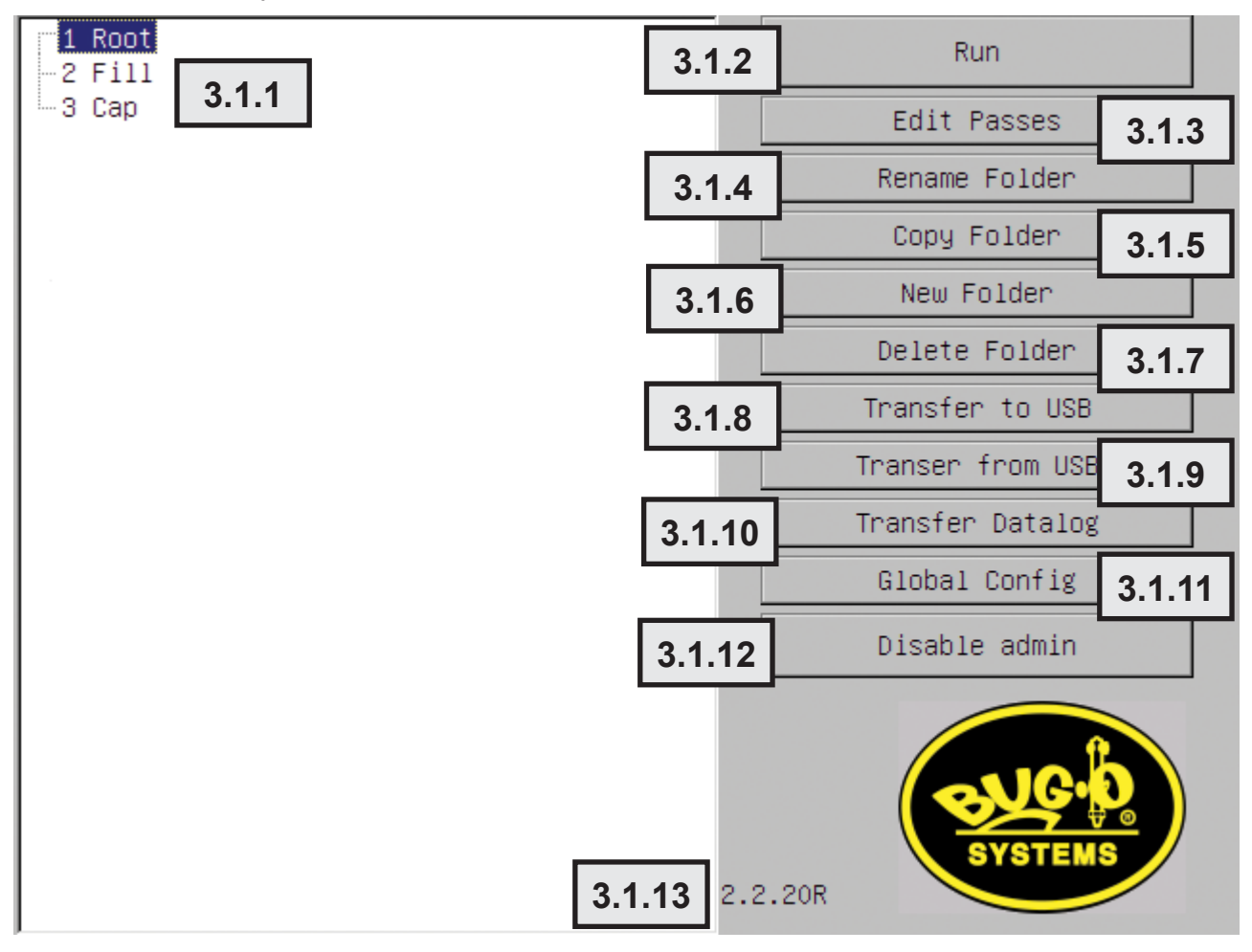

Figure 3.1.1 – Main Screen – Admin Function Active

- **3.1.1 DISPLAY** This area displays a list of all folders available within the machine. Use the MOUSE (See 2.4) to move the cursor over the required folder. Highlight selection by clicking the Left Mouse button.
- **3.1.2 Run** Clicking on this button will put the machine in RUN MODE. It will load the folder highlighted in the DISPLAY (See SECTION 3.1.1). The screen will change to the RUN screen as shown in SECTION 4.0. *PLEASE NOTE:* <u>The system is not capable of any motion, jog or automatic, unless it is in RUN MODE.</u>

**3.1.3 Edit Passes** – Clicking on this button allows the operator to modify data stored within the folder highlighted in the DISPLAY (See SECTION 3.1.1). The screen below will appear. See SECTION 9.0 for details regarding editing of data.

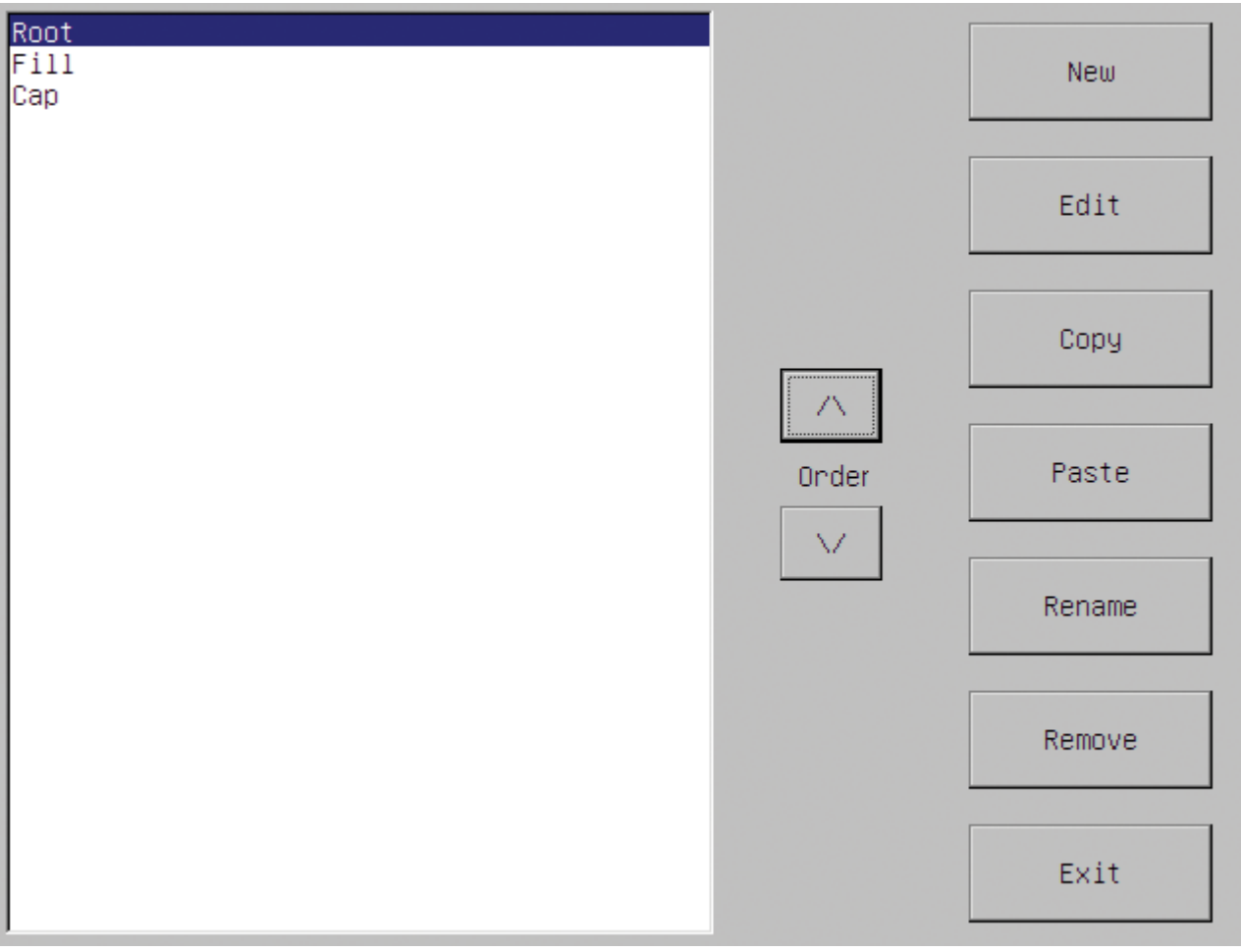

Figure 3.1.3 – Edit Passes Screen

**3.1.4 Rename Folder** – Clicking on this button allows the operator to change the name associated with the highlighted folder. The screen below will appear. (See Figure 3.1.4) Enter the new name of the folder using the MOUSE (See 2.4) by hovering the cursor over the desired letter and clicking on the LEFT mouse button. The SHIFT button can be used for capital letters. Once the name is displayed in the text box, click on OK using the LEFT mouse button. The folder, with the new name, will appear in the DISPLAY (See 3.1.1).

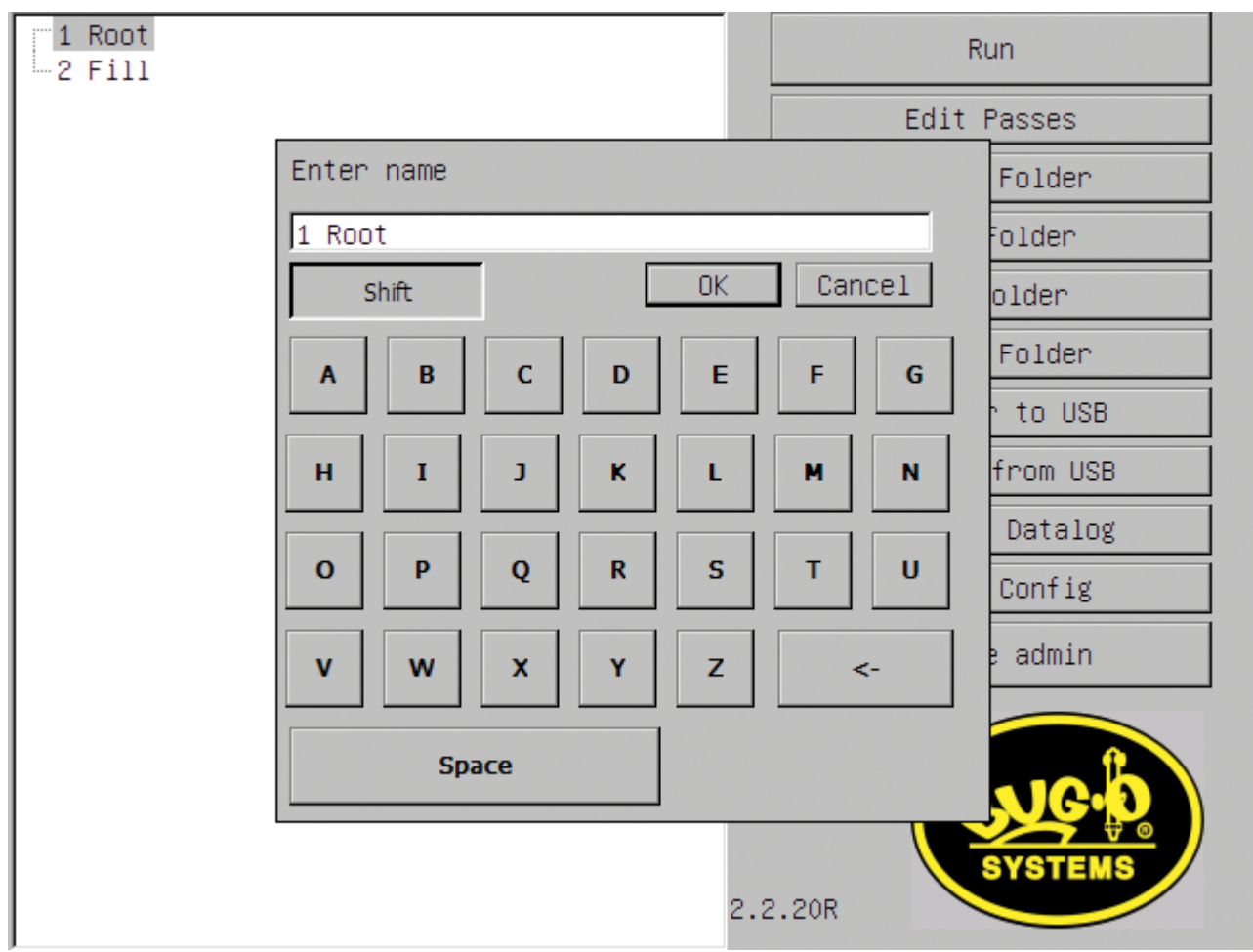

Figure 3.1.4 – Rename / Copy Passes Screen

- **3.1.5 Copy Folder** Clicking on this button allows the operator to copy all of the data contained within a particular folder to a new folder. The screen shown in Figure 3.1.4 will appear. The highlighted folder from the DISPLAY (See 3.1.1) will be displayed in the text box. Enter the name of the new folder using the MOUSE (See 2.4) by hovering the cursor over the desired letter and clicking on the LEFT mouse button. The SHIFT button can be used for capital letters. Once the name is displayed in the text box, click on OK using the LEFT mouse button. The new folder name will appear in the DISPLAY (See 3.1.1).
- **3.1.6** New Folder Clicking on this button allows the operator to create an entirely new folder. The screen shown in Figure 3.1.4 will appear. Enter the name of the new folder using the MOUSE (See 2.4) and then click on OK using the LEFT mouse button. The new folder name will appear in the DISPLAY (See 3.1.1).
- **3.1.7 Delete Folder** By clicking on this button the operator can delete the highlighted folder. A window will open to confirm that the operator does indeed intend to delete the selected folder.

- **3.1.8 Transfer to USB** This allows data to be transferred from the Control Box to a USB drive. This data can then be loaded onto another system, saved on a PC or emailed anywhere it is needed. When this button is clicked, a screen similar to the one in Figure 3.1.4 is displayed. Enter the name of the new folder using the MOUSE (See 2.4) by hovering the cursor over the desired letter and clicking on the LEFT mouse button. The SHIFT button can be used for capital letters. Once the name is displayed in the text box, click on OK using the LEFT mouse button. Once OK is clicked, the screen will remain for a short time while the data is written to the USB drive. Once the data is written, the screen will disappear.
- 3.1.9 Transfer from USB This function allows data stored in a PC or on a USB drive to be transferred to the Control Box. This data must be from a similar system. Passes from a Piper-Bug or passes containing unlicensed or unavailable functionality may not work properly, may not allow entering the run screen, and may not be transferrable. A USB Drive that contains a file folder with the necessary data must be plugged into the USB port (See Page 60, 61 Item 32) When this button is clicked, the screen shown in Figure 3.1.9 appears. You have two choices: Merge or Replace.

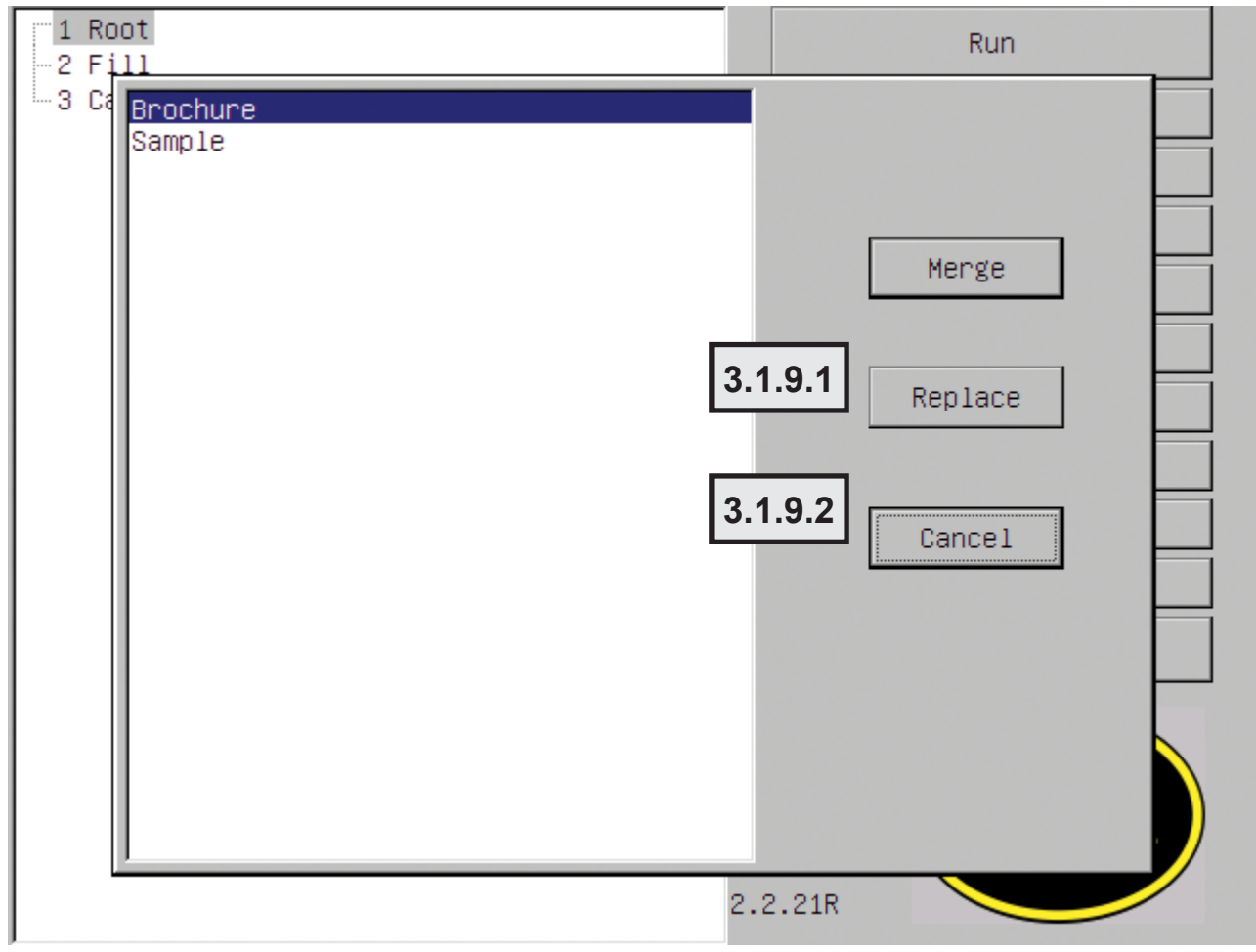

Figure 3.1.9 – Transfer from USB Screen

**3.1.9.1 Merge** – If this option is selected, the data on the USB Drive will be merged together with the data already in the Control Box. After clicking the Merge button on the screen shown in Figure 3.1.9, the screen in Figure 3.1.9.1 will appear which explains what will happen with the transferred data. Clicking Yes will cause the data to be transferred.

| 1 Root<br>2 Fill                                                                                                    |                  | Run                                                                       |
|----------------------------------------------------------------------------------------------------|------------------|---------------------------------------------------------------------------|
| S Cap                                                                                                    |                  | Edit Passes                                                               |
|                                                                                                    |                  | Rename Folder                                                             |
| If the passes on the USB stick have the<br>machine, the passes on the machine will<br>will be merged. Continue?<br>Please wait after clicking yes. Do not | sar<br>be<br>tur | ne name as passes on the<br>replaced. New contents<br>on off the machine. |
| Yes                                                                                                    |                  | NO                                                                        |
|                                                                                                    | 2.2              | .21R                                                                      |

Figure 3.1.9.1 – Transfer Merge USB Screen

**3.1.9.2 Replace** – If this option is selected, the data on the USB Drive will replace all of the information presently stored in the Control Box. After clicking the Replace button on the screen shown in Figure 3.1.9, the screen in Figure 3.1.9.2 will appear which explains what will happen with the transferred data. Clicking Yes will cause the data to be transferred.

| 1 Root<br>2 Fill                                                                 | Run                              |
|----------------------------------------------------------------------------------|----------------------------------|
| 3 Cap                                                                            | Edit Passes                      |
|                                                                                  | Rename Folder                    |
| All old parameters will be removed. Co<br>Please wait after clicking yes. Do not | ntinue?<br>turn off the machine. |
| Yes                                                                              | NO                               |
|                                                                                  | 2.2.21R                          |

Figure 3.1.9.2– Transfer Replace USB Screen

- **3.1.10** Transfer Datalog This function is only available in specific cases. Please contact Bug-O Systems factory for details.
- **3.1.11 Global Config** This button allow the Administrator to enter the Global Configuration Screen. See SECTION 7.
- **3.1.12** Disable Admin Clicking this button turns off the Administration function and returns to the Main Screen. See Figure 3.1.
- **3.1.13** Software version It may be necessary to have this number available if calling the factory for service support.

# **SECTION 4.0 RUN SCREEN**

The run screen is displayed after clicking run. This screen displays information to the welder and allows selection of passes that are stored in the chosen folder. Adjustments can be made on both the pendant and the control box, if the pass configuration allows it.

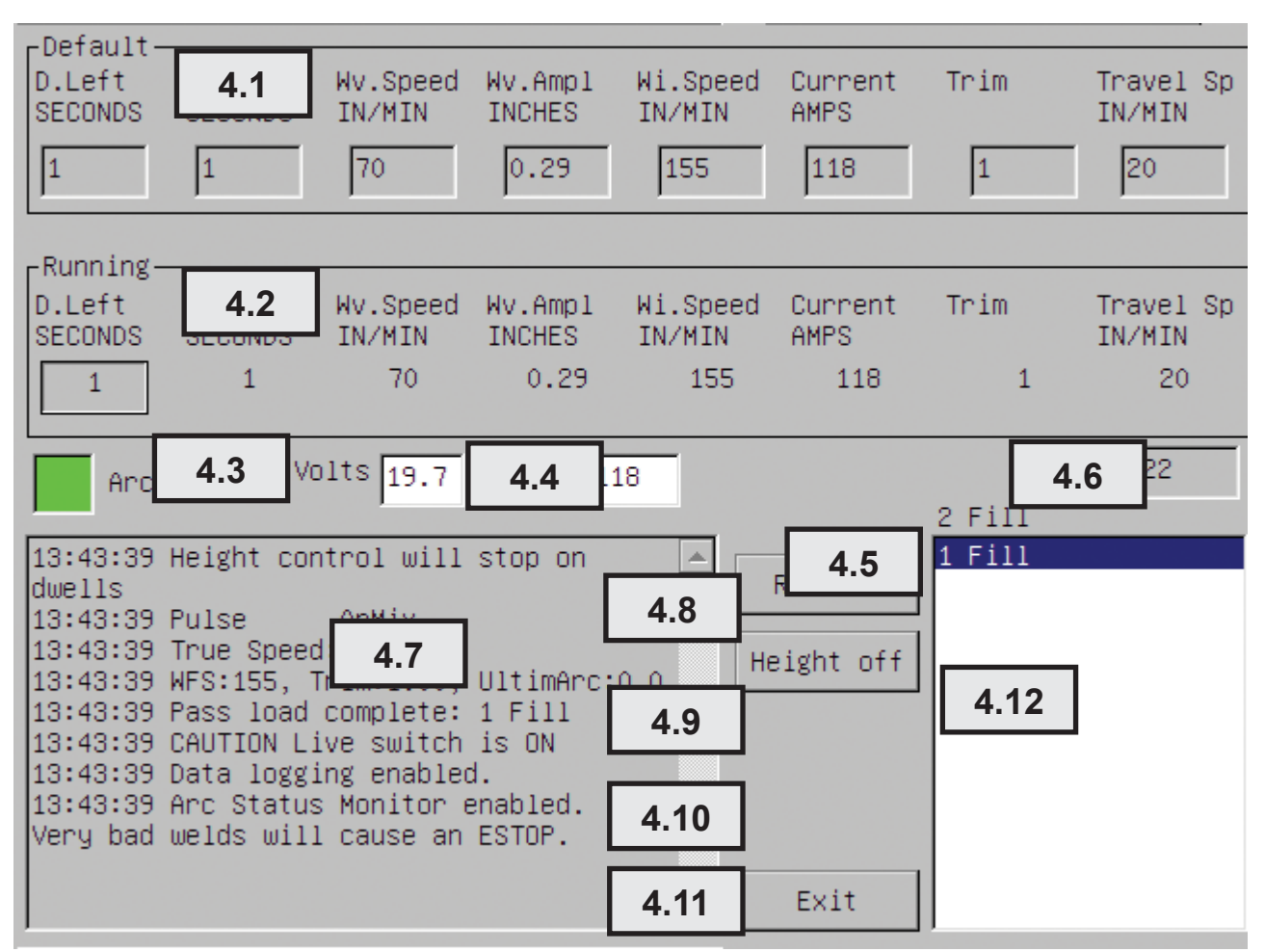

Figure 4.0– Run Screen

- **4.1 Default** This area of the Run Screen displays the programmed settings for this pass. This will display the original parameters loaded from the configuration file.
- **4.2 Running** This area of the Run Screen displays the actual settings that are running for this pass. These reflect the changes the user has made and are the parameters that the machine is using. The running values will be set to the default values when the pass is changed.
- **4.3 Connection** This box provides information regarding the status of the communication with the power source. The box displays Green while connected and all functions are correct. While connecting, the box will flash between black and green. This would occur if the welding power source were to lose power while in the Run Mode. If this occurs, it is necessary to wait until the box is Green before proceeding.
- **4.4 Volts Amps** When the system is idle, these boxes display the Volts and Amps that were sensed at the end of the last weld. When the system is active, these boxes will grow very large during the weld to make them easier to read.

# **SECTION 4.0 RUN SCREEN**

- **4.5** Folder The name of the current folder that was selected from the Main Screen is displayed here. See Figure 3.1.
- **4.6** Mode This box displays the Welding Mode selected in the Lincoln Electric Power Wave<sup>®</sup> Power Source.
- **4.7** Status This box displays important events, errors and machine status. Any time a new pass is loaded the full set of ArcLink<sup>®</sup> parameters for the given pass are displayed. *If the system stops unexpectedly, it is critical to check for any error messages that may be displayed in this Status Box.*
- **4.8 Reverse** Clicking this button will cause the system to operate in Reverse. This function can only be changed when the machine is idle. Initiating this function will reload the default parameters for the selected pass. This function also reverses the steering direction so you will not have to turn the steering knob backwards. This function is particularly useful when two tractors are operating on the same ring rail, each welding one side of a pipe joint. When this function is active the box will be surrounded by a red outline. When this function is turned off, no red outline will appear.
- **4.9** Height off Clicking this button will cause the Automatic Height Control to no longer be active. This can only be changed when the machine is idle. If this function has been activated, the Automatic Height Control will not adjust the welding gun position with respect to the work piece surface. As a result, if the gun position is not monitored and adjusted by the operator, faulty welds or damage to the system could occur. When this function is active the box will be surrounded by a red outline. When this function is turned off, no red outline will appear.
- 4.10 Save As This button is only visible if you run while logged in as an admin (See SECTION 3.3). This function allows the Administrator to save welding parameter data that has been modified during the welding operation. After a weld pass has been completed and the Administrator would like to save the pass with the changes that have been made, this button can be clicked. A text box will appear similar to that displayed in Figure 3.1.4. The Administrator will be asked to input the name for the new welding pass. Upon clicking OK the newly named pass will be added to the display in the Pass Selection Box (See SECTION 4.12) The new pass will be saved with the modified welding parameters but it will use the same startup/crater/adjustment limit values of the pass being copied.
- **4.11** Exit Clicking on this button returns the system to the Main Screen (See SECTION 3.0).
- **4.12 Pass Selection** This box displays the individual passes that are stored within the folder selected. The pass that is active is highlighted. Selecting a new pass will load all of the default parameters for that pass. Loading of a new pass can be accomplished by using the MOUSE (See SECTION 2.4) to move the cursor over the required pass and then clicking the <u>LEFT</u> Mouse button. You can also toggle from pass to pass by pressing the Pass Select Button on the Full Function Operator Pendant (See SECTION 5.2.A). Changing of the pass can be done while the system is in operation. Be cautious if this is to be attempted as all welding parameters will change immediately.

# **SECTION 4.1 RUN SCREEN - ADJUSTING PARAMETERS**

Depending on the configuration, it may be possible to make adjustments to the machine's welding parameters. Adjustments can be made on both the pendant and the control box. These adjustments are limited by the configuration. It is not possible to make adjustments beyond the set limits.

**4.1.1 Using the Run screen** – By pressing the left and right arrow keys on the keypad you can select a parameter. Pressing the center "0" button on the keypad will cause the selected parameter to become active. The active parameter will be underlined to show it is active. Pressing left or right will adjust the parameters up or down if possible. Pressing the center button again will allow the arrows to switch between parameters again. This allows a manager or assistant to make adjustments within the bounds of the parameters, even if the operator has a limited function pendant. These changes are shown on the display of the full function pendant.

| Running- |         |          |         |          |         |         |           |
|----------|---------|----------|---------|----------|---------|---------|-----------|
| D.Left   | D.Right | Wv.Speed | Wv.Amp1 | Wi.Speed | Current | Voltage | Drive spd |
| SECONDS  | SECONDS | IN/MIN   | INCHES  | INCH/MIN | AMPS    | VOLTS   | INCH/MIN  |
| 0.5      | 0.5     | 65       | 0.4     | 240      | 180     | 24      | 6         |

**4.1.2 Using the pendant** – Press the switches up and down to change the associated values. Each press will adjust the parameters by a set amount. The first time a switch is pressed it will display the current value on the pendant. The next time the switch is pressed it will adjust the value up or down. You will not be able to make adjustments during the startup and shutdown procedures (See SECTION 5.0).

# **SECTION 5.0 PENDANT OPERATIONS**

Two pendants are available: A Full Function pendant with a display screen, and a smaller Limited Function pendant. Both pendants are limited by the settings of the current pass. The larger pendant does not unlock any hidden functions. If an operator is using the limited pendant, adjustment of parameters can still be done at the Control Box; if the pass configuration being run allows these changes. (See SECTION 4.1.1)

- **5.1** Limited Function Pendant (*Figure 5.1.*) The pendant is used to control the machine. It can also be used to make adjustments while the machine is idle or welding. It cannot make adjustments while the machine is starting up or stopping. The top four switches move the machine while it is idle. The lower four switches will allow the user to adjust parameters, bound by the limits in the configuration of the pass. The first time an adjustment switch is pressed it will display the current value of that parameter on the display. Each press after that will adjust the value of the parameter, if the pass settings allow it. If an operator is using the limited pendant, they can still adjust parameters at the control box if the pass they are running allows it.
  - 5.1.A **Height Jog** Activating this switch moves the height axis up and down while the machine is idle. If the Automatic Height Control is disabled it will allow you to adjust the height while welding. Pushing this switch toward the top of the pendant causes the height slide to move away from the work piece. Pushing this switch toward the bottom of the pendant causes the height slide to move toward the work piece.
  - 5.1.B **Wire Jog** Activating this switch jogs the welding wire up or down while idle. Pushing this switch toward the top of the pendant causes the welding wire to move away from the work piece. Pushing this switch toward the bottom of the pendant causes the welding wire to toward the work piece.
  - 5.1.C **Weave Jog** Activating this switch in either direction will cause the weaver to oscillate. Releasing it will make it center. (You can use this switch along with the Tractor Jog (See 5.1.D) switch to see how the motion will look without welding.)
  - 5.1.D **Tractor Jog** Activating this switch causes the tractor to travel forward or backward. Normally it will be set up to move faster in reverse. (See SECTION 7.0 – Global Configuration) (The tractor will move forward at the welding speed for 5 seconds, then switch into a high speed mode.)
  - 5.1.E **Current** Adjusts the target current. Pushing this switch toward the top of the pendant causes the current value to increase. Pushing this switch toward the bottom of the pendant causes the current value to decrease. This will have no effect if the height control is disabled.
  - 5.1.F **Wire Feed Speed** Adjusts the wire feed speed. Pushing this switch toward the top of the pendant causes the Wire Feed Speed to increase. Pushing this switch toward the bottom of the pendant causes the Wire Feed Speed to decrease.
  - 5.1.G **Weave Width** Adjusts the weave amplitude. Pushing this switch toward the top of the pendant causes the weave amplitude to increase. Pushing this switch toward the bottom of the pendant causes the weave amplitude to decrease.
  - 5.1.H **Tractor Travel Speed** Adjusts the tractor travel speed. Pushing this switch toward the top of the pendant causes the tractor travel speed to increase. Pushing this switch toward the bottom of the pendant causes the tractor travel speed to decrease.

# SECTION 5.0 PENDANT OPERATIONS, CONT'D.

- 5.1.1 **START** Starts the welding process. All other switches must be released. If the Hot/ Cold switch on the front of the control box is in the upper position (Hot) the machine will weld. If the Hot/Cold switch is in the bottom position (Cold) it will dry run, operating only the tractor drive and the weaver.
- 5.1.J **STOP** Stops the machine normally, making it go through the crater process. If it is pressed during startup or crater it will cause a quick stop. Pressing it two times quickly will cause this to happen. If it is held while the machine is idle it will cause the gas to purge.
- 5.1.K **Quick stop** This will immediately turn off the welding arc and stop all the motors.
- 5.1.L **Steering** Steers the torch left and right.

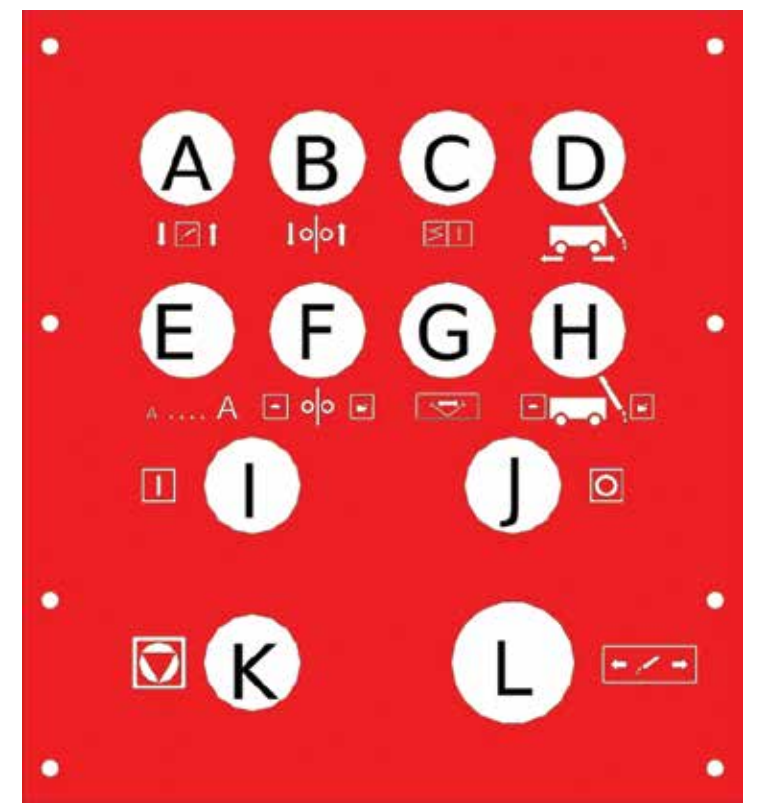

Figure 5.1

# SECTION 5.0 PENDANT OPERATIONS, CONT'D.

- **5.2** Full Function Pendant (*Figure 5.2*) The Full Function pendant is equipped with a small LCD screen that provides information to the operator such as the pass being run and the specific welding data being modified. The pendant is used to control the machine. It can also be used to make adjustments while the machine is idle or welding. It cannot make adjustments while the machine is idle or welding. It cannot make adjustments while the machine is starting up or stopping. The top four switches move the machine while it is idle. The lower eight switches will allow the user to adjust parameters, bound by the limits in the configuration of the pass. The first time an adjustment switch is pressed it will display the current value of that parameter on the display. Each press after that will adjust the value of the parameter, if the pass settings allow it. If an operator is using the limited pendant, they can still adjust parameters at the control box if the pass they are running allows it.
  - **5.2.A Pass Select** Pressing this switch allows the operator to toggle through all of the passes within the selected folder.
  - **5.2.B Height Jog** Activating this switch moves the height axis up and down while the machine is idle. If the Automatic Height Control is disabled it will allow you to adjust the height while welding. Pushing this switch toward the top of the pendant causes the height slide to move away from the work piece. Pushing this switch toward the bottom of the pendant causes the height slide to move toward the work piece.
  - **5.2.C** Wire Jog Activating this switch jogs the welding wire up or down while idle. Pushing this switch toward the top of the pendant causes the welding wire to move away from the work piece. Pushing this switch toward the bottom of the pendant causes the welding wire to toward the work piece.
  - **5.2.D** Weave Jog Activating this switch in either direction will cause the weaver to oscillate. Releasing it will make it center. (You can use this switch along with the Tractor Jog (See 5.1.D) switch to see how the motion will look without welding.)
  - **5.2.E Tractor Jog** Activating this switch causes the tractor to travel forward or backward. Normally it will be setup to move faster in reverse. (See SECTION 7.0 Global Configuration) (The tractor will move forward at the welding speed for 5 seconds, then switch into a high speed mode.)
  - **5.2.F Current** Adjusts the target current. Pushing this switch toward the top of the pendant causes the current value to increase. Pushing this switch toward the bottom of the pendant causes the current value to decrease. This will have no effect if the height control is disabled.
  - **5.2.G** Wire Feed Speed Adjusts the wire feed speed. Pushing this switch toward the top of the pendant causes the Wire Feed Speed to increase. Pushing this switch toward the bottom of the pendant causes the Wire Feed Speed to decrease.
  - **5.2.H** Voltage Adjusts the welding voltage. Pushing this switch toward the top of the pendant causes the voltage to increase. Pushing this switch toward the bottom of the pendant causes the voltage to decrease.
  - **5.2.I Tractor Travel Speed** Adjusts the tractor travel speed. Pushing this switch toward the top of the pendant causes the tractor travel speed to increase. Pushing this switch toward the bottom of the pendant causes the tractor travel speed to decrease.
  - **5.2.J Dwell Left** Adjusts the weave dwell time on the left side of the weave motion. Pushing this switch toward the top of the pendant causes the dwell time to increase. Pushing this switch toward the bottom of the pendant causes the dwell time to decrease.
  - 5.2.K Dwell Right Adjusts the weave dwell time on the right side of the weave motion. Pushing this switch toward the top of the pendant causes the dwell time to increase. Pushing this switch toward the bottom of the pendant causes the dwell time to decrease.

# SECTION 5.0 PENDANT OPERATIONS, CONT'D.

- **5.2.L** Weave Width Adjusts the weave amplitude. Pushing this switch toward the top of the pendant causes the weave amplitude to increase. Pushing this switch toward the bottom of the pendant causes the weave amplitude to decrease.
- **5.2.M** Weave Speed Adjusts the weave motion speed. Pushing this switch toward the top of the pendant causes the weave motion speed to increase. Pushing this switch toward the bottom of the pendant causes the weave motion speed to decrease.
- **5.2.N START** Starts the welding process. All other switches must be released. If the Hot/ Cold switch on the front of the control box is in the upper position (Hot) the machine will weld. If the Hot/Cold switch is in the bottom position (Cold) it will dry run, operating only the tractor drive and the weaver.
- **5.2.0 STOP** Stops the machine normally, making it go through the crater process. If it is pressed during startup or crater it will cause a quick stop. Pressing it two times quickly will cause this to happen. If it is held while the machine is idle it will cause the gas to purge.
- **5.2.P** Quick stop This will immediately turn off the welding arc and stop all the motors.
- **5.2.Q** Steering Steers the torch left and right.

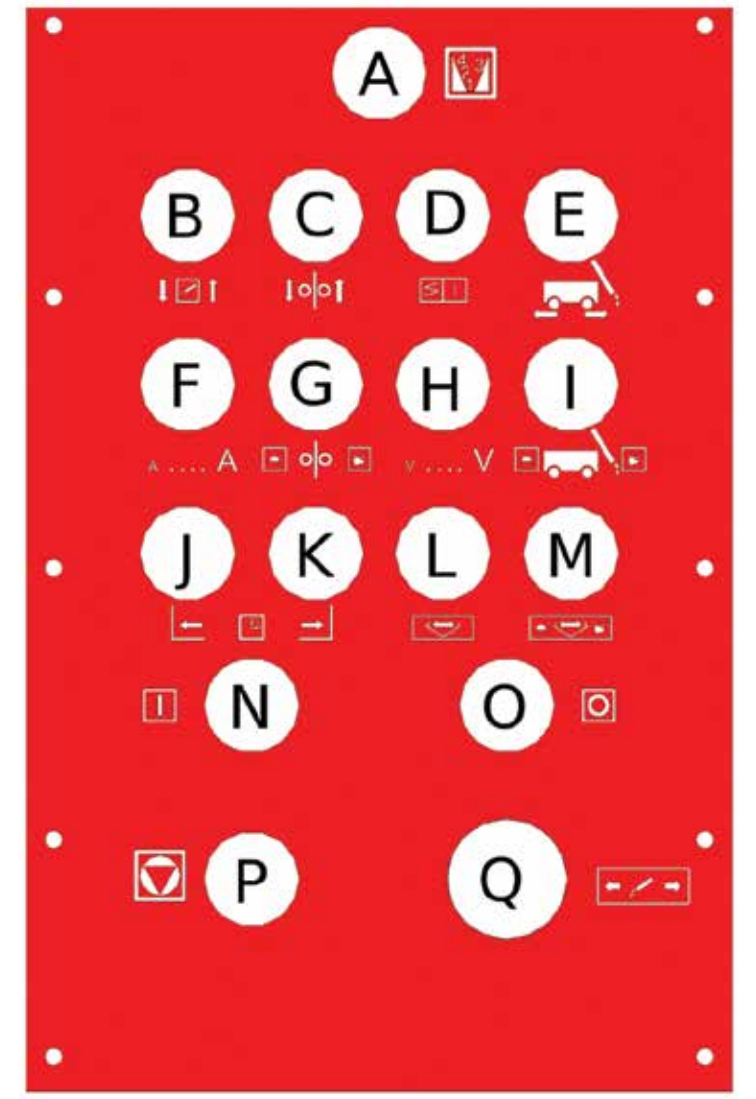

Figure 5.2

# **SECTION 6.0 WELDING OPERATION**

Prior to welding, the operator can position the machine and make adjustments if the pass parameters allow it. The top row of switches is for positioning only. They do not have any function while the machine is welding. The operator should position the torch using the adjustment switches and steering. The operator can hold the oscillate switch to ensure it is in the proper place. If the programmed pass is properly set up, they should not have to make many adjustments.

The machine must be stationary with no switches being held down before welding can begin. The Live switch on the control box must be set to "Hot" or the machine will only dry run. When the start button is pressed, the buttons on the control box display will be disabled, preventing direction changes, height control settings, or pass selection. The adjustment controls on the pendant will also be disabled. Pressing stop before the startup procedure is complete will cause an emergency stop.

The machine will check that the motors are all running and ready and that water is flowing (if a water cooler is in use) before it will begin the welding startup procedures. It will pre-purge for the time specified in pass settings and check that there is proper gas flow. It will then turn on the welding contacts and run the wire in at its specified run in speed. It will continue at the run in speed until it detects an arc. If it does not detect any current in about half of a second, the machine will stop and display a notice in the status window.

When an arc is detected all of the startup parameters and timers will begin. All of the timers, such as the weave delay and startup time, are independent and can be configured to occur in any order. The machine is considered to be in the Welding state after the startup timer defined in the weld settings has finished, even if the machine is not weaving or moving. The user can make adjustments to the parameters while the machine is welding. It will continue welding until the Stop button is pressed.

When Stop is pressed, the weaver and main drive will both stop. The weaver will center itself. The wire speed, current, and voltage will all change to their Crater values. The machine will continue welding in place at these settings until the crater timer finishes. It will then stop the wire feeder and height axis, burn back for the specified time, turn off the arc, and raise the height axis a small distance to keep the wire from getting caught in the weld crater puddle if the machine is driven back to the bottom of the pipe. Welding is now complete and the machine is Idle again.

Arc Status Detection is a new feature in the Piper-Plus. The Piper-Plus knows exactly when the arc is struck, and if the arc is having problems. If the power source reports that the arc is lost or unstable for over 150ms, the Piper-Plus will stop the weld before it has a chance of causing defects. This can be caused by welding with incorrect parameters, open roots with a gap too large for automation, loose welding cables, broken sense leads, etc.

# **SECTION 7.0 GLOBAL CONFIGURATION**

The global configuration screen contains settings for the calibration of the travel speed and options that affect the entire system. It allows you to set the language, administrator PIN number, default units, minimum gas flow, IP addresses, auto reverse, data logging and water cooler.

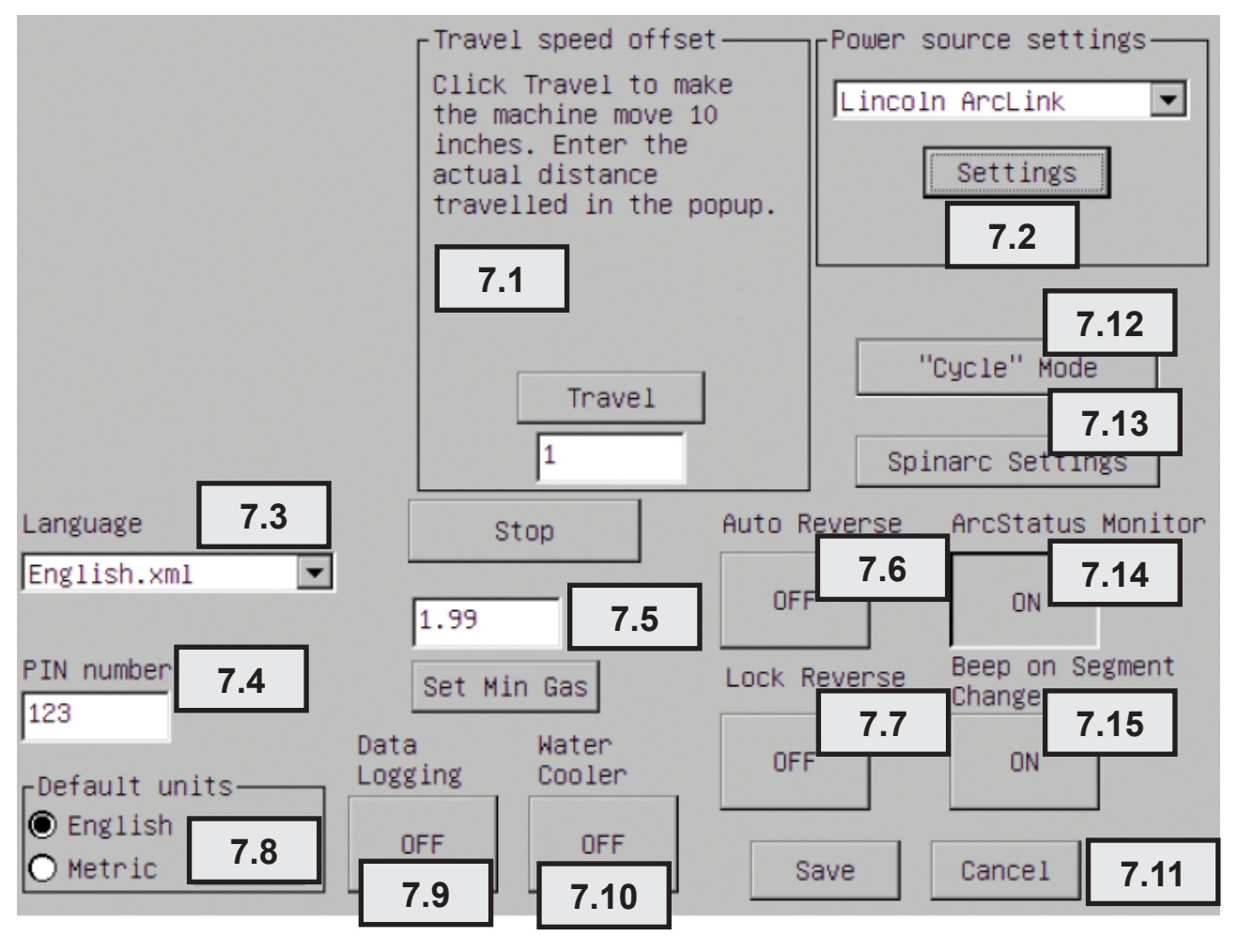

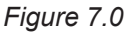

- 7.1 Travel Speed Offset The travel speed offset should be set up before welding with the machine. This involves the drive moving a set distance. Follow the onscreen guides to calculate the offsets. Mark the initial position of the tractor on the pipe. Click Travel. Wait for the machine to stop moving. Enter the distance traveled (in inches) into the popup prompt. The stop button below this box will stop the drive if necessary. The calibration is always performed in inches.
- **7.2 Power Source Settings** Launches the Power Source Settings dialogue. See Section 8.0 Networking for details.

# SECTION 7.0 GLOBAL CONFIGURATION, CONT'D.

|                                                                       | Trave<br>Click<br>the n<br>inche<br>actua<br>trave          | el speed off<br>(Travel to<br>machine move<br>es. Enter th<br>al distance<br>elled in the | set<br>make<br>10<br>e<br>popup. | Power s               | source set<br>n ArcLink<br>Settings     | tings—  |
|-----------------------------------------------------------------------|-------------------------------------------------------------|-------------------------------------------------------------------------------------------|----------------------------------|-----------------------|-----------------------------------------|---------|
| Network Setting<br>Double-click<br>the new IP a<br>OK, then o<br>Lang | S<br>PCI-E100C0<br>ddress info<br>close the u<br>: Piper IF | E. Enter<br>D. Click<br>Window.                                                           | P<br>[19]                        | 'ower Sou<br>2.168.12 | urce IP<br>.231                         | .tor    |
| PIN number<br>123<br>-Default units<br>O English<br>O Metric          | Set M<br>Data<br>Logging<br>OFF                             | in Gas<br>Water<br>Cooler<br>OFF                                                          | Lock R<br>OFF                    | everse<br>:<br>ave    | OK<br>Beep on<br>Change<br>ON<br>Cancel | Segment |

- **7.3** Language The text displayed within each of the screens of the Piper Plus is based on standard .xml files. It is possible to modify these files so the screens display text in most standard script languages. Contact Bug-O Systems factory for details.
- 7.4 PIN Number The PIN number can be a maximum of five digits. Only the numbers 0 9 are allowed. If you forget the PIN number, you will have to start the machine with a specially prepared USB stick that unlocks a special setup and programming menu and delete your global configuration settings. You will have to recalibrate the machine. Bug-O Systems recommends for users to make record of their PIN Number in a secure location.
- **7.5** Set Min Gas By setting the minimum acceptable gas flow, the machine can initiate a stop if the gas flow drops below this set value, thus preventing a weld that would be unsatisfactory due to insufficient gas flow. This value is not in any specific units. It is simply an analog voltage from the gas flow sensor. To set this value, adjust your gas flow regulator to the desired minimum acceptable value, and then click Set Min Gas. The gas will purge for 10 seconds, giving you time to adjust the regulator. It will then sample values for five seconds. It will average the values and display the minimum value. Set your regulator back to its proper value. If the gas flow drops below this minimum level, the machine will display an error three times and then stop. This function can be disabled by setting this value to 0.

# SECTION 7.0 GLOBAL CONFIGURATION, CONT'D.

- **7.6 Auto Reverse** This function allows the system to run in reverse every time the operator enters the Run screen. If the machine is always going to be run in reverse, you can enable Auto Reverse so you don't have to rely on the operator to click Reverse on the running screen. See SECTION 4.8 for details on the Reverse function.
- **7.7 Lock Reverse** This function locks the Reverse button on the Run screen. With this function active, the operator cannot change the operating direction.
- **7.8 Default Units** This function sets the units that are used when parameter data is stored in the system. This can also be selected for each individual pass during creation of the pass.
- **7.9 Data Logging** Data logging can be turned on and off. Data logging is included with the Piper-Plus.
- 7.10 Water Cooler For the Piper Plus, the Water Cooling option should be left off. Monitoring of water flow is handled by the Lincoln Electric Power Wave<sup>®</sup> S350 and AutoDrive<sup>®</sup> 19. If you are using a water cooled torch, the water cooler must be on and the sensor connected to the Lincoln Electric AutoDrive<sup>®</sup> 19 to operate the feeder. If water flow is not detected, it will not be possible to weld. If water flow is lost during a weld, the weld will stop.
- 7.11 Save/Cancel Any changes made within the Global Configuration Screen will only be applied to the system if the Save button is pressed. If Cancel is selected, the screen will revert to the Main Screen but no data will be saved.
- 7.12 Cycle Mode When in cycle mode, instead of starting a pass normally, the start button will begin a sequence of: reversing rapidly to starting position if not already there; simulating a start button press to begin the pass normally (including the effect of the hot/cold switch); stopping after traversing half the pipe; repeating this sequence until the stop or E-Stop buttons are pressed.
- **7.13 SpinArc Settings** for configuration of SpinArc torches. See SpinArc Addendum if you've purchased a SpinArc torch for use with your Piper Plus.
- **7.14** Arc Status Monitor Enables/disables whether the Arc Status Detection stops the machine on arc loss as described in Section 6.0.
- **7.15** Beep on Segment Change Enables/disables aural notification of tilt segment changes. See Tilt Addendum if you've purchased a tilt sensor license for use with your Piper Plus.

# **SECTION 8.0 NETWORKING**

Important Safety Info: If you are going to network systems together, it is absolutely critical that the IP addresses and subnet masks are configured properly. Improper configuration could lead to a machine controlling the wrong power source, potentially resulting in injury or death. Bug-O cannot assist you in networking a pipeline. <u>Bug-O Systems cannot tell you what networking equipment to purchase, how to configure it, or how to run a Production Monitoring server. Bug-O Systems cannot be held responsible for issues caused by networking equipment. Bug-O Systems can only support connecting the control box directly to the power source with the default addresses. It is highly recommended that you do not make any network changes while any system on the network is running. You must carefully assess the risks, benefits, and technical challenges of networking multiple machines together.</u>

If you purchased a complete system from Bug-O, the power source's address will already be configured. If you did not purchase a complete system, you must configure the power source according to the manufacturer's instructions.

It is possible to change the control box's IP address and the address of the power source it is supposed to control on the Global Config screen. To change the target power source address, simply enter the new address. To change the control box's address, click Set Piper IP, double click PCI-E100CE1, and then enter the new IP Address and subnet mask. Click OK, and then close the window. It is highly recommended that you carefully label the machines with their IP addresses. There is a crossover network cable adapter located inside the control box. To connect the control box to a switch, your switch must be smart enough to detect a crossover cable. Alternatively you can use another crossover adapter to convert the cable back into a normal cable.

Passes are xml files that store all the parameters for a pass. They are stored inside folders. They can be placed in any folder or subfolder, but not in the root (the main folder).

# **SECTION 9.0 CREATING AND EDITING PASSES**

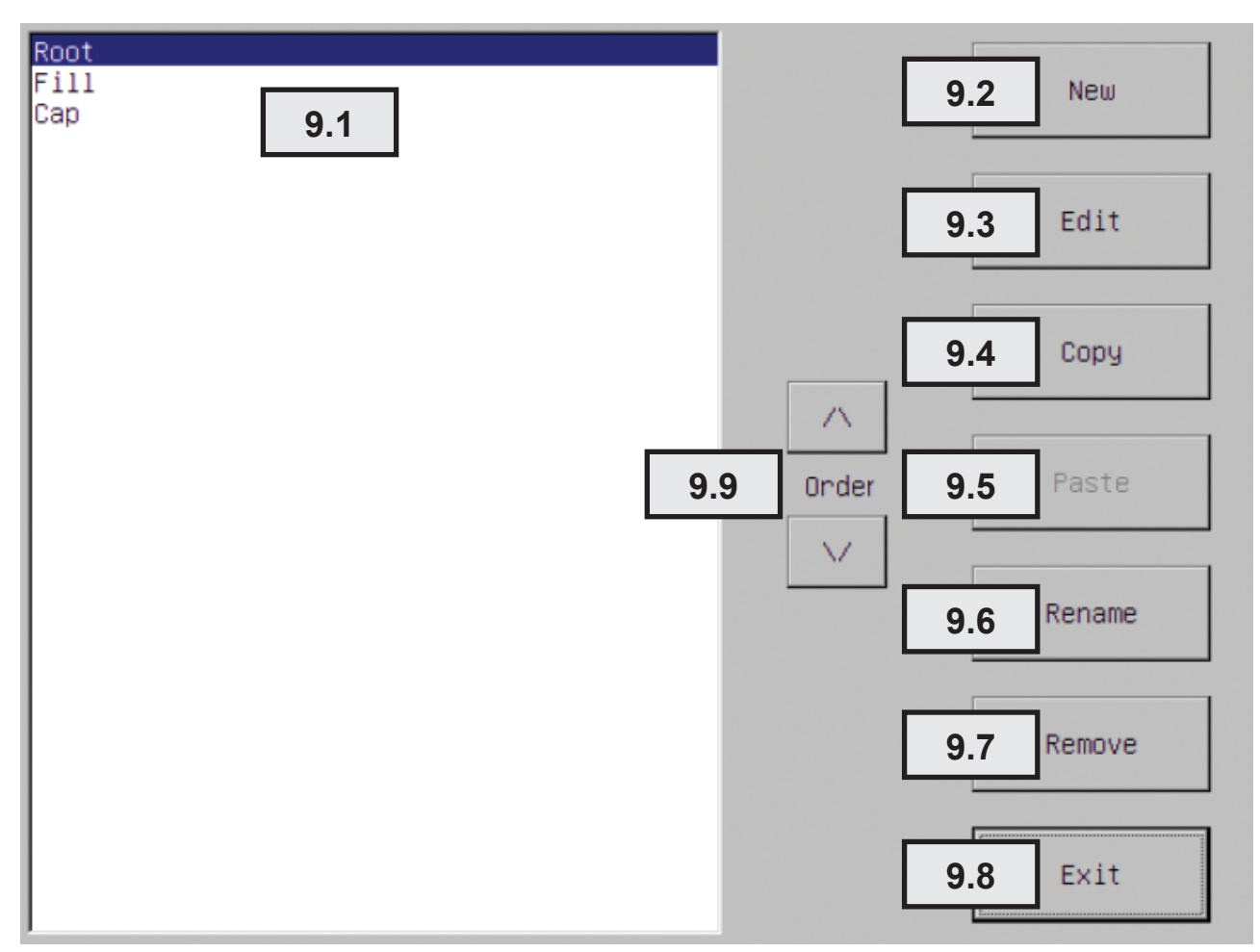

Figure 9.0

- 9.1 **Pass Display** This area displays the passes that are within the folder that was selected.
- **9.2** New This function allows the Administrator to create a new pass. When this button is pressed the screen will change to a screen similar to Figure 3.1.4. Enter the desired name for the new pass and press OK. (NOTE: It is recommended to put a number before the pass name, like "1 Root" to make the passes appear in the correct order.) The pass will be created with default parameters. The screen will then change to the Parameter Input Page. See SECTION 10.0.
- **9.3** Edit This function allows the Administrator to modify data that is presently stored within a saved pass. Clicking on this button allows the operator to modify data stored within the folder highlighted in the Pass Display (See 9.1). The screen will then change to the Parameter Input Page. See SECTION 10.0.
- **9.4 Copy** This function allows the Administrator to copy a stored pass. Clicking this button places the highlighted pass into a temporary storage cache. This pass can then be pasted into other folders. The screen will not change.

# SECTION 9.0 CREATING AND EDITING PASSES, CONT'D.

- **9.5 Paste** This function allows the Administrator to paste a pass that has been copied from this or another folder. A pass must first be copied before this function becomes active. See Section 9.4. If the copied pass has the same name as a pass that already exists within that folder, the operator will be given the option to rename the pasted file or to overwrite the existing file.
- **9.6 Rename** This function allows an already stored pass to be given a new name. When this button is pressed the screen will change to a screen similar to Figure 3.1.4. Enter the desired name for the renamed pass and press OK.
- **9.7 Remove** This function allows the Administrator to remove a pass that is no longer needed within the selected file folder.
- **9.8** Exit Clicking on this button causes the screen to change back to the Main Screen. See SECTION 3.1.0.
- 9.9 Order Use these arrows to change the order of the selected pass on the list.

# **SECTION 10.0 PARAMETER INPUT PAGES**

#### SECTION 10.0 – PARAMETER INPUT PAGES

The Edit Screens allow the default parameters for all variables to be set and to configure the maximum, minimum, and the amount of adjustment per press of the associated switch on the Operator Pendant for the parameters the machine will use during normal operation. Operating units can be changed between English and Metric. The values entered are all real discrete values. These values are not percentages, values from potentiometers, or estimations. The drive speed must be calibrated in the Global Configuration (See SECTION 7.0) to account for different diameter pipes and bands.

The Administrator has the option to give the Operator a great deal of, or no control. Startup and shutdown parameters are not adjustable by the Operator. The Default value is the value that will be loaded initially. The "Max" value is the maximum, and the "Min" value is the minimum value the operator will have the ability to adjust the parameter to. The "Step" is the amount the parameter will be changed when the adjustment switch or button is pressed one time. **If you do not want the operator to be able to change a specific parameter, set the step to 0.** 

The Edit Screens will help in entering values that are valid. If a value is entered that is invalid, the box will turn red and the range of allowed values will be displayed below it (See Figure 10.0). For minimum and maximum boxes, the range will be the machine's physical limits. For the actual values, the minimum and maximum will be values that are entered in corresponding minimum and maximum boxes. If a mistake is made and it is necessary to undo the changes that have been made, select the text box in which there is an error and press the red cancel button on the keypad. This will undo the last operation.

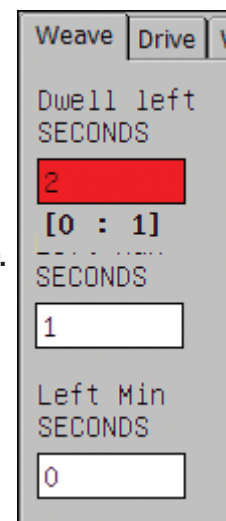

Figure 10.0

There are four pages, or tabs, of parameters that are relevant unless additional options are purchased. Weave, Travel, Search and Weld. Changing between these Tabs is accomplished by clicking on the tabs at the top of the screen. To move quickly between fields, press the left and right arrows on the keypad. Operations such as changing the units, saving, or canceling can be done on any page. Attempting to enter values that would be invalid cannot be saved such as attempting to set a minimum value that is greater than a maximum value. Other tabs will be explained in the addendum for the purchased option (Section 18 of this manual).

NOTE: In the description of functions below, each numbered explanation will describe the functions of the boxes shown in the vertical column beneath the numbered indicator. These boxes are all described as follows:

- **a. Default (Top Row)** In all cases, this is the default value that will be loaded for a given parameter. The units of measure are displayed for each box.
- **b.** Max (Second Row) This is the maximum value to which the Operator is allowed to adjust this particular parameter by the Administrator.
- **c.** Min (Third Row) This is the minimum value to which the Operator is allowed to adjust this particular parameter by the Administrator.
- **d.** Step (Bottom Row) This is the amount of change that will be applied to the given parameter each time the associated button or switch is operated.

# **SECTION 10.1 WEAVE TAB**

The Weave tab contains parameters that will affect the weaver. The dwells, amplitude, speed, and delay can be set, along with the weave mode. The control system will not allow values to be entered that would be invalid, like a minimum that is greater than a maximum. If it is desired that the weaver be disabled, select the straight line mode. All weaving parameters will be ignored.

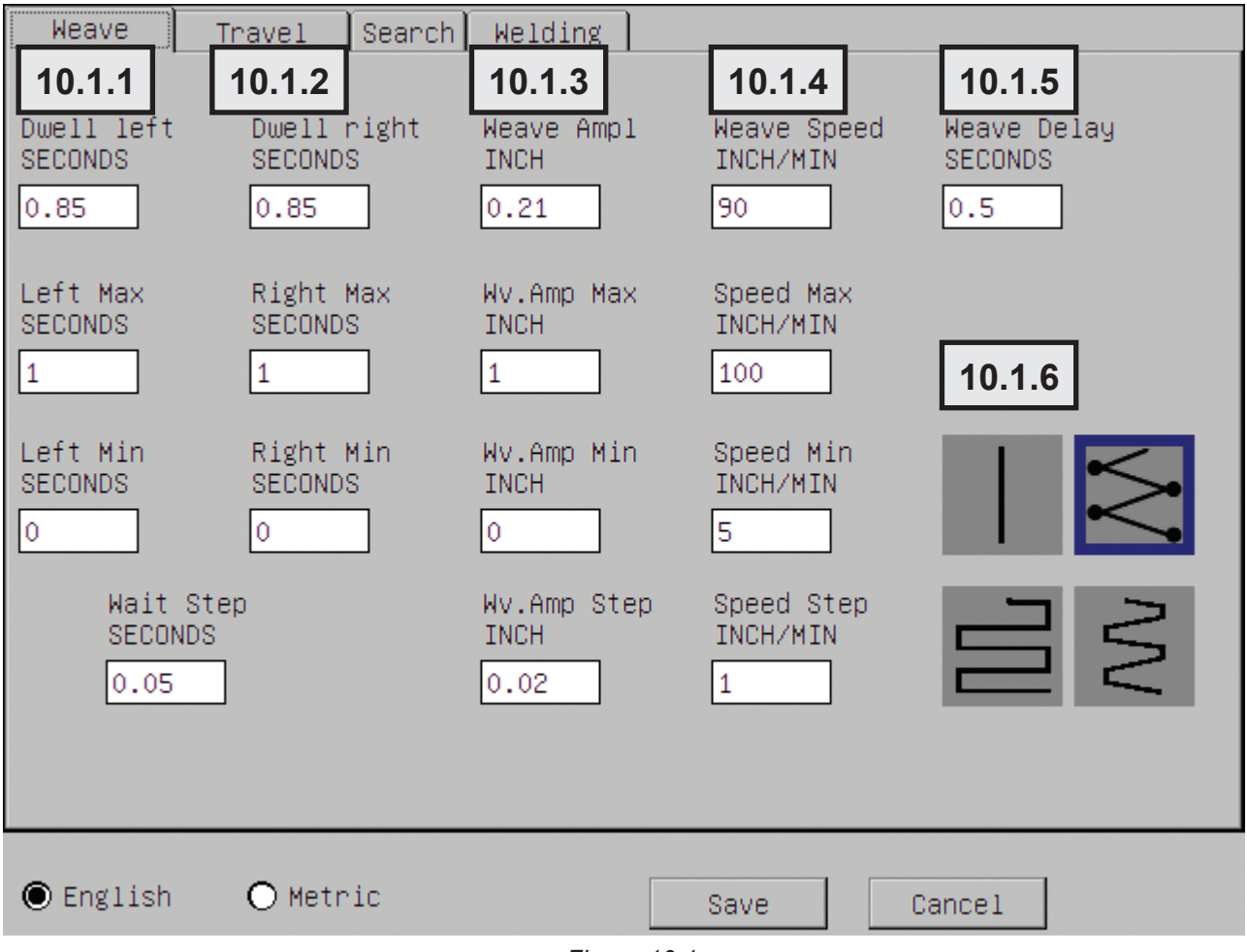

Figure 10.1

Note: The motion of the weaver does not consider the acceleration and deceleration time. This allows you to make a very fast and tight weave. If the acceleration and deceleration time was considered, the motion would appear to pause longer than expected. This is the same behavior across all machines. Numbers are still no match for the trained eye of a welding engineer and parameters must be tested before used.

- **10.1.1 Dwell Left** This column provides the default data for the weave dwell on the left side of the oscillation motion.
- **10.1.2 Dwell Right** This column provides the default data for the weave dwell on the right side of the oscillation motion.
- **10.1.3 Weave Amplitude** This column provides the default data for the width at which the weaver will move the welding gun from side to side during oscillation.

# SECTION 10.1 WEAVE TAB, CONT'D.

- **10.1.4 Weave Speed** This column provides the default data for the speed at which the weaver will move the welding gun from side to side during oscillation.
- **10.1.5** Weave Delay This value is the amount of time that the initiation of the weaving motion will be delayed from the moment the start button is pressed.
- **10.1.6** Weave Mode This function allows the Administrator to select the weave motion with respect to tractor motion.
  - **a.** Straight Line If the upper left button is selected, the machine is set to move in a straight line. No weaver motion will occur.
  - **b.** Stop on Dwells If the upper right button is selected, the machine will pause all motion during the dwell.
  - **c. Travel on Dwells** If the lower left button is selected, the forward travel will occur only during the dwells. The weaver arm does not move during the dwells in this mode.
  - d. Constant Motion If the lower right button is selected, both the tractor and the weaver will continue to move during dwells. This constant motion mode of travel is the default.

# **SECTION 10.2 TRAVEL TAB**

The Travel Tab will allow you to change the travel speed, delay, and reverse speed. The reverse speed can be set to a value much higher than the forward travel speed to allow the operator to back it into place quickly. The direction allows a pass to be created with vertical up or vertical down progression.

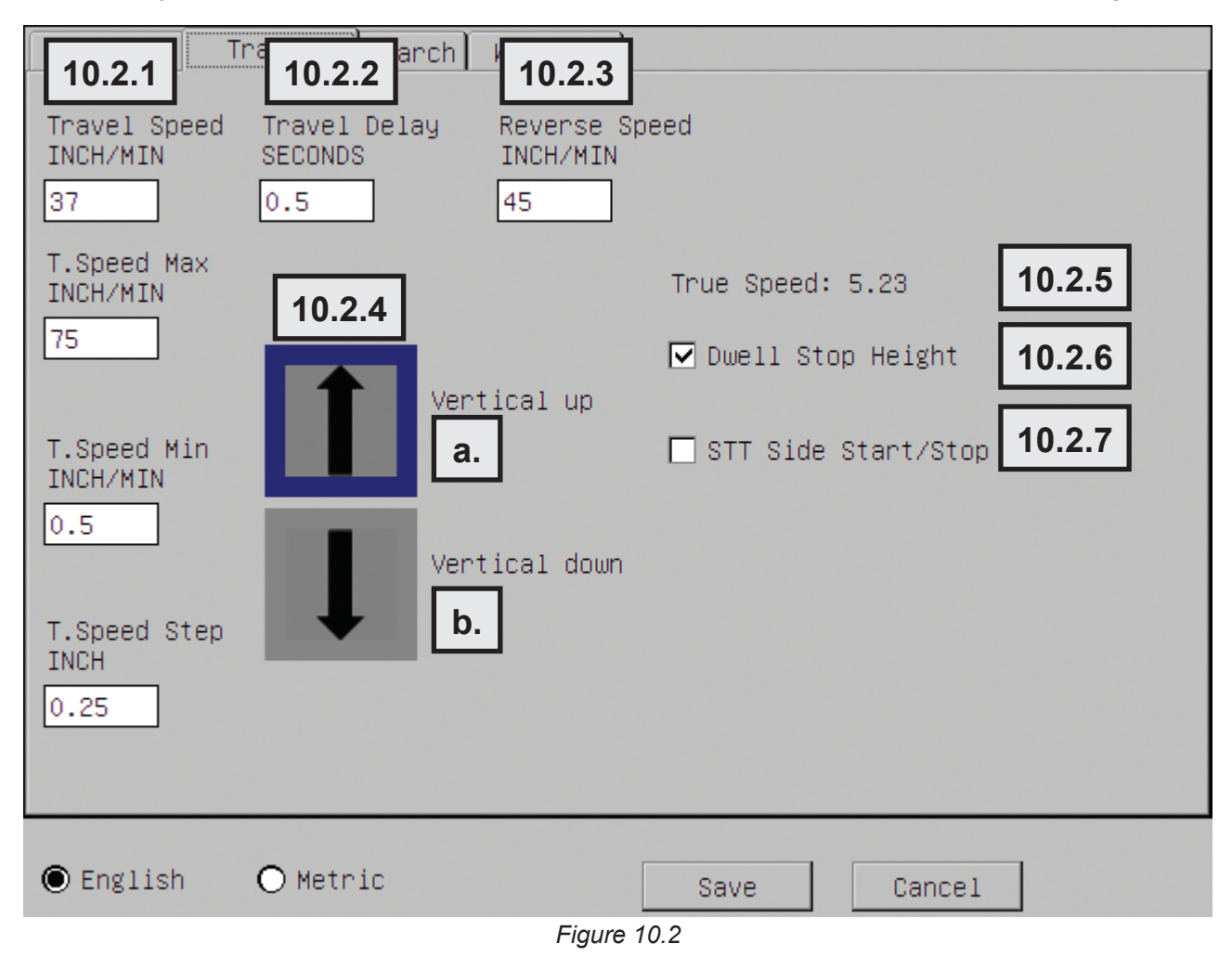

- **10.2.1 Travel Speed** This column provides the default data for the tractor travel speed. Travel Speed is the speed the motor will move the machine while it is allowed to move.
- **10.2.2 Travel Delay** This value is the amount of time that the initiation of the tractor travel motion will be delayed from the moment the start button is pressed.
- **10.2.3 Reverse Speed** This value is the tractor travel speed when the tractor is jogged in the reverse direction.
- **10.2.4 Travel Direction** This is the default direction of travel for the tractor.
  - **a.** Vertical Up If this button is selected, upon pressing start, the tractor will proceed in an upward direction.
  - **b.** Vertical Down If this button is selected, upon pressing start, the tractor will proceed in a downward direction.

# SECTION 10.2 TRAVEL TAB, CONT'D.

- **10.2.5 True Speed** True Speed is the actual calculated speed of travel used for heat input calculations. It calculates the actual travel speed depending on the weave mode, using the weave speed, amplitude, dwells, and travel speed.
- **10.2.6 Dwell Stop Height** This function will ignore the Automatic Height Control during dwells. This improves performance with pulse waveforms and solid wire.
- **10.2.7** STT<sup>®</sup> Side Start/Stop This function will cause the weaver to move to the side before striking the arc. It will not move if the procedure is set for Straight Line Mode.
### **SECTION 10.3 SEARCH TAB**

The Search tab allows you to search through the available waveforms in the connected power source. Clicking search with the ignore boxes checked will list all the available waveforms. If you want to filter the search, uncheck the appropriate ignore box and choose a value from the drop down box. When you click on a new mode, the boxes and limits will automatically reconfigure themselves for the selected mode. A pop-up menu will let you choose whether you want the mode to be applied to welding, crater fill, or both.

| We  | ave T                                    | ravel Se | arch Wel | ding Misc Se | egments |                      |    |
|-----|------------------------------------------|----------|----------|--------------|---------|----------------------|----|
|     | Process T                                | уре      |          | 💌 🗹 Ignore   |         | Power Sour           | ce |
|     | Wire T                                   | уре      |          | 💌 🗹 Ignore   |         |                      |    |
|     | Wire                                     | Size     |          | 💌 🗹 Ignore   |         |                      |    |
|     | Search Weld Mode: 87 Crater Mode: 82     |          |          |              |         |                      |    |
| #   | Descript                                 | ion      | Туре     | Wire         | Size    | Gas                  |    |
| 5   | STD CV                                   |          | GMAW     | GasShield    | None    | No gas               |    |
| 6   | FCAW-S                                   |          | SSFCAW   | SelfShield   | None    | No gas               |    |
| 7   | FCAW-G                                   | i        | GMAW     | GasShield    | None    | No gas               |    |
| 10  | CV                                       | CO2      | GMAW     | Steel        | .035 in | Carbon dioxide       |    |
| 11  | CV                                       | ArMix    | GMAW     | Steel        | .035 in | CarbonDioxide, Argon |    |
| 12  | Pulse                                    | ArMix    | GMAW     | Steel        | .035 in | CarbonDioxide, Argon |    |
| 13  | RapidAr                                  | c ArMix  | GMAW     | Steel        | .035 in | CarbonDioxide, Argon | -  |
|     | <u> </u>                                 | <u> </u> | CMAW     | Ctool        | 040 in  | Carban diavida       |    |
|     |                                          |          |          |              |         |                      |    |
| € E | English O Metric Save Save + Exit Cancel |          |          |              |         |                      |    |

Figure 10.3

#### **SECTION 10.4 WELDING TAB**

The Welding tab contains the parameters for the power source and wire feeder. It also controls the time the machine will spend in pre-purge, start up, crater, and burn-back. The top group contains the run in settings. The next group contains the Startup settings. The next group contains the welding settings. The three groups under this contain the operator adjustment limits for the welding stage. The final group contains the crater.

| Weave     | Travel     | Search   | Welding | Misc | Segmen | ts  |           |             |
|-----------|------------|----------|---------|------|--------|-----|-----------|-------------|
| Wire      | Trim       | UltimArc |         |      |        |     | Current   |             |
| IN/MIN    |            |          |         |      |        |     |           |             |
| Run In    |            |          | 10.4.4  |      |        |     | 1045      | Prepurge    |
| 150       |            |          | 10.4.1  |      |        |     | 10.4.0    | 1           |
| Startup   | · · · · ·  |          |         |      |        |     |           | Start Time  |
| 1/5       | 1          | 0        | 10.4.2  |      |        |     | 10.4.6    | 0.75        |
| Welding   |            |          |         |      |        |     |           | 0.75        |
| 240       | 1          | 0        | 10.4.3  |      |        |     | 230       |             |
| weiding N | lax<br>I c | 10       |         |      |        |     | 400       |             |
| Wolding N | <br>/in    | 10       |         |      |        |     | 400       |             |
|           | 0.5        | -10      |         |      |        |     | 50        |             |
| Welding   | Sten       | 10       |         |      |        |     |           |             |
| 2         | 0.1        | 5        |         |      |        |     | 10.4.7    |             |
| Wire      | Trim       | UltimArc |         |      |        |     | Current   | Crater Time |
| IN/MIN    |            | 0.0.0.0  |         |      |        |     |           | 1           |
| Crater    |            |          | 10.4.4  |      |        |     | 40.40     | Burnback    |
| 175       | 1          | 0        |         |      |        |     |           | 0.01        |
|           |            |          |         |      |        |     |           |             |
| English   | 1 O        | Metric   |         | C    | Save   | Sav | ve + Exit | Cancel      |
|           |            |          |         |      |        | Ju  |           |             |

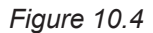

- **10.4.1 Run In** These are the values used after the start button has been pressed but before the welding wire makes contact with the work piece and the arc is established.
- **10.4.2** Start Up These values are used after the arc is struck for the time defined in Start Time. See SECTION 10.4.4.
- **10.4.3 Welding** These values are the parameters used during the standard weld portion of the operation. Values for the Default, Maximum and Minimum and Adjustment Step are defined. The welding phase is the normal welding done by the machine. The operator will be able to make changes during this phase of operation if the configuration allows. This phase ends when the stop button is pressed once.

#### SECTION 10.4 WELDING TAB, CONT'D.

- **10.4.4 Crater** These values are used after the stop button is pressed for the time defined in Crater Time. See SECTION 10.4.7. Crater mode has its own column labels since it may use a different welding mode.
- **10.4.5 Prepurge** This is the amount of time that the shielding gas solenoid will be open after the start button is pushed but before the welding wire makes contact with the work piece.
- **10.4.6 Start Time** This is the amount of time the Startup Parameters are active. This time begins after the welding wire makes contact with the work piece and an arc is established.
- **10.4.7 Crater Time** This is the amount of time the weld process will continue after the stop button has been pressed. During this time, the parameters defined in the Crater Weld default (See SECTION 10.4.4) will be active.
- **10.4.8 Burnback** This is the amount of time that voltage remains applied to the welding circuit in order to melt the welding wire a small amount. This eliminates the possibility of the welding wire being stuck into the crater of the weld puddle.

The available boxes and their limits are updated dynamically from the power source, if possible. The boxes that appear vary depending on the welding mode. The limits for each will be automatically configured. You can override this and set it as the application requires.

### **SECTION 11.0 AUTOMATIC HEIGHT CONTROL**

If a new procedure is being developed, and there is no previous data available regarding the expected welding current, these steps should be followed.

- **11.1** Enter the Main Screen Admin Function Active (See SECTION 3.1.0)
- **11.2** Configure a weld pass as closely to the expected values as possible. This data should be acquired from reliable industry product data. The values for the minimum, maximum range for the current should be set such that these values will allow a considerable range of adjustment. The startup and crater times should be set to very low values so that the Automatic Height control will not be given time to make erratic adjustments prior to the welding phase of operation.
- **11.3** Turn the Automatic Height Control (See SECTION 4.9) off and perform a weld, manually controlling the height axis to give a proper amount of contact tip to work distance.
- **11.4** While making the weld and with the height adjusted to an acceptable position as found in SECTION 11.3, observe the control box and record the current being displayed. (See SECTION 4.4) during the weld.
- **11.5** Stop the system.
- **11.6** Adjust the current using the Current Switch on the pendant (See SECTION 5.1.E or 5.2.F depending on the pendant being used.) so that the Current Value displayed on the Run screen (See SECTION 4.2) is close to the average current observed during the weld performed in 11.3 above.
- **11.7** Turn the Automatic Height Control on (See SECTION 4.9).
- **11.8** Perform another weld, making small adjustments to the current if necessary.
- **11.9** Save the pass. (See SECTION 4.10)
- **11.10** Edit the startup/crater current values so that they provide the required contact tip to work distance for the given wire feed speed.

### **SECTION 12.0 SETUP**

\*\*No set up needed for Piper steel rail (PSR) carriage.

#### 1. Install Rail

The Piper-Plus is designed for use with Bent Rigid Rail (BRR) or Ring Rail. The exact outside diameter (OD) of the work piece, including coating, must be known when ordering rail. Minimum pipe OD is 16 inches (406 mm). Rail is custom bent for each OD and features adjustable feet to accommodate pipe ovality and deviations in coating thickness.

#### 2. Secure Carriage on Rail

- A. Select the correct pair of holes on each side of the carriage for the rail diameter being used (see chart at right). If the wheels are not attached to the correct set of holes, remove the wheel brackets and bolt them in selected holes. Tighten the bolts until the brackets are snug <u>but still free to rotate</u>.
- B. Open the cam handle to separate the two halves of the split carriage. Loosen and turn the clutch knob counterclockwise to put the drive in the declutched position.
- C. Place the carriage on the ring rail with the wheels in the rail grooves. Close the cam handle and move the carriage back and forth a few inches. The wheels on their mounting brackets will align themselves correctly with the rail grooves.
- D. Verify that wheels are properly aligned, then tighten the wheel mounting bolts to lock them in position. Rotate the clutch knob clockwise to engage the drive pinion with the rack.
- E. Verify that pinion is properly engaged in rack. The correct wheel position will provide a minimum of 50% engagement between the drive pinion and the gear rack.

| Carriage |           |             |          |             |
|----------|-----------|-------------|----------|-------------|
| Wheel    | Rai       | I ID        | Pipe OD  |             |
| Hole Set | in        | mm          | in       | mm          |
| Α        | 20 - 25   | 500 - 635   | 9 - 21   | 230 - 530   |
| В        | 23 - 35   | 585 - 890   | 12 - 31  | 300 - 790   |
| С        | 30 - 44   | 760 - 1120  | 18 - 40  | 455 - 1015  |
| D        | 41 - 60   | 1040 - 1525 | 29 - 54  | 735 - 1375  |
| E        | 75 - 174  | 1905 - 4420 | 64 - 170 | 1625 - 4320 |
| F        | flat rail |             |          | flat work   |

Note: Chart values are for reference only

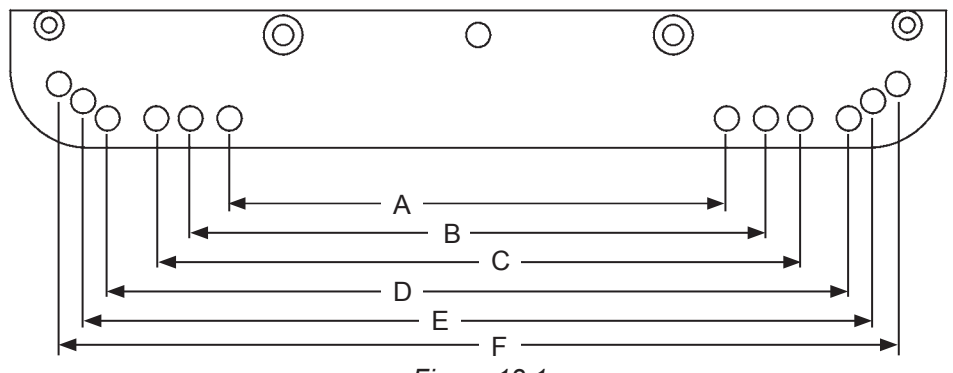

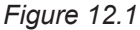

#### **CARRIAGE WHEEL ADJUSTMENT**

The wheels along one side of the carriage have stainless steel shim washers **(A)** underneath. These wheels are adjustable. Readjust these wheels (if necessary) by rotating the hex bolt **(B)** with a 1/2" wrench.

Grasp the sides of the carriage. The wheels are too loose if it is possible to move the carriage from side to side or up and down. Use a finger to keep one of the adjustable wheels from rotating as the carriage is manually pushed along the track. The wheels are adjusted too tight if firm finger pressure is not enough to prevent wheel rotation. Repeat the process for the other adjustable wheel.

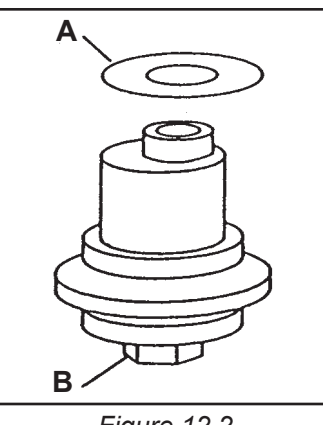

Figure 12.2

## SECTION 13.0 TRACTOR DRAWINGS / PWS-4000 PWS BASE ASSEMBLY / EXPLODED VIEW

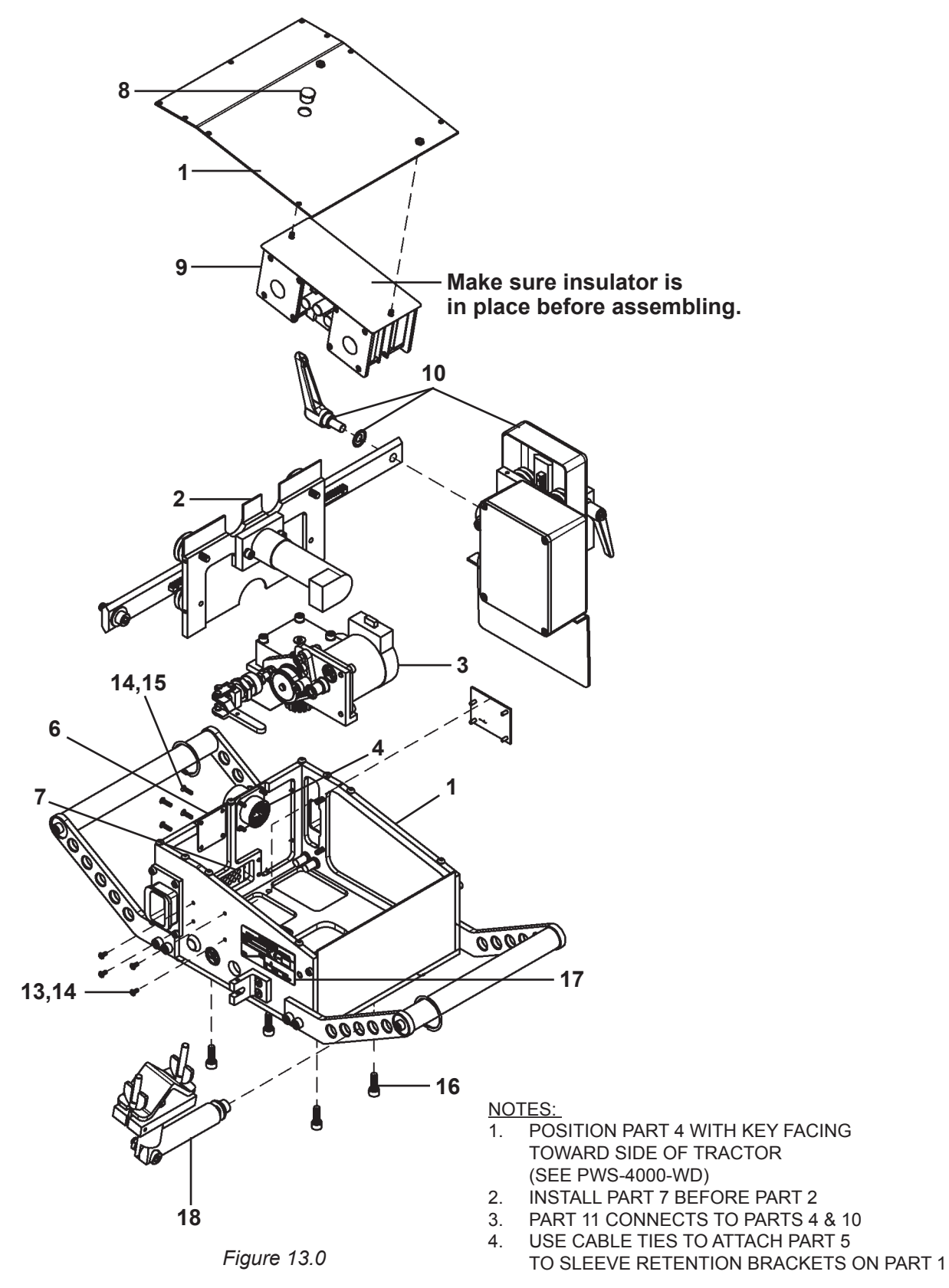

# SECTION 13.0 TRACTOR DRAWINGS / PWS-4000 PWS BASE ASSEMBLY / PARTS LIST

| <u>ITEM</u> | <u>QTY</u> | <u>PART NO.</u> |
|-------------|------------|-----------------|
| 1           | 1          | PWS-4010        |
| 2           | 1          | PWS-1020        |
| 3           | 1          | PWS-1030        |
| 4           | 1          | PWS-1075        |
| *           | 2          | PWS-1084        |
| 6           | 1          | PWS-1128        |
| 7           | 1          | PWS-1087        |
| 8           | 1          | MUG-1589        |
| 9           | 1          | PWS-4120        |
| 10          | 1          | PWS-1200        |
| *           | 1          | PWS-1495-1.3    |
| *           | 2          | TIE-4002        |
| 13          | 4          | MET-0141-SS     |
| 14          | 8          | MET-1340-SS     |
| 15          | 4          | MET-0944-SS     |
| 16          | 4          | MET-0578-SS     |
| 17          | 1          | BUG-1338        |
| 18          | 1          | PWS-4465        |
|             |            |                 |

#### **DESCRIPTION**

Tractor Frame Assembly Weaver Assembly Main Drive Assembly Height Axis Wiring Harness Weaver Arm Sleeve Panel Connector Cover **Bug Control Wiring Harness** Hole Plug Button Bug Motor Drivers Assembly Height Control Assembly 16" Motor Control Cable Black Nylon Cable Tie Pan Hd Phil Scr M3 x 6 M3 Hex Nut FLT Hd Soc Scr M3 x 12 Soc Hd Cap Scr M6 x 18 Nameplate Adjustable Cable Anchor

\* Not Shown

#### SECTION 13.0 TRACTOR DRAWINGS / PWS-4010 TRACTOR FRAME ASSEMBLY / EXPLODED VIEW / PARTS LIST

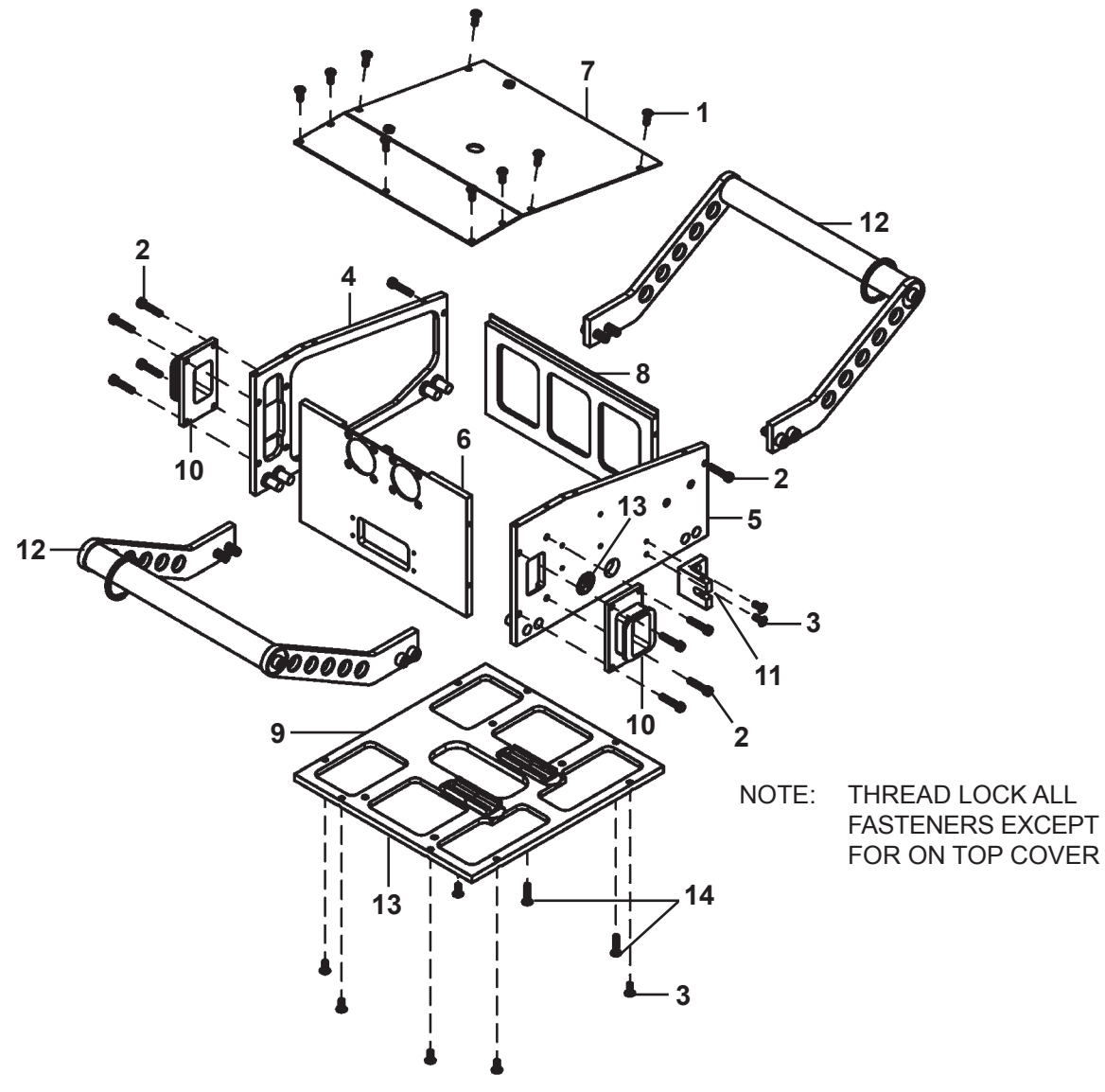

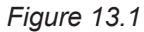

| ITEM | <u>QTY</u> | <u>PART NO.</u> | DESCRIPTION                  |
|------|------------|-----------------|------------------------------|
| 1    | 9          | MET-1253-SS     | Button HD Soc Scr M4 x 10    |
| 2    | 10         | MET-0559-SS     | Soc Hd Cap Scr M4 x 20       |
| 3    | 10         | MET-0953-SS     | Flt Hd Soc Scr M4 x 10       |
| 4    | 1          | PWS-1012        | Left Side Plate Assembly     |
| 5    | 1          | PWS-1013        | Right Side Plate Assembly    |
| 6    | 1          | PWS-1014        | End Plate                    |
| 7    | 1          | PWS-1015        | Sheet Metal Cover            |
| 8    | 1          | PWS-1017        | Insulator Panel              |
| 9    | 1          | PWS-1019        | Bed Plate Assembly           |
| 10   | 2          | PWS-1095        | Sleeve Retention Bracket     |
| 11   | 1          | PWS-1125        | Clutch Handle Catch Assembly |
| 12   | 2          | PWS-1127        | Rear Handle Assembly         |
| 13   | 2          | PWS-1196        | Pinch Point Label, 1"        |
| 14   | 2          | MET-0958-SS     | Flt Hd Soc Scr M4 x 18       |

### SECTION 13.0 TRACTOR DRAWINGS / PWS-1020 WEAVER ASSEMBLY / EXPLODED VIEW / PARTS LIST

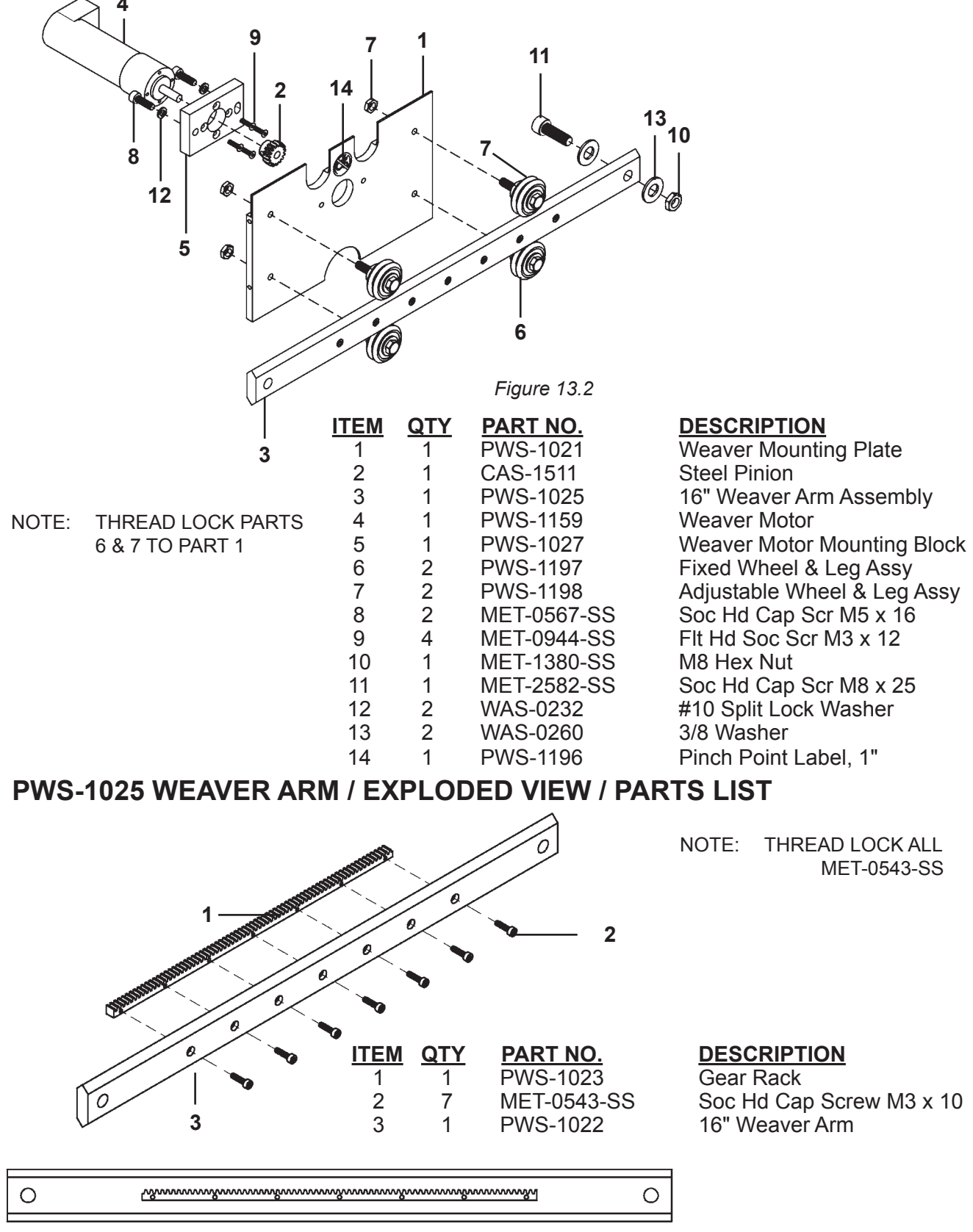

Figure 13.3

# SECTION 13.0 TRACTOR DRAWINGS / PWS-1030 MAIN DRIVE ASSEMBLY / EXPLODED VIEW

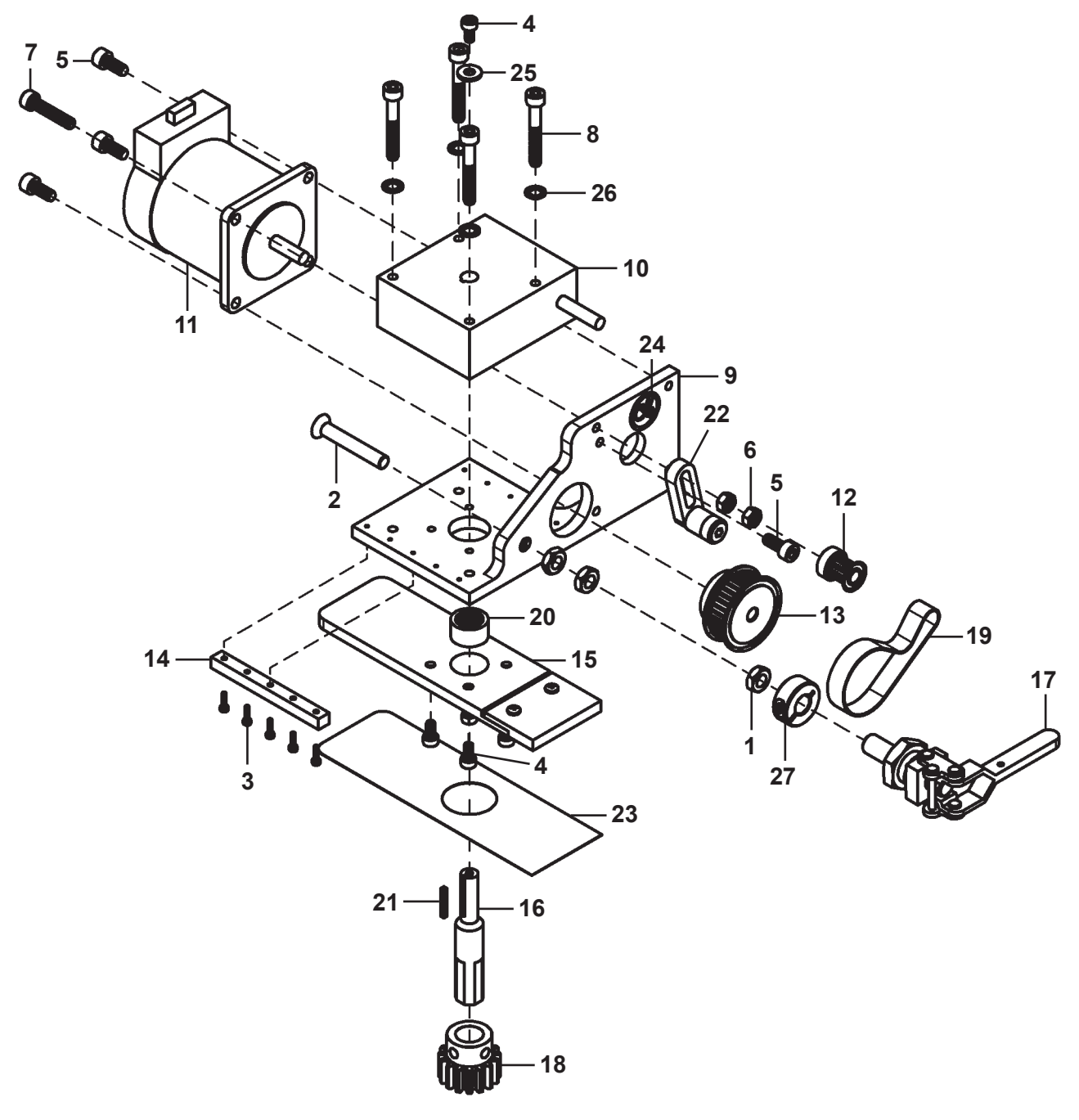

Figure 13.4

# SECTION 13.0 TRACTOR DRAWINGS / PWS-1030 MAIN DRIVE ASSEMBLY / PARTS LIST

| ITEM | <u>QTY</u> | <u>PART NO.</u> | DESCRIPTION                           |
|------|------------|-----------------|---------------------------------------|
| 1    | 3          | FAS-1350        | Hex Jam Nut 1/4-20                    |
| 2    | 1          | FAS-2953-FT     | Flt Hd Soc Scr 1/4-20 x 1 1/2Full Thd |
| 3    | 10         | MET-0522-SS     | Soc Hd Cap Scr M2 x 8                 |
| 4    | 5          | MET-0552-SS     | Soc Hd Cap Scr M4 x 8                 |
| 5    | 4          | MET-0564-SS     | Soc Hd Cap Scr M5 x 12                |
| 6    | 2          | MET-1360-SS     | M5 Hex Nut                            |
| 7    | 1          | MET-2562-SS     | Soc Hd Cap Scr M5 x 25                |
| 8    | 4          | MET-2564-SS     | Soc Hd Cap Scr M5 x 35 Partial Thr    |
| 9    | 1          | PWS-1031        | Drive Assembly Bracket                |
| 10   | 1          | PWS-1032        | Modified Gearbox                      |
| 11   | 1          | PWS-1081        | Drive Motor w/ Wiring Harness         |
| 12   | 1          | PWS-1034        | Driving Timing Pulley Assembly        |
| 13   | 1          | PWS-1035        | Alum Timing Pulley, 36 Teeth          |
| 14   | 2          | PWS-1037        | Slider Guide Rail                     |
| 15   | 1          | PWS-1175        | Pillow Block Assembly                 |
| 16   | 1          | PWS-1039        | Output Shaft                          |
| 17   | 1          | PWS-1040        | Panel Mount Clamping Lever            |
| 18   | 1          | PWS-1041        | Modified Drive Pinion                 |
| 19   | 1          | PWS-1043        | Htd Timing Belt, 9mm Wide             |
| 20   | 1          | PWS-1044        | Needle Bng, 11/16 OD, 1/2 ID          |
| 21   | 1          | PWS-1046        | 2mm Square Key .75" Lg                |
| 22   | 1          | PWS-1048        | Tensioner Assembly                    |
| 23   | 1          | PWS-1176        | Slot Cover                            |
| 24   | 1          | PWS-1196        | Pinch Point Label, 1"                 |
| 25   | 1          | WAS-0220        | #8 SAE Flat                           |
| 26   | 4          | WAS-0231        | #10 Internal Star Lockwasher          |
| 27   | 1          | BUG-9012        | Locking Collar                        |

#### SECTION 13.0 TRACTOR DRAWINGS / PWS-4120 BUG MOTOR DRIVERS ASSEMBLY / EXPLODED VIEW / PARTS LIST

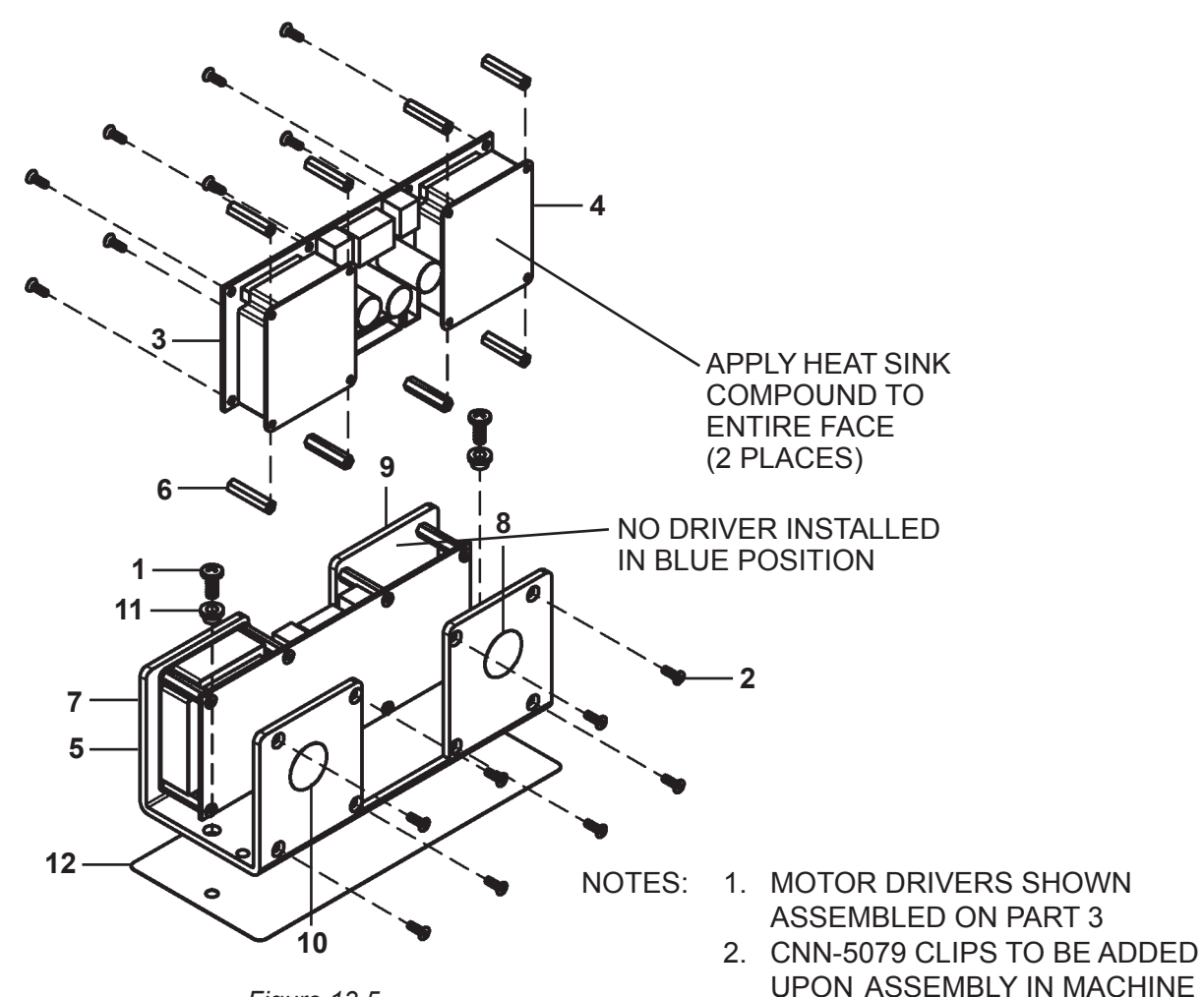

Figure 13.5

| <u>ITEM</u> | <u>QTY</u> | PART NO.    |
|-------------|------------|-------------|
| 1           | 2          | MET-0153-SS |
| 2           | 32         | MET-0932-SS |
| 3           | 2          | PCB-1067    |
| 4           | 3          | PCB-1220    |
| 5           | 1          | PWS-1121    |
| 6           | 16         | STOF-5002   |
| 7           | 1          | PWS-1191    |
| 8           | 1          | PWS-1192    |
| 9           | 1          | PWS-1193    |
| 10          | 1          | PWS-1194    |
| 11          | 2          | WAS-5599    |
| 12          | 1          | PWS-1123    |
| *           | 3          | CNN 5070    |

#### **DESCRIPTION**

Pan Hd Phil Scr M4 x 10 Flt Hd Soc Scr M2.5 x 8 Ampcard Motherboard 5A Bldc Motor Driver Card Ampcard Heatsink / Mount M2.5 Hex Standoff F/F 20mm Lg 3/4" Circle Sticker - Red 3/4" Circle Sticker - Red 3/4" Circle Sticker - Yellow 3/4" Circle Sticker - Light Blue 3/4" Circle Sticker - Green M4 x 3 Shoulder Washer Nylon Heat Sink Isolator Long Retainer Clip

#### SECTION 13.0 TRACTOR DRAWINGS / PWS-1200 HEIGHT CONTROL ASSEMBLY / PARTS LIST / EXPLODED VIEW

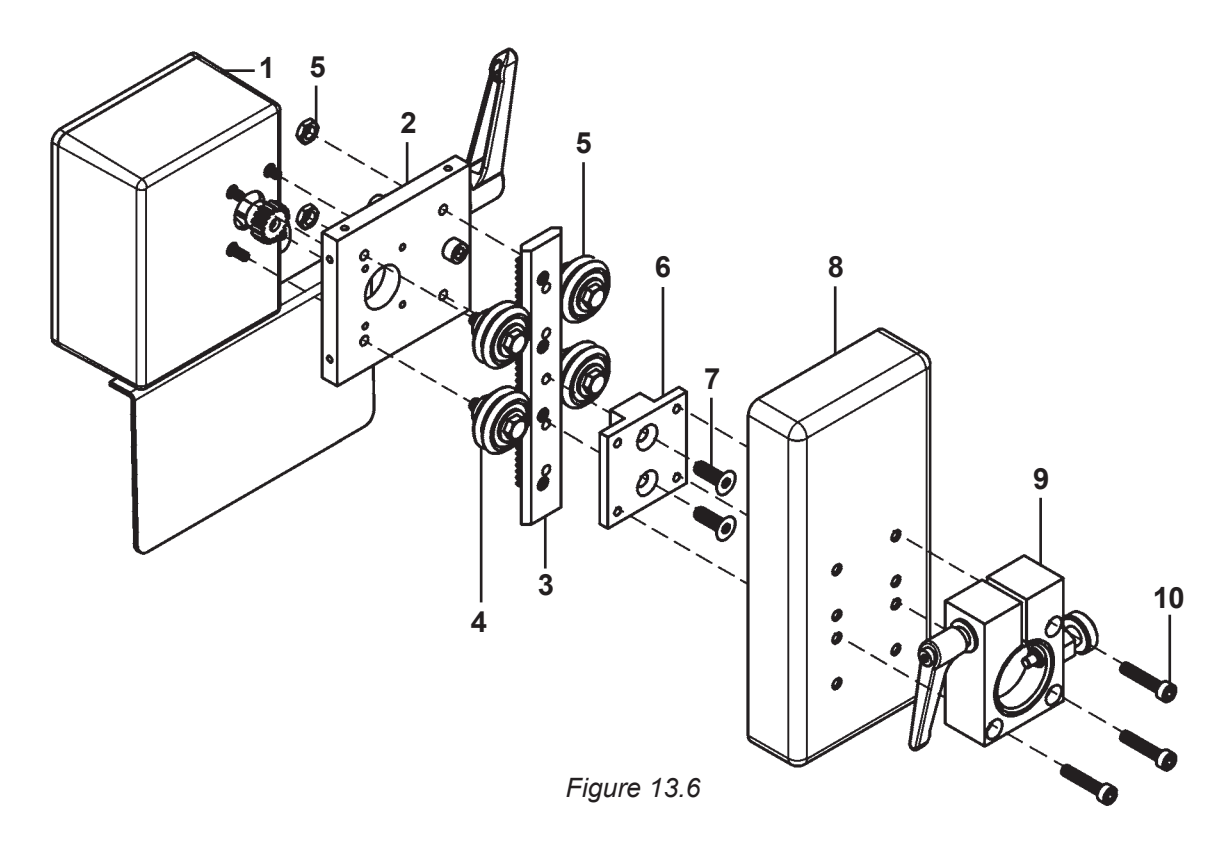

| TEM | <u>QTY</u> | <u>PART NO.</u> | DESCRIPTION                   |
|-----|------------|-----------------|-------------------------------|
| 1   | 1          | PWS-1160        | Height Control Motor Assembly |
| 2   | 1          | PWS-1170        | Height Control Mount Assembly |
| 3   | 1          | PWS-1065        | Height Control Arm Assembly   |
| 4   | 2          | PWS-1028        | Fixed Wheel & Leg Assembly    |
| 5   | 2          | PWS-1198        | Adj Wheel & Leg Assembly      |
| 6   | 1          | PWS-1073        | Torch Mount Spacer            |
| 7   | 2          | MET-0978-SS     | Flt Hd Soc Scr M6 x 18        |
| 8   | 1          | PWS-1201        | Height Control Arm Cover      |
| 9   | 1          | PWS-1079        | Torch Mounting Assembly       |
| 10  | 3          | MET-2562-SS     | Soc Hd Cap Scr M5 x 25        |

For PWS-1495-XX motor control cable, see page 103.

# SECTION 13.0 TRACTOR DRAWINGS / PWS-1079 TORCH MOUNTING ASSEMBLY / PARTS LIST / EXPLODED VIEW

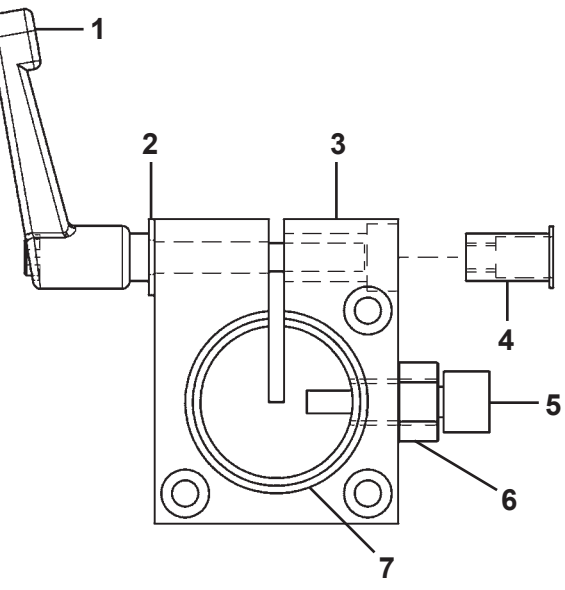

Figure 13.7

| ITEM | <u>QTY</u> | <u>PART NO.</u> |
|------|------------|-----------------|
| 1    | 1          | PWS-1077        |
| 2    | 1          | WAS-0240        |
| 3    | 1          | PWS-1071        |
| 4    | 1          | PWS-1078        |
| 5    | 1          | ARR-1106        |
| 6    | 1          | FAS-1390        |
| 7    | 1          | PWS-1072        |

#### DESCRIPTION

M6 x 45 Adj Lever, SS, Black 1/4 SAE Flat Insulator Block Rivet Nut M6 Threaded Insert Latch Pin Hex Nut 3/8-16 Torch Mounting Collar

#### SECTION 13.0 TRACTOR DRAWINGS / PWS-1170 HEIGHT CONTROL MOUNT ASSEMBLY / PARTS LIST / EXPLODED VIEW

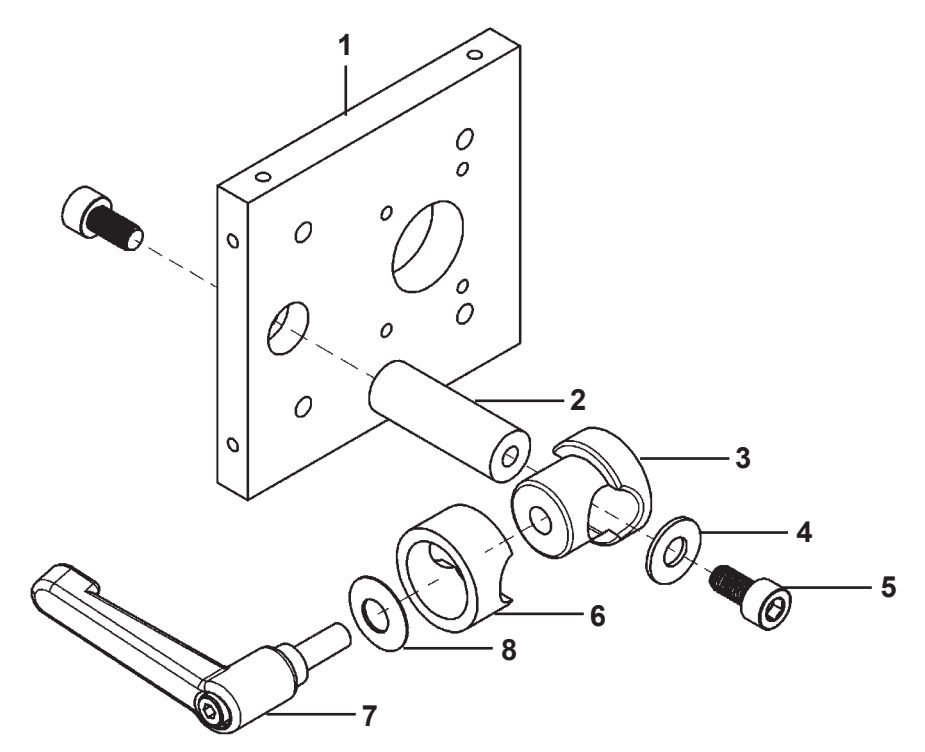

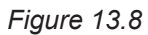

| <u>ITEM</u> | <u>QTY</u> | <u>PART NO.</u> | DESCRIPTION              |
|-------------|------------|-----------------|--------------------------|
| 1           | 1          | PWS-1169        | Mounting Plate           |
| 2           | 1          | PWS-1068        | Knurled Rod              |
| 3           | 1          | PWS-1067        | Angle Adjuster Hub       |
| 4           | 1          | WAS-0240        | 1/4 SAE Flat             |
| 5           | 2          | MET-0574-SS     | Soc Hd Cap Screw M6 x 12 |
| 6           | 1          | PWS-1066        | Angle Adjuster Spacer    |
| 7           | 1          | PWS-1083        | M8 x 16 Adj. Lever       |
| 8           | 1          | BUG-1988        | Belleville Washer        |

#### SECTION 13.0 TRACTOR DRAWINGS / PWS-1160 HEIGHT CONTROL MOTOR & GEARBOX ASSEMBLY / EXPLODED VIEW

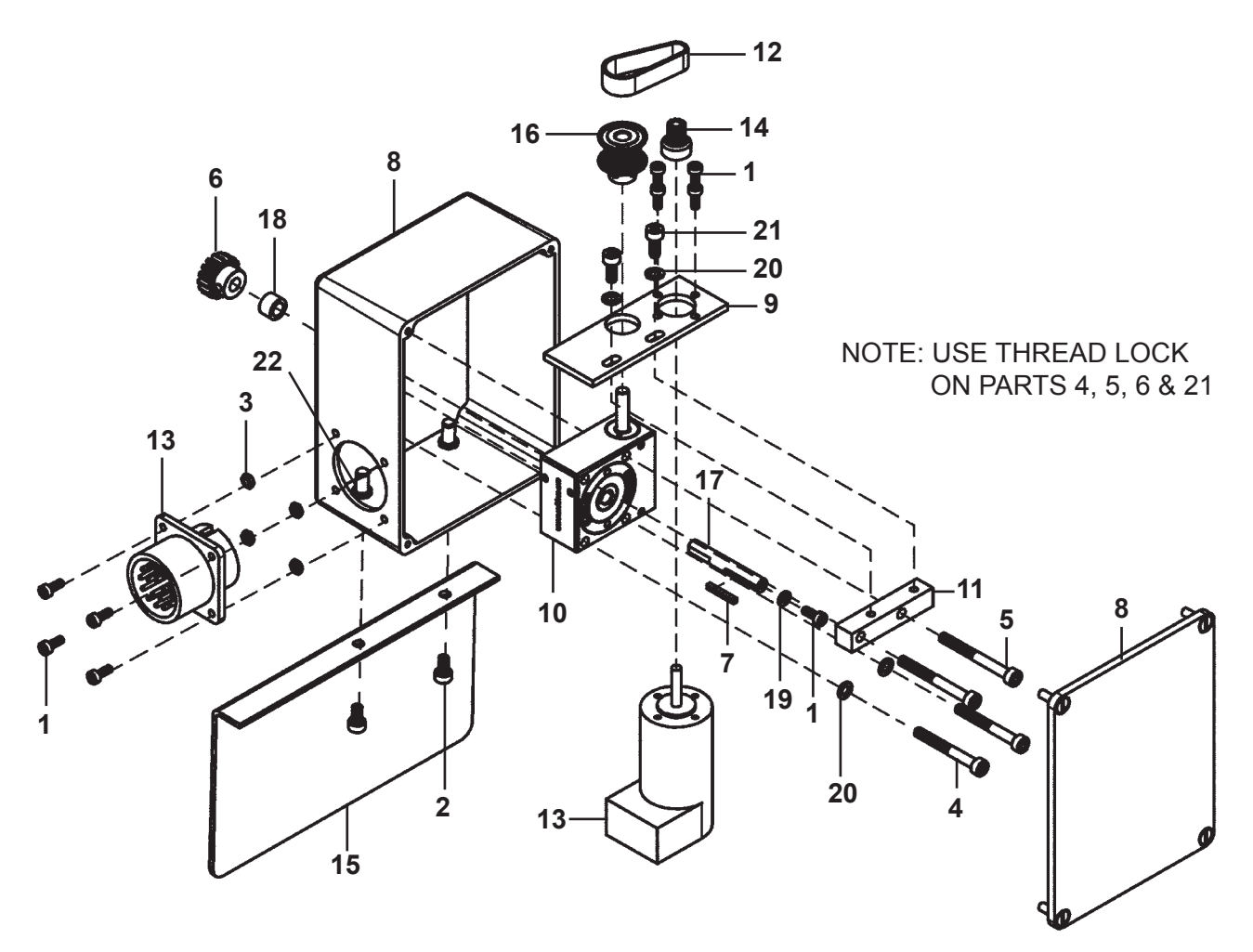

Figure 13.9

#### SECTION 13.0 TRACTOR DRAWINGS / PWS-1160 HEIGHT CONTROL MOTOR & GEARBOX ASSEMBLY / PARTS LIST

| <u>ITEM</u> | <u>QTY</u> | PART NO.    | DESCRIPTION                                              |
|-------------|------------|-------------|----------------------------------------------------------|
| 1           | 9          | MET-0542-SS | Soc Hd Cap Scr M3 x 8                                    |
| 2           | 2          | MET-0552-SS | Soc Hd Cap Scr M4 x 8                                    |
| 3           | 4          | MET-1340-SS | M3 Hex Nut                                               |
| 4           | 2          | MET-2554-SS | Soc Hd Cap M4 x 35 Partial Thr                           |
| 5           | 2          | MET-2555-SS | Soc Hd Cap M4 x 40 Partial Thr                           |
| 6           | 1          | PWS-1024-ST | Steel Pinion Assembly                                    |
| 7           | 1          | PWS-1046    | 2mm Square key .75" Lg                                   |
| 8           | 1          | PWS-1051    | Height Motor Cover Assy. Includes Box, Lid and Screens   |
| 9           | 1          | PWS-1053    | Height Motor Mount Plate                                 |
| 10          | 1          | PWS-1055    | Height Control Gearbox                                   |
| 11          | 1          | PWS-1056    | Spacer Block                                             |
| 12          | 1          | PWS-1057    | 3/8" Wide MXL Timing Belt                                |
| 13          | 1          | PWS-1058    | Height Motor Assembly Includes Motor and Panel Connector |
| 14          | 1          | PWS-1059    | Modified Motor Pulley                                    |
| 15          | 1          | PWS-1060    | Spatter Shield                                           |
| 16          | 1          | PWS-1061    | Modified Gearbox Pulley                                  |
| 17          | 1          | PWS-1074    | Output Shaft                                             |
| 18          | 1          | PWS-1161    | Pinion Spacer                                            |
| 19          | 1          | WAS-0202    | #4 Washer, .25" OD Stainless                             |
| 20          | 4          | WAS-5551-SS | M4 Lock Washer                                           |
| 21          | 2          | WAS-0553-SS | Soc Hd Cap Scr M4 x 10                                   |
| 22          | 2          | SCF-1021    | Self-Clenching Blind Fastener                            |

# SECTION 14.0 PENDANTS / PWS-0200 FULL FUNCTION PENDANT / EXPLODED VIEW

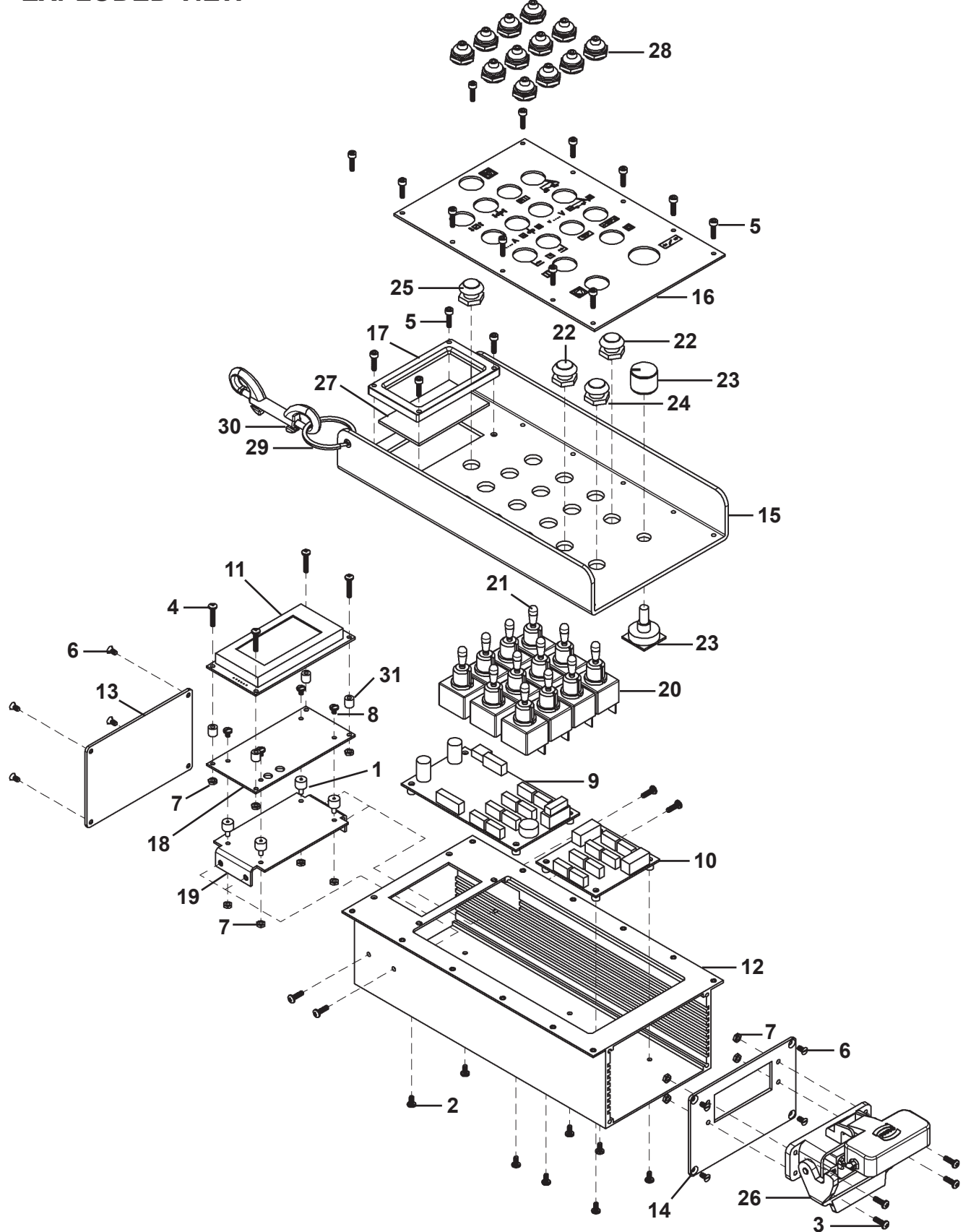

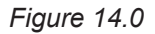

# SECTION 14.0 PENDANTS / PWS-0200 FULL FUNCTION PENDANT / PARTS LIST

| <u>ITEM</u> | <u>QTY</u> | <u>PART NO.</u>   | DESCRIPTION                    |
|-------------|------------|-------------------|--------------------------------|
| 1           | 4          | HDW-1008          | Isolation Mount 3M M/F         |
| 2           | 8          | MET-0141-SS       | Pan Hd Phil Scr M3 x 6         |
| 3           | 8          | MET-0143-SS       | Pan Hd Phil M3 x 10            |
| 4           | 4          | MET-0147-SS       | Pan Hd Phil M3 x 16            |
| 5           | 16         | MET-0543-SS       | Soc Hd Cap Scr M3 x 10         |
| 6           | 8          | MET-1043          | FIt Hd Phil Scr M3 x 10        |
| 7           | 12         | MET-1340-SS       | M3 Hex Nut                     |
| 8           | 4          | MET-A0144-SS      | Pan Hd Slot Scr M3 x 4         |
| 9           | 1          | PCB-1202          | Pendant Control Board          |
| 10          | 1          | PCB-1203          | Switch Interface Board         |
| 11          | 1          | PCB-1205          | Display Module                 |
| 12          | 1          | PWS-0221          | Large Pendant Body             |
| 13          | 1          | PWS-0223          | Pendant End Plate              |
| 14          | 1          | PWS-0224          | Pendant End Plate w/Hole       |
| 15          | 1          | PWS-0226          | Pendant Lid                    |
| 16          | 1          | PWS-0228          | Legend Plate                   |
| 17          | 1          | PWS-0231          | Pendant Bezel                  |
| 18          | 1          | PWS-0232          | Display Mount Assembly         |
| 19          | 1          | PWS-0233          | Display Bracket Assembly       |
| 20          | 11         | PWS-0238          | Mom-Off-Mom Toggle             |
| 21          | 1          | PWS-0239          | On-Off-On Toggle               |
| 22          | 1          | PWS-0240          | Grn+Blk Pushbuttons            |
| 23          | 1          | PWS-0241          | Encoder w/ Harness & Knob      |
| 24          | 1          | PWS-0242          | Red Push Button                |
| 25          | 1          | PWS-0243          | Switch, Yel w/Harness          |
| 26          | 1          | PWS-0244          | Pendant Wiring Harness         |
| 27          | 1          | PWS-0247          | Lens                           |
| 28          | 12         | PWS-0249          | Boot, Half Toggle 15/32        |
| 39          | 1          | PWS-1088          | Split Ring, 1.48" OD 1.264" ID |
| 30          | 1          | PWS-1089          | Dbl End Slide Bolt Snap        |
| 31          | 4          | STOF-0345         | 1/4" x 1/4" Round Nylon Spacer |
| *           | 1          | LIT-PWS-0200-CARD | Large Pendant Wiring Diagram   |

\* Not Shown

# SECTION 14.0 PENDANTS / PWS-0200 FULL FUNCTION PENDANT / WIRING DIAGRAM

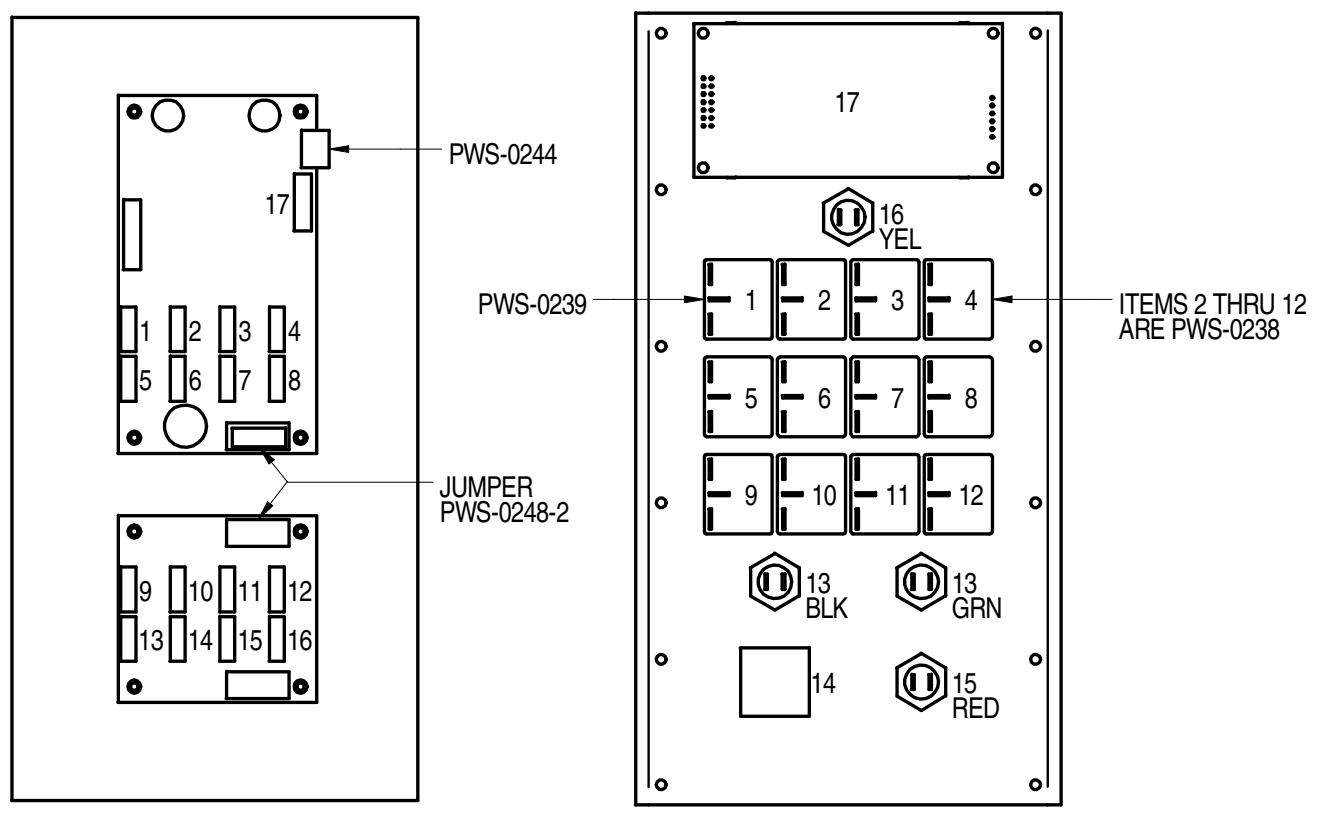

PENDANT BODY

PENDANT LID (UNDERSIDE SHOWN)

Figure 14.1

## SECTION 14.0 PENDANTS / PWS-0201 LIMITED FUNCTION PENDANT / WIRING DIAGRAM

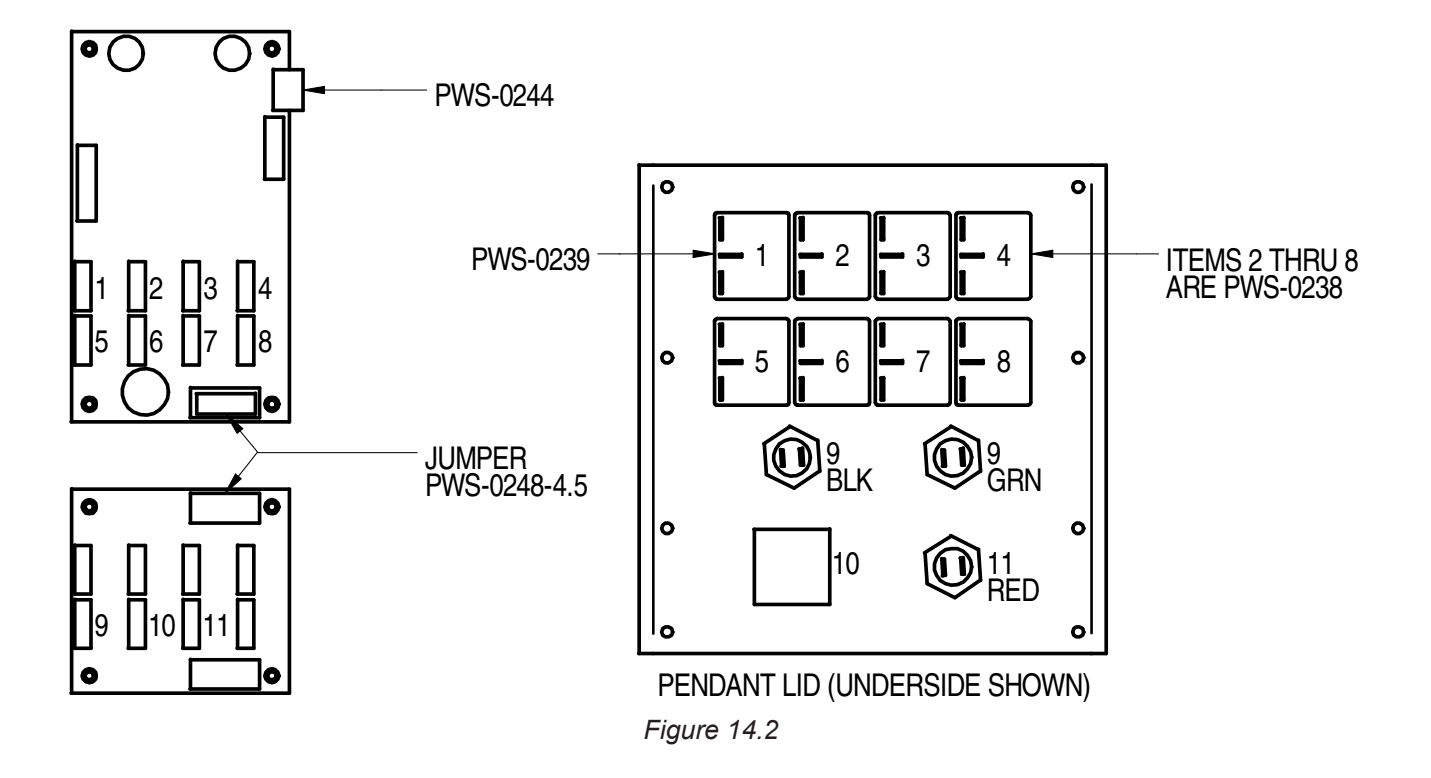

# SECTION 14.0 PENDANTS / PWS-0201 LIMITED FUNCTION PENDANT / EXPLODED VIEW

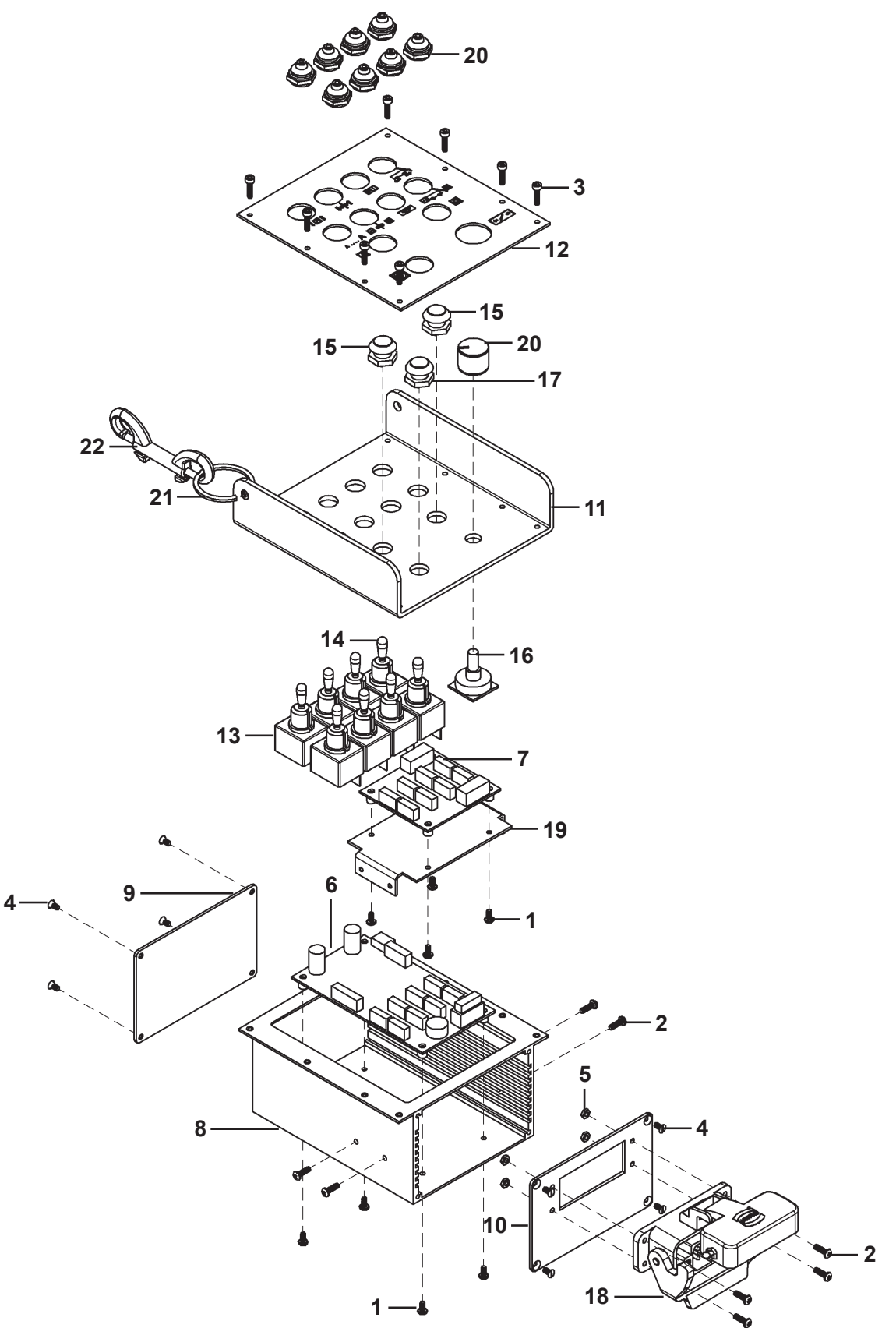

# SECTION 14.0 PENDANTS / PWS-0201 LIMITED FUNCTION PENDANT / PARTS LIST

| <b>ITEM</b> | <u>QTY</u> | <u>PART NO.</u>   | DESCRIPTION                    |
|-------------|------------|-------------------|--------------------------------|
| 1           | 8          | MET-0141-SS       | Pan Hd Phil Scr M3 x 6         |
| 2           | 8          | MET-0143-SS       | Pan Hd Phil M3 x 10            |
| 3           | 8          | MET-0543-SS       | Soc Hd Cap Scr M3 x 10         |
| 4           | 8          | MET-1043          | Flt Hd Phil Scr M3 x 10        |
| 5           | 4          | MET-1340-SS       | M3 Hex Nut                     |
| 6           | 1          | PCB-1202          | Pendant Control Board          |
| 7           | 1          | PCB-1203          | Switch Interface Board         |
| 8           | 1          | PWS-0222          | Small Pendant Body             |
| 9           | 1          | PWS-0223          | Pendant End Plate              |
| 10          | 1          | PWS-0224          | Pendant End Plate w/Hole       |
| 11          | 1          | PWS-0227          | Small Pendant Lid              |
| 12          | 1          | PWS-0229          | Small Legend Plate             |
| 13          | 7          | PWS-0238          | Mom-Off-Mom Toggle             |
| 14          | 1          | PWS-0239          | On-Off-On Toggle               |
| 15          | 1          | PWS-0240          | Grn+Blk Push Buttons           |
| 16          | 1          | PWS-0241          | Encoder w/Harness & Knob       |
| 17          | 1          | PWS-0242          | Red Pushbutton                 |
| 18          | 1          | PWS-0244          | Pendant Wiring Harness         |
| 19          | 1          | PWS-0245          | Switch Interface Bracket Assy  |
| 20          | 8          | PWS-0249          | Boot Half Toggle 15/32         |
| 21          | 1          | PWS-1088          | Split Ring, 1.48" OD 1.264" ID |
| 22          | 1          | PWS-1089          | Dbl End Slide Bolt Snap        |
| *           | 1          | LIT-PWS-0201-CARD | Small Pendant Wiring Diagram   |

\* Not Shown

#### SECTION 15.0 CONTROL BOX / PWS-0100/3100 CONTROL BOX / **EXPLODED VIEW / PARTS LIST**

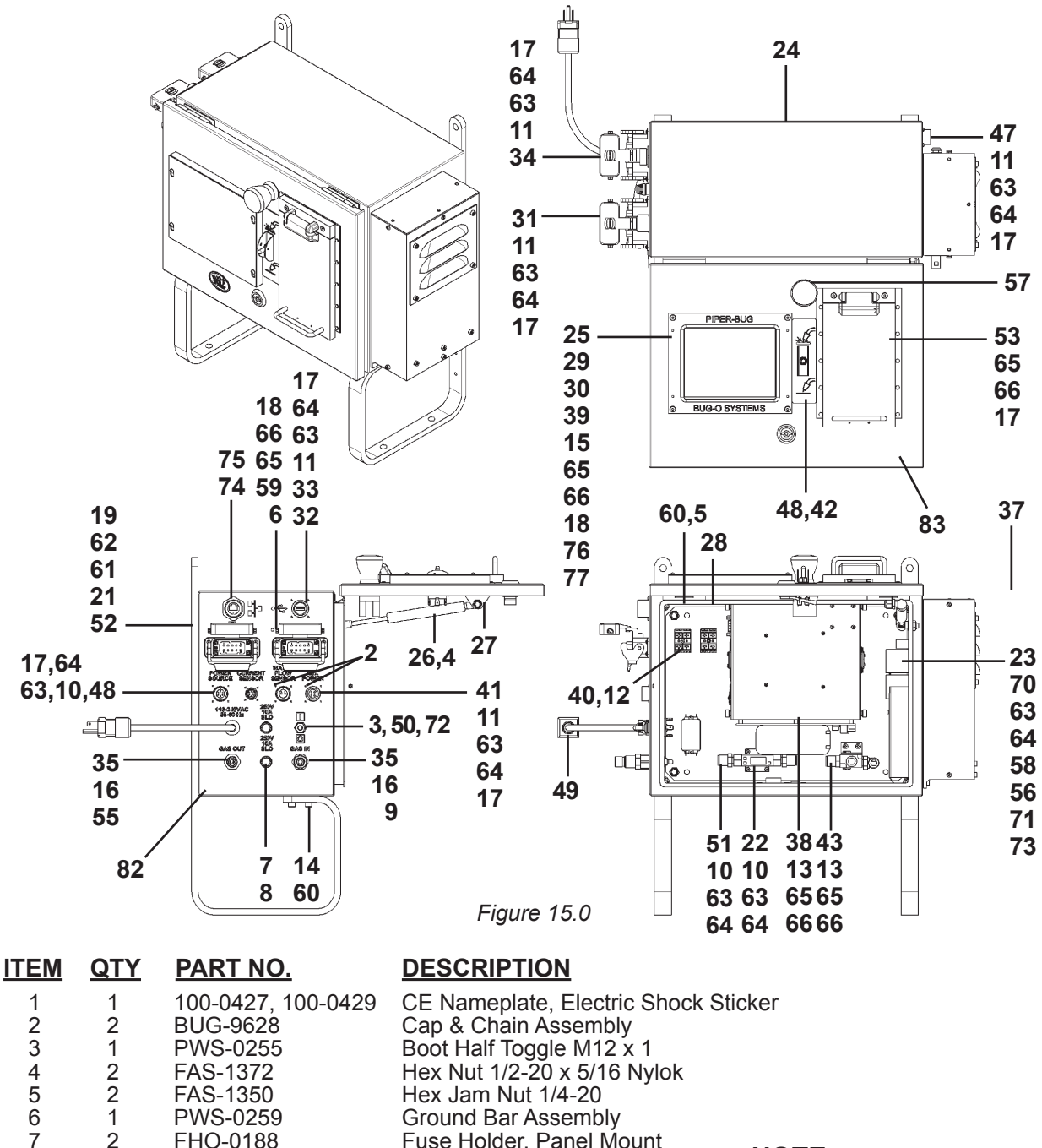

FAS-1350 PWS-0259 Ground Bar Assembly Fuse Holder, Panel Mount FHO-0188 FUS-0110 10A Fuse Slo-Blo 250V 1/4" NPT Male to B-Size Female HDW-1007 MET-0141-SS Pan Hd Phil Scr M3 x 6 Pan Hd Phil M3 x 10 MET-0143-SS **MET-0148-SS** Pan Hd Slotted Scr M3 x 20 Pan Hd Phil M4 x 10 **MET-0153-SS MET-0578-SS** Soc Hd Cap Scr M6 x 18 **MET-0959-SS** Flt Hd Soc Scr M4 x 20 WAS-0341-SS 7/8" Spring Lock Washer **MET-1340-SS** M3 Hex Nut MET-1350-SS M3 Hex Nut (Stainless Steel)

M6 Hex Nut

**MET-1380-SS** 

NOTE:

PWS-0100 & PWS-0100/3100 are physically the same part with software changes.

1

2

2

1

22

32

2

8

4

4

2

32

20

4

8

9

10

11

12

13

14

15

16

17

18

19

## SECTION 15.0 CONTROL BOX / PWS-0100/3100 CONTROL BOX / PARTS LIST CONT'D.

| <u>ITEM</u> | <u>QTY</u> | PART NO.               | DESCRIPTION                                           |
|-------------|------------|------------------------|-------------------------------------------------------|
| 20          | 4          | MET-2143-SS            | Pan Hd Phil M3 x 30                                   |
| 21          | 4          | MET-2983-SS            | Flt Hd Soc Scr M8 x 30                                |
| 22          | 1          | PCB-1200               | Breakout Board                                        |
| 23          | 1          | PCB-1210               | 24V DC Supply 110/220                                 |
| 24          | 1          | PWS-0101               | Control Box Enclosure                                 |
| 25          | 1          | PVVS-0256              | Control Box Bezel                                     |
| 20          | 1          | PVV3-0104<br>DVVS 0105 | Lid Support Cylinder                                  |
| 28          | 1          | PWS-0105               | Control Box Backer Plate                              |
| 29          | 1          | PWS-0108               | Rubber Edge Trim, 1/8" Gap                            |
| 30          | 1          | PWS-0109               | Glass for Display                                     |
| 31          | 1          | PWS-0110               | Tractor Panel Harting Assembly                        |
| 32          | 1          | PWS-0111               | Conn USB-A Rcpt-Rcpt Sq Flange                        |
| 33          | 1          | PWS-0112               | USB Dust Cap                                          |
| 34          | 1          | PVVS-0115              | 2/8" Econolo NDT Bulkbood Eitting                     |
| *           | 2'         | PWS-1440<br>PWS-0110   | Black Polyurethane Tubing                             |
| 37          | 1          | PWS-0120               | Control Box Heat Sink Assembly                        |
| 38          | 1          | PWS-0130               | PC104 Computer Box Assembly                           |
| 39          | 1          | PWS-0140               | LCD Display Assembly                                  |
| 40          | 2          | PWS-0147               | 2 Pos Terminal Block                                  |
| 41          | 1          | PWS-3148               | Water Cooler Control Harness                          |
| 42          | 1          | PWS-0149               | Switch Guard                                          |
| 43          | 1          | PVVS-0150<br>DVVS 0157 | Solenoid Valve Assembly<br>Main 24V DC Supply Harpose |
| *           | 1          | PWS-0157               | Deluxe LISB Type $A_B$ Cable 5M                       |
| *           | 1          | PWS-0159               | Premium USB Type A-A Cable 1M                         |
| 47          | 1          | PWS-0160               | Heat Sink Interconnect Harness                        |
| 48          | 1          | PWS-0163               | Main Wiring Harness                                   |
| 49          | 1          | PWS-0164               | 120VAC Power Cord                                     |
| 50          | 1          | PWS-0166               | Incoming Power Wiring Harness                         |
| 51          | 1          | PWS-0170               | Gas Flow Sensor Assembly                              |
| 52<br>53    | 2          | PWS-0179<br>PWS-0100   | Control Box Mouse Assembly                            |
| *           | 1          | PW/S-0191              | USB Can Interface                                     |
| 55          | 1          | PWS-1438               | Green Female Gas Coupling                             |
| 56          | 6          | STOF-5003              | Standoff Hex M3 Thr Nylon 10mm                        |
| 57          | 1          | SWT-FNC2               | E-Stop 2 N.C. Contacts                                |
| *           | 4          | TIE-5001               | Ribbon Cable Mounting Clip                            |
| 59          | 2          | ME1-2152-SS            | Pan Hd Phil Scr M4 x 25                               |
| 60<br>61    | 1          | WAS-0242               | 1/4" External Star Lock Washer                        |
| 62          | 4          | WAS-0262               | 3/8 Split Lock Washer                                 |
| 63          | 48         | WAS-5540-SS            | M3 Flat Washer Stainless Steel                        |
| 64          | 48         | WAS-5541-SS            | M3 Lock Washer Stainless Steel                        |
| 65          | 24         | WAS-5550-SS            | M4 Flat Washer Stainless Steel                        |
| 66          | 26         | WAS-5551-SS            | M4 Lock Washer Stainless Steel                        |
| *           | 9.5"       | WRE-5162               | 16 AVVG Black, 1000V, PVC                             |
| *           | ∠<br>2"    | WRE-3103<br>W/DE 5608  | 16 AWG REU, 1000V, PVC                                |
| 70          | 6          | MFT-0541-SS            | Soc Hd Can Scr M3 x 6                                 |
| 71          | 5          | PWS-0196               | Insulating Boot-Black                                 |
| 72          | 2"         | SRK-2006               | 2" Dia x 6" Black Heat Shrink                         |
| 73          | 6          | MET-1041-SS            | Flt Hd Slot Scr M3 x 6                                |
| 74          | 1          | PWS-1472               | Cat. 5E Crossover Cable, 350 Mhz                      |
| /5<br>*     | 1          | CNN-5029               | Conn RJ45 Rcpt w/ Cover                               |
| *           | 1          | D/V/2-0200-ROX         | Ground Wire Assembly, Ground to Lid                   |
| 76          | 2          | PWS-0200-LID           | Disposable Display Cover                              |
| 77          | 4          | MET-1253-SS            | Button HD Socket M4x10                                |
| 82          | 1          | PWS-0600               | Piper Box I/O Legend Plate                            |
| 83          | 1          | PWS-0601               | Piper Box Hot/Cold Legend Plate                       |
| 84          | 1          | 100-0434               | Filter Wiring Harness                                 |
| *           | 1          | 100-0435               | E-Stop Wiring Harness                                 |

\* Not Shown

# SECTION 15.0 CONTROL BOX / PWS-0130 PC104 COMPUTER BOX ASSEMBLY / EXPLODED VIEW

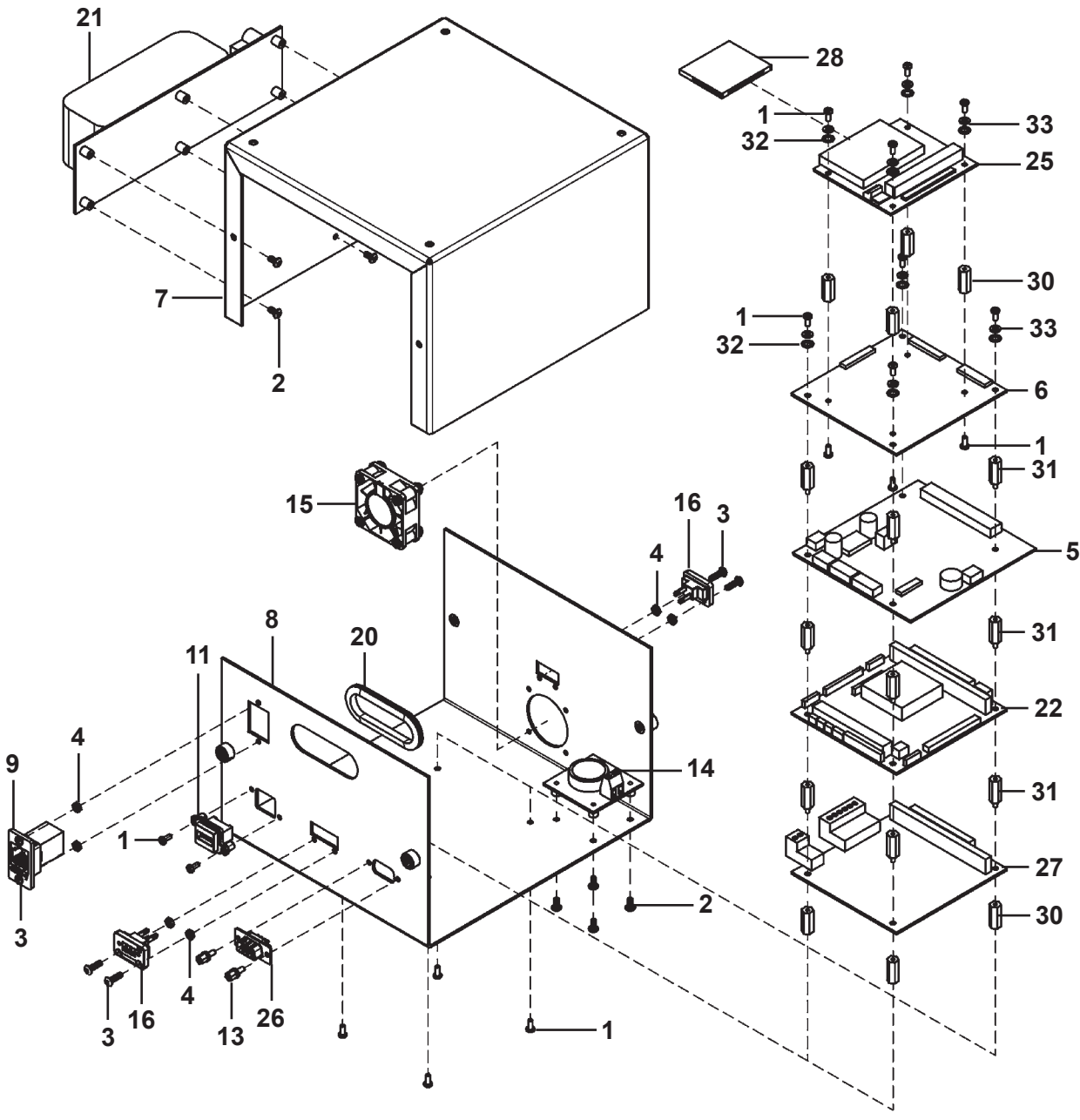

Figure 15.1

# SECTION 15.0 CONTROL BOX / PWS-0130 PC104 COMPUTER BOX ASSEMBLY / PARTS LIST

| <b>ITEM</b> | <u>QTY</u> | PART NO.    | DESCRIPTION                            |
|-------------|------------|-------------|----------------------------------------|
| 1           | 18         | FAS-0102    | Pan Hd Scr 4-40 x 1/4                  |
| 2           | 10         | MET-0141-SS | Pan Hd Phil Scr M3 x 6                 |
| 3           | 6          | MET-0143-SS | Pan Hd Phil Scr M3 x 10                |
| 4           | 6          | MET-1340-SS | M3 Hex Nut                             |
| 5           | 1          | PCB-1201    | Control Board                          |
| 6           | 1          | PCB-1204    | Video Driver Board                     |
| 7           | 1          | PWS-0131    | Computer Box Assembly                  |
| 8           | 1          | PWS-0132    | Computer Box Cover                     |
| 9           | 1          | PWS-0133    | Modular Coupler                        |
| *           | 1          | PWS-0137    | Network Cable                          |
| 11          | 1          | PWS-0138    | USB Wiring Harness                     |
| 13          | 2          | PWS-0144    | 4-40 Female Screwlock                  |
| 14          | 1          | PWS-0146    | Lithium Battery Assembly               |
| 15          | 1          | PWS-0155    | Cooling Fan Assembly                   |
| 16          | 1          | PWS-0161    | Can Wiring Harness                     |
| 17          | 1          | PWS-0167    | Video Control Cable                    |
| *           | 1          | PWS-0168    | Backlight Driver Cable                 |
| *           | 1          | PWS-0169    | Breakout Control Cable                 |
| 20          | 5"         | PWS-0174    | Grommet Edging                         |
| 21          | 1          | PWS-0176    | UPS Assembly                           |
| 22          | 1          | PWS-0181    | PC104 CPU Board                        |
| *           | 1          | PWS-0182    | Cable Flat Flex 40 Pos.                |
| *           | 1          | PWS-0183    | 44 Pin IDE Cable for CPU Board         |
| 25          | 1          | PWS-0184    | Compact Flash IDE Adapter              |
| 26          | 1          | PWS-0186    | RS232 DB9 Port and Cable               |
| 27          | 1          | PWS-0189    | PC104 Power Supply 50 Watt             |
| 28          | 1          | PWS-0194    | Compact Flash Card 512 MB              |
| *           | 1          | PWS-0196    | Windows CE 6 COA                       |
| 30          | 8          | STOF-P206   | 3/16" Hex 4-40 Thr. Standoff x 5/8"    |
| 31          | 12         | STOF-U206   | Standoff M/F Hex 4-40, 3/16" OD x 5/8" |
| 32          | 8          | WAS-0201    | #4 Internal Star Lockwasher            |
| 33          | 8          | WAS-0202    | #4 Washer .250 OD Stainless            |

\* Not Shown

# SECTION 15.0 CONTROL BOX / PWS-0120 CONTROL BOX HEAT SINK ASSEMBLY / EXPLODED VIEW / PARTS LIST

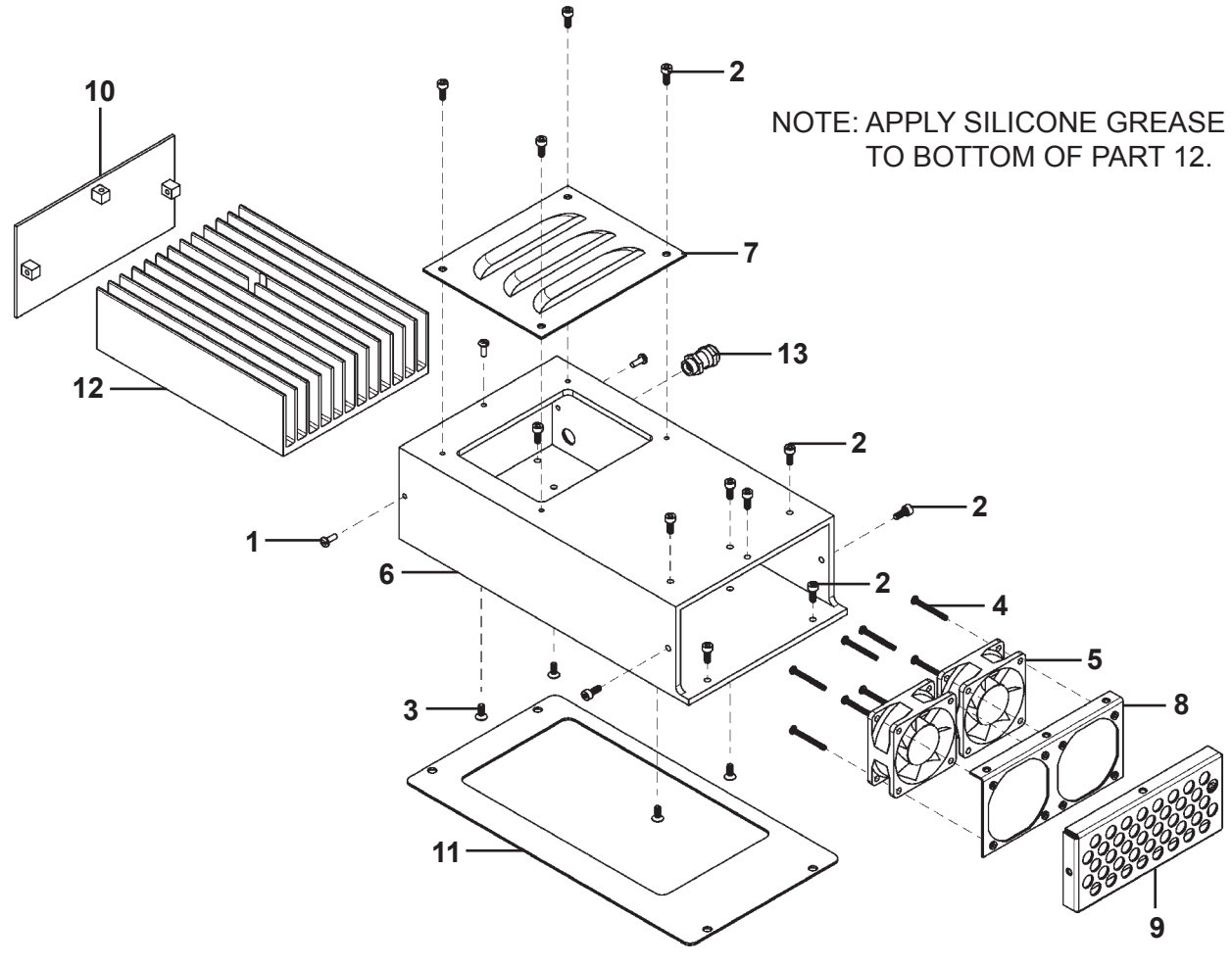

Figure 15.2

| <b>ITEM</b> | <u>QTY</u> |
|-------------|------------|
| 1           | 3          |

| 1  | 3  | FAS-0114    |
|----|----|-------------|
| 2  | 14 | MET-0553-SS |
| 3  | 4  | MET-0953-SS |
| 4  | 8  | MET-2143-SS |
| 5  | 2  | PWS-0113    |
| 6  | 1  | PWS-0121-M1 |
| 7  | 1  | PWS-0122    |
| 8  | 1  | PWS-0123    |
| 9  | 1  | PWS-0124    |
| 10 | 1  | PWS-0126    |
| 11 | 1  | PWS-0127    |
| 12 | 1  | PWS-0129    |
| 13 | 1  | PWS-0165    |

PART NO.

#### DESCRIPTION

- 6-32 x 3/8" Pan Hd Black Soc Hd Cap Scr M4 x 10
- Flt Hd Soc Scr M4 x 10
- Pan Hd Phil M3 x 30
- 24V DC Waterproof Fan
- Heat Sink Enclosure
- Louver Plate
- Fan Mounting Bracket Assembly
- Fan Guard Assembly
- End Plate Assembly
- Gasket, .062" Thick Sil Blk
- Heat Sink Assembly
- Heat Sink Wiring Harness

# SECTION 15.0 CONTROL BOX / PWS-0150 SOLENOID VALVE ASSEMBLY / EXPLODED VIEW / PARTS LIST

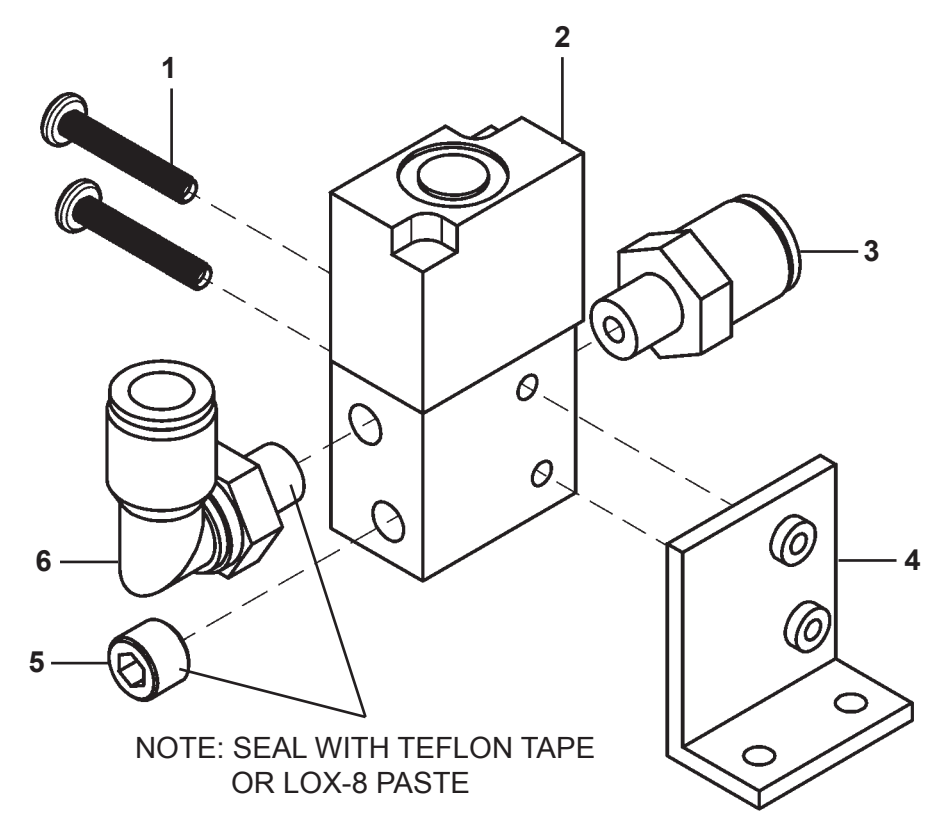

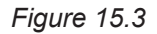

| <u>ITEM</u> | <u>QTY</u> | <u>PART NO.</u> |
|-------------|------------|-----------------|
| 1           | 2          | MET-2152-SS     |
| 2           | 1          | PWS-0151        |
| 3           | 1          | PWS-0153        |
| 4           | 1          | PWS-0152        |
| 5           | 1          | CWO-4134        |
| 6           | 1          | PWS-0154        |

#### **DESCRIPTION**

Pan Hd Phil Screw M4 x 25 Solenoid Valve Push to Connect Fitting Solenoid Bracket Assembly 1/8 NPTF Countersunk Hex Plug 90 Deg Push to Connect Fitting 3/8 Dia.

# SECTION 16.0 ACCESSORIES / PWS-4400-15-25 GUN & CABLE ASSEMBLY / EXPLODED VIEW

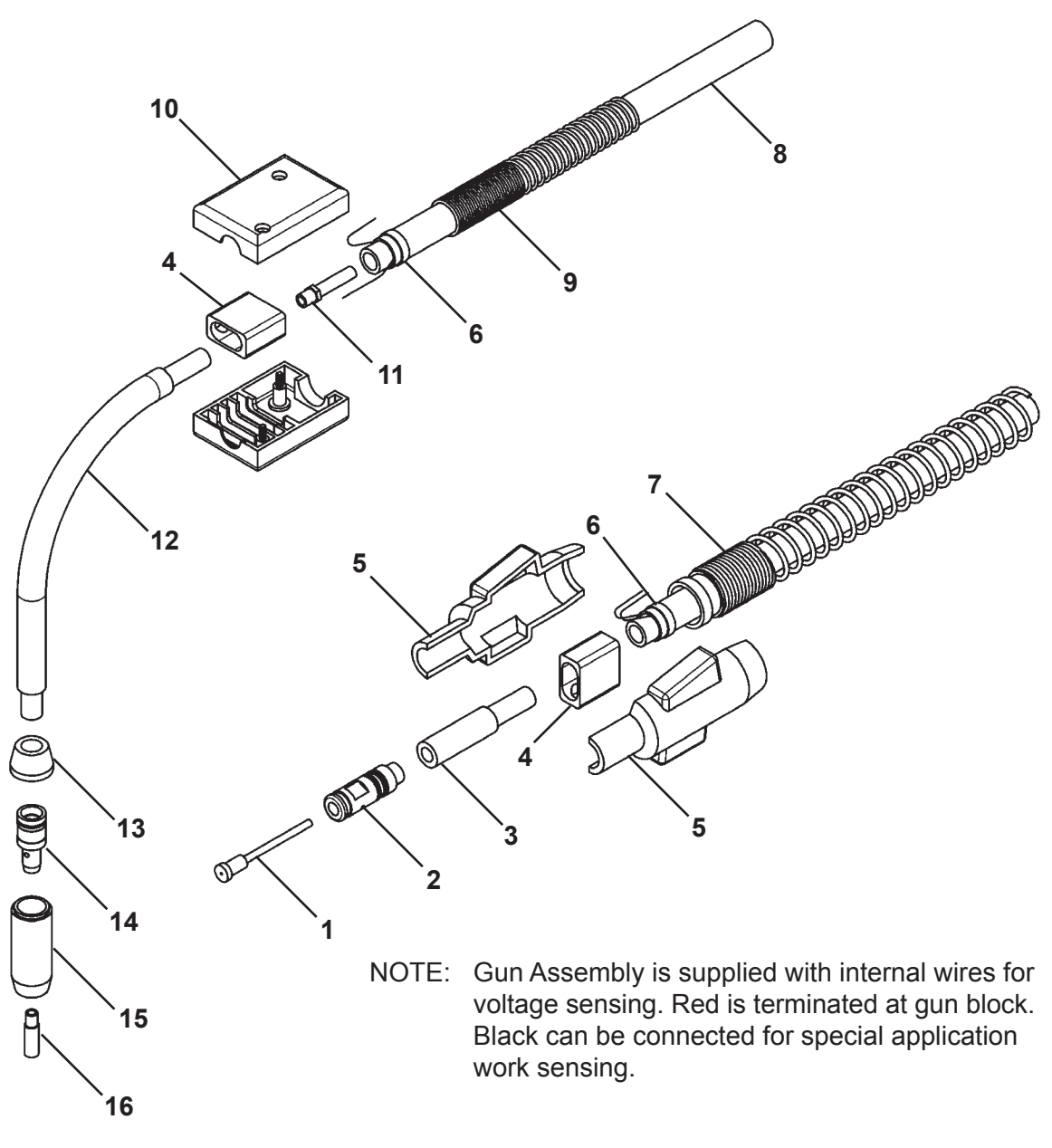

Figure 16.0

# SECTION 16.0 ACCESSORIES / PWS-4400-AC-15-25 GUN & CABLE ASSEMBLY / PARTS LIST

| <b>ITEM</b> | <u>QTY</u> | <u>PART NO.</u> | DESCRIPTION                            |
|-------------|------------|-----------------|----------------------------------------|
| 1           | 1          | PWS-4405        | Coil Liner, .035" .045" Dia. Wire, 15' |
| *           | 1          | PWS-4406        | Coil Liner, 1/16" Dia. Wire, 15'       |
| 2           | 1          | PWS-4407        | Wire Feeder Connector                  |
| *           | 1          | PWS-1432        | Set Screw, 8-32                        |
| *           | 1          | PWS-4408        | O-Ring                                 |
| 3           | 1          | PWS-4409        | STD Connector Plug                     |
| *           | 1          | STW-3045        | Nipple                                 |
| 4           | 2          | PWS-4410        | Connector Block Assy                   |
| 5           | 1          | PWS-4411        | Housing, Feeder End                    |
| *           | 2          | PWS-4411-SCR    | Screws for Housing                     |
| 6           | 2          | PWS-4412        | Spring Clamp                           |
| 7           | 1          | PWS-4413        | Protector Spring, Feeder End           |
| 8           | 1          | PWS-4414        | 500 Amp Mig Cable                      |
| 9           | 1          | PWS-4415        | Protector Spring, Gun End              |
| 10          | 1          | PWS-4416        | Housing, Gun End                       |
| *           | 2          | PWS-4416-SCR    | Screws for Housing                     |
| 11          | 1          | PWS-4417        | Nipple, 3/8-24 Thread                  |
| 12          | 1          | PWS-4418        | Goose Neck                             |
| *           | 1          | PWS-4418-WC     | Goose Neck, Water Cooled               |
| 13          | 1          | PWS-4419        | H.D. Shock Washer                      |
| 14          | 1          | PWS-4449        | Gas Diffuser                           |
| *           | 1          | PWS-1432        | Set Screw, 8-32                        |
| *           | 1          | PWS-4442        | O-Ring                                 |
| *           | 1          | PWS-4443        | Spring                                 |
| 15          | 1          | PWS-4446        | H.D. Nozzle, 13mm                      |
|             | 1          | PWS-4447        | H.D. Nozzle, 16mm                      |
|             | 1          | PWS-4448        | H.D. Nozzle, 19mm                      |
|             | 1          | PWS-4447-WC     | H.D. Nozzle, 16mm, Water Cooled        |
| 16          | 1          | PWS-4436        | Contact Tip, Flush Standard            |
|             | 1          | PWS-4437        | Contact Tip, Flush Tapered             |
|             | 1          | PWS-4438        | Contact Tip, Recessed Standard         |
|             | 1          | PWS-4439        | Contact Tip, Recessed Tapered          |

\* Not Shown

# SECTION 16.0 ACCESSORIES / PWS-4499-AC-15-25 GUN & CABLE ASSEMBLY / EXPLODED VIEW

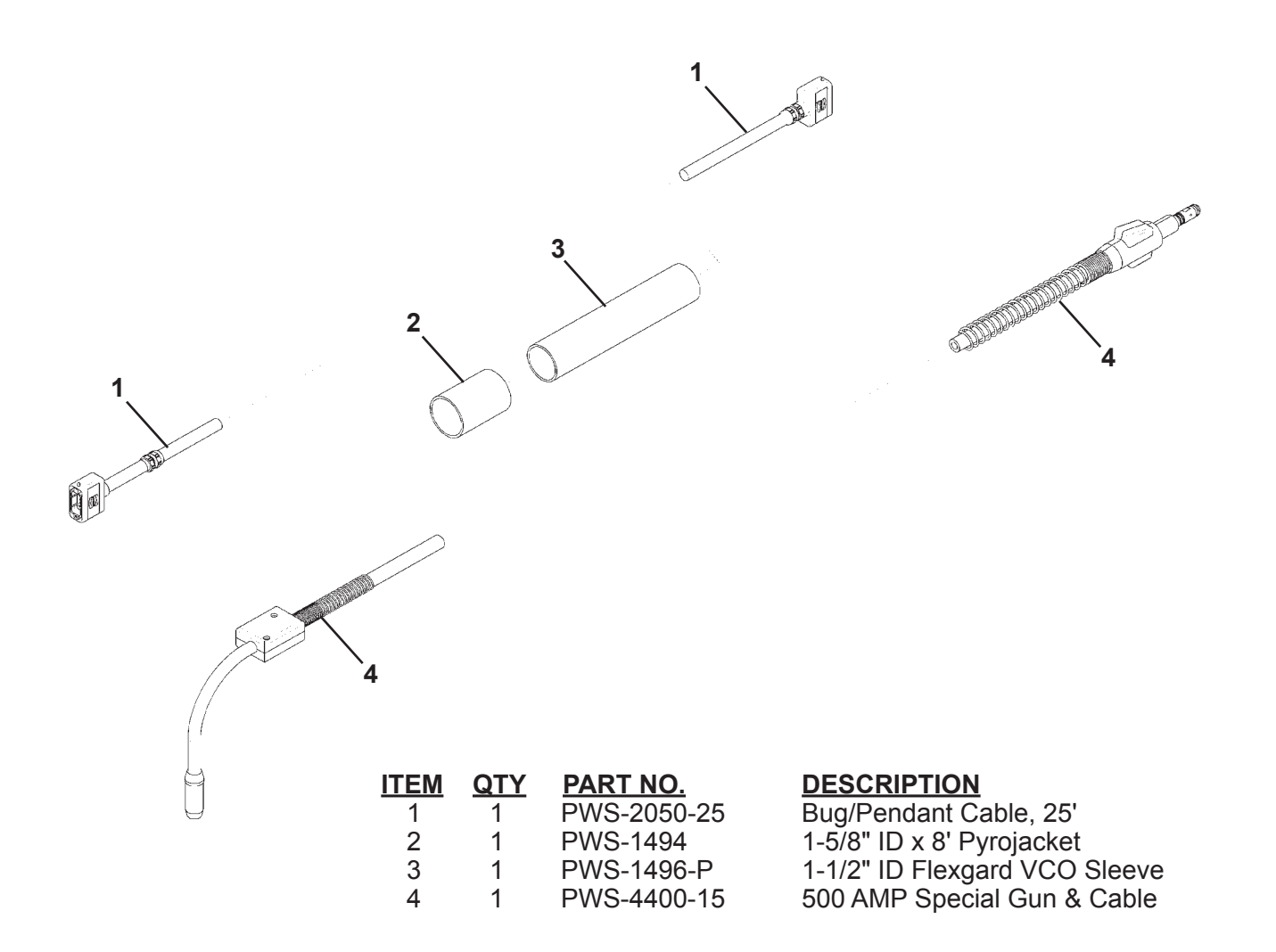

## SECTION 16.0 ACCESSORIES / PWS-4550 DF WATER COOLED WELDING GUN ASSEMBLY / EXPLODED VIEW / PARTS LIST

| ITEM | QTY | PART NO.             | DESCRIPTION 8                |
|------|-----|----------------------|------------------------------|
| 2    | 1   | PWS-4565<br>PWS-4568 | Water Cooled Assembly Nut    |
| 3    | 1   | PWS-4566             | Water Cooled Nozzle Assembly |
| 4    | 1   | PWS-4562             | Installation Tube 3" (76mm)  |
| 5    | 1   | PWS-4558             | Collet Nut 8mm Slip In Tip   |
| 6    | 1   | PWS-4561             | Spatter Disc                 |
| 7    | 1   | PWS-4554             | Gas Nozzle 16mm ID           |
|      |     | PWS-4556             | Gas Nozzle 11mm ID Tapered   |
| 8    | 1   | PWS-4555             | Current Tip 1.1mm            |
| 6    | 4   | PWS-4557             | Current Tip 1.1mm            |
| 9    | 1   | PWS-4563             | Iranster Fittings            |
| *    | 1   | PWS-4559             | Liner 1.1mm-1.6mm 15tt.      |
| *    | 1   | PVVS-4567            | Liner Casing 15tt.           |
|      | T   | 2002-4504            | Nozzie i nread Unaser i ap   |

#### SECTION 16.0 ACCESSORIES / PWS-4450 TORCH HOLDER ASSEMBLY / **EXPLODED VIEW / PARTS LIST**

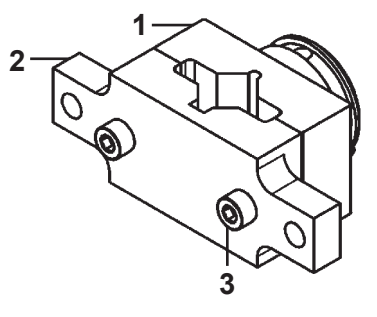

Figure 17.1

| <u>QTY</u> | <u>PART NO.</u>           |
|------------|---------------------------|
| 1          | PWS-4451                  |
| 1          | PWS-4452                  |
| 2          | MET-2564-SS               |
|            | <u>QTY</u><br>1<br>1<br>2 |

**DESCRIPTION** 

**Torch Holder Block** Clamp Block Half Soc Hd Cap M5x35 Partial Thr

#### **PWS-4455 SENSING LEAD ASSEMBLY / EXPLODED VIEW / PARTS LIST**

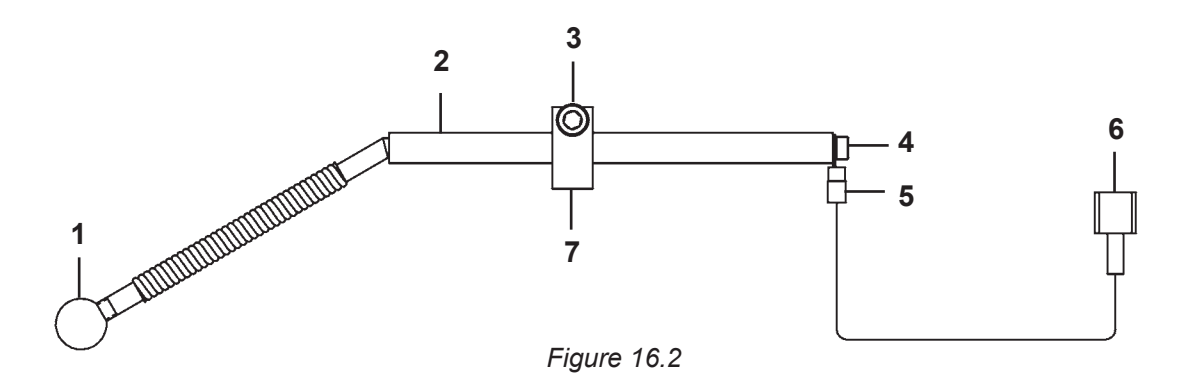

| ITEM | <u>QTY</u> | <u>PART NO.</u> | DESCRIPTION   |
|------|------------|-----------------|---------------|
| 1    | 1          | PWS-4457625     | Sensing Lead  |
| 2    | 1          | PWS-4456        | Sensing Lead  |
| 3    | 1          | MET-2573-SS     | Soc Hd Cap So |
| 4    | 1          | MET-0552-SS     | Soc Hd Cap So |
| 5    | 1          | TERM WTE 0312   | #8 Ring Blue  |
| 6    | 1          | TERM 5093       | 1/4 QD Male B |
| 7    | 1          | PWS-4453        | Sensing Lead  |
|      |            |                 | =             |

#### N

Ball, .625 Dia. cr M6 x 30 cr M4 x 8 lue Full Clamp

# SECTION 16.0 ACCESSORIES / PWS-5960 PIPER BRR CARRIAGE / EXPLODED VIEW / PARTS LIST

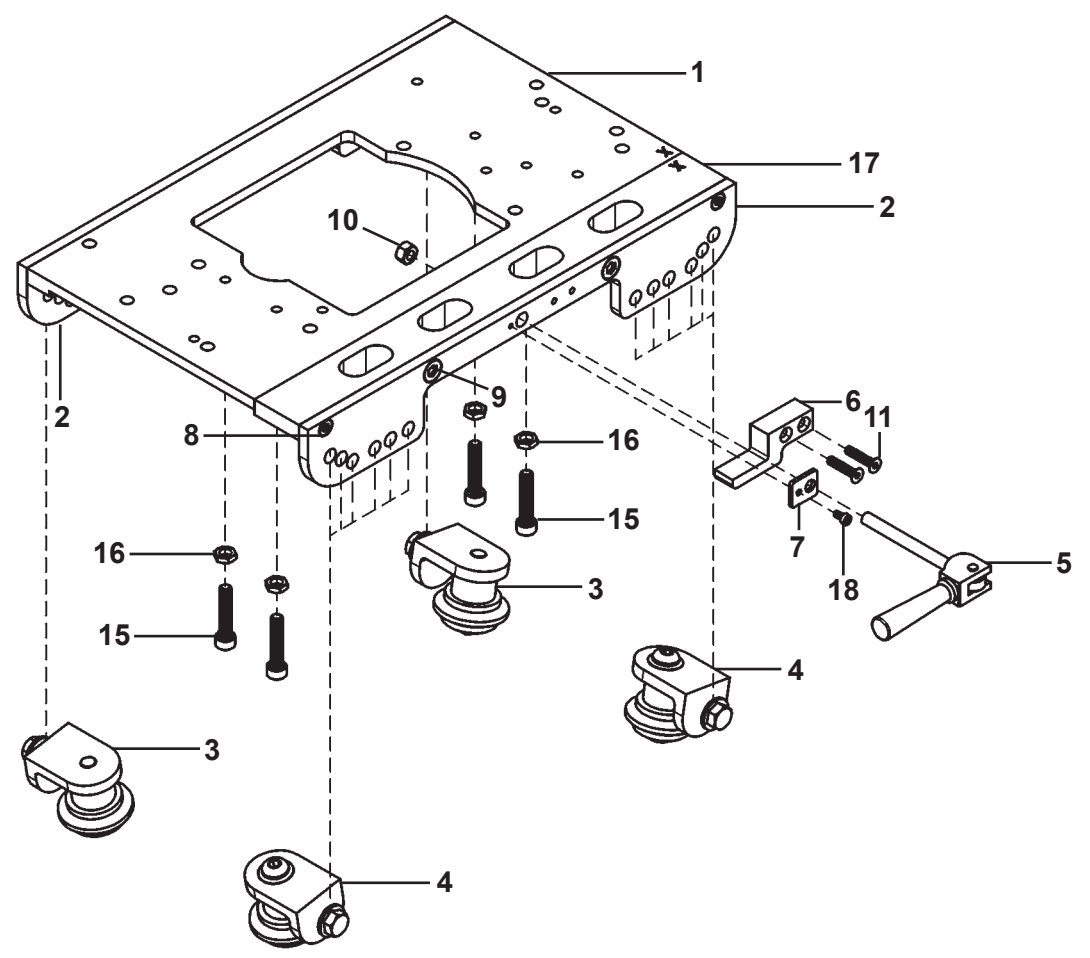

Figure 16.3

| ITEM | <u>QTY</u> | <u>PART NO.</u> | DESCRIPTION                             |
|------|------------|-----------------|-----------------------------------------|
| 1    | 1          | PWS-5961        | Carriage Left Plate                     |
| 2    | 2          | PWS-5964        | Carriage Side Plate                     |
| 3    | 2          | BUG-5918        | Fixed Angle Leg w/ Wheel                |
| 4    | 2          | BUG-5920        | Adjustable Angle Leg w/ Wheel           |
| 5    | 1          | BUG-5967        | Cam Handle Assembly                     |
| 6    | 1          | BUG-5962        | Cam Stop Block                          |
| 7    | 1          | PWS-5966        | Cam Handle Washer                       |
| 8    | 4          | FAS-0935        | Screw, Flat Head Socket, 10 - 24 x 1/2  |
| 9    | 4          | FAS-0957        | Screw, Flat Head Socket, 1/4 - 20 x 3/4 |
| 10   | 1          | FAS-1353        | Rev Two-Way Lock Nut 1/4 - 20           |
| 11   | 2          | MET-0958-SS     | FIt Hd Soc Scr M4 x 18                  |
| *    | 1          | BUG-1979        | Label                                   |
| *    | 2          | BUG-5911        | Spring                                  |
| *    | 2          | BUG-5912        | Dowel Pin 18/8, Stainless               |
| 15   | 4          | MET-2573-SS     | Soc Hd Cap Scr M6 x 30                  |
| 16   | 4          | MET-1370-SS     | M6 Hex Nut                              |
| 1/   | 1          | MET_0541_99     | Soc Hd Can Scr M3 y 6                   |
| 10   |            |                 |                                         |

\* Not Shown

#### SECTION 16.0 ACCESSORIES / BRR-3250-\_ BENT RIGID RAIL / BRR-3255 RIGID RAIL FOOT ASSEMBLY / EXPLODED VIEW / PARTS LIST

BRR-3250-\_

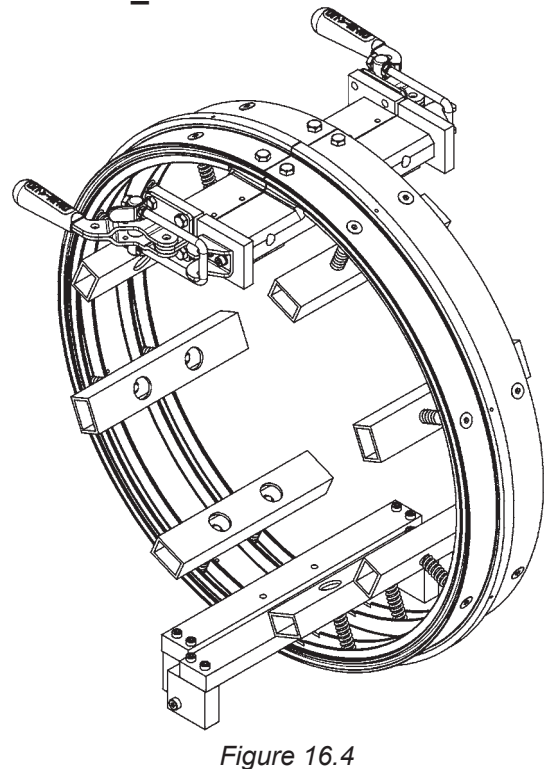

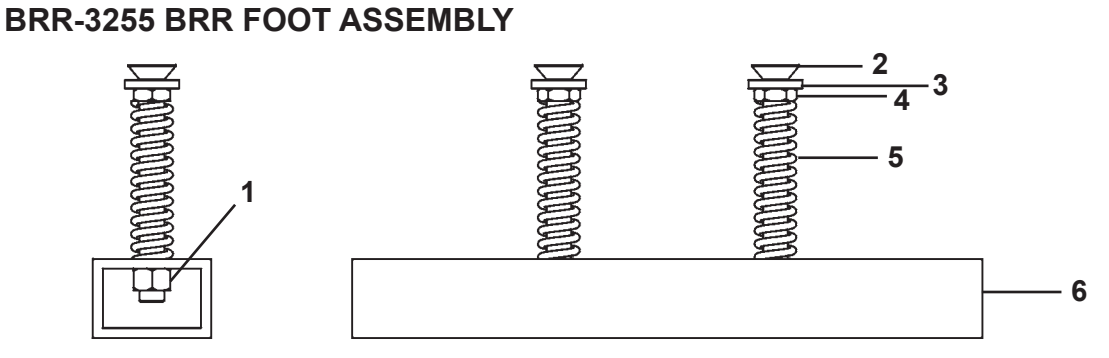

Figure 16.5

| <b>ITEM</b> | <u>QTY</u> | <u>PART NO.</u> | DESCRIPTION                            |
|-------------|------------|-----------------|----------------------------------------|
| 1           | 2          | FAS-1374        | Hex Nut 5/16-18 Hx Lock Nut Reversible |
| 2           | 2          | FAS-2978        | Flt Hd Soc Scr 5/16-18 x 3             |
| 3           | 2          | BRR-3253        | Spacer                                 |
| 4           | 2          | FAS-1371        | Hex Jam Nut 5/16-18                    |
| 5           | 2          | BRR-3256        | Chrome Silicon Steel Die Spring        |
| 6           | 1          | BRR-3254        | Foot                                   |
|             |            |                 |                                        |
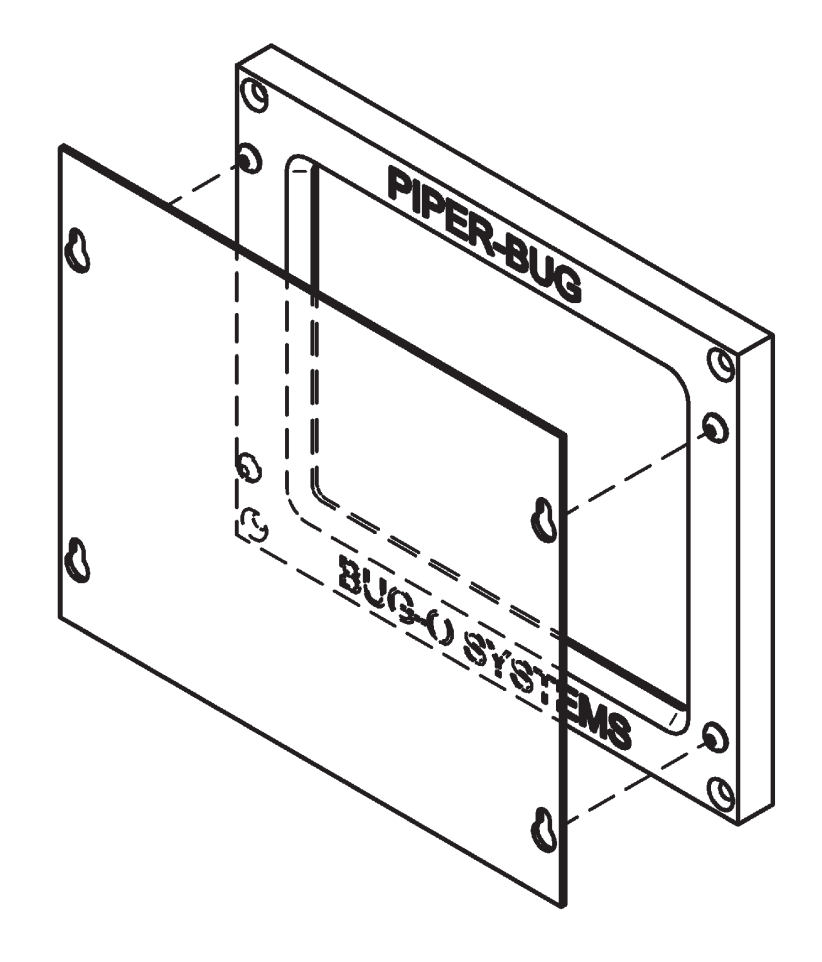

## PIPER DISPLAY SCREEN COVER

- Heat and flame resistant Display Screen cover
- This protective screen cover is located on the face of the bezel that surrounds the Display Screen on the Control Box.
- This cover is provided to protect the Display Screen from welding spatter, sparks, and material created during grinding of the work piece.
- It is recommended that this screen be replaced any time the Display Screen cannot be easily observed from within the work environment.
- This cover can be replaced by loosening the 4 locating screws and lifting the screen so the heads of the screws can pass through the enlarged portion of the "keyhole" shaped mounting holes.

# SECTION 16.0 ACCESSORIES / PSR-1000 CARRIAGE / EXPLODED VIEW / PARTS LIST

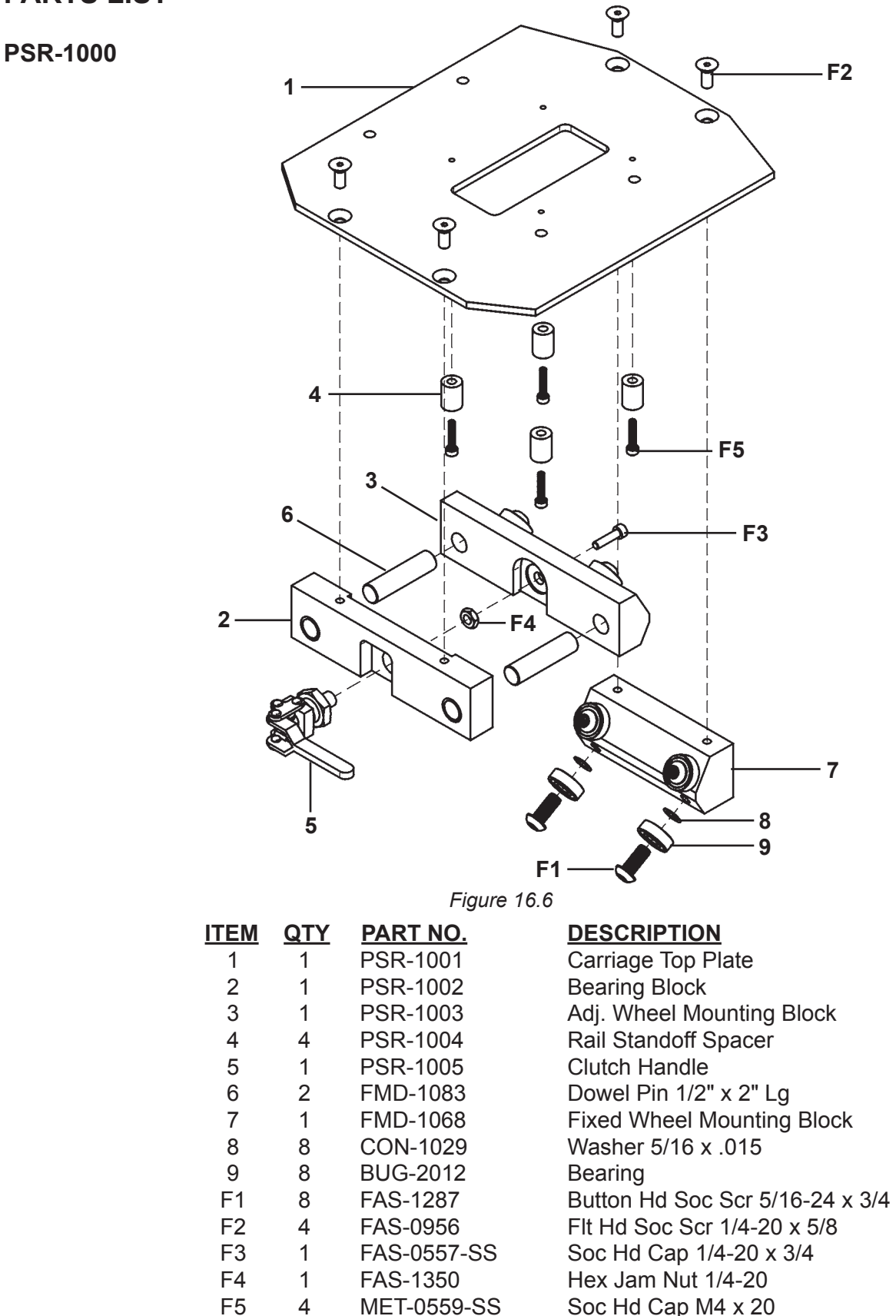

# SECTION 16.0 ACCESSORIES / PSR-2000 RAIL / EXPLODED VIEW / PARTS LIST

# PSR-2000

| ITEM | <u>QTY</u> | <u>PART NO.</u> |
|------|------------|-----------------|
| 1    | 10         | FAS-0548        |
| 2    | 2          | FAS-1264-SS     |
| 3    | 10         | FAS-1265-SS     |
| 4    | **         | FAS-1444        |
| 5    | **         | FMD-1052        |
| 6    | 1          | PSR-2001-XX-P   |
| 7    | 1          | PSR-2005-CATCH  |
| 8    | 1          | PSR-2005-HOOK   |
| 9    | **         | PSR-2020        |
| 10   | **         | PSR-2019        |
| 11   | 5          | PSR-2021        |

## DESCRIPTION

Soc HD Cap 10-32 x 3/4 But HD Soc Scr 1/4-28 x 3/8" (Shoulder Bolt Clearance) But HD Soc Scr 1/4-28 x 1/2" Phil Pan HD Scr 10-32 x 3/8 Zinc Rack Section, 3 Teeth P Piper-Flex Band for 40" O.D. TCH PSR Steel Rail Latch, Catch OK Piper Steel Rail, Hook Side PSR Adj. Foot Assembly PSR Adj. Foot Rack Section PSR Latch Rack Section

\*\* Quantity Varies

8

# SECTION 16.0 ACCESSORIES / PWS-1300-\_ PWS PIPE GROUND ASSEMBLY / EXPLODED VIEW / PARTS LIST

| 6-                                                                                          |                                                                                     |                                                                                                    | $ \begin{array}{c}       7 \\       8 \\       9 \\       12 \\       12 \\       14 \\       3 \\       7 \\       7 \\       7 \\       7 \\       7 \\       7 \\       7 \\       7 \\       7 \\       7 \\       7 \\       7 \\       7 \\       7 \\       7 \\       7 \\       7 \\       7 \\       7 \\       7 \\       7 \\       7 \\       7 \\       7 \\       7 \\       7 \\       7 \\       7 \\       7 \\       7 \\       7 \\       7 \\       7 \\       7 \\       7 \\       7 \\       7 \\       7 \\       7 \\       7 \\       7 \\       7 \\       7 \\       7 \\       7 \\       7 \\       7 \\       7 \\       7 \\       7 \\       7 \\       7 \\       7 \\       7 \\       7 \\       7 \\       7 \\       7 \\       7 \\       7 \\       7 \\       7 \\       7 \\       7 \\       7 \\       7 \\       7 \\       7 \\       7 \\       7 \\       7 \\       7 \\       7 \\       7 \\       7 \\       7 \\       7 \\       7 \\       7 \\       7 \\       7 \\       7 \\       7 \\       7 \\       7 \\       7 \\       7 \\       7 \\       7 \\       7 \\       7 \\       7 \\       7 \\       7 \\       7 \\       7 \\       7 \\       7 \\       7 \\       7 \\       7 \\       7 \\       7 \\       7 \\       7 \\       7 \\       7 \\       7 \\       7 \\       7 \\       7 \\       7 \\       7 \\       7 \\       7 \\       7 \\       7 \\       7 \\       7 \\       7 \\       7 \\       7 \\       7 \\       7 \\       7 \\       7 \\       7 \\       7 \\       7 \\       7 \\       7 \\       7 \\       7 \\       7 \\       7 \\       7 \\       7 \\       7 \\       7 \\       7 \\       7 \\       7 \\       7 \\       7 \\       7 \\       7 \\       7 \\       7 \\       7 \\       7 \\       7 \\       7 \\       7 \\       7 \\       7 \\       7 \\       7 \\       7 \\       7 \\       7 \\       7 \\       7 \\       7 \\       7 \\       7 \\       7 \\       7 \\       7 \\       7 \\       7 \\       7 \\       7 \\       7 \\       7 \\       7 \\       7 \\       7 \\       7 \\       7 \\       7 \\       7 \\       7 \\       7 \\       7 \\       7 \\       7 \\       7 \\       7 \\       7 \\       7 \\       7 \\       7 \\       7 \\       7 \\       7 \\       7 \\      $ |
|---------------------------------------------------------------------------------------------|-------------------------------------------------------------------------------------|----------------------------------------------------------------------------------------------------|----------------------------------------------------------------------------------------------------|
| ITEM<br>1<br>2<br>3<br>4<br>5<br>6<br>7<br>8<br>9<br>10<br>11<br>12<br>13<br>14<br>15<br>16 | QTY<br>4<br>2<br>2<br>8<br>2<br>2<br>2<br>1<br>1<br>2<br>1<br>4<br>2<br>2<br>6<br>2 | PART NO.<br>FAS-0307<br>FAS-0695<br>FAS-0695<br>FAS-0955<br>FAS-1374<br>FAS-2375<br>PWS-1305-XX<br>PWS-1310-XX<br>PWS-1311<br>PWS-1312<br>PWS-1312<br>PWS-1313<br>PWS-1317<br>PWS-1321<br>PWS-1327-XX<br>WAS-0281<br>FAS-0995 | Pigure 10.0<br><b>DESCRIPTION</b><br>Hex Hd Cap Scr 1/2-13 x 3/4"<br>Hex Hd Cap Scr 1/2-13 x 1 1/2"<br>Soc Hd Shr 1/2 x 1/2 x 3/8-16<br>Flt Hd Soc Scr 1/4-20 x 1/2"<br>5/16-18 Hex Lock Nut Reversible<br>Hex Hd Cap Scr 5/16-18 x 2"<br>Cable Assembly<br>Band Weldment<br>Cable Block<br>Insulator Standoff<br>Stabilizer Block<br>Rubberized Foot<br>Point Arm<br>Grounding Foot<br>1/2" Split Lockwasher<br>Flt Hd Soc Scr 3/8-16 x 2"                                                                                                    |

# SECTION 16.0 ACCESSORIES / PWS-4600 WIRE KITS

| <u>PART NO.</u>   | <u>QTY</u>                                | <u>PART NO.</u>                                                                                      | DESCRIPTION                                                                                                    |  |
|-------------------|-------------------------------------------|----------------------------------------------------------------------------------------------------|----------------------------------------------------------------------------------------------------|--|
| PWS-4600-1.2V13FT |                                           | 1.2MM SOLID WIRE, 13 MM NOZZLE, FLUSH-TAPERED TIP                                                    |                                                                                                    |  |
|                   | 5<br>5<br>5<br>5<br>5<br>5<br>5<br>1<br>1 | PWS-4449<br>PWS-4443<br>PWS-4442<br>PWS-1432<br>PWS-4436-1.2<br>PWS-4446<br>CWO-8039<br>PWS-4431-1.2 | GAS DIFFUSER<br>SPRING<br>O-RING<br>SET SCREW FOR GAS DIFFUSER (SPARE)<br>0.045" FLUSH-STANDARD CONTACT TIP<br>1/2" I.D. NOZZLE<br>15' COIL LINER FOR 0.035"-0.045" WIRE<br>1.2MM (0.045") V DRIVE ROLL (SET)        |  |
| PWS-4600-1.2K13FT | _                                         | 1.2MM                                                                                                | CORED WIRE, 13 MM NOZZLE, FLUSH-TAPERED TIP                                                                                                    |  |
|                   | 5<br>5<br>5<br>5<br>5<br>5<br>5<br>1<br>1 | PWS-4449<br>PWS-4443<br>PWS-4442<br>PWS-1432<br>PWS-4437-1.2<br>PWS-4446<br>CWO-8039<br>PWS-4432-1.2 | GAS DIFFUSER<br>SPRING<br>O-RING<br>SET SCREW FOR GAS DIFFUSER (SPARE)<br>0.045" FLUSH-TAPERED CONTACT TIP<br>1/2" I.D. NOZZLE<br>15' COIL LINER FOR 0.035"-0.045" WIRE<br>1.2MM (0.045") V KNURLED DRIVE ROLL (SET) |  |
| PWS-4600-1.2V16FT |                                           | 1.2M                                                                                                 | M SOLID WIRE, 16 MM NOZZLE, FLUSH-TAPERED TIP                                                                                                    |  |
|                   | 5<br>5<br>5<br>50<br>5<br>1<br>1          | PWS-4449<br>PWS-4443<br>PWS-4442<br>PWS-1432<br>PWS-4437-1.2<br>PWS-4447<br>CWO-8039<br>PWS-4431-1.2 | GAS DIFFUSER<br>SPRING<br>O-RING<br>SET SCREW FOR GAS DIFFUSER (SPARE)<br>0.045" FLUSH-TAPERED CONTACT TIP<br>5/8" I.D. NOZZLE<br>15' COIL LINER FOR 0.035"-0.045" WIRE<br>1.2MM (0.045") V DRIVE ROLL (SET)         |  |
| PWS-4600-1.2K16FT |                                           | 1.2MM                                                                                                | CORED WIRE, 16 MM NOZZLE, FLUSH-TAPERED TIP                                                                                                    |  |
|                   | 5<br>5<br>5<br>5<br>5<br>5<br>5<br>1<br>1 | PWS-4449<br>PWS-4443<br>PWS-4442<br>PWS-1432<br>PWS-4437-1.2<br>PWS-4447<br>CWO-8039<br>PWS-4432-1.2 | GAS DIFFUSÉR<br>SPRING<br>O-RING<br>SET SCREW FOR GAS DIFFUSER (SPARE)<br>0.045" FLUSH-TAPERED CONTACT TIP<br>5/8" I.D. NOZZLE<br>15' COIL LINER FOR 0.035"-0.045" WIRE<br>1.2MM (0.045") V KNURLED DRIVE ROLL (SET) |  |
| PWS-4600-1.2V19FT |                                           | 1.2M                                                                                                 | M SOLID WIRE, 19 MM NOZZLE, FLUSH-TAPERED TIP                                                                                                    |  |
|                   | 5<br>5<br>5<br>5<br>50<br>5<br>1<br>1     | PWS-4449<br>PWS-4443<br>PWS-4442<br>PWS-1432<br>PWS-4437-1.2<br>PWS-4448<br>CWO-8039<br>PWS-4431-1.2 | GAS DIFFUSER<br>SPRING<br>O-RING<br>SET SCREW FOR GAS DIFFUSER (SPARE)<br>0.045" FLUSH-TAPERED CONTACT TIP<br>3/4" I.D. NOZZLE<br>15' COIL LINER FOR 0.035"-0.045" WIRE<br>1.2MM (0.045") V DRIVE ROLL (SET)         |  |
| PWS-4600-1.2K19FT | _                                         | 1.2MM                                                                                                | CORED WIRE, 19 MM NOZZLE, FLUSH-TAPERED TIP                                                                                                    |  |
|                   | 5<br>5<br>5<br>50<br>5<br>1<br>1          | PWS-4449<br>PWS-4443<br>PWS-4442<br>PWS-1432<br>PWS-4437-1.2<br>PWS-4448<br>CWO-8039<br>PWS-4432-1.2 | GAS DIFFUSER<br>SPRING<br>O-RING<br>SET SCREW FOR GAS DIFFUSER (SPARE)<br>0.045" FLUSH-TAPERED CONTACT TIP<br>3/4" I.D. NOZZLE<br>15' COIL LINER FOR 0.035"-0.045" WIRE<br>1.2MM (0.045") V KNURLED DRIVE ROLL (SET) |  |

# SECTION 16.0 ACCESSORIES / PWS-4600 WIRE KITS, CONT'D.

| <u>PART NO.</u>   | <u>QTY</u>                                                            | PART NO.                                                                                             | DESCRIPTION                                                                                                    |  |
|-------------------|-----------------------------------------------------------------------|----------------------------------------------------------------------------------------------------|----------------------------------------------------------------------------------------------------|--|
| PWS-4600-1.2V13RS | PWS-4600-1.2V13RS 1.2MM SOLID WIRE, 13 MM NOZZLE, RECESSED-STANDARD 1 |                                                                                                    |                                                                                                    |  |
|                   | 5<br>5<br>5<br>50<br>5<br>1<br>1                                      | PWS-4449<br>PWS-4443<br>PWS-4442<br>PWS-1432<br>PWS-4438-1.2<br>PWS-4446<br>CWO-8039<br>PWS-4431-1.2 | GAS DIFFUSER<br>SPRING<br>O-RING<br>SET SCREW FOR GAS DIFFUSER (SPARE)<br>0.045" RECESSED-STANDARD CONTACT TIP<br>1/2" I.D. NOZZLE<br>15' COIL LINER FOR 0.035"-0.045" WIRE<br>1.2MM (0.045") V DRIVE ROLL (SET)         |  |
| PWS-4600-1.2K13RS | WS-4600-1.2K13RS 1.2MM CORED WIRE, 13 MM NOZZLE, RECESSED-STAND       |                                                                                                    |                                                                                                    |  |
|                   | 5<br>5<br>5<br>5<br>5<br>5<br>5<br>1<br>1                             | PWS-4449<br>PWS-4443<br>PWS-4442<br>PWS-1432<br>PWS-4438-1.2<br>PWS-4446<br>CWO-8039<br>PWS-4432-1.2 | GAS DIFFUSER<br>SPRING<br>O-RING<br>SET SCREW FOR GAS DIFFUSER (SPARE)<br>0.045" RECESSED-STANDARD CONTACT TIP<br>1/2" I.D. NOZZLE<br>15' COIL LINER FOR 0.035"-0.045" WIRE<br>1.2MM (0.045") V KNURLED DRIVE ROLL (SET) |  |
| PWS-4600-1.2V16RS | _                                                                     | 1.2MM SOL                                                                                            | ID WIRE, 16MM NOZZLE, RECESSED-STANDARD TIP                                                                                                    |  |
|                   | 5<br>5<br>5<br>5<br>50<br>5<br>1<br>1                                 | PWS-4449<br>PWS-4443<br>PWS-4442<br>PWS-1432<br>PWS-4438-1.2<br>PWS-4447<br>CWO-8039<br>PWS-4431-1.2 | GAS DIFFUSER<br>SPRING<br>O-RING<br>SET SCREW FOR GAS DIFFUSER (SPARE)<br>0.045" RECESSED-STANDARD CONTACT TIP<br>5/8" I.D. NOZZLE<br>15' COIL LINER FOR 0.035"-0.045" WIRE<br>1.2MM (0.045") V DRIVE ROLL (SET)         |  |
| PWS-4600-1.2K16RS | _                                                                     | 1.2MM COR                                                                                            | ED WIRE, 16MM NOZZLE, RECESSED-STANDARD TIP                                                                                                    |  |
|                   | 5<br>5<br>5<br>5<br>50<br>5<br>1<br>1                                 | PWS-4449<br>PWS-4443<br>PWS-4442<br>PWS-1432<br>PWS-4438-1.2<br>PWS-4447<br>CWO-8039<br>PWS-4432-1.2 | GAS DIFFUSER<br>SPRING<br>O-RING<br>SET SCREW FOR GAS DIFFUSER (SPARE)<br>0.045" RECESSED-STANDARD CONTACT TIP<br>5/8" I.D. NOZZLE<br>15' COIL LINER FOR 0.035"-0.045" WIRE<br>1.2MM (0.045") V KNURLED DRIVE ROLL (SET) |  |
| PWS-4600-1.2V19RS |                                                                       | 1.2MM SOL                                                                                            | ID WIRE, 19MM NOZZLE, RECESSED-STANDARD TIP                                                                                                    |  |
|                   | 5<br>5<br>5<br>50<br>5<br>1<br>1                                      | PWS-4449<br>PWS-4443<br>PWS-4442<br>PWS-1432<br>PWS-4438-1.2<br>PWS-4448<br>CWO-8039<br>PWS-4431-1.2 | GAS DIFFUSER<br>SPRING<br>O-RING<br>SET SCREW FOR GAS DIFFUSER (SPARE)<br>0.045" RECESSED-STANDARD CONTACT TIP<br>3/4" I.D. NOZZLE<br>15' COIL LINER FOR 0.035"-0.045" WIRE<br>1.2MM (0.045") V DRIVE ROLL (SET)         |  |
| PWS-4600-1.2K19RS | _                                                                     | 1.2MM CORED WIRE, 19MM NOZZLE, RECESSED-STANDARD TIP                                                 |                                                                                                    |  |
|                   | 5<br>5<br>5<br>50<br>5<br>1<br>1                                      | PWS-4449<br>PWS-4443<br>PWS-4442<br>PWS-1432<br>PWS-4438-1.2<br>PWS-4448<br>CWO-8039<br>PWS-4432-1.2 | GAS DIFFUSER<br>SPRING<br>O-RING<br>SET SCREW FOR GAS DIFFUSER (SPARE)<br>0.045" RECESSED-STANDARD CONTACT TIP<br>3/4" I.D. NOZZLE<br>15' COIL LINER FOR 0.035"-0.045" WIRE<br>1.2MM (0.045") V KNURLED DRIVE ROLL (SET) |  |

# SECTION 16.0 ACCESSORIES / PWS-4600 WIRE KITS, CONT'D.

| <u>PART NO.</u>   | <u>QTY</u>                                | <u>PART NO.</u>                                                                                      | DESCRIPTION                                                                                                    |  |
|-------------------|-------------------------------------------|----------------------------------------------------------------------------------------------------|----------------------------------------------------------------------------------------------------|--|
| PWS-4600-1.2V13FS |                                           | 1.2MM SOLID WIRE, 13 MM NOZZLE, FLUSH-STANDARD TIP                                                   |                                                                                                    |  |
|                   | 5<br>5<br>5<br>50<br>5<br>1<br>1          | PWS-4449<br>PWS-4443<br>PWS-4442<br>PWS-1432<br>PWS-4436-1.2<br>PWS-4446<br>CWO-8039<br>PWS-4431-1.2 | GAS DIFFUSER<br>SPRING<br>O-RING<br>SET SCREW FOR GAS DIFFUSER (SPARE)<br>0.045" FLUSH-STANDARD CONTACT TIP<br>1/2" I.D. NOZZLE<br>15' COIL LINER FOR 0.035"-0.045" WIRE<br>1.2MM (0.045") V DRIVE ROLL (SET)         |  |
| PWS-4600-1.2K13FS |                                           | 1.2MM C                                                                                              | ORED WIRE, 13 MM NOZZLE, FLUSH-STANDARD TIP                                                                                                    |  |
|                   | 5<br>5<br>5<br>5<br>5<br>5<br>5<br>1<br>1 | PWS-4449<br>PWS-4443<br>PWS-4442<br>PWS-1432<br>PWS-4436-1.2<br>PWS-4446<br>CWO-8039<br>PWS-4432-1.2 | GAS DIFFUSER<br>SPRING<br>O-RING<br>SET SCREW FOR GAS DIFFUSER (SPARE)<br>0.045" FLUSH-STANDARD CONTACT TIP<br>1/2" I.D. NOZZLE<br>15' COIL LINER FOR 0.035"-0.045" WIRE<br>1.2MM (0.045") V KNURLED DRIVE ROLL (SET) |  |
| PWS-4600-1.2V16FS |                                           | 1.2MM                                                                                                | SOLID WIRE, 16MM NOZZLE, FLUSH-STANDARD TIP                                                                                                    |  |
|                   | 5<br>5<br>5<br>5<br>5<br>5<br>1<br>1      | PWS-4449<br>PWS-4443<br>PWS-4442<br>PWS-1432<br>PWS-4436-1.2<br>PWS-4447<br>CWO-8039<br>PWS-4431-1.2 | GAS DIFFUSER<br>SPRING<br>O-RING<br>SET SCREW FOR GAS DIFFUSER (SPARE)<br>0.045" FLUSH-STANDARD CONTACT TIP<br>5/8" I.D. NOZZLE<br>15' COIL LINER FOR 0.035"-0.045" WIRE<br>1.2MM (0.045") V DRIVE ROLL (SET)         |  |
| PWS-4600-1.2K16FS |                                           | 1.2MM (                                                                                              | CORED WIRE, 16MM NOZZLE, FLUSH-STANDARD TIP                                                                                                    |  |
|                   | 5<br>5<br>5<br>50<br>5<br>1<br>1          | PWS-4449<br>PWS-4443<br>PWS-4442<br>PWS-1432<br>PWS-4436-1.2<br>PWS-4447<br>CWO-8039<br>PWS-4432-1.2 | GAS DIFFUSER<br>SPRING<br>O-RING<br>SET SCREW FOR GAS DIFFUSER (SPARE)<br>0.045" FLUSH-STANDARD CONTACT TIP<br>5/8" I.D. NOZZLE<br>15' COIL LINER FOR 0.035"-0.045" WIRE<br>1.2MM (0.045") V KNURLED DRIVE ROLL (SET) |  |
| PWS-4600-1.2V19FS |                                           | 1.2MM                                                                                                | SOLID WIRE, 19MM NOZZLE, FLUSH-STANDARD TIP                                                                                                    |  |
|                   | 5<br>5<br>5<br>5<br>50<br>5<br>1<br>1     | PWS-4449<br>PWS-4443<br>PWS-4442<br>PWS-1432<br>PWS-4436-1.2<br>PWS-4448<br>CWO-8039<br>PWS-4431-1.2 | GAS DIFFUSER<br>SPRING<br>O-RING<br>SET SCREW FOR GAS DIFFUSER (SPARE)<br>0.045" FLUSH-STANDARD CONTACT TIP<br>3/4" I.D. NOZZLE<br>15' COIL LINER FOR 0.035"-0.045" WIRE<br>1.2MM (0.045") V DRIVE ROLL (SET)         |  |
| PWS-4600-1.2K19FS |                                           | 1.2MM (                                                                                              | CORED WIRE, 19MM NOZZLE, FLUSH-STANDARD TIP                                                                                                    |  |
|                   | 5<br>5<br>5<br>50<br>5<br>1<br>1          | PWS-4449<br>PWS-4443<br>PWS-4442<br>PWS-1432<br>PWS-4436-1.2<br>PWS-4448<br>CWO-8039<br>PWS-4432-1.2 | GAS DIFFUSER<br>SPRING<br>O-RING<br>SET SCREW FOR GAS DIFFUSER (SPARE)<br>0.045" FLUSH-STANDARD CONTACT TIP<br>3/4" I.D. NOZZLE<br>15' COIL LINER FOR 0.035"-0.045" WIRE<br>1.2MM (0.045") V KNURLED DRIVE ROLL (SET) |  |

# SECTION 16.0 ACCESSORIES / PWS-4600 WIRE KITS, CONT'D.

| <u>PART NO.</u>   | <u>QTY</u>                                | <u>PART NO.</u>                                                                                                    | DESCRIPTION                                                                                                    |
|-------------------|-------------------------------------------|----------------------------------------------------------------------------------------------------|----------------------------------------------------------------------------------------------------|
| PWS-4600-1.2V13RT | 5<br>5<br>5<br>5<br>5<br>5<br>1<br>1      | <b>1.2MM SO</b><br>PWS-4449<br>PWS-4443<br>PWS-4442<br>PWS-1432<br>PWS-4439-1.2<br>PWS-4446<br>CWO-8039<br>PWS-4431-1.2  | LID WIRE, 13 MM NOZZLE, RECESSED-TAPERED TIP<br>GAS DIFFUSER<br>SPRING<br>O-RING<br>SET SCREW FOR GAS DIFFUSER (SPARE)<br>0.045" RECESSED-TAPERED CONTACT TIP<br>1/2" I.D. NOZZLE<br>15' COIL LINER FOR 0.035"-0.045" WIRE<br>1.2MM (0.045") V DRIVE ROLL (SET)                                                                                                    |
| PWS-4600-1.2K13RT | 5<br>5<br>5<br>5<br>5<br>5<br>5<br>1<br>1 | 1.2MM COR<br>PWS-4449<br>PWS-4443<br>PWS-4442<br>PWS-1432<br>PWS-4439-1.2<br>PWS-4446<br>CWO-8039<br>PWS-4432-1.2        | <b>ED WIRE, 13 MM NOZZLE, RECESSED-TAPERED TIP</b><br>GAS DIFFUSER<br>SPRING<br>O-RING<br>SET SCREW FOR GAS DIFFUSER (SPARE)<br>0.045" RECESSED-TAPERED CONTACT TIP<br>1/2" I.D. NOZZLE<br>15' COIL LINER FOR 0.035"-0.045" WIRE<br>1.2MM (0.045") V KNURLED DRIVE ROLL (SET)                                                                                                    |
| PWS-4600-1.2V16RT | 5<br>5<br>5<br>5<br>5<br>5<br>1<br>1      | 1.2MM SC<br>PWS-4449<br>PWS-4443<br>PWS-4442<br>PWS-1432<br>PWS-4439-1.2<br>PWS-4447<br>CWO-8039<br>PWS-4431-1.2         | OLID WIRE, 16MM NOZZLE, RECESSED-TAPERED TIP<br>GAS DIFFUSER<br>SPRING<br>O-RING<br>SET SCREW FOR GAS DIFFUSER (SPARE)<br>0.045" RECESSED-TAPERED CONTACT TIP<br>5/8" I.D. NOZZLE<br>15' COIL LINER FOR 0.035"-0.045" WIRE<br>1.2MM (0.045") V DRIVE ROLL (SET)                                                                                                    |
| PWS-4600-1.2K16RT | 5<br>5<br>5<br>5<br>5<br>5<br>1<br>1      | 1.2MM COP<br>PWS-4449<br>PWS-4443<br>PWS-4442<br>PWS-1432<br>PWS-4439-1.2<br>PWS-4447<br>CWO-8039<br>PWS-4432-1.2        | RED WIRE, 16MM NOZZLE, RECESSED-TAPERED TIP<br>GAS DIFFUSER<br>SPRING<br>O-RING<br>SET SCREW FOR GAS DIFFUSER (SPARE)<br>0.045" RECESSED-TAPERED CONTACT TIP<br>5/8" I.D. NOZZLE<br>15' COIL LINER FOR 0.035"-0.045" WIRE<br>1.2MM (0.045") V KNURLED DRIVE ROLL (SET)                                                                                                    |
| PWS-4600-1.2V19RT | 5<br>5<br>5<br>5<br>5<br>5<br>1<br>1      | 1.2MM SC<br>PWS-4449<br>PWS-4443<br>PWS-4442<br>PWS-1432<br>PWS-4439-1.2<br>PWS-4448<br>CWO-8039<br>PWS-4431-1.2         | A Constant of the second state of the second state of the second s |
| PWS-4600-1.2K19RT | 5<br>5<br>5<br>5<br>5<br>5<br>5<br>1<br>1 | <b>1.2MM COP</b><br>PWS-4449<br>PWS-4443<br>PWS-4442<br>PWS-1432<br>PWS-4439-1.2<br>PWS-4448<br>CWO-8039<br>PWS-4432-1.2 | RED WIRE, 19MM NOZZLE, RECESSED-TAPERED TIP<br>GAS DIFFUSER<br>SPRING<br>O-RING<br>SET SCREW FOR GAS DIFFUSER (SPARE)<br>0.045" RECESSED-TAPERED CONTACT TIP<br>3/4" I.D. NOZZLE<br>15' COIL LINER FOR 0.035"-0.045" WIRE<br>1.2MM (0.045") V KNURLED DRIVE ROLL (SET)                                                                                                    |

# **\*\*PLEASE CONTACT FACTORY FOR OTHER WIRE DIAMETERS.**

# **SECTION 17.0 WIRING DIAGRAMS / TRACTOR**

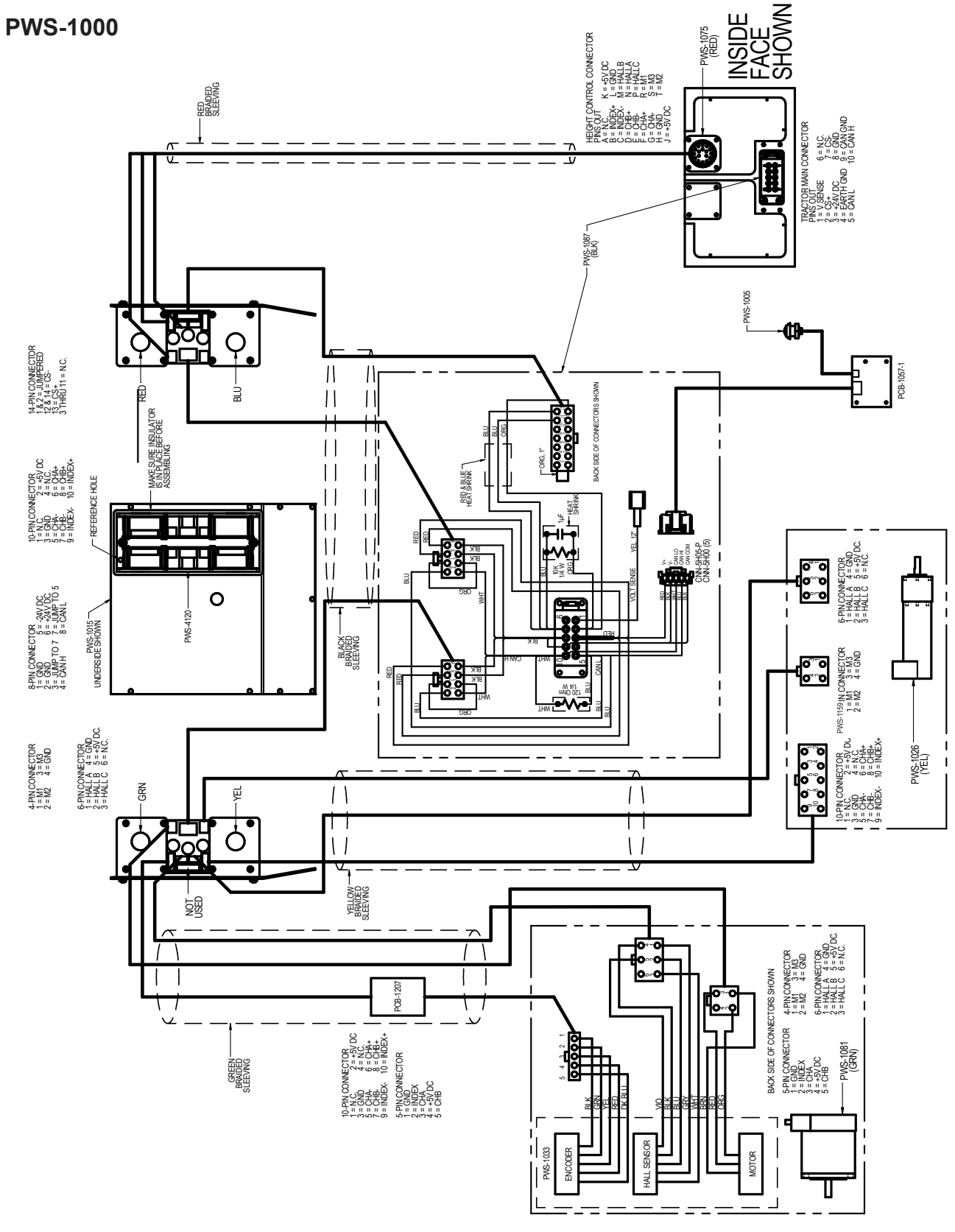

Figure 17.0

## SECTION 17.0 WIRING DIAGRAMS / TRACTOR / MOTOR

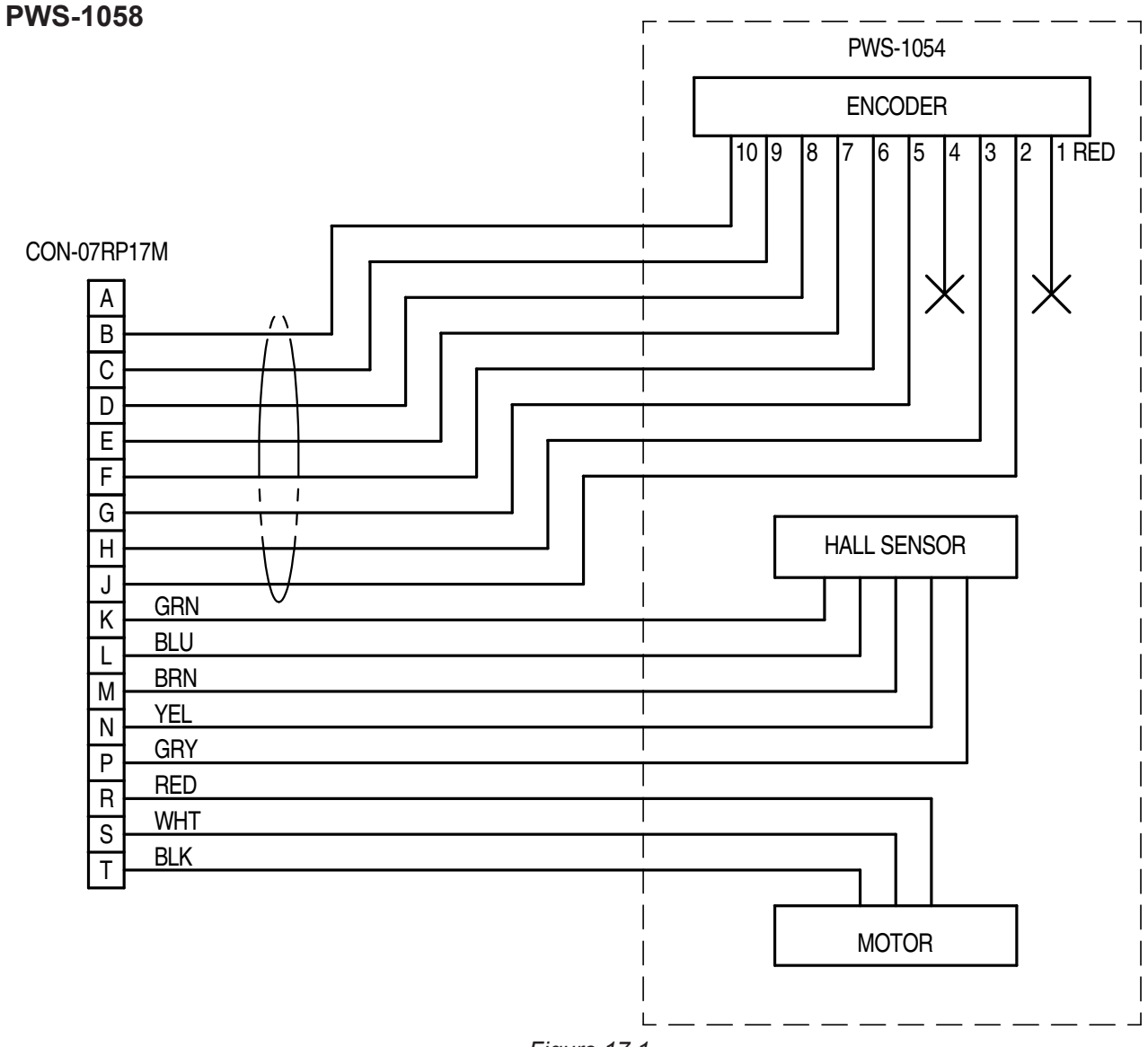

Figure 17.1

## **SECTION 17.0 WIRING DIAGRAMS / TRACTOR / WIRING HARNESSES**

**PWS-1075** 

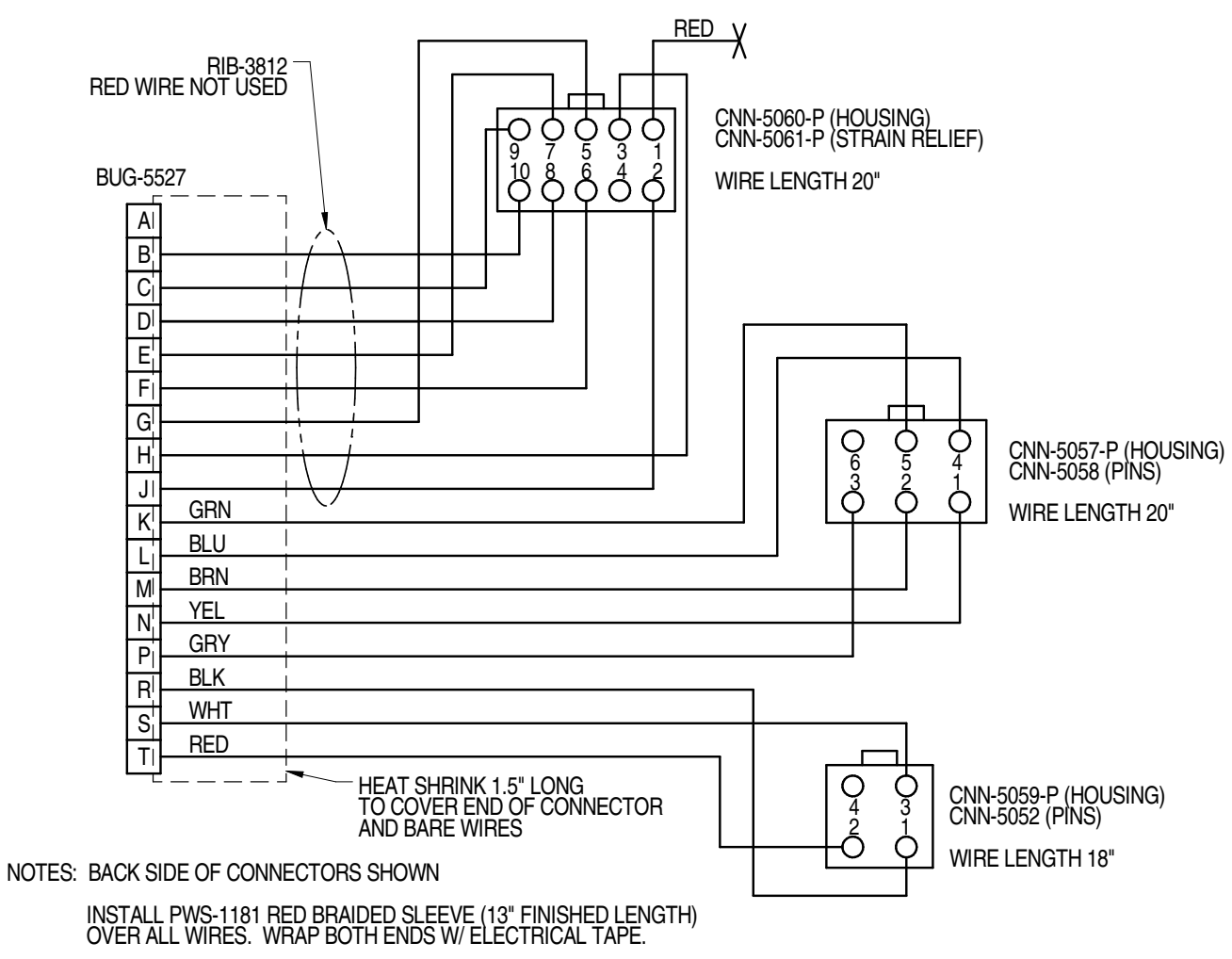

Figure 17.2

## SECTION 17.0 WIRING DIAGRAMS / TRACTOR / WIRING HARNESSES, CONT'D.

**PWS-1087** 

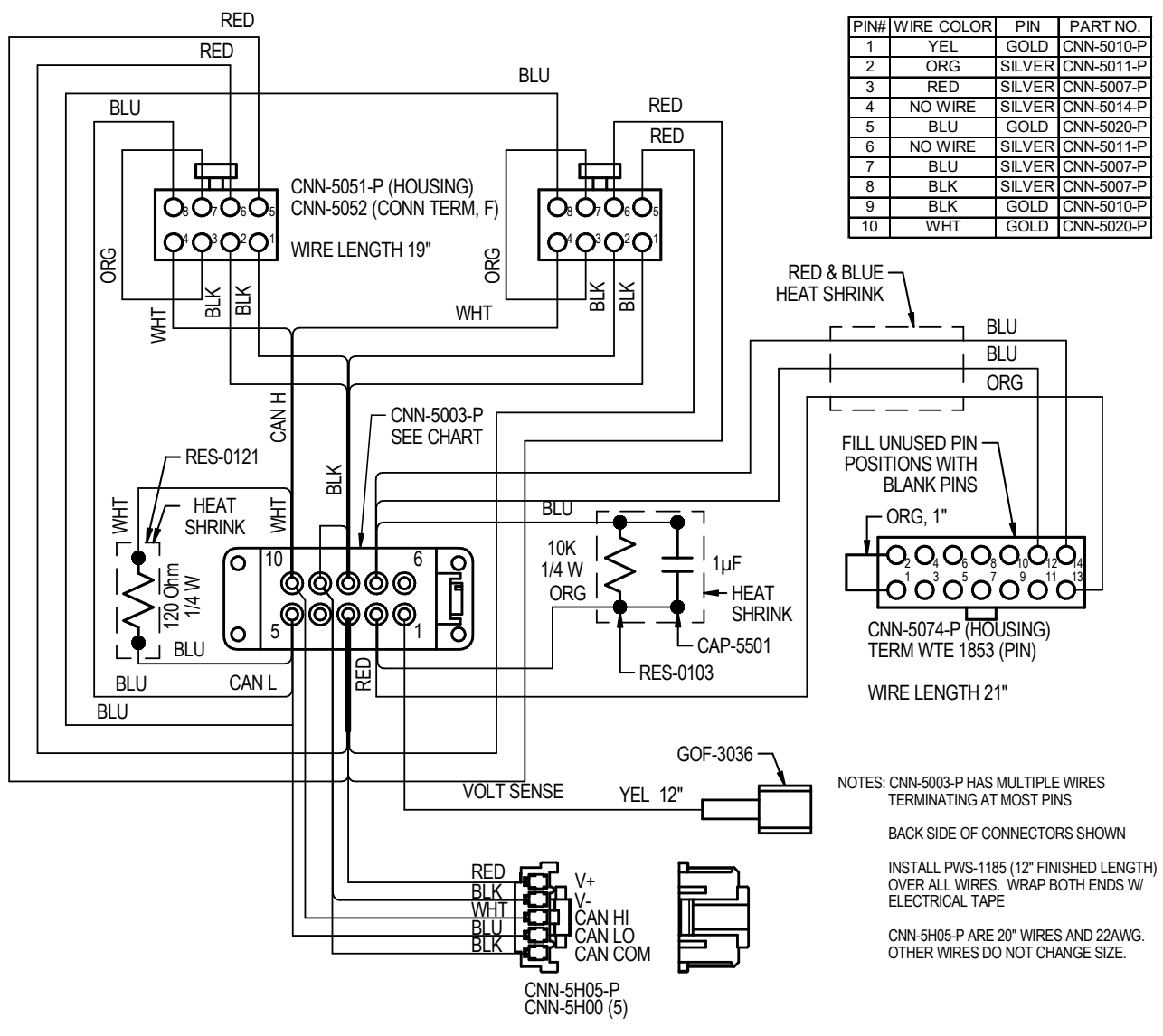

Figure 17.3

## **SECTION 17.0 WIRING DIAGRAMS / PENDANT WIRING**

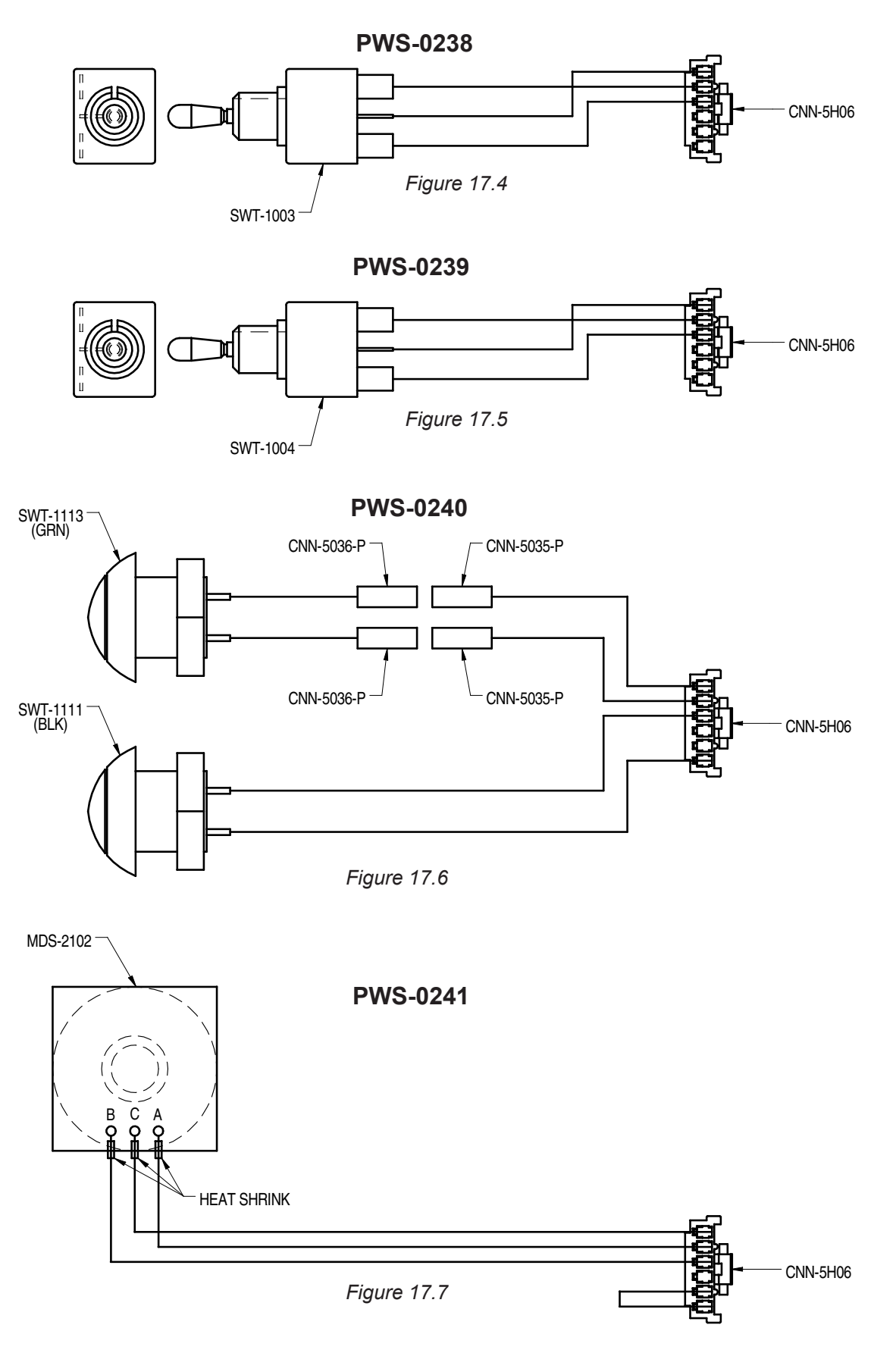

85

# SECTION 17.0 WIRING DIAGRAMS / PENDANT WIRING, CONT'D.

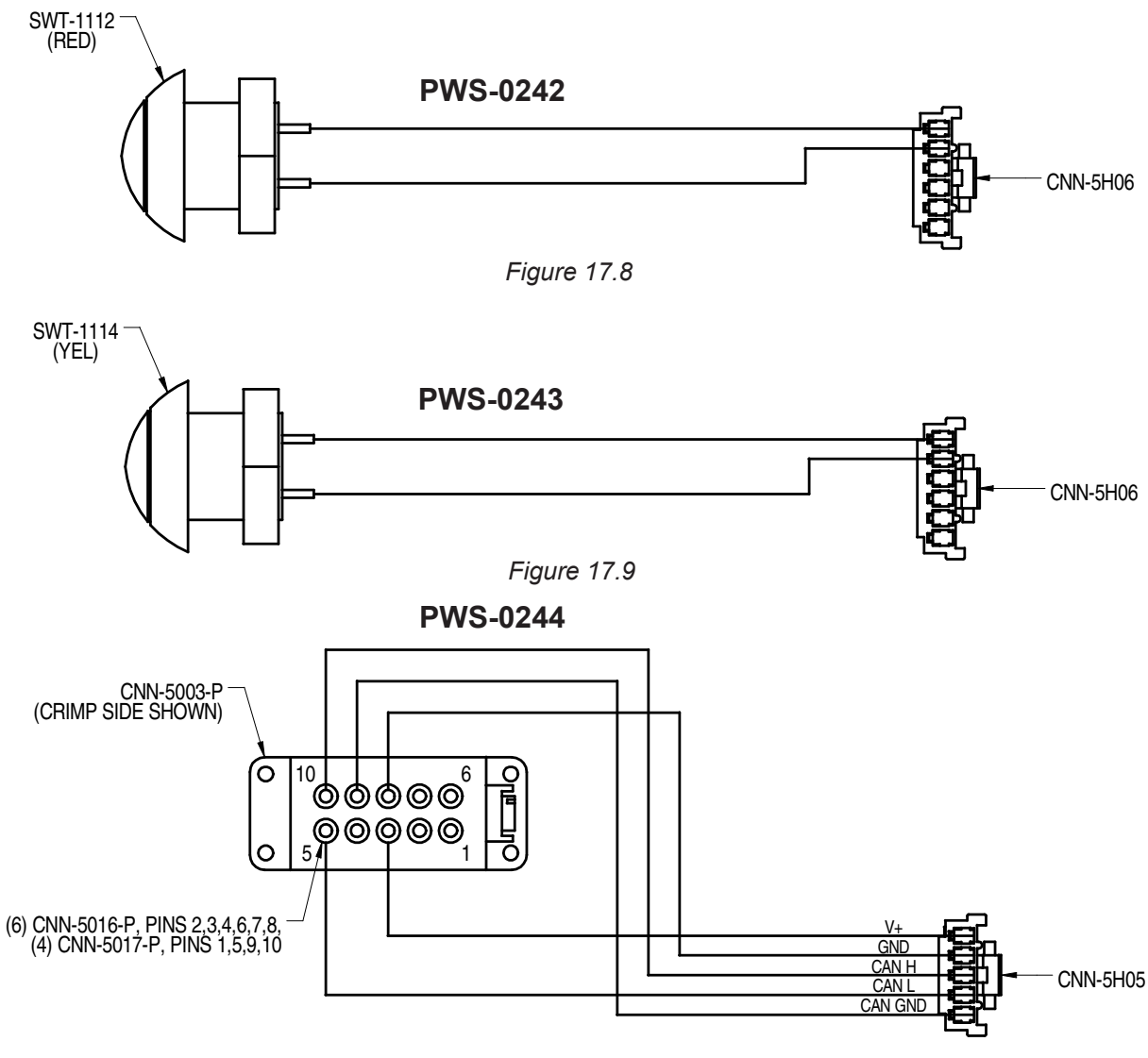

Figure 17.10

## **SECTION 17.0 WIRING DIAGRAMS / CONTROL BOX**

## PWS-0100/3100

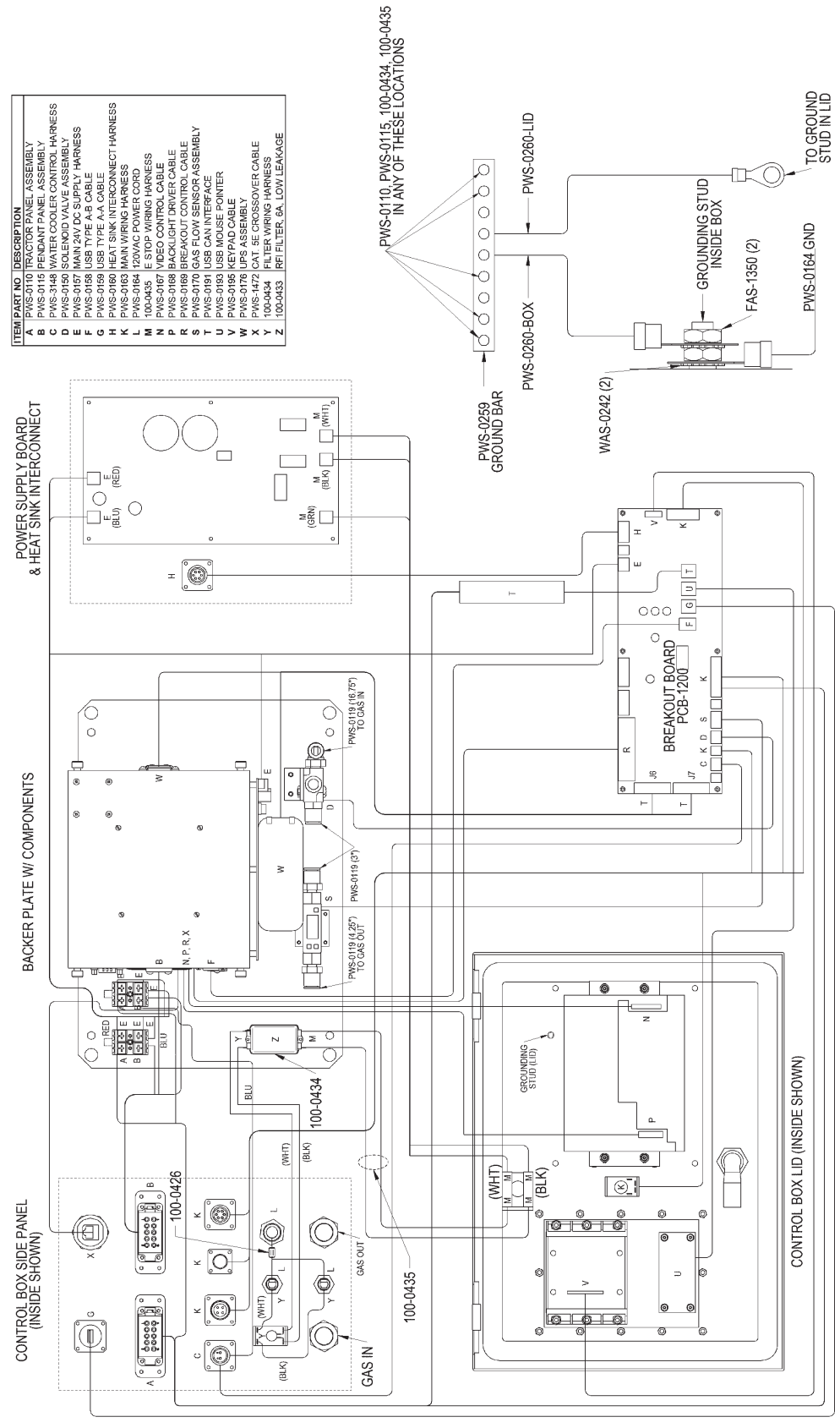

Figure 17.11

## **SECTION 17.0 WIRING DIAGRAMS / CONTROL BOX / WIRING HARNESSES**

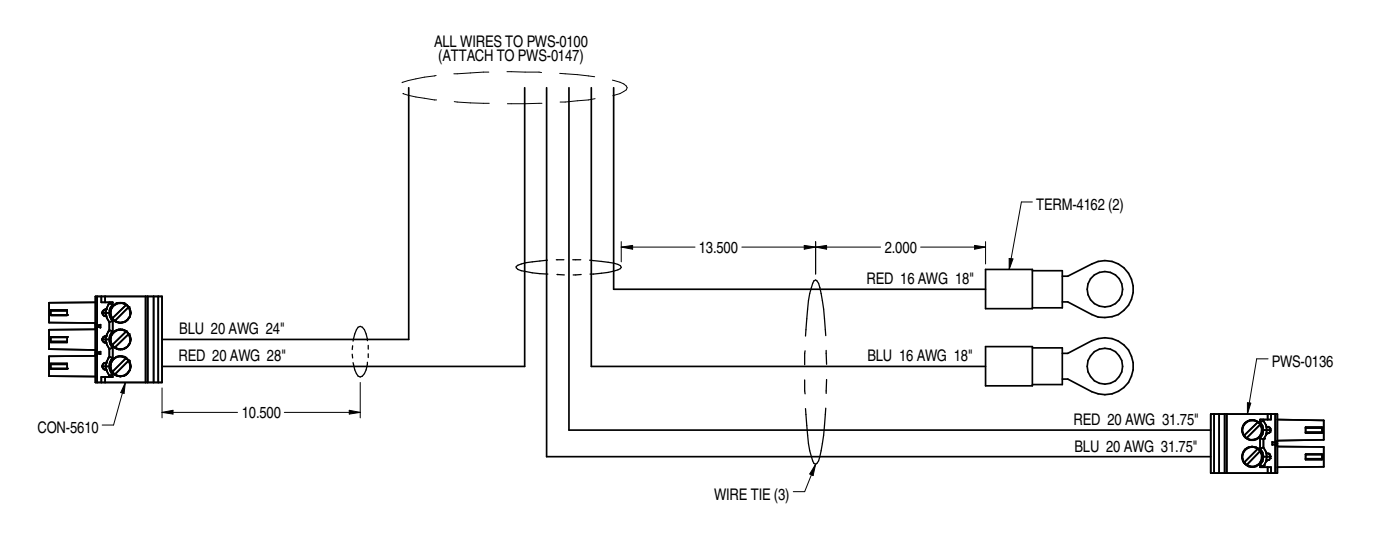

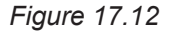

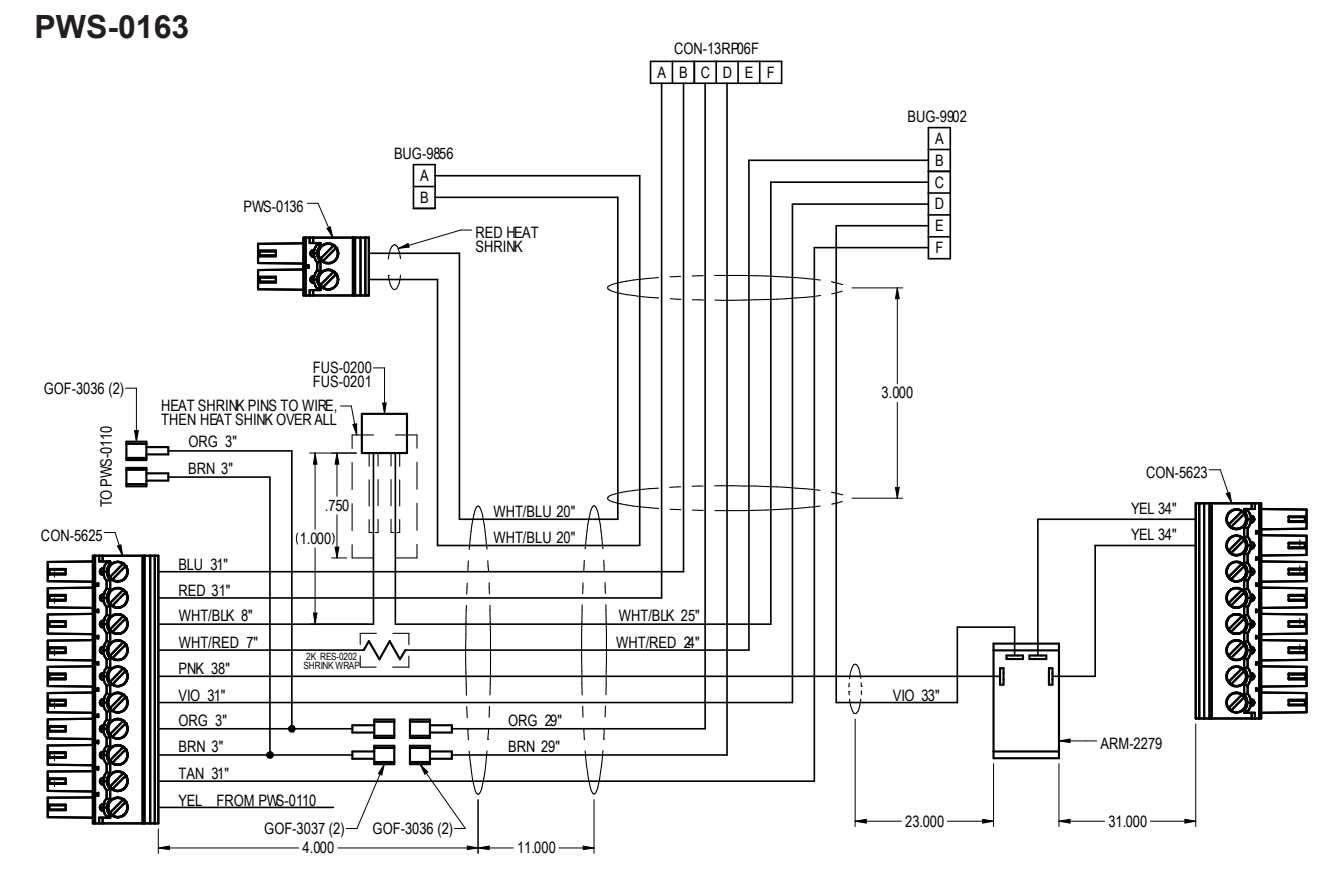

Figure 17.13

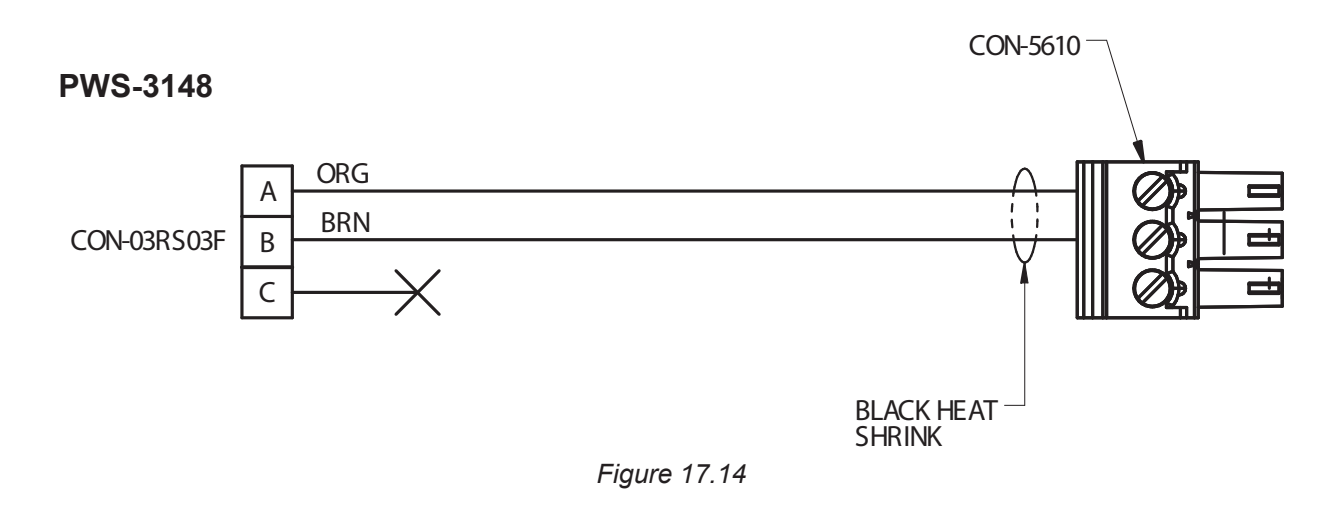

## **PWS-0160**

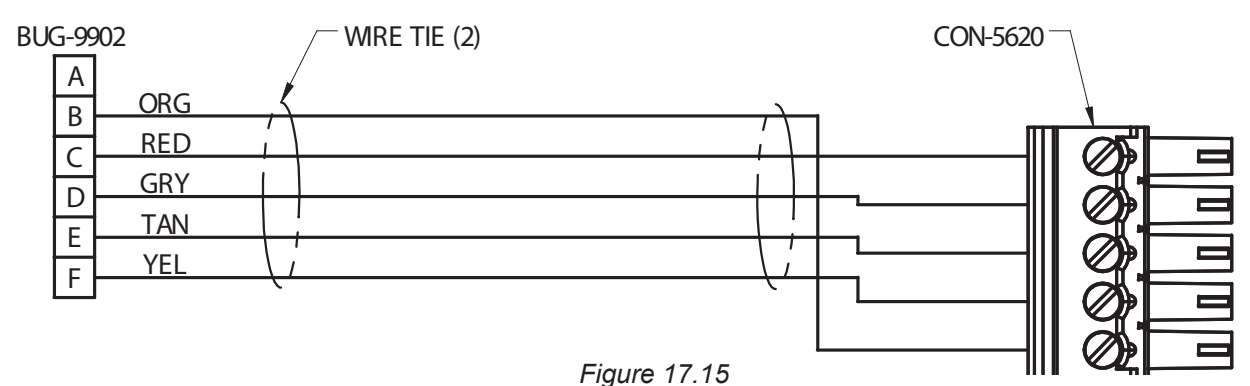

0.1

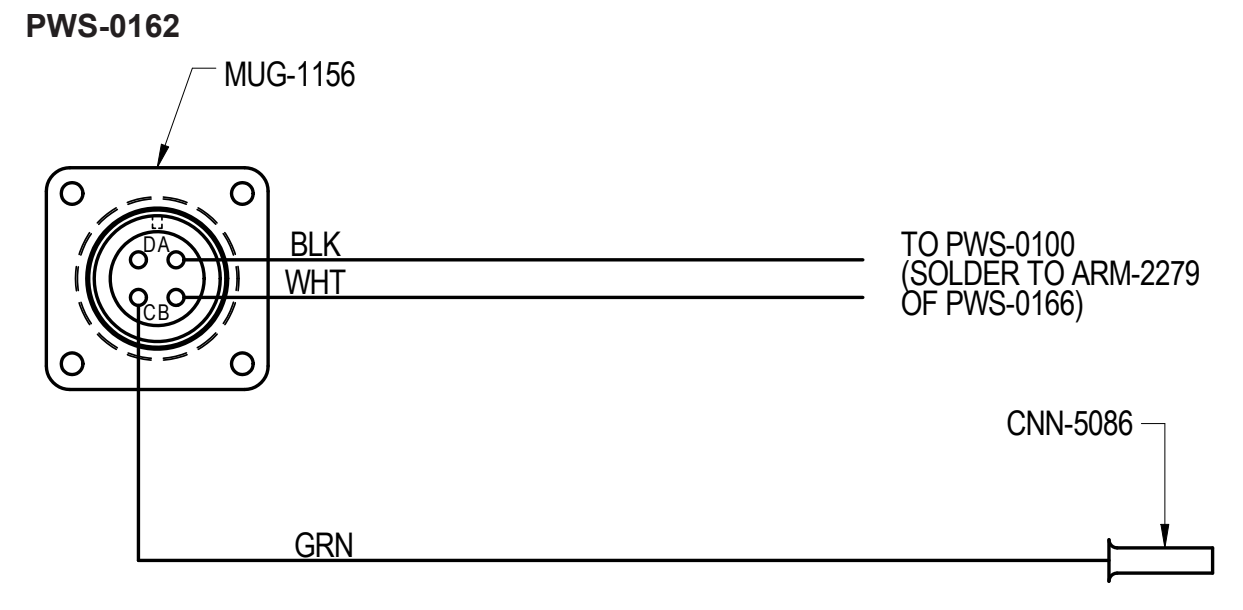

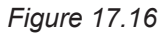

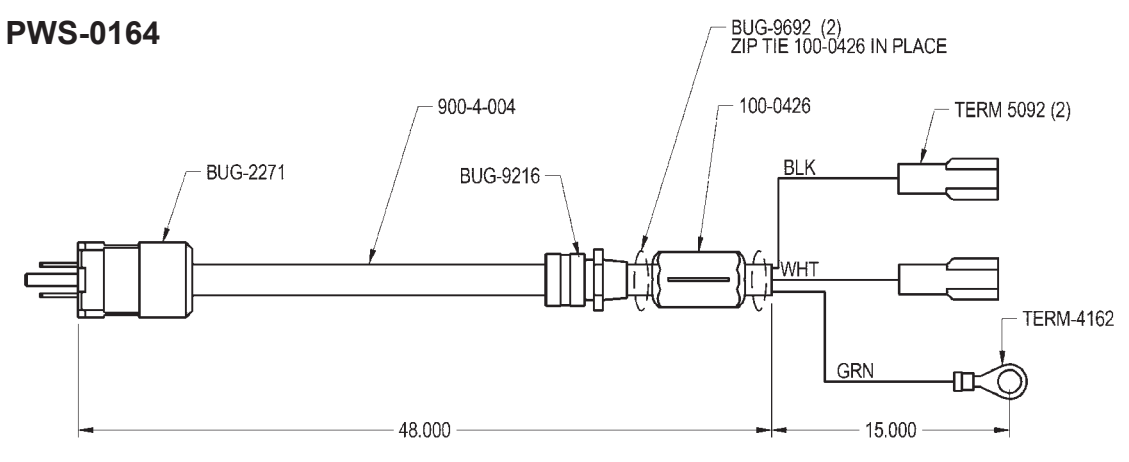

#### 100-0434

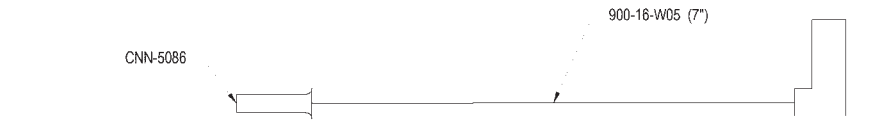

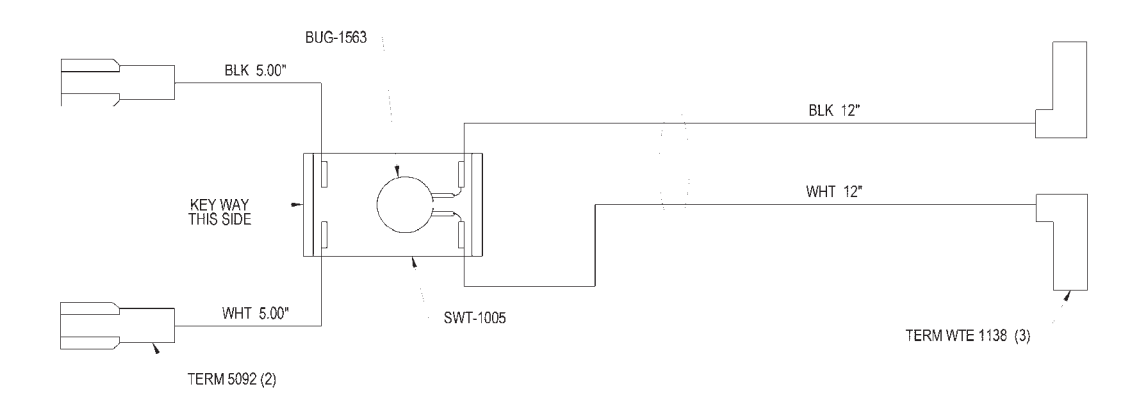

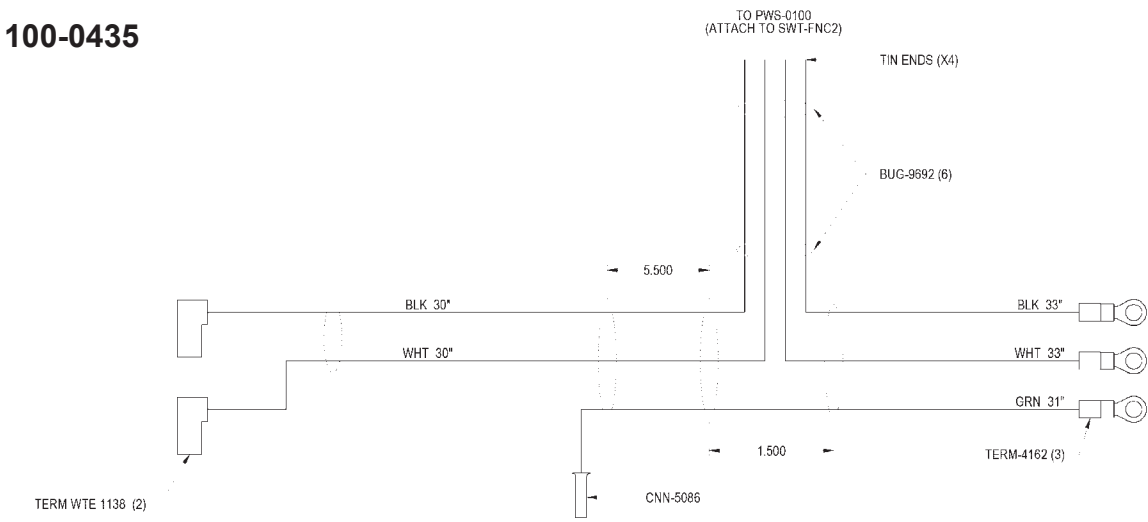

PWS-0193

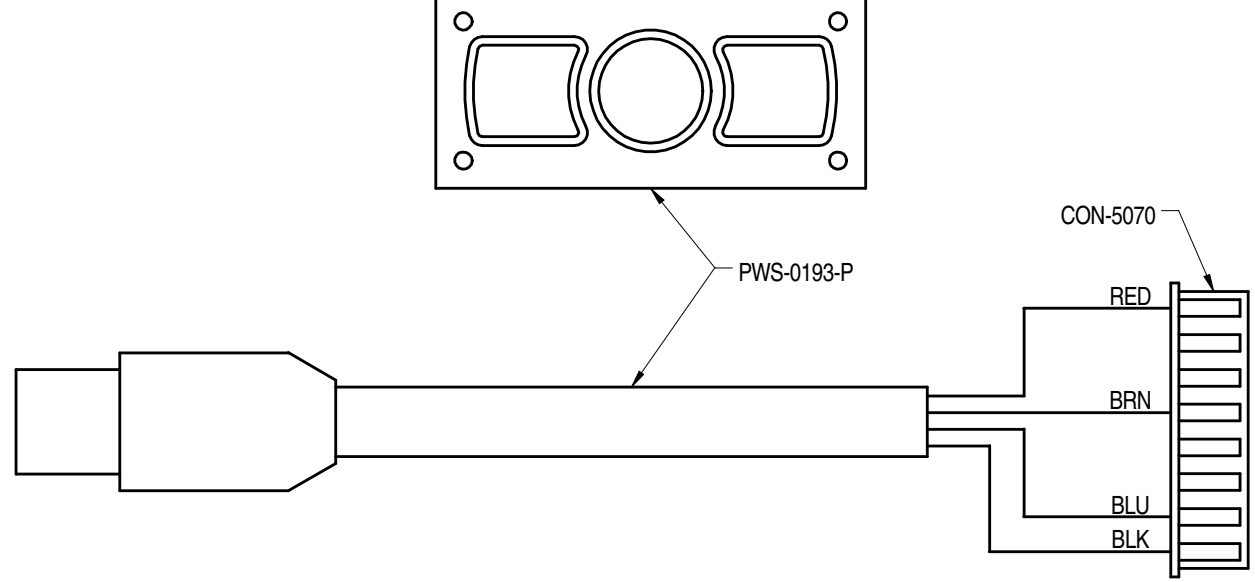

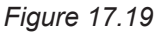

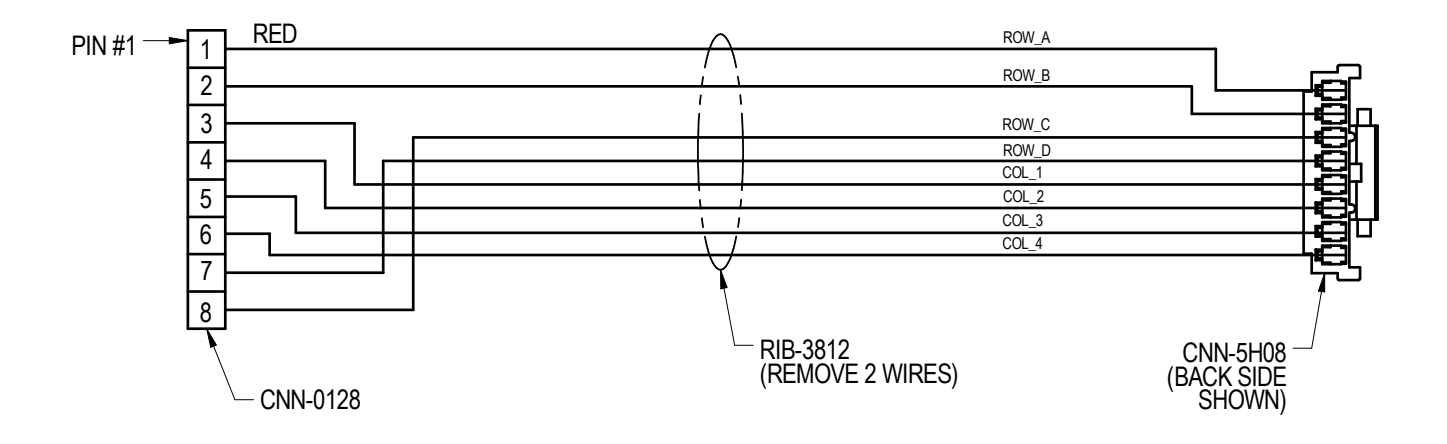

Figure 17.20

# SECTION 17.0 WIRING DIAGRAMS / CONTROL BOX HEAT SINK ASSEMBLY / PWS-0120-WD

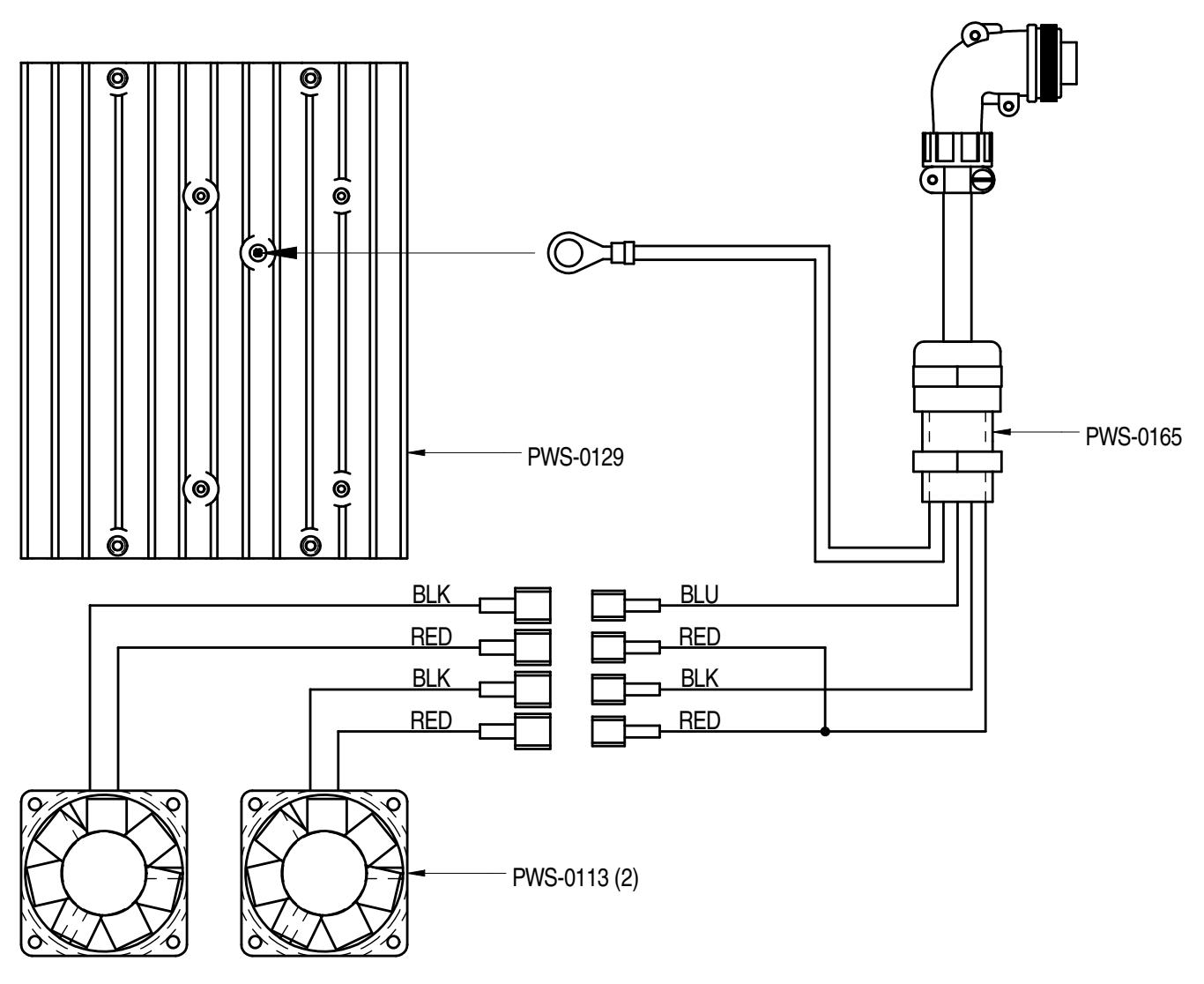

Figure 17.21

## SECTION 17.0 WIRING DIAGRAMS / CONTROL BOX / PWS-0130 WIRING DIAGRAM

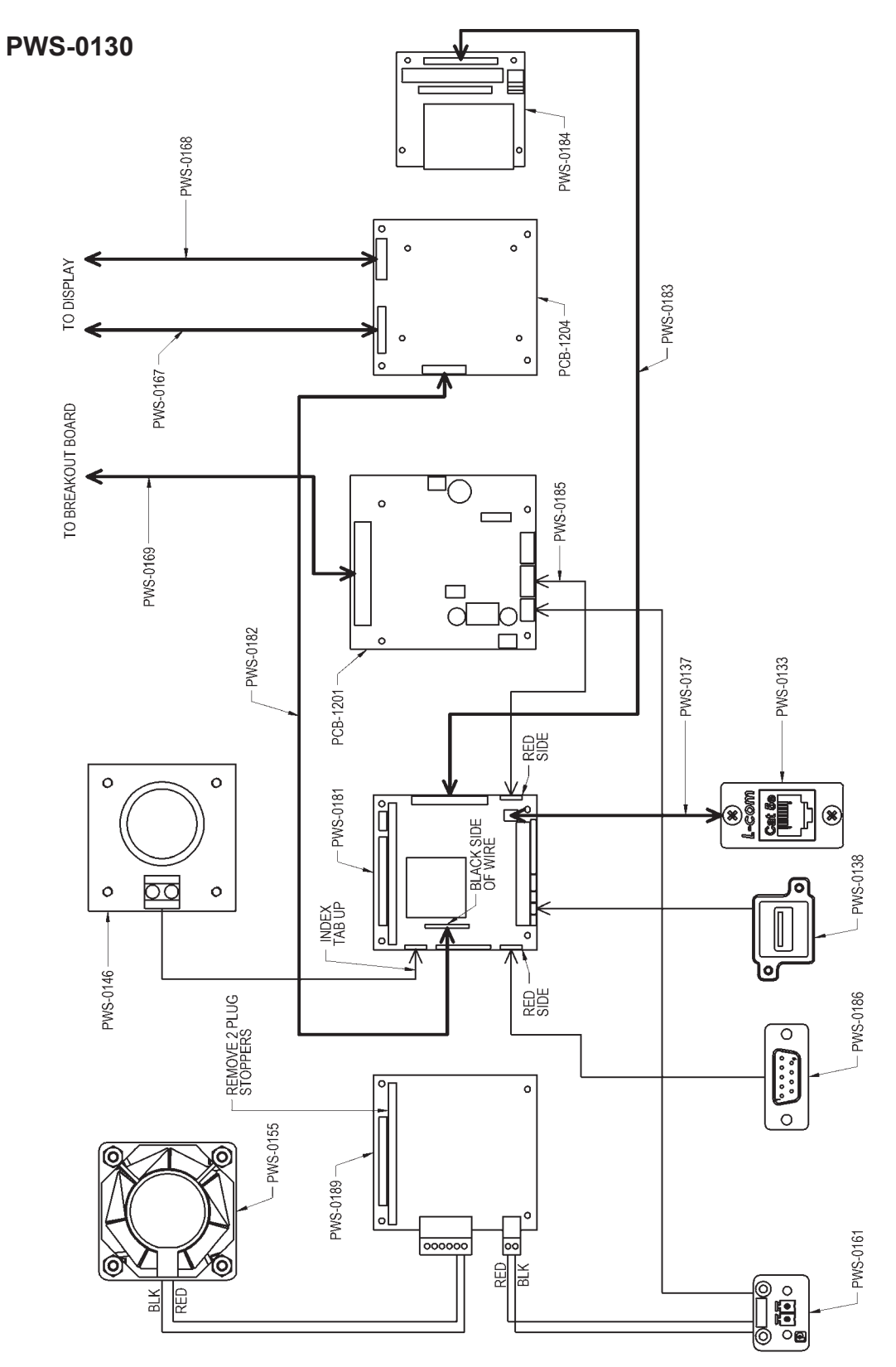

Figure 17.22

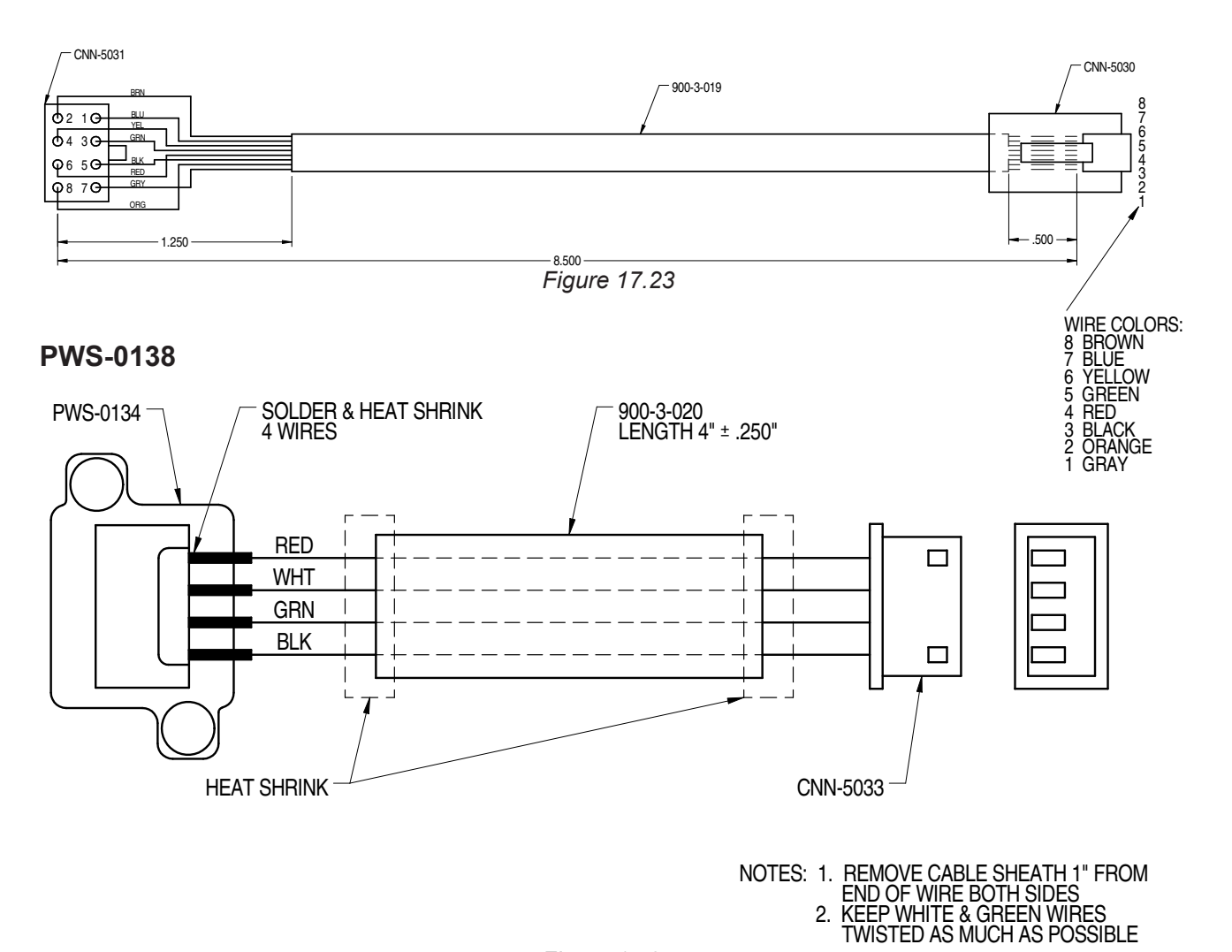

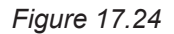

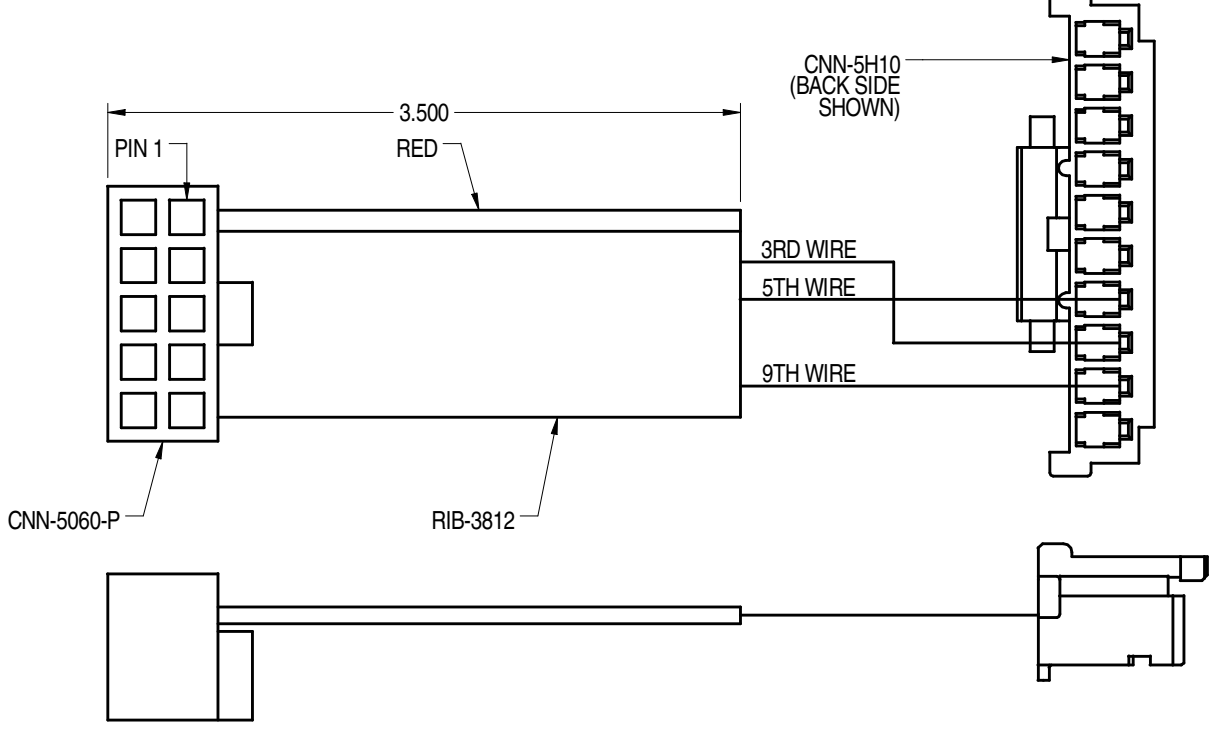

Figure 17.26

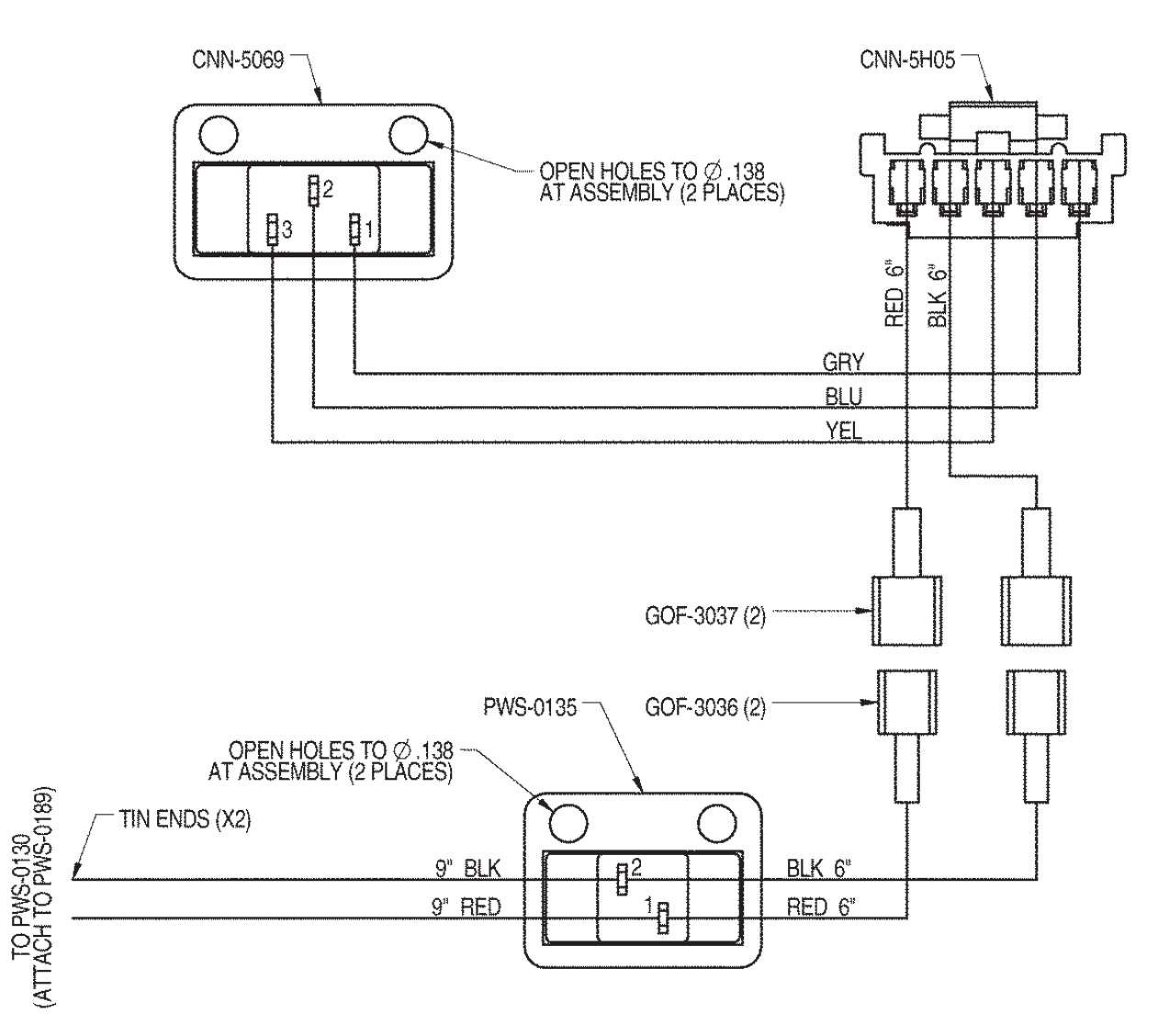

Figure 17.27

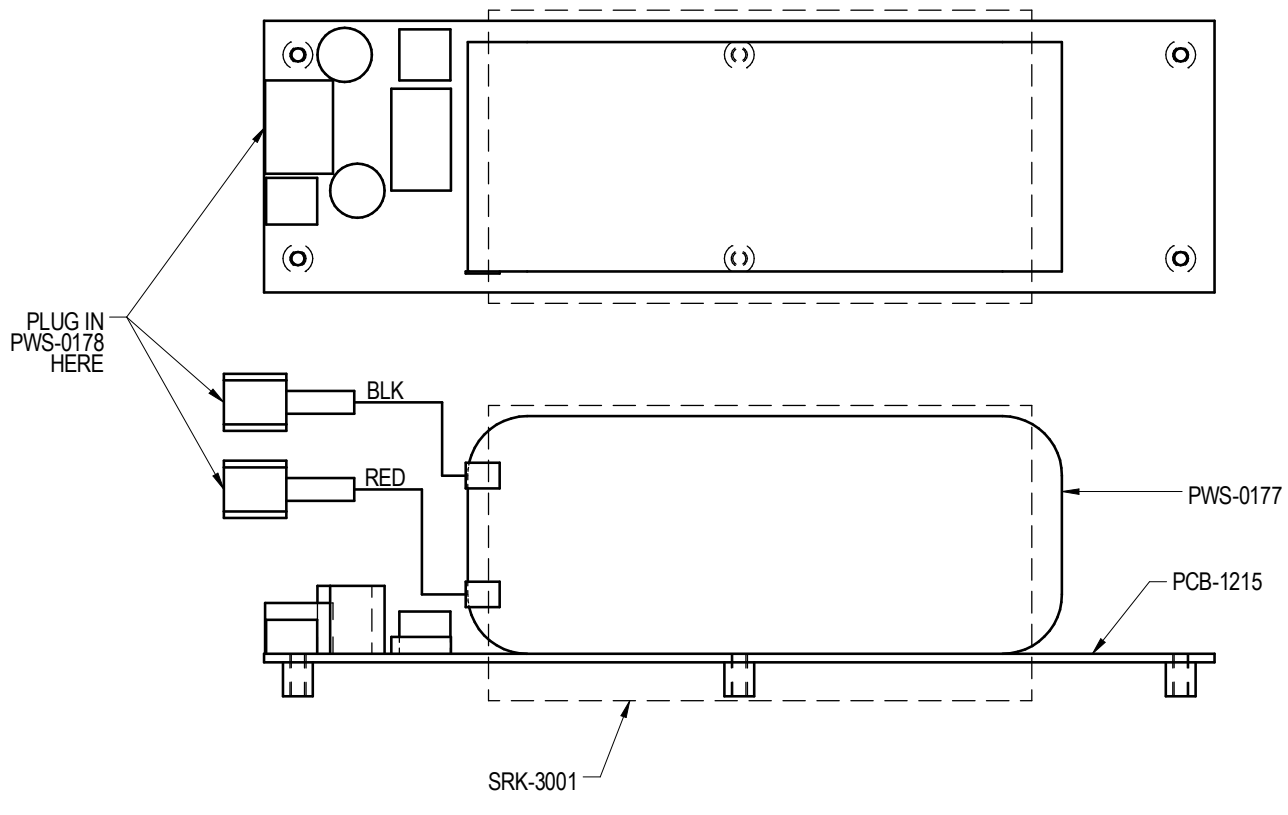

Figure 17.28

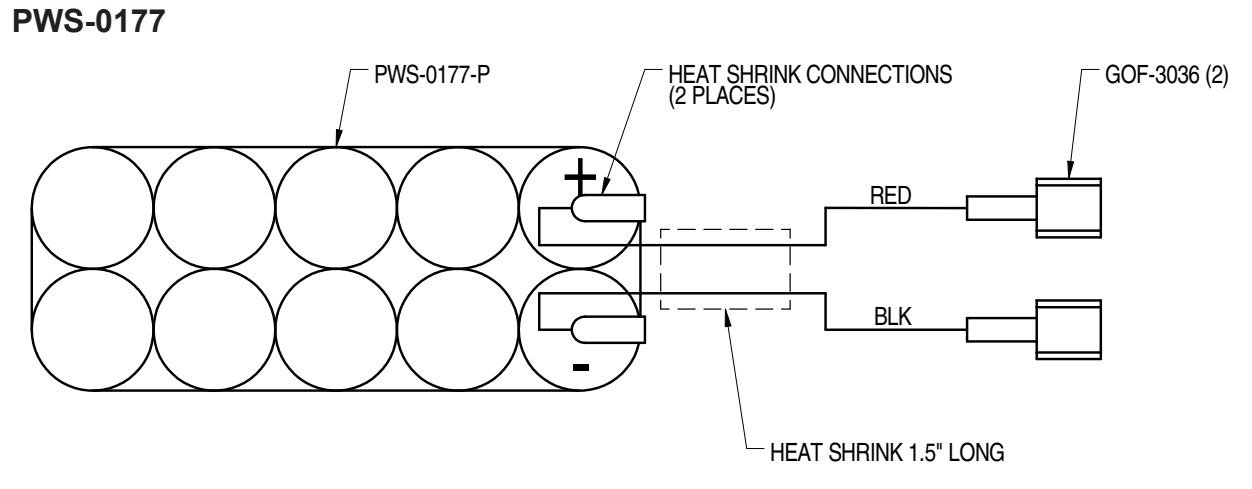

Figure 17.29

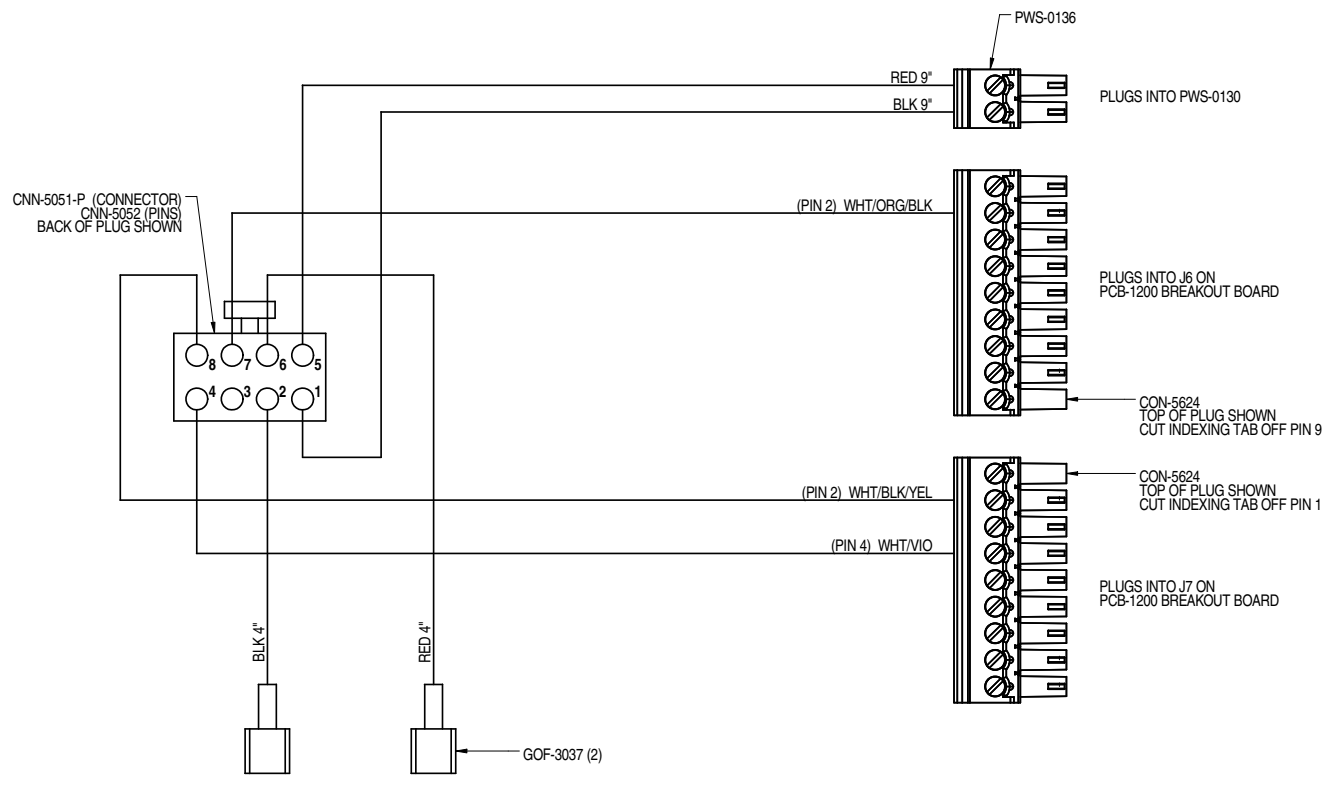

Figure 17.30

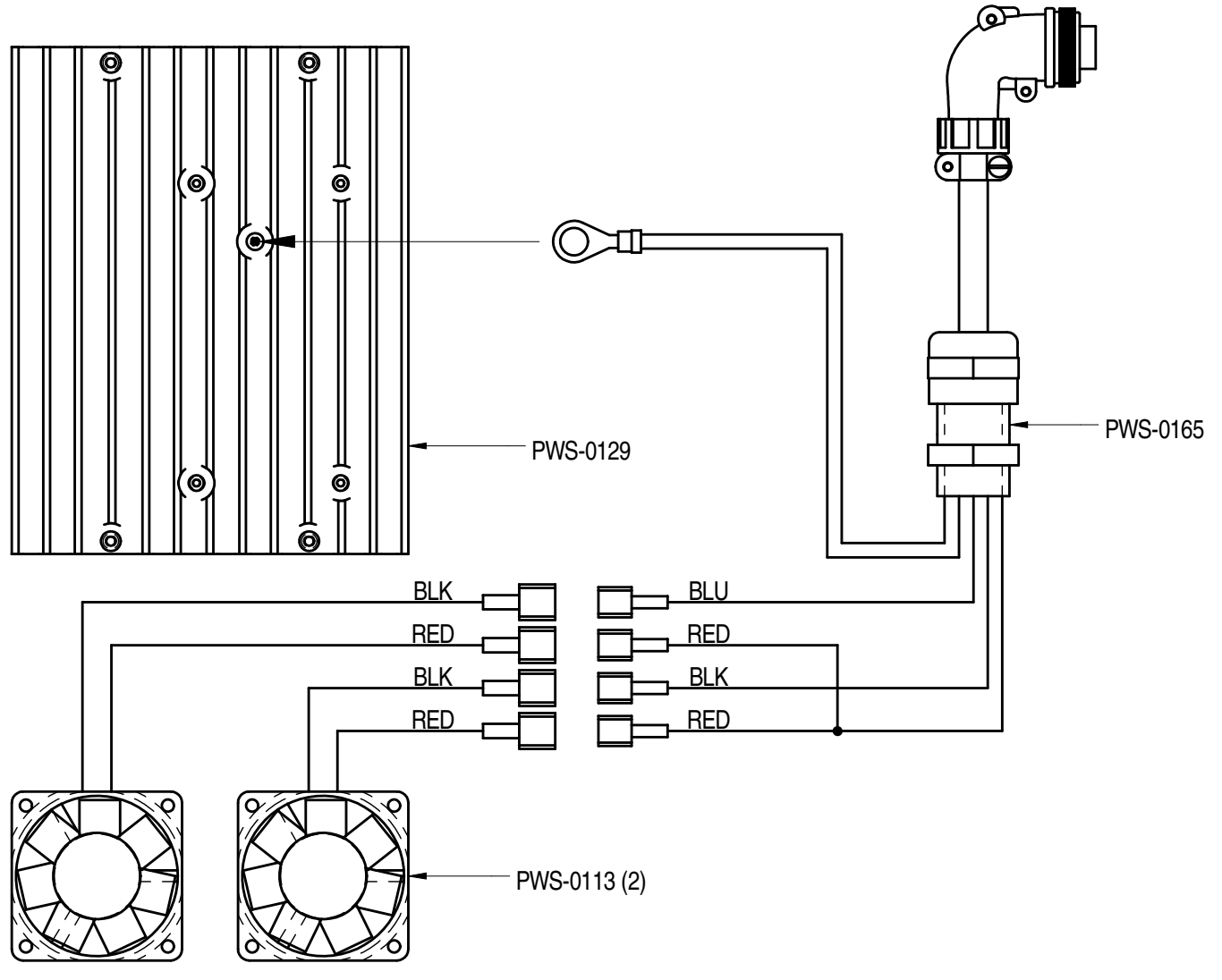

Figure 17.31

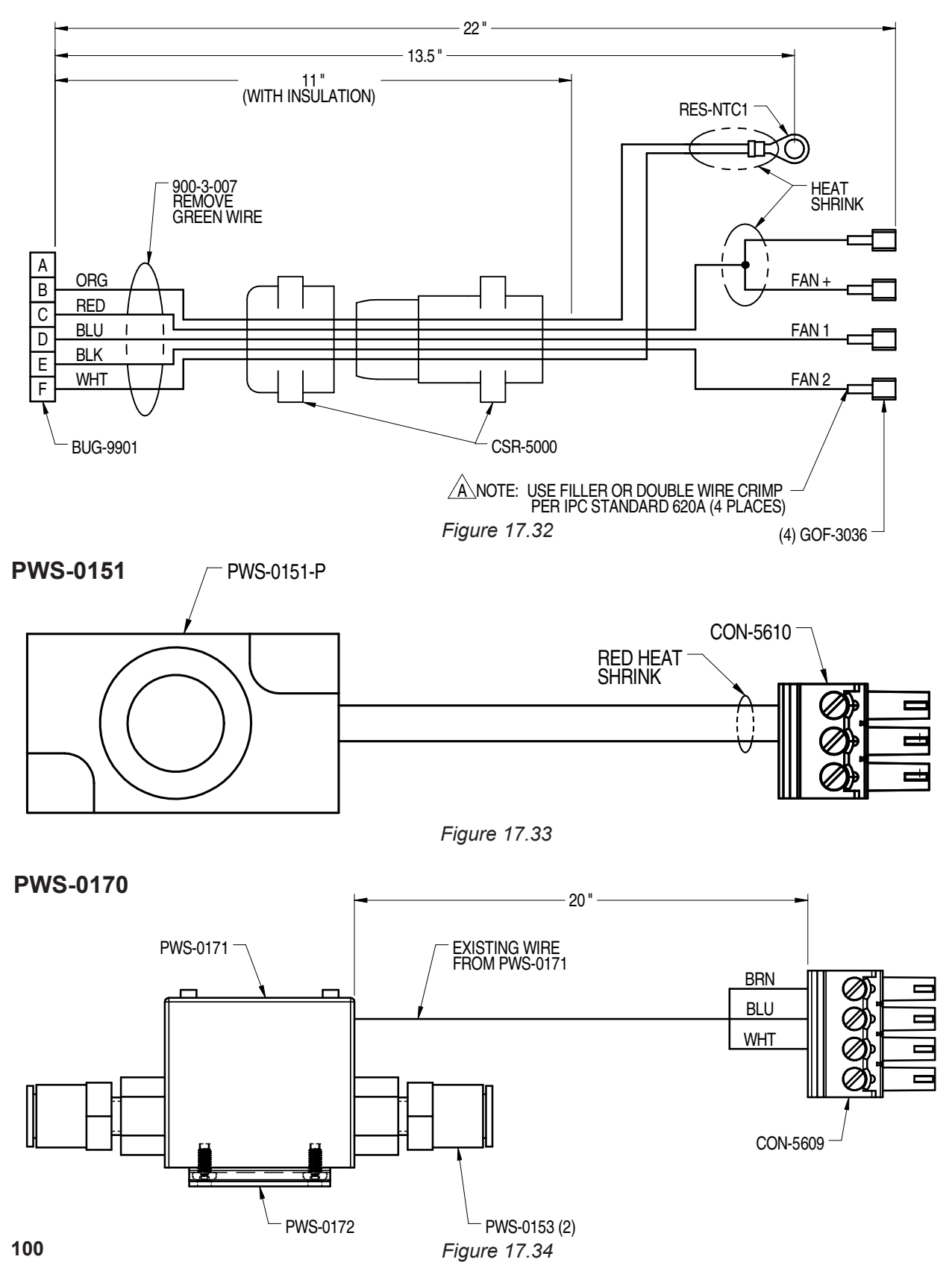

# SECTION 17.0 WIRING DIAGRAMS / MOTOR CONTROL CABLE / PWS-1495-XX

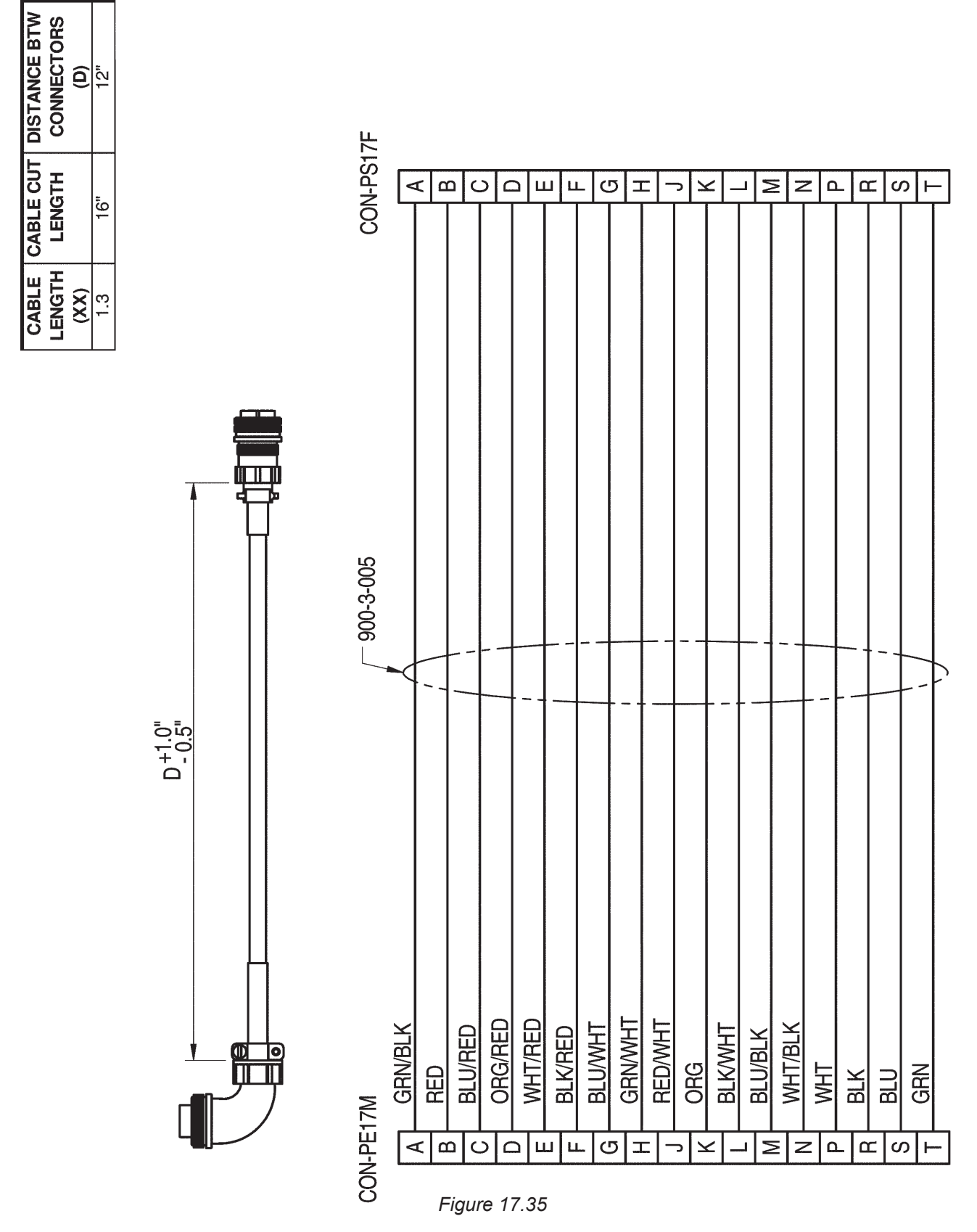

## SECTION 18.0 ADDENDUMS / LINCOLN ELECTRIC POWER WAVE® S350

The information in this addendum applies to Piper Plus systems using the Lincoln Electric Power Wave<sup>®</sup> S350 power source. Section numbers match those in the base manual. The information provides supplements or supersedes information in the corresponding section of the base manual.

#### **SECTION 1.0 TECHNICAL SPECIFICATIONS**

#### Wire Feeder:

26.84" x 14.25" x 13.19" (68.17 x 36.2 x 33.5 cm)

## Welding Processes:

• GMAW, GMAW-Pulse, FCAW, STT®\* \*Requires STT® Module

#### Welding Wire Consumable Options:

Capable of welding all materials supported by the Waveform Control Technology® Process Capabilities of the Lincoln Electric Power Wave® S350.

#### Welding Power Source:

- Lincoln Electric Power Wave® S350 (Optional STT® Module)
- Parts and Service by any Lincoln Electric Distributor around the world, www.lincolnelectric.com

#### Torch:

- 450 amp consumable parts
- 500 amp conduit cable

## **Cooling Options:**

- Air Cooled (Standard)
- Water Cooled Neck and Nozzle option available using Lincoln Electric Cool-Arc® 40
- Available in 120 and 240 volt options
- 2 gallon reservoir
- Water cooled torch system has integrated flow sensor to prevent welding if water flow is not present.

## Lincoln Electric Cool Arc® 40:

(Only used if water cooled option is installed.)

34" x 9" x 9" (86.3 x 22.9 x 22.9 cm)
Empty: 45 lbs (20.4 kg)
Full: 61.2 lbs (27.7 kg)
2 gallon (7.57 liter)
115 and 220 Volt options:
CE (EUROPE) and C-Tick (Australia Compliant (220 Volt unit only)
For Use Above Freezing:
For Use Below Freezing:
Clean tap, distilled or de-ionized water.
50% water and 50% pure ethylene glycol (reagent or industrial grade) mixture.

**DO NOT USE:** Automotive anti-freeze that contains rust inhibitors or lead stoppers. These coolants will damage the pump and block the small internal passageways of the heat exchanger, affecting cooling performance. To acquire the proper coolant contact a local welding distributor.

The Lincoln Electric® brand name, logo, likeness and any associated technologies are the property of the LLC and are protected by copyright, trademark and other applicable laws, and may not be used without permission.

# SECTION 18.0 ADDENDUMS / LINCOLN ELECTRIC POWER WAVE® S350, CONT'D.

## **SECTION 12.0 SETUP**

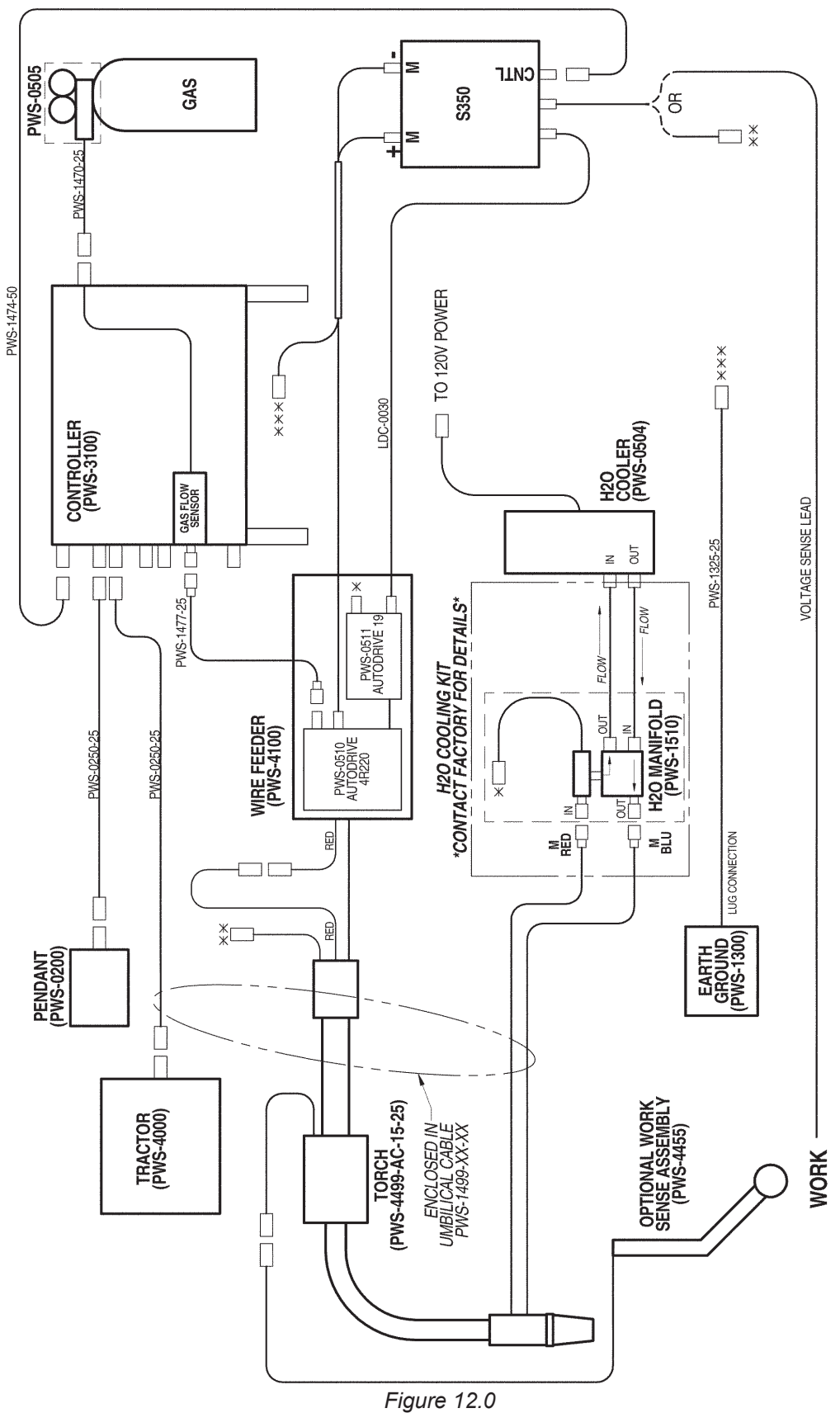

# SECTION 18.0 ADDENDUMS / LINCOLN ELECTRIC POWER WAVE® S350, CONT'D.

SECTION 14.0 WIRE FEED ASSEMBLY / PWS-4100 WIRE FEED ASSEMBLY / EXPLODED VIEW / PARTS LIST

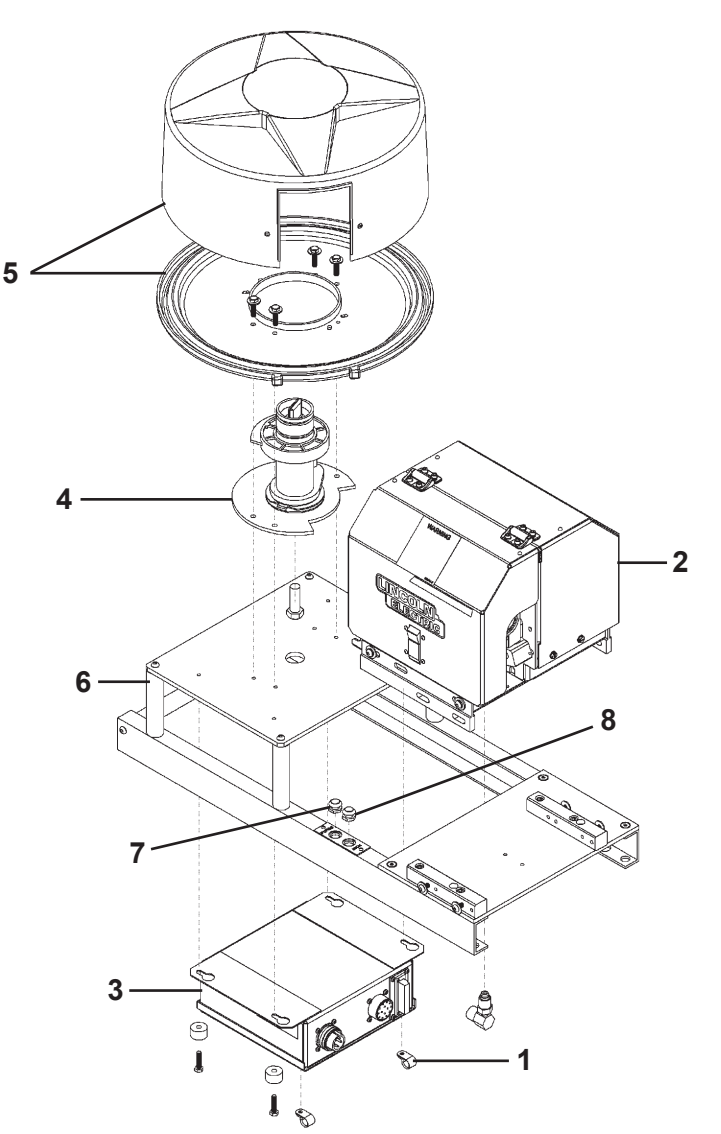

Figure 14.0

| <u>QTY</u> | <u>PART NO.</u>                             | DESCRIPTION                                                                         |
|------------|---------------------------------------------|-------------------------------------------------------------------------------------|
| 2          | MDS-1030 Cable Clamp, Nylon, Black          |                                                                                     |
| 1          | PWS-0510 Modified Autodrive 4R220           |                                                                                     |
| 1          | PWS-0511                                    | Autodrive 19                                                                        |
| 1          | PWS-0512                                    | 30# Spindle Kit                                                                     |
| 1          | PWS-0513 Wire Reel Enclosure Kit            |                                                                                     |
| 1          | PWS-4110                                    | Piper Plus Wire Feeder Frame                                                        |
| 1          | SWT-1111                                    | N. O. Open Push Button, Black                                                       |
| 1          | SWT-1113                                    | N. O. Push Button Switch, Green                                                     |
|            | QTY<br>2<br>1<br>1<br>1<br>1<br>1<br>1<br>1 | QTYPART NO.2MDS-10301PWS-05101PWS-05111PWS-05121PWS-05131PWS-41101SWT-11111SWT-1113 |

## SECTION 18.0 ADDENDUMS / LINCOLN ELECTRIC POWER WAVE® S350, CONT'D.

## SECTION 17.0 WIRING DIAGRAMS / PIPER-PLUS CONNECTION

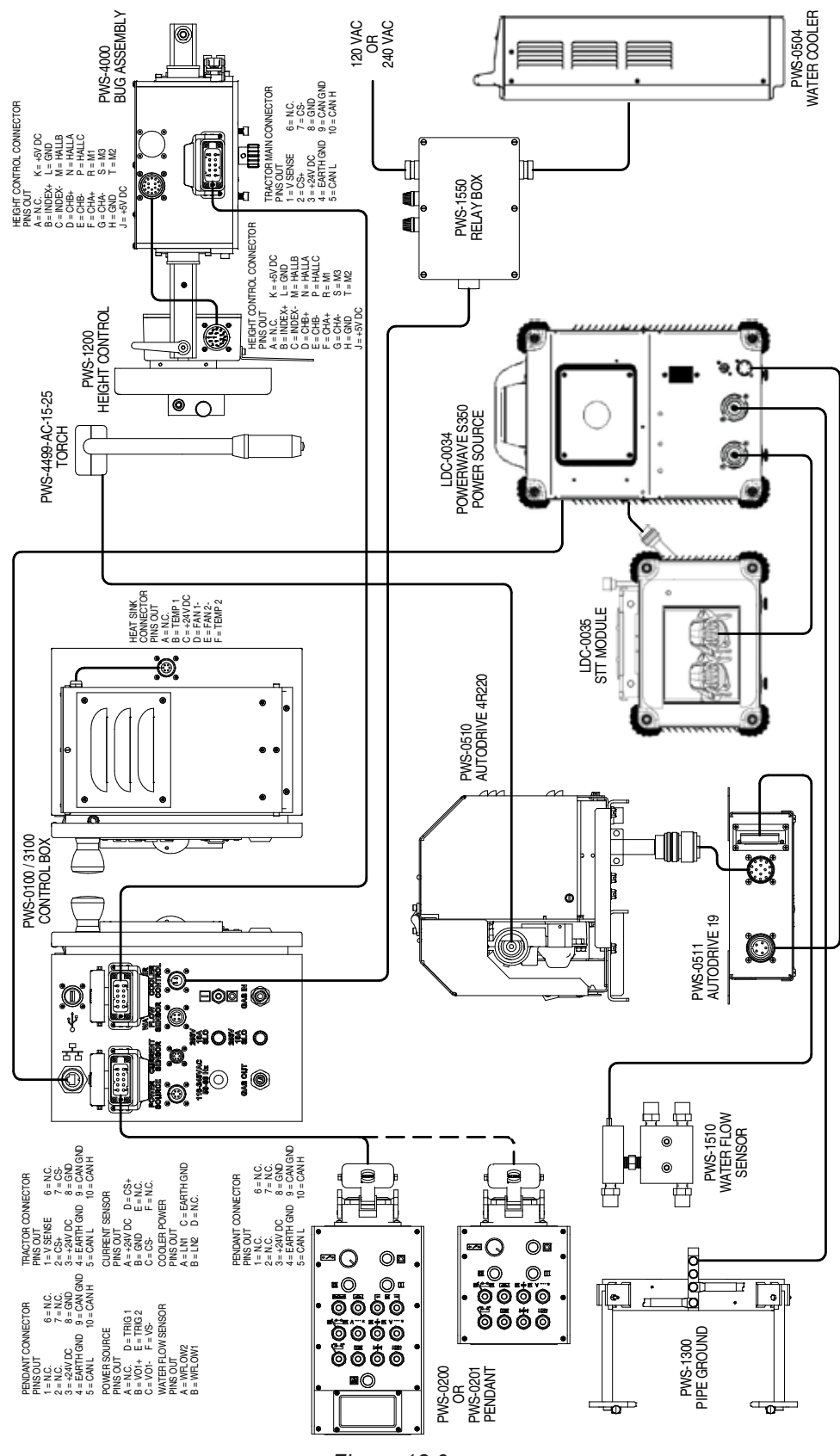

## **SECTION 18.1 ADDENDUMS / MILLER PIPEWORX 400**

The information in this addendum applies to Piper Plus systems using the Miller PipeWorx 400 power source. Section numbers match those in the base manual. The information provides supplements or supersedes information in the corresponding section of the base manual.

## **SECTION 1.0 TECHNICAL SPECIFICATIONS**

## WIRE FEEDER:

19" x 14" x 29" (48.3 x 35.6 x 73.7 cm)

- Power Source Mounted, Bench Mounted
- Spool Size: 60 lbs. (27 kg) MAX
- Wire Dia: 0.035" .062" (0.9 1.6 mm)
- Speed: 50 780 ipm (1.3 19.8 m/min)
- Push Type

## WELDING PROCESSES:

• GMAW, GMAW-Pulse, FCAW, RMD, GTAW\* \*Not supported by the Piper Plus

#### WELDING WIRE CONSUMABLE OPTIONS:

Capable of welding all materials listed in the Miller PipeWorx 400 Owner's Manual and falling within the specifications listed above.

#### WELDING POWER SOURCE:

- Miller Electric PipeWorx 400
- Parts and Service by any Miller Electric Distributor around the world, www.millerwelds.com

## TORCH:

- 450 amp consumable parts
- 500 amp conduit cable

## **COOLING OPTIONS:**

• Air Cooled (Standard)

## SECTION 18.1 ADDENDUMS / MILLER PIPEWORX 400, CONT'D.

## SECTION 17.0 WIRING DIAGRAMS / PIPER-PLUS CONNECTION

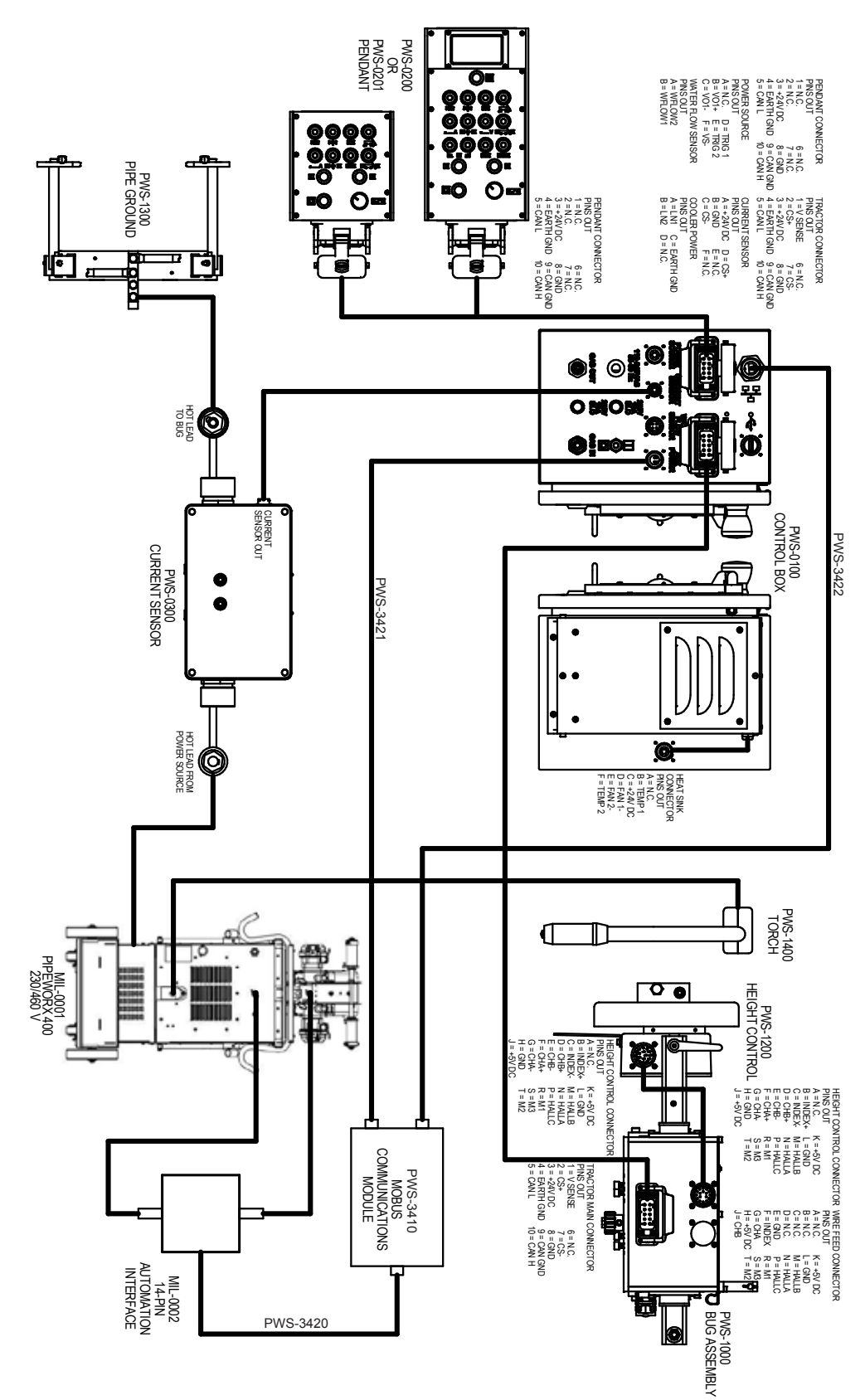

## **SECTION 18.2 ADDENDUMS / TILT SENSOR**

The information in this addendum applies to Piper Plus systems licensed to use the tilt sensor. Machines sold after the release of this manual already have the required hardware installed; older machines will require retrofitting as well as a software license. Section numbers match those in the base manual. The information provided supplements or supersedes information in the corresponding section of the base manual.

## **SECTION 1.0 TECHNICAL SPECIFICATIONS**

## Pitch Reading Accuracy\*:

| Motion type** | Rail Tilt from<br>Vertical (Degrees) | Pitch Error Mean<br>(Degrees) | Pitch Error Standard<br>Deviation (Degrees) |
|---------------|--------------------------------------|-------------------------------|---------------------------------------------|
| Stationary    | 10                                   | 0.1                           | 0.13                                        |
| Stationary    | 45                                   | 0.12                          | 0.41                                        |
| Straight      | 10                                   | 0.42                          | 0.44                                        |
| Straight      | 45                                   | 1.06                          | 0.5                                         |
| Step          | 10                                   | 0.76                          | 0.74                                        |
| Step          | 45                                   | 0.76                          | 2.17                                        |
| Run           | 10                                   | 1.05                          | 0.49                                        |
| Run           | 45                                   | 1.08                          | 0.55                                        |
| Stop on Dwell | 10                                   | 0.85                          | 2.98                                        |
| Stop on Dwell | 45                                   | 1.04                          | 1.71                                        |

## Segment Programming:

Smallest permitted angular change: 1 degree

\*Stated values assume factory calibration. Accuracy is relative to the zero angle, which is user-specified. \*\*Stationary measurements compared to NIST-calibrated sensor while at rest at various pitch angles around the ring. Moving measurements determined by having the machine triggered to stop at various angle readings around the ring, and comparing the final resting angle to the intended angle. Motion parameters were set to "worst case" of maximum travel speed and, if applicable, maximum weave speed with a weave amplitude set to maximize acceleration, on a 12" pipe tack welded in place at one end; slower speeds, larger pipe diameters, and more rigidly supported work-pieces are all expected to bring accuracy closer to the stationary accuracy.
#### **SECTION 4.0 RUN SCREEN**

When in administration functions are active, the run screen includes a "Lock Segment" button.

| Default-<br>D.Left<br>SECONDS                                                                                                    | D.Right<br>SECONDS<br>0                                                                                                    | Wv.Speed<br>IN/MIN<br>50                                                                                                    | Wv.Ampl<br>INCHES<br>0.15                                                                          | Wi.Speed<br>INCH/MIN<br>240 | Current<br>AMPS<br>230                                     | Trim<br>1                                    | Drive spd<br>INCH/MIN<br>14 |
|----------------------------------------------------------------------------------------------------|----------------------------------------------------------------------------------------------------|----------------------------------------------------------------------------------------------------|----------------------------------------------------------------------------------------------------|-----------------------------|------------------------------------------------------------|----------------------------------------------|-----------------------------|
| Running-<br>D.Left<br>SECONDS                                                                                                    | D.Right<br>SECONDS<br>O                                                                                                    | Wv.Speed<br>INCH/SEC<br>50                                                                                                    | Wv.Ampl<br>INCHES<br>0.15                                                                          | Wi.Speed<br>INCH/MIN<br>240 | Current<br>AMPS<br>230                                     | Trim<br>1                                    | Drive spd<br>INCH/MIN<br>14 |
| Arcl<br>12:14:07<br>dwells<br>12:14:07<br>12:14:07<br>12:14:07<br>12:14:07<br>12:14:08<br>Very bad<br>12:14:25<br>12:14:27<br>12:14:30 | link V<br>Height con<br>RapidArc<br>WFS:240,<br>Pass load<br>Live swite<br>Arc Status<br>welds wil<br>WFS:240,<br>WFS:240,<br>WFS:240, | olts<br>ntrol will<br>ArCO2<br>Trim:1.00,<br>complete:<br>ch is off<br>s Monitor e<br>l cause an<br>Trim:1.00,<br>Trim:1.00,<br>Trim:1.00, | Amps<br>NOT stop<br>UltimArc:<br>Root<br>enabled.<br>ESTOP.<br>UltimArc:<br>UltimArc:<br>UltimArc: | on ▲<br>:0.0 He<br>:0.0     | Lock<br>Segment<br>Reverse<br>eight Off<br>Save as<br>Exit | Ipm Prog<br><mark>Root</mark><br>Fill<br>Cap | Mode <mark>87</mark><br>ram |

The purpose of the "Lock Segment" button is to provide a means to control which segment the machine is in for development or testing of pass parameters.

When first selected, the Lock Segment button will cause the machine to pretend to be in the first segment (starting at 0 degrees), regardless of data from the sensor. The segment can be changed using a menu on the pendant that can be activated by pressing the "pass change" button while the Lock Segment button is active.

#### **SECTION 5.0 PENDANT OPERATIONS**

#### **Full Function Pendant**

**5.2.A Pass Select** – In administration mode, when the "Lock Segment" button is activated from the Run screen, this button is used to enter or select an option in the segment menu instead of its normal function.

**5.2.D Weave Jog** – When the Segment Menu is active, this knob will scroll through menu items instead of its normal function.

#### 5.2.01 Segment Menu

The segment menu includes the following options:

Exit Segment Menu: Hitting pass change with the cursor selecting this menu item will leave the segment menu and return to the normal pendant screen.

<u>Next Segment</u>: Advance the locked segment to the next segment.

Previous Segment: Revert the segment to the prior segment.

Save All Segments: Save pending parameter changes in all segments.

Save This Segment: Save pending parameter changes in the currently active segment.

<u>Review Segment</u>: Bring up a sub-menu of pending changes.

#### 5.2.02 Review Segment sub-menu

The Review Segment sub-menu allows for pending changes to be reviewed. It includes the following options:

Cancel: Abandon any alterations made in this menu.

<u>Done Reviewing</u>: Applies alterations but does not save the pending changes (changes are saved from the Segment Menu)

<u>Parameters (zero or more)</u>: One item for each changed parameter in this segment, with a notation on how it is to be applied when saving. A change with "S" in front of it will be applied to the currently active segment; a change with "A" in front of it will be applied to all segments; a change marked "DISCARDED" will not be applied. The pass change button will rotate between these markings.

#### **SECTION 10.0 PARAMETER INPUT PAGES**

#### **SECTION 10.6 SEGMENT TAB**

The Segments tab allows for control over changes to the parameters on other tabs based on the position of the machine around a pipe or other surface.

| Veave               | Travel S                                                 | earch Weld                          | ling Misc                                   | Segments                                                              |                                                                                      |
|---------------------|----------------------------------------------------------|-------------------------------------|---------------------------------------------|-----------------------------------------------------------------------|--------------------------------------------------------------------------------------|
| Start Angle         | Stop Angle                                               | Travel Speed                        | Welding WFS                                 | Welding Trim                                                          |                                                                                      |
| 0                   | 15                                                       | 6                                   | 210                                         | 1                                                                     |                                                                                      |
| 15                  | 30                                                       | 6                                   | 210                                         | 1                                                                     |                                                                                      |
| 30                  | 45                                                       | 8 10.04                             | 280                                         | 1                                                                     |                                                                                      |
| 45                  | 90                                                       | 10 10.6.1                           | 850                                         | 1                                                                     |                                                                                      |
| 90                  | 135                                                      | 14                                  | 490                                         | 1.1                                                                   |                                                                                      |
| 135                 | 170                                                      | 16                                  | 560                                         | 1.2                                                                   |                                                                                      |
| 170                 | 180                                                      | 17                                  | 600                                         | 1.25                                                                  |                                                                                      |
|                     |                                                          |                                     |                                             |                                                                       |                                                                                      |
| 1060                | Start Angle                                              | 0 1                                 | 0.6.4 Add                                   | 10.6.2<br>New Segment                                                 | Delete Segment                                                                       |
| 10.6.8<br>Parameter | Start Angle<br>Show Full<br>Weld: Weldin                 | 0<br>Parameter List<br>g Trim       | 0.6.4 Add<br>10.6.7 Add                     | 10.6.2<br>New Segment<br>10.6.5<br>d Parameter                        | Delete Segment<br>10.6.<br>10.6.<br>Delete Parameter                                 |
| 10.6.8<br>Parameter | Start Angle<br>Show Full<br>Weld: Weldin<br>es gradually | 0 1 Parameter List g Trim every 1 1 | 0.6.4 Add<br>10.6.7 Add<br>degrees<br>0.6.9 | 10.6.2<br>New Segment<br>10.6.5<br>d Parameter<br>c (leave blank to c | 10.6.<br>Delete Segment<br>10.6.<br>Delete Parameter<br>change on segment boundary). |

**10.6.1 Parameter Table:** this shows which parameters are changing, and what their values are in each segment. Clicking on a parameter cell will allow you to change its value. The Stop Angle cell, however, cannot be changed and is automatically calculated for you based on the next segment's starting angle. The machine will mirror these angles to the other side of the circle; that is, if you had a segment from 0 to 15 degrees, the parameters for that segment would also apply to angles between 345 and 360 degrees. When a parameter is included in the segment table, its box on the other tab is disabled, and all changes must be made in the segment table.

**10.6.2 Add New Segment:** inserts a segment row into the table starting at the angle entered in the "Start Angle" text box, and ending at the starting angle of the next segment (or 180 degrees if this is the last segment).

**10.6.3 Delete Segment:** removes from the table the segment with the starting angle in the "Start Angle" text box. Clicking on the row you want to delete will automatically fill the "Start Angle" box with that row's starting angle, so you don't have to type it in.

10.6.4 Start Angle: Used with the Add New Segment and Delete Segment buttons.

**10.6.5 Add Parameter:** Inserts a column for the parameter in the "Parameter" dropdown into the segment table.

**10.6.6 Delete Parameter:** Removes from the segment table the column for the parameter in the "Parameter" dropdown. Clicking on the column you want to delete will automatically select its parameter in the dropdown, so you don't have to manually select it.

10.6.7 Welding Parameter Dropdown: Used with Add Parameter and Delete Parameter.

**10.6.8 Show Full Parameter List:** When checked, this will include every numeric parameter in the other tabs to vary based on the angle. When unchecked, only the parameters most likely to be needed are included, which makes them easier to find in the dropdown.

**10.6.9 Segment Smoothing:** If an angle value is entered in this field, the machine will smooth out the transition between values of adjacent segments. The machine will use the values entered for a segment at the center of that segment, and will linearly interpolate the value to the center of the next segment, updating it at an interval equal to the angle value provided for segment smoothing.

For example, if you varied wire speed from 100 ipm in a segment from 20 to 40 degrees, to 200 ipm in a segment from 40 to 80 degrees, with a segment smoothing angle of 5, the wire speed the machine used would be as follows:

| Pitch Angle<br>(Degrees) | Wire Speed<br>(in./min.) |
|--------------------------|--------------------------|
| 30 - 34.9                | 100                      |
| 35 - 39.9                | 117                      |
| 40 - 44.9                | 133                      |
| 45 - 49.9                | 150                      |
| 50 - 54.9                | 167                      |
| 55 - 59.9                | 183                      |
| 60 - 64.9                | 200                      |

# SECTION 18.3 ADDENDUMS / SPINARC®

The information in this addendum applies to Piper Plus systems sold with the Weld Revolution<sup>®</sup> SpinArc<sup>®</sup> torch. Section numbers match those in the base manual. The information provided supplements or supersedes information in the corresponding section of the base manual.

#### **SECTION 1.0 TECHNICAL SPECIFICATIONS**

Wire Rotation Speed (RPM): 200 – 5000 Spin Direction: Selectable (clockwise or counter-clockwise)

#### **SECTION 5.0 PENDANT OPERATIONS**

**5.3 Full Function Pendant with SpinArc®:** The SpinArc® addition adds one control to the standard Full Function Pendant.

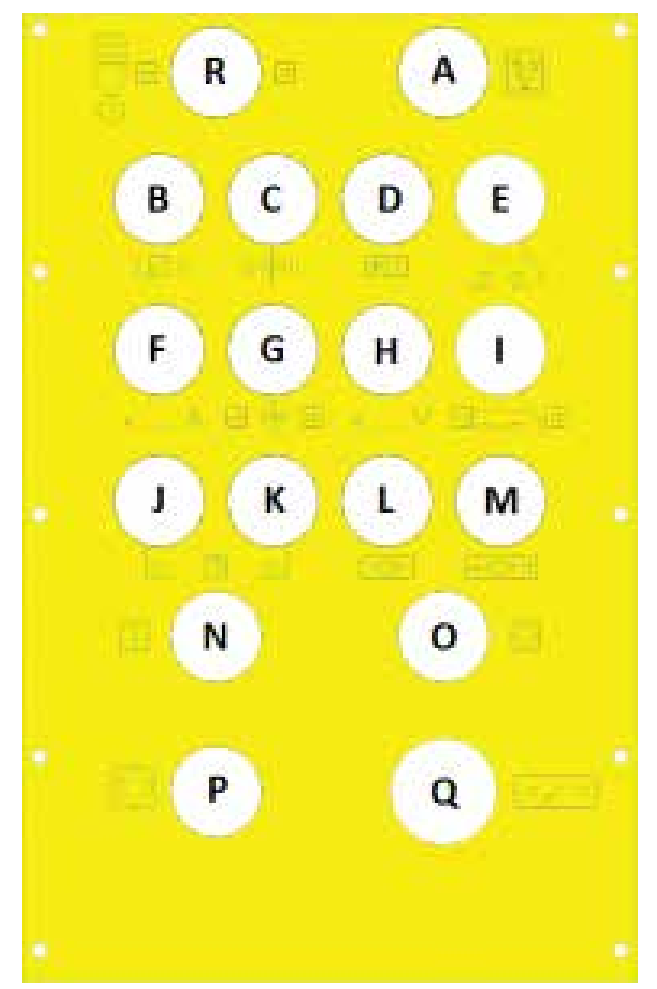

5.3.A – 5.3.Q: These controls match the standard Full Function Pendant.

**5.3.R Spin Speed:** Adjusts SpinArc<sup>®</sup> rotation speed. Pushing to the right increases speed; pushing to the left decreases speed.

The Weld Revolution® brand name, logo, likeness and any associated technologies are the property of Weld Revolution and are protected by copyright, trademark and other applicable laws, and may not be used without permission.

### SECTION 7.0 GLOBAL CONFIGURATION

#### 7.13 SpinArc® Settings

|                                     | ravel speed offset—<br>lick Travel to make | Power source settings |
|-------------------------------------|--------------------------------------------|-----------------------|
| Spinarc Speed Limits and<br>RPM Min | RPM Max 7.13.1                             | RPM Default<br>3000   |
| Calibration———                      | 7.13.2                                     |                       |
| Slope<br>1050.93                    | Offset<br>202.64                           | Calibrate             |
| Stop bug on speed erro              | rs 7.13.3                                  |                       |
| Load Defaults 7.13.4                |                                            | OK Cancel             |
| O Metric                            |                                            | Save Cancel           |

**7.13.1 Limits and Default:** These inputs allow setting the default value when creating new passes, and the limits used when opening a pass or creating a new pass.

**7.13.2 Calibration:** These numbers are used to calibrate the SpinArc<sup>®</sup> speed control, and may need to be applied whenever starting to use a new torch or interface box, or when you have other reason to suspect the torch speed is no longer accurate. Pressing the "Calibrate" button will have the machine run through calibration for you.

**7.13.3 SpinArc® Monitoring:** When checked, this will cause the machine to stop if the SpinArc® speed reading is 0 for 2 seconds, or is at least 150 RPM away from the intended speed for 5 seconds. When unchecked, the machine will proceed regardless of whether or not the SpinArc® is working.

**7.13.4 Load Defaults:** Resets values on this page to default values. Note you will probably want to recalibrate after this.

#### **SECTION 10.0 PARAMETER INPUT PAGES**

#### **SECTION 10.5 MISC TAB**

The Miscellaneous tab contains the parameters for the SpinArc<sup>®</sup> torch.

| Weave                   | Travel                    | Search W             | /elding Mis  | c Segm | ents                              |        |
|-------------------------|---------------------------|----------------------|--------------|--------|-----------------------------------|--------|
| 10.5<br>✓ Use           | 5.1<br>SpinArc T          | orch                 |              |        |                                   | 241    |
| Rotatio<br>RPM<br>2500  | n Speed<br>10.5.2         | Min F<br>RPM<br>1000 | Rotation Spe | ed     | Max Rotation Speed<br>RPM<br>5000 |        |
| Spin St<br>SECON<br>0.2 | art Delay<br>DS<br>10.5.5 |                      |              |        |                                   |        |
|                         |                           | Spir<br>O c<br>© c   | n Direction  |        |                                   |        |
|                         |                           |                      |              |        |                                   |        |
| English                 | 0                         | Metric               |              | Save   | Save + Exit                       | Cancel |

**10.5.1 Use SpinArc®:** This determines whether the SpinArc® torch is used for a pass.

**10.5.2 Rotation Speed RPM:** This sets the SpinArc<sup>®</sup> rotation speed for this pass.

**10.5.3 Min Rotation Speed RPM:** This sets a lower limit for operator changes to the rotation speed.

**10.5.4 Max Rotation Speed RPM:** This sets an upper limit for operator changes to the rotation speed.

**10.5.5 Spin Start Delay SECONDS:** This sets the delay between starting the pass and starting the SpinArc<sup>®</sup> rotation. This can permit arc strike and puddle buildup to be accomplished before the rotation begins.

**10.5.1 Spin Direction:** This is used to control the direction of the rotation. This is useful when welding in the horizontal position, where the direction and position of the tractor impact which spin direction results in a better weld bead.

# SECTION 18.3 ADDENDUMS / SPINARC<sup>®</sup>, CONT'D.

### **SECTION 12.0 SETUP**

Additional connection for the SpinArc® torch.

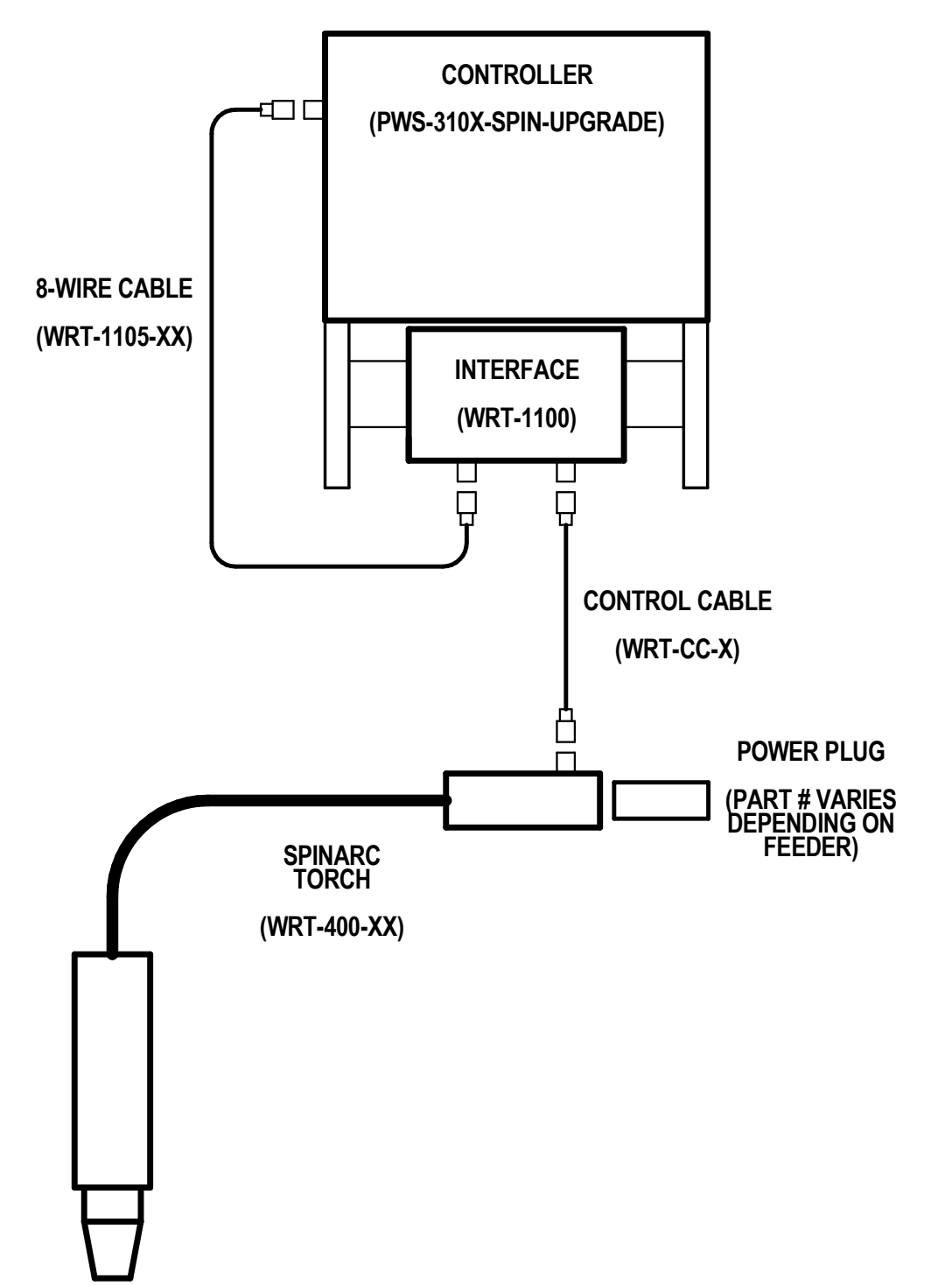

#### SECTION 16.0 ACCESSORIES / HARDWARE

WRT-1087: Flexure nut tool

#### PWS-4490 TORCH HOLDER ASSEMBLY / EXPLODED VIEW / PARTS LIST

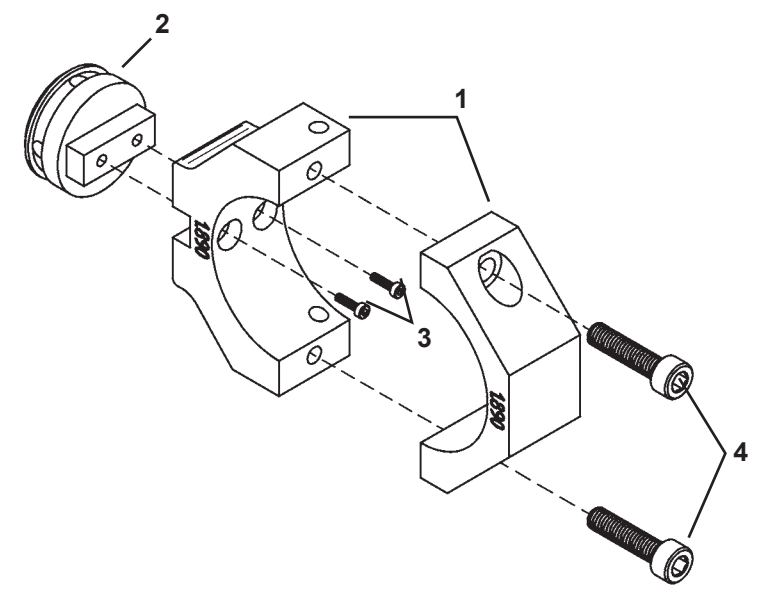

| <u>ITEM</u> | <u>QTY</u>  | <u>PART NO.</u>                        | DESCRIPTION                                                          |
|-------------|-------------|----------------------------------------|----------------------------------------------------------------------|
| 1           | 1           | PWS-4491                               | Torch Holder Block                                                   |
| 2           | 1           | PWS-4492                               | Torch Holder Mount                                                   |
| 3           | 2           | MET-0522-SS                            | Soc Hd Cap Scr M4 x 8                                                |
| 4           | 2           | MET-2572-SS                            | Soc Hd Cap Scr M6 x 25                                               |
| 2<br>3<br>4 | 1<br>2<br>2 | PWS-4492<br>MET-0522-SS<br>MET-2572-SS | Torch Holder Mount<br>Soc Hd Cap Scr M4 x 8<br>Soc Hd Cap Scr M6 x 2 |

#### **SECTION 16.0 ACCESSORIES / TORCHES**

WRT-400-15: 15' torch is included in the PWS-SPIN-UPGRADE upgrade kit. Other lengths may be available upon request.

#### SECTION 16.0 ACCESSORIES / NOZZLES

| PART NO.       | DESCRIPTION                                                                          |
|----------------|--------------------------------------------------------------------------------------|
| WRT-401-4-75*  | Nozzle, <sup>3</sup> / <sub>4</sub> " (19mm) bore, 1/8" (3mm) BG-10 recessed         |
| WRT-401-48-62* | Nozzle, 5/8" bore-flush, BG-10 HD Bottleneck                                         |
| WRT-401-5-75   | Nozzle, ¾" (19mm) bore, BG-10, ¼" (6mm) recessed, HD                                 |
| WRT-401-6-75   | Nozzle, <sup>3</sup> / <sub>4</sub> " (19mm) bore, BG-10, 1/8" (3mm) recessed copper |
| WRT-401-7-75   | Nozzle,3/4" (19mm) bore, BG-10, 1/8" recessed, HD                                    |
| WRT-401-81-62* | Nozzle, 5/8" bore, BG-10, 1/8" stick out, HD                                         |
| WRT-S401-5-75  | Nozzle, ¼ Tip Rec, BG-10 Tregakiss Style                                             |
| WRT-S401-7-87  | Nozzle, 1.4 Tip Rec, BG-10 Tregakiss Style (NON STK)                                 |

#### **SECTION 16.0 ACCESSORIES / TIPS**

| PART NO.       | DESCRIPTION                                       |
|----------------|---------------------------------------------------|
| WRT-403-20-075 | Contact Tip, Teach Tough Lock, 3/4"               |
| WRT-403-20-116 | Contact Tip, 1/16" (1.6mm), BG-25 Heavy Duty      |
| WRT-403-20-45* | Tip, F/0.045" (1.2mm) wire, BG-25, Heavy Duty     |
| WRT-403-20-52  | Contact Tip, HD, BG-25, 0.052" (1.33mm) wire      |
| WRT-403-21-1.0 | Contact Tip, 0.040", BG-25 1.0mm wire, tapered    |
| WRT-403-21-45  | Contact Tip, .045", BG-25 1.2mm, tapered          |
| WRT-403-27-1.0 | Contact Tip, 0.040", BG-25 1.0mm, EXT LIFE HD TIP |
| WRT-403-27-35  | Contact Tip, 0.035", BG-25 CR ZR                  |
| WRT-403-37-45  | Contact Tip, .045" BG-25 1.2mm, crzr EXT LIFE HD  |
| WRT-603-20-116 | Contact Tip, 1/16", BG-25 1.6mm, EXT HEAD         |
| WRT-603-20-45  | Contact Tip, .045", BG-25 1.2mm EXT HEAD          |

#### **SECTION 16.0 ACCESSORIES / LINERS**

| PART NO.       | DESCRIPTION             |
|----------------|-------------------------|
| WRT-415-116-2  | Liner, 15', 0.045-1/16" |
| WRT-415-35-15* | Liner, 15', 0.035045"   |
| WRT-415-45-03  | Liner, 15', HDPE        |

\*Included in the PWS-SPIN-UPGRADE kit

#### **SECTION 16.0 ACCESSORIES / O-RINGS**

WRT-K1750 O-Ring Kit MA-400 (included in PWS-SPIN-UPGRADE kit)

# SECTION 18.3 ADDENDUMS / SPINARC<sup>®</sup>, CONT'D.

#### **SECTION 16.0 ACCESSORIES / POWER PINS**

| PART NO.     | DESCRIPTION                                        |
|--------------|----------------------------------------------------|
| WRT-PP-EURO  | Power Pin, Euro style                              |
| WRT-PP-EURO1 | Power Pin, Euro StyleLincoln Synergic 7 Fast Mate  |
| WRT-PP-EURO2 | Power Pin, Euro Style (CLOOS)                      |
| WRT-PP-EURO3 | Power Pin, Euro Style                              |
| WRT-PP-F1    | Power Pin, Fronius Thru Arm Style                  |
| WRT-PP-F2    | Power Pin, Fronius North American Style            |
| WRT-PP-F3    | Power Pin, F++ Connector                           |
| WRT-PP-HB2   | Power Pin, Quick Connect Hobart & ESAB MT          |
| WRT-PP-HB3W  | Power Pin, Hobart Water Cooled Version: PP-TW5     |
| WRT-PP-L2    | Power Pin, Lincoln Style                           |
| WRT-PP-L2W   | Power Pin, Lincoln Water Cooled: PP-L2             |
| WRT-PP-L3    | Power Pin, Lincoln LN7, LN8, LN9, LN22, LN2        |
| WRT-PP-L4*   | Power Pin, Lincoln PowerWave 4R series             |
| WRT-PP-L4W   | Power Pin, Lincoln Water Cooled PP-L4              |
| WRT-PP-M1W   | Power Pin, Water Cooled Miller & Hobart version    |
| WRT-PP-M2    | Power Pin, Miller Semi-Auto Torch Style            |
| WRT-PP-M3    | Power Pin, Miller 130 Hobary 135 Handler 175 Style |
| WRT-PP-OTC   | Power Pin, OTC CM741, CMRE741, AF4001              |
| WRT-PP-OXO   | Power Pin OXO PS-60Q, AVC-30Q Style                |
| WRT-PP-PAN1  | Power Pin, Panasonic Gun Slinger 260 style         |
| WRT-PP-PAN2  | Power Pin, Panasonic                               |
| WRT-PP-PAN3  | Power Pin, Panasonic                               |
| WRT-PP-PAN3W | Power Pin, Panasonic Water Cooled: PP-PAN3         |
| WRT-PP-TW4W  | Power Pin Water Cooled: PP-PAN3                    |
| WRT-PP-TW5   | Power Pin Tweco #5 Style                           |
| WRT-TW4      | Power Pin, .625 Dia TWECO #4 Style                 |

\*Included in the PWS-SPIN-UPGRADE kit

#### **SECTION 17.0 WIRING DIAGRAMS / PENDANT WIRING**

PWS-0237 (replaces PWS-0242 and PWS-0243 in the standard Full-Function pendant PWS-0200)

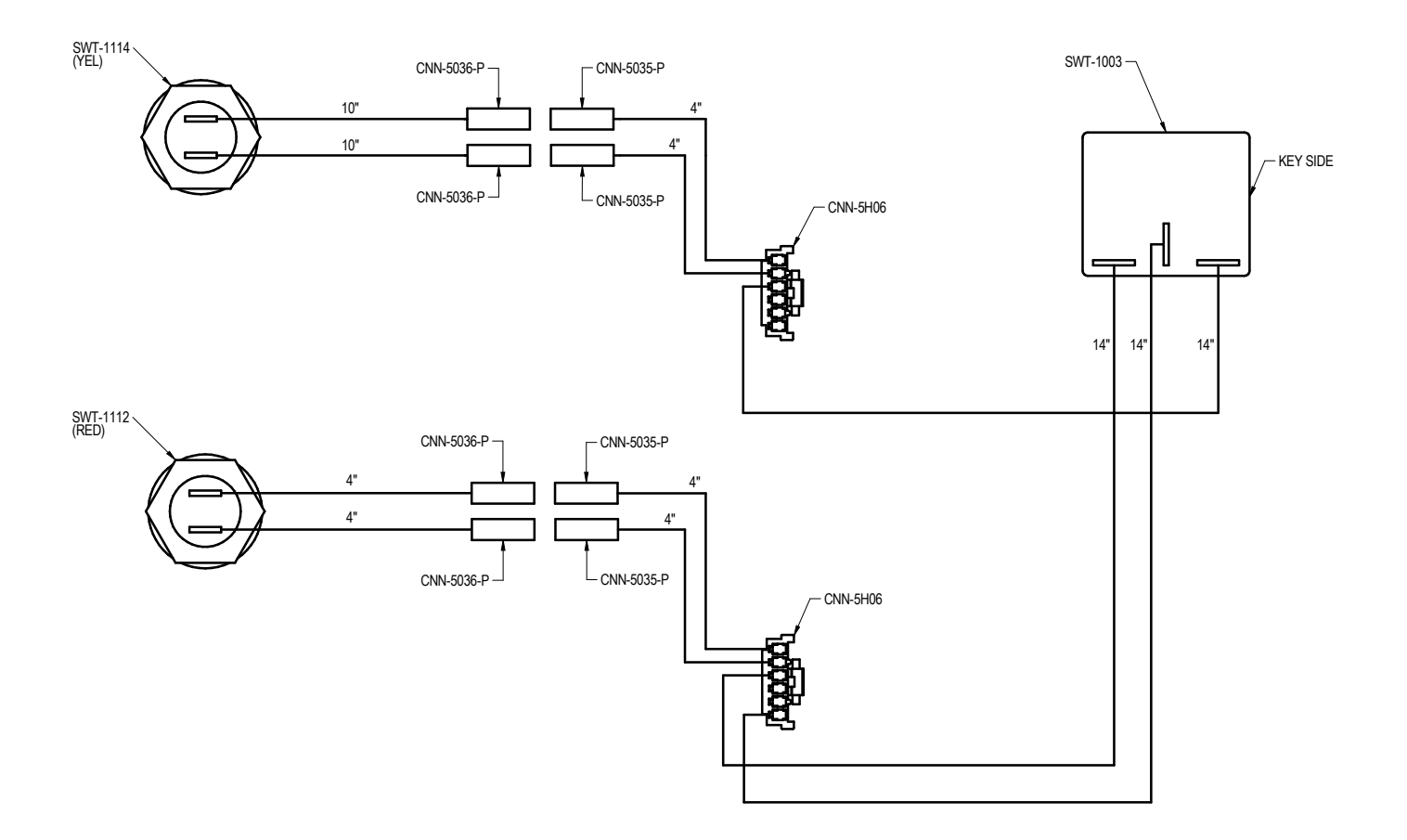

#### **SECTION 17.0 WIRING DIAGRAMS / CONTROL BOX**

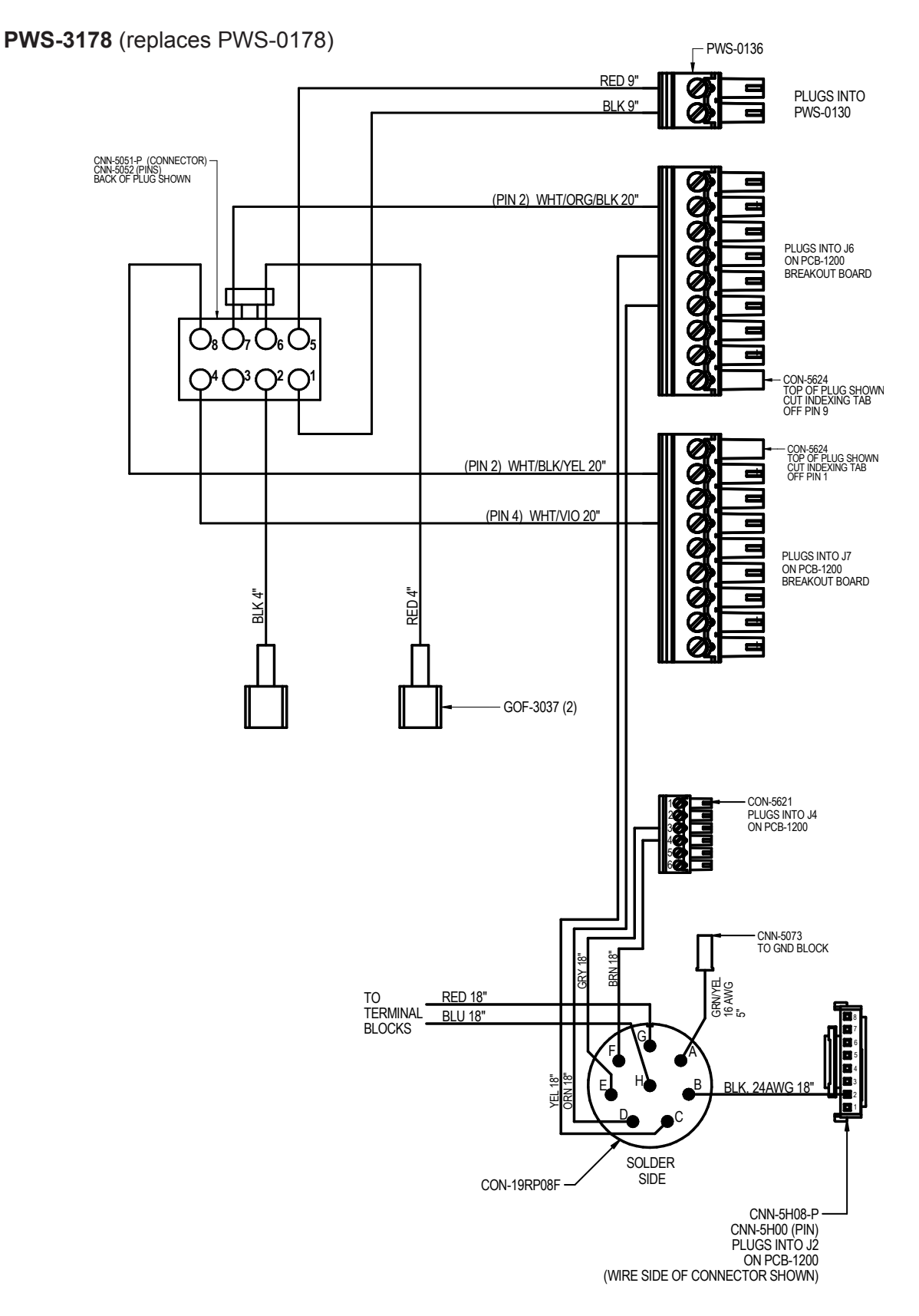

### SPK-PWS-4000 SPARE PARTS KIT / PARTS LIST

| QTY | DESCRIPTION                                 |
|-----|---------------------------------------------|
| 1   | HEIGHT AXIS WIRING HARNESS                  |
| 1   | BUG CONTROL WIRING HARNESS                  |
| 1   | 16" MOTOR CONTROL CABLE                     |
| 1   | SPARE PARTS KIT                             |
| 1   | SPARE PARTS KIT                             |
| 1   | SPARE PARTS KIT                             |
| 1   | SPARE PARTS KIT                             |
| 1   | SPARE PARTS KIT                             |
|     | QTY<br>1<br>1<br>1<br>1<br>1<br>1<br>1<br>1 |

### SPK-PWS-1010 SPARE PARTS KIT / PARTS LIST

| QTY | DESCRIPTION                           |
|-----|---------------------------------------|
| 16  | SOC HD CAP SCR M2 x 8                 |
| 17  | SOC HD CAP SCR M4 x 10                |
| 8   | FLT HD SOC SCR M4 X 10                |
| 4   | SLIDER BLOCK                          |
| 2   | SPLIT RING, 1.48 OD                   |
|     | <u>QTY</u><br>16<br>17<br>8<br>4<br>2 |

### SPK-PWS-1020 SPARE PARTS KIT / PARTS LIST

| PART NO.    | QTY | DESCRIPTION                     |
|-------------|-----|---------------------------------|
| CAS-1511    | 1   | STEEL PINION                    |
| MET-0553-SS | 4   | SOC HD CAP SCR M4 x 10          |
| MET-0567-SS | 2   | SOC HD CAP SCR M5 x 16          |
| MET-0944-SS | 4   | FLT HD SOC SCR M3 x 12          |
| PWS-1025    | 1   | 16" WEAVER ARM ASSEMBLY         |
| PWS-1028    | 2   | FIXED WHEEL & LEG ASSEMBLY      |
| PWS-1159    | 1   | PWS WEAVER MOTOR ASSEMBLY       |
| PWS-1198    | 2   | ADJUSTABLE WHEEL & LEG ASSEMBLY |
| WAS-0232    | 2   | #10 SPLIT LOCK WASHER           |

### SPK-PWS-1030 SPARE PARTS KIT / PARTS LIST

| <u>PART NO.</u> | <u>QTY</u> | DESCRIPTION                    |
|-----------------|------------|--------------------------------|
| FAS-0959        | 1          | 1/4-20 X 1" FLAT HD SOCKET     |
| FAS-1350        | 2          | HEX JAM NUT 1/4-20             |
| MET-0522-SS     | 10         | SOC HD CAP SCR M2 x 8          |
| MET-0552-SS     | 5          | SOC HD CAP SCR M4 x 8          |
| MET-0564-SS     | 4          | SOC HD CAP SCR M5 x 12         |
| MET-1360-SS     | 2          | M5 HEX NUT                     |
| MET-2562-SS     | 1          | SOC HD CAP SCR M5 x 25         |
| MET-2564-SS     | 4          | SOC HD CAP M5 x 35 PARTIAL THR |
| PWS-1032        | 1          | MODIFIED GEARBOX               |
| PWS-1034        | 1          | DRIVING TIMING PULLEY ASSEMBLY |
| PWS-1035        | 1          | FLANGED ALUM. TIMING PULLEY    |
| PWS-1037        | 2          | SLIDER GUIDE RAIL              |
| PWS-1039        | 1          | OUTPUT SHAFT                   |
| PWS-1040        | 1          | PANEL MOUNT CLAMPING LEVER     |
| PWS-1041        | 1          | MODIFIED DRIVE PINION          |
| PWS-1043        | 1          | HTD TIMING BELT, 9MM WIDE      |
| PWS-1044        | 1          | NEEDLE BNG, 11/16 OD, 1/2 ID   |
| PWS-1046        | 1          | 2MM SQUARE KEY .75" LG         |
| PWS-1048        | 1          | TENSIONER ASSEMBLY             |
| PWS-1049        | 1          | CLUTCH HANDLE CATCH BLOCK      |
| PWS-1081        | 1          | DRIVE MOTOR W/ WIRING HARNESS  |
| WAS-0220        | 1          | #8 SAE FLAT                    |
| WAS-0231        | 4          | #10 INTERNAL STAR LOCKWASHER   |

### SPK-PWS-1200 SPARE PARTS KIT / PARTS LIST

| PART NO.    | QTY | DESCRIPTION                     |
|-------------|-----|---------------------------------|
| MET-0542-SS | 4   | SOC HD CAP SCR M3 x 8           |
| MET-0552-SS | 4   | SOC HD CAP SCR M4 x 8           |
| MET-0978-SS | 4   | FLT HD SOC SCR M6 x 18          |
| MET-1340-SS | 4   | M3 HEX NUT                      |
| MET-2554-SS | 2   | SOC HD CAP M4 x 35 PARTIAL THR  |
| MET-2555-SS | 2   | SOC HD CAP M4 x 40 PARTIAL THR  |
| MET-2562-SS | 3   | SOC HD CAP SCR M5 x 25          |
| PWS-1024-ST | 1   | STEEL PINION                    |
| PWS-1028    | 1   | FIXED WHEEL & LEG ASSEMBLY      |
| PWS-1046    | 2   | 2MM SQUARE KEY .75" LG          |
| PWS-1055    | 1   | HEIGHT CONTROL GEARBOX          |
| PWS-1057    | 1   | 3/8" WIDE MXL TIMING BELT       |
| PWS-1059    | 1   | MODIFIED MOTOR PULLEY           |
| PWS-1060    | 1   | SPATTER SHIELD                  |
| PWS-1061    | 1   | MODIFIED GEARBOX PULLEY         |
| PWS-1065    | 1   | HEIGHT CONTROL ARM ASSEMBLY     |
| PWS-1074    | 1   | OUTPUT SHAFT                    |
| PWS-1079    | 1   | TORCH MOUNTING ASSEMBLY         |
| PWS-1083    | 1   | M8 x 16 ADJ. LEVER              |
| PWS-1198    | 2   | ADJUSTABLE WHEEL & LEG ASSEMBLY |
| WAS-0232    | 2   | #10 SPLIT LOCK WASHER           |

### SPK-PWS-4120 SPARE PARTS KIT / PARTS LIST

| PART NO.    | <u>QTY</u> | DESCRIPTION                   |
|-------------|------------|-------------------------------|
| MET-0552-SS | 2          | SOC HD CAP SCR M4 x 8         |
| MET-0932-SS | 32         | FLT HD SOC SCR M2.5 x 8       |
| PCB-1067    | 2          | AMPCARD MOTHERBOARD           |
| PCB-1220    | 3          | 5A BLDC MOTOR DRIVER CARD     |
| PWS-1121    | 1          | AMPCARD HEATSINK / MOUNT      |
| STOF-5002   | 16         | M2.5 HEX STANDOFF F/F 20MM LG |

### SPK-PWS-1200 SPARE PARTS KIT / PARTS LIST

| PART NO.    | QTY | DESCRIPTION                     |
|-------------|-----|---------------------------------|
| MET-0542-SS | 4   | SOC HD CAP SCR M3 x 8           |
| MET-0552-SS | 4   | SOC HD CAP SCR M4 x 8           |
| MET-0978-SS | 4   | FLT HD SOC SCR M6 x 18          |
| MET-1340-SS | 4   | M3 HEX NUT                      |
| MET-2554-SS | 2   | SOC HD CAP M4 x 35 PARTIAL THR  |
| MET-2555-SS | 2   | SOC HD CAP M4 x 40 PARTIAL THR  |
| MET-2562-SS | 3   | SOC HD CAP SCR M5 x 25          |
| PWS-1024-ST | 1   | STEEL PINION                    |
| PWS-1028    | 1   | FIXED WHEEL & LEG ASSEMBLY      |
| PWS-1046    | 2   | 2MM SQUARE KEY .75" LG          |
| PWS-1055    | 1   | HEIGHT CONTROL GEARBOX          |
| PWS-1057    | 1   | 3/8" WIDE MXL TIMING BELT       |
| PWS-1059    | 1   | MODIFIED MOTOR PULLEY           |
| PWS-1060    | 1   | SPATTER SHIELD                  |
| PWS-1061    | 1   | MODIFIED GEARBOX PULLEY         |
| PWS-1065    | 1   | HEIGHT CONTROL ARM ASSEMBLY     |
| PWS-1074    | 1   | OUTPUT SHAFT                    |
| PWS-1079    | 1   | TORCH MOUNTING ASSEMBLY         |
| PWS-1083    | 1   | M8 x 16 ADJ. LEVER              |
| PWS-1198    | 2   | ADJUSTABLE WHEEL & LEG ASSEMBLY |
| WAS-0232    | 2   | #10 SPLIT LOCK WASHER           |

### SPK-PWS-0200 SPARE PARTS KIT / PARTS LIST

| PART NO.    | QTY | DESCRIPTION               |
|-------------|-----|---------------------------|
| MET-0141-SS | 8   | PAN HD PHIL SCR M3 x 6    |
| MET-0543-SS | 16  | SOC HD CAP SCR M3 x 10    |
| PCB-1202    | 1   | PENDANT CONTROL BOARD     |
| PCB-1203    | 1   | SWITCH INTERFACE BOARD    |
| PCB-1205    | 1   | DISPLAY MODULE            |
| PWS-0228    | 1   | LEGEND PLATE              |
| PWS-0238    | 6   | MOM-OFF-MOM TOGGLE        |
| PWS-0239    | 2   | ON-OFF-ON TOGGLE          |
| PWS-0240    | 1   | GRN+BLK PUSHBUTTONS       |
| PWS-0241    | 2   | ENCODER W/ HARNESS & KNOB |
| PWS-0242    | 1   | RED PUSHBUTTON            |
| PWS-0243    | 1   | SWITCH, YEL W/ HARNESS    |
| PWS-0247    | 3   | LENS                      |

### SPK-PWS-0201 SPARE PARTS KIT / PARTS LIST

| <u>QTY</u> | DESCRIPTION                                             |
|------------|---------------------------------------------------------|
| 8          | PAN HD PHIL SCR M3 x 6                                  |
| 8          | SOC HD CAP SCR M3 x 10                                  |
| 1          | PENDANT CONTROL BOARD                                   |
| 1          | SWITCH INTERFACE BOARD                                  |
| 1          | SMALL LEGEND PLATE                                      |
| 4          | MOM-OFF-MOM TOGGLE                                      |
| 2          | ON-OFF-ON TOGGLE                                        |
| 1          | GRN+BLK PUSHBUTTONS                                     |
| 2          | ENCODER W/ HARNESS & KNOB                               |
| 1          | RED PUSHBUTTON                                          |
|            | <u>QTY</u><br>8<br>1<br>1<br>1<br>4<br>2<br>1<br>2<br>1 |

### SPK-PWS-0100 SPARE PARTS KIT / PARTS LIST

| PART NO.   | QTY   | DESCRIPTION                  |
|------------|-------|------------------------------|
| PCB-1200   | 1     | BREAKOUT BOARD               |
| PWS-0107-P | 1     | COLOR LCD MODULE             |
| PWS-0109   | 1     | GLASS FOR DISPLAY            |
| PWS-0113   | 1     | 24V DC WATERPROOF FAN ASSY   |
| PWS-0119   | 1.25' | BLACK POLYURETHANE TUBING    |
| PWS-0130   | 1     | PC104 COMPUTER BOX ASSEMBLY  |
| PWS-0142   | 2     | KEYPAD MOUNTING BRACKET      |
| PWS-0148-P | 1     | SOLID STATE RELAY,30A 420VAC |
| PWS-0151   | 1     | SOLENOID VALVE               |
| PWS-0164   | 1     | 120VAC POWER CORD            |
| PWS-0171   | 1     | FLOW SENSOR, 50LPM, 1-5V     |
| PWS-0192   | 1     | EAO M SERIES KEYPAD          |
| PWS-0193   | 1     | USB MOUSE POINTER            |
| SWT-FNC2   | 1     | E-STOP 2 N.C. CONTACTS       |

# **BUG-O SYSTEMS INTERNATIONAL**

#### EC DECLARATION OF CONFORMITY

| Manufacturer and technical<br>Documentation Holder: | Bug-O Systems International<br>a Division of Weld Tooling Corporation<br>280 Technology Drive<br>Canonsburg, PA 15317-9564                 |
|-----------------------------------------------------|----------------------------------------------------------------------------------------------------|
| Hereby declare that machinery:                      | <b>Piper Plus</b> , including options and accessories,<br><b>Piper Bug</b> , including options and accessories                             |
| Sales codes:                                        | PWS-0100, PWS-0200, PWS-0201, PWS-1000,<br>PWS-3100, PWS-3102, PWS-4000, PWS-4100.<br>(sales codes may also contain prefixes and suffixes) |
| Kits that include the above:                        | PWS-2000 series Piper Bug Kits<br>PWS-5000 series Piper Plus Kits<br>(kits in each series may also contain prefixes and suffixes)          |

Is in conformity with Council Directives and amendments:

- 2006/42/EC Machinery Directive.
- 2014/35/EU Electromagnetic Compatibility (EMC) Directive
- 2011/65/EU Restriction of the use of certain hazardous substances (RoHS)

Standards:

- EN 12100:2010 Safety of Machinery General principles for design Risk assessment and risk reduction.
- EN 60204-1:2016 Safety of machinery Electrical equipment of machines Part 1: General Requirements.
- EN 61000-6-2 Electromagnetic compatibility (EMC) Part 6-2 Generic standards Immunity for industrial environments.
- EN 61000-6-4 Electromagnetic compatibility (EMC) Part 6-4 Generic standards Emissions for industrial environments.
- EN 50581:2012 Technical documentation for the assessment of electrical and electronic products with respect to restriction of hazardous substances.

The machinery, product, assembly or sub-assembly covered by this Declaration of Conformity must not be put into service until the machinery into which it is to be incorporated (if applicable) is declared in conformity with provisions of the applicable directives(s).

Authorized representative for the compilation of the relevant technical documentation and issuer of EC Declaration of Conformity:

Date of Issue: MAY 23,2019 Place of issue: 280 Technology Drive, Canonsburg, PA 15317, USA Typed Name of Authorized Person: MATTHEW W. CABLE - PRESIDENT

# Limited 3-Year Warranty

| Model             |  |
|-------------------|--|
| Serial No         |  |
| Date Purchased: _ |  |
| Where Purchased:  |  |

For a period ending one (1) year from the date of invoice, Manufacturer warrants that any new machine or part is free from defects in materials and workmanship and Manufacturer agrees to repair or replace at its option, any defective part or machine. HOWEVER, if the invoiced customer registers the Product Warranty by returning the Warranty Registration Card supplied with the product within 90 days of the invoice date, or by registering on-line at www.bugo.com, Manufacturer will extend the warranty period an additional two (2) years which will provide three (3) total years from the date of original invoice to customer. This warranty does not apply to machines which, after Manufacture's inspection are determined by Manufacturer to have been damaged due to neglect, abuse, overloading, accident or improper usage. All shipping and handling charges will be paid by the customer.

The foregoing express warranty is exclusive and Manufacturer makes no representation or warranty (either express or implied) other than as set forth expressly in the preceding sentence. Specifically, Manufacturer makes no express or implied warranty of merchantability or fitness for any particular purpose with respect to any goods. Manufacturer shall not be subject to any other obligations or liabilities whatsoever with respect to machines or parts furnished by Manufacturer.

Manufacturer shall not in any event be liable to Distributor or any customer for any loss of profits, incidental or consequential damages or special damages of any kind. Distributor's or customer's sole and exclusive remedy against Manufacturer for any breach of warranty, negligence, strict liability or any other claim relating to goods delivered pursuant hereto shall be for repair or replacement (at Manufacturer's option) of the machines or parts affected by such breach.

#### **Distributor's Warranty:**

In no event shall Manufacturer be liable to Distributor or to any customer thereof for any warranties, representations or promises, express or implied, extended by Distributor without the advance written consent of Manufacturer, including but not limited to any and all warranties of merchantability or fitness for a particular purpose and all warranties, representations or promises which exceed or are different from the express limited warranty set forth above. Distributor agrees to indemnify and hold Manufacturer harmless from any claim by a customer based upon any express or implied warranty by Distributor which exceeds or differs from Manufacturer's express limited warranty set forth above.

#### HOW TO OBTAIN SERVICE:

If you think this machine is not operating properly, re-read the instruction manual carefully, then call your Authorized BUG-O dealer/distributor. If they cannot give you the necessary service, write or phone us to tell us exactly what difficulty you have experienced. BE SURE to mention the MODEL and SERIAL numbers.